(19)

(12)

Europäisches Patentamt European Patent Office Office européen des brevets

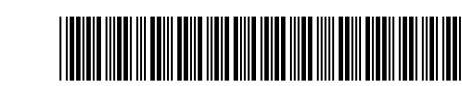

# (11) **EP 2 693 304 A1**

**EUROPEAN PATENT APPLICATION** 

(43) Date of publication: (51) Int Cl.: G06F 3/033<sup>(2013.01)</sup> G06F 9/44 (2006.01) 05.02.2014 Bulletin 2014/06 (21) Application number: 13185626.2 (22) Date of filing: 29.06.2005 (84) Designated Contracting States: De Soto, Joaquin AT BE BG CH CY CZ DE DK EE ES FI FR GB GR Coral Gables, FL 33143 (US) HU IE IS IT LI LT LU MC NL PL PT RO SE SI SK TR (74) Representative: Taylor, Adam David (30) Priority: 29.06.2004 US 881650 Dehns St. Bride's House (62) Document number(s) of the earlier application(s) in **10 Salisbury Square** accordance with Art. 76 EPC: London EC4Y 8JD (GB) 05254080.4 / 1 615 118 Remarks: (71) Applicant: ACD Systems International Inc. This application was filed on 23-09-2013 as a Victoria, BC V9B 4L5 (CA) divisional application to the application mentioned under INID code 62. (72) Inventors: Landman, Philip Davie, FL 33328 (US)

## (54) Management of multiple window panels with a graphical user interface

(57)A method for managing a plurality of window panels within a computer software application, comprises: generating a plurality of window panels that are actively controlled by a user interface of a computer software application, each window panel comprising a plurality of user interface controls for operating the computer software application, wherein the window panels can be manually locked or unlocked; and automatically fastening together child window panels adjacent to their common parent window panels, wherein unlocked child window panels of a common parent window panel are automatically fastened at a position to the right of locked child window panels-of the common parent window panel, wherein a child window panel of a common parent window panel is a window panel that is generated by manually activating a user interface control displayed within the common parent window panel, and wherein window panels that are fastened together are automatically moved together as a single rigid geometrical area when one of the fastened window panels is manually moved by a user.

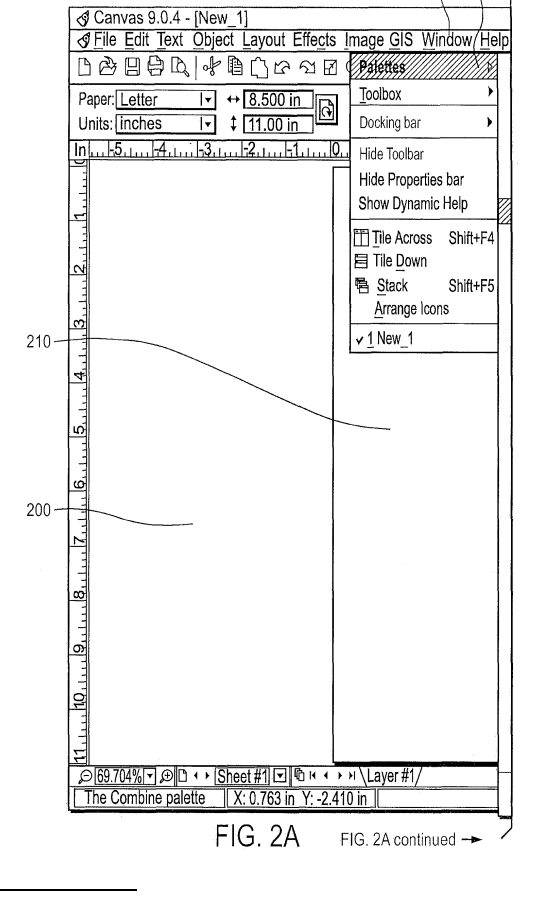

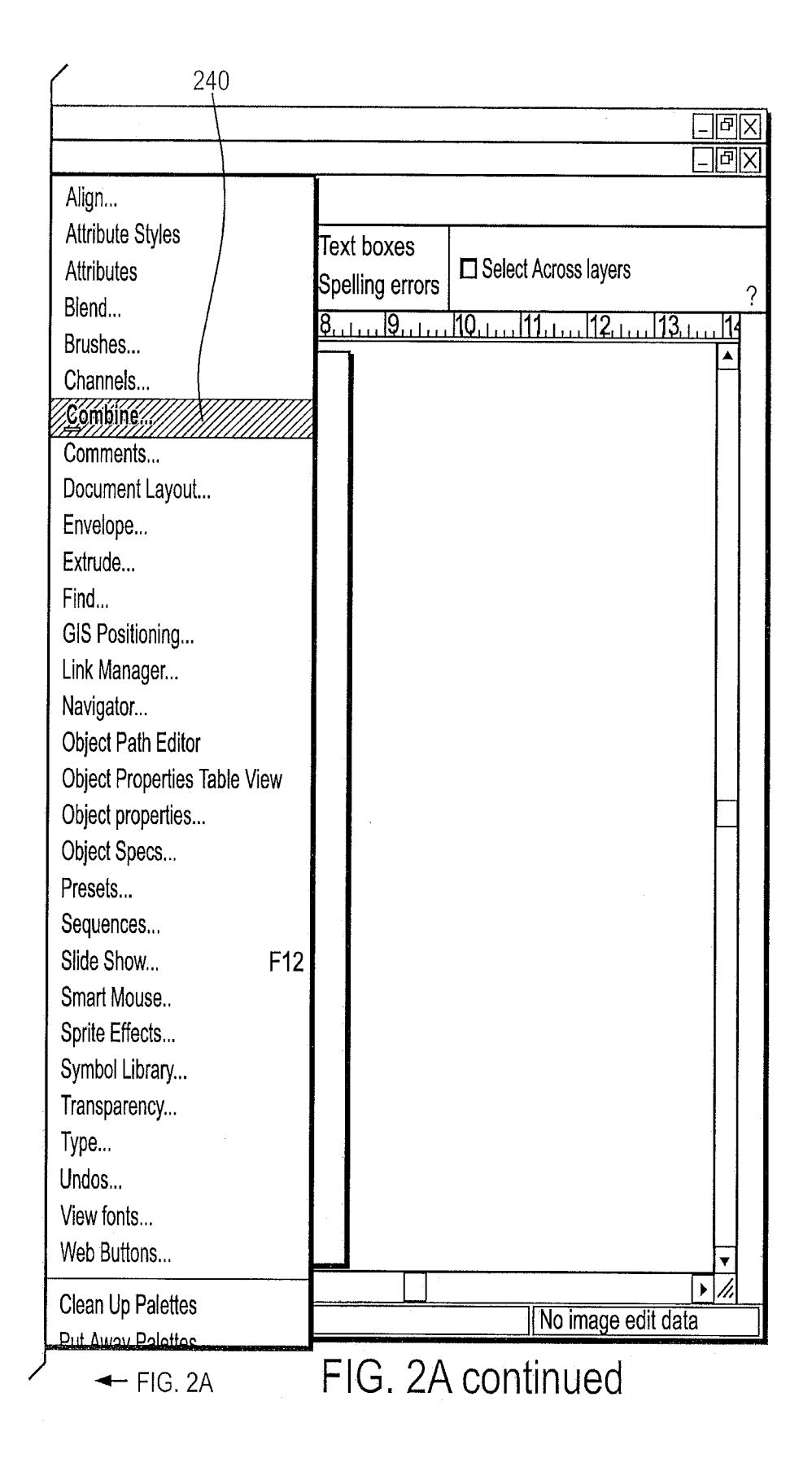

#### Description

[0001] The present invention relates to management of window panels generated within software applications.

[0002] Professional software applications generally offer a lot of special features. Graphics applications, for example,

- <sup>5</sup> operate through objects and layers. Objects typically include vector primitives such as character fonts, points, lines and areas, as well as raster images. Layers include one or more objects, and are composited together in a variety of ways. User actions are applied through tools for curves, rectangles, ellipses, text, brush strokes, color fills, erasers, and much more. Tools may have many controls associated therewith, for setting and adjusting properties such as size, thickness, shape, color and opacity. Objects are generated and modified using palettes.
- <sup>10</sup> **[0003]** Users taking advantage of the many features of professional software applications quickly find themselves buried with window panels on the display screen.

**[0004]** FIGS. 1A and 1B are two examples of graphic applications, illustrating an abundance of window panels for tools and palettes that are accessible. As can be seen, the window panels confine and clutter a user's working space, and the user spends a lot of time and effort in moving the window panels around.

<sup>15</sup> **[0005]** There is therefore a need for a systematic way to manage multiple window panels for software applications so as to maintain their accessibility, while making it easy for a user to use them to perform tasks within the software applications.

[0006] Another drawback of professional software applications is that although a wide variety of controls are available, for each state that the application is in, only a subset of controls is relevant. As states dynamically change, a user often needs help in finding the appropriate subset of controls for a current state.

**[0007]** There is therefore also a need for a systematic way to manage controls, so that an appropriate subset of controls for a current state of the application is always readily available to the user.

**[0008]** Professional software applications such as graphics programs often provide a variety of features through the use of palettes and toolboxes. Palettes are used to provide alternatives for a specific type of user action. A familiar

- example of a palette is a color palette, used to provide a user with choices of a color for filling in an area of a graphic, or for a background, or for a border, or for other parts of an object. Another example of a palette is a combine palette, used to provide different alternative ways to combine two objects that overlap one on top of the other. Generally, each palette is displayed within its own window panel of an application program, and professional applications may provide so many different palettes, that management of the window panels can become complicated and difficult.
- <sup>30</sup> **[0009]** Toolboxes are used to provide many tools for use within an application, such as a tool for brush strokes, a tool for generating curves, a tool for generating rectangles, a tool for generating circles, a tool for erasers and a tool for text. In turn, some of the tools within a toolbox may themselves use a variety of specific sub-tools. Similar to window panels for palettes, window panels for toolboxes can also become complicated and difficult to manage.
- [0010] The present invention provides a method and system for conveniently managing proliferation of rectangular <sup>35</sup> window panels within software applications. In accordance with a preferred embodiment of the present invention, window panels can be fastened, or snapped, together into a cohesive union that can be moved about as a single area; namely, an area that is a union of rectangles. When one panel is brought into close proximity of another panel, the two panels snap together to form a single combined area, referred to herein as a "union". Unions of two or more panels can be generated by combining individual panels, and by combining unions of panels into larger unions.
- <sup>40</sup> **[0011]** The present invention also provides a way of breaking a union of panels apart into smaller unions. When a panel that is part of a union of panels is moved while the shift key is depressed, that panel is separated from the others and it alone moves while the other panels remain fixed. Similarly, when a panel that is part of a union of panels is moved while the control key is depressed, that panel and all other panels of the union that are positioned below and to the left of it are separated from the others, and they alone move while the other panels remain fixed. Thus by using the shift
- <sup>45</sup> and control keys a user can easily decompose a union of panels into two or more smaller unions, as desired. [0012] The snapping together of window panels provides a user with important advantages: (i) it is easier to move multiple window panels in unison as a single area, rather than individually; and (ii) window panels that are not fastened together either overlap and obscure one another, making it difficult to access them, or else spread out and obscure the document being worked on by the user, making it difficult to access the document.
- <sup>50</sup> **[0013]** The present invention provides a method and system for managing toolbox panels, referred to as "parent" panels, for tools which themselves require panels of sub-tools, referred to as "child" panels. For example, a transparency tool within a parent window panel may invoke sub-tools in a child panel for different transparency effects, such as radial transparency, directional transparency, rectangular transparency, elliptical transparency and a ghost tool for generating masks for an alpha channel using brush strokes. In accordance with a preferred embodiment, the present invention
- <sup>55</sup> positions a child window panel adjacent to its parent window panel when the child panel is first generated, and fastens the parent and child panels together so that they behave cohesively as a single area. Moreover, the child panel is automatically closed when the parent panel closes. If a user desires to circumvent this feature, the child panel can be locked, so as to remain open after its parent panel closes. The present invention also manages multiple child panels,

which are stacked adjacent to one another.

10

**[0014]** The present invention also provides a method and system for managing controls within a display bar when the size of the display bar cannot accommodate all of the controls. In accordance with a preferred embodiment of the present invention, the display bar is arranged in successive portions that can be interactively accessed through page forward

<sup>5</sup> and page backward buttons. Each portion of the display bar displays a subset of the controls, so that controls hidden on one portion of the display bar are visible on another portion, thus making it easy and convenient for a user to access any of the controls by navigating forward and backward.

**[0015]** The present invention also provides a method and system for managing a context-dependent display bar, based on a context in which a user is processing a graphical object within a graphics software application. The context is determined from an object, an edit mode and a tool activated by the user. Controls associated with a current context are displayed dynamically within a display bar. When a user selects a tool or an object, or enters an edit mode, the display bar changes accordingly, to include controls that are relevant to the current context. The display bar thus includes the subset of controls that are relevant to the current context of the graphics application, ensuring that the controls that a user requires are always readily available. Furthermore, context-sensitive help is linked to the display bar, so that a

- <sup>15</sup> user can obtain instructions for using the controls within the display bar while working in the current context. [0016] There is thus provided in accordance with a preferred embodiment of the present invention a method for managing a plurality of window panels within a computer software application including generating a window panel that is actively controlled by a user interface of a computer software application, indicating that a plurality of window panels generated by the generating are fastened together as a single union, wherein a union comprises at least one window
- <sup>20</sup> panel that behave together as a single geometrical area when moved by a user within a computer display screen, the indicating occurring when one of the plurality of window panels is in close proximity to another of the plurality of window panels within the computer display screen, rigidly moving a union of window panels as a single geometrical area within the computer display screen, and detecting that a second union is in close proximity to a first union within the computer display screen.
- <sup>25</sup> **[0017]** There is further provided in accordance with a preferred embodiment of the present invention a user interface for managing a plurality of window panels including a window panel generator for generating a window panel that is actively controlled by a user interface of a computer software application, a window concatenator for indicating that a plurality of window panels generated by the window panel generator are fastened together as a single union, a window mover for rigidly moving a union of fastened-together window panels as a single geometrical area within a display screen,
- <sup>30</sup> and a window position detector for detecting that a second window panel is positioned in close proximity to a first window panel within a display screen.

**[0018]** There is yet further provided in accordance with a preferred embodiment of the present invention a method for managing a plurality of window panels within a computer software application including generating a window panel for a palette that is actively controlled by a user interface of a computer software application, displaying the window panel

- within a computer display device, detecting that a user is applying an action at a location within the display device, docking the window panel for the palette within a docking bar when the detecting detects that a user is applying a docking action to the window panel, displaying a tab within the docking bar for enabling the palette when the window panel is docked by the docking, displaying the palette within an area connected to the tab, but not within a window panel, when the detecting detects that the user is applying an activation action to the tab, and displaying the palette within a window panel when the detecting detects that the user is applying a concrete to the tab.
- <sup>40</sup> panel when the detecting detects that the user is applying a generation action to the tab. [0019] There is additionally provided in accordance with a preferred embodiment of the present invention a user interface for managing a plurality of window panels within a computer software application including a window panel generator for generating a window panel for a palette that is actively controlled by a user interface of a computer software application, and for displaying the window panel within a computer display device, a user input detector for detecting
- <sup>45</sup> that a user is applying an action at a location within the display device, a window docking manager for docking the window panel for the palette within a docking bar of the user interface when the user input detector detects that a user is applying a docking action to the window panel, and a display manager (i) for displaying a tab within the docking bar for enabling the palette when the window docking manager docks the window panel, (ii) for displaying the palette within an area connected to the tab, but not within a window panel, when the user input detector detects that the user is applying
- an activation action to the tab, and (iii) for displaying the palette within a window panel when the user input detector detects that the user is applying a generation action to the tab.
   [0020] There is moreover provided in accordance with a preferred embodiment of the present invention a method for managing a plurality of controls within a display bar, including detecting that a user is applying a page forward action to a advance a display bar from a current portion to a next portion, determining at least one control from among a plurality
- <sup>55</sup> of controls that are to be visible when the display bar is advanced to the next portion, and displaying the visible controls within the next portion of the display bar, in response to the detecting.

**[0021]** There is further provided in accordance with a preferred embodiment of the present invention a user interface for managing a plurality of controls within a display bar, including a user input detector for detecting that a user is applying

a page forward action to advance a display bar from a current portion to a next portion, a window processor for determining at least one control from among a plurality of controls that are to be visible when the display bar is advanced to the next portion, and a display processor for displaying the visible controls within the next portion of the display bar, in response to the user input detector detecting the page forward action.

- <sup>5</sup> **[0022]** There is yet further provided in accordance with a preferred embodiment of the present invention a method for managing a context-dependent display bar, including identifying a graphical object currently selected by a user who is interactively running a graphics software application through a graphical user interface to process an image, wherein the image is a vector image or a raster image or a combination vector and raster image, identifying a current edit mode in which the user is working, identifying a tool currently activated by the user, determining a current context in which the
- <sup>10</sup> user is working, the context depending upon the identified graphical object, the identified edit mode, and the identified tool, identifying at least one control associated with the current context, displaying the image, and displaying the associated controls for the current context within a display bar of the graphical user interface.
  [0023] There is additionally provided in accordance with a preferred embodiment of the present invention a user
- interface for managing a context-dependent display bar, including a context processor including a state identifier for identifying (i) a graphical object being selected by a user who is interactively running a graphics software application to process a image, wherein the image is a vector image or a raster image or a combination vector and raster image, (ii) an edit mode within which the user is working, (iii) a tool activated by the user, and (iv) at least one control associated with a current context in which a user is working, and a context identifier for determining the current context, the current context depending upon the identified graphical object, the identified edit mode, and the identified tool, and a display
- <sup>20</sup> manager operatively coupled with the context processor for displaying (i) the image, and (ii) a display bar including the associated controls for the current context.
   [0024] There is moreover provided in accordance with a preferred embodiment of the present invention a computer readable storage medium storing program code for causing a computer to perform the steps of generating a window
- panel that is actively controlled by a user interface of a computer software application, indicating that a plurality of window panels generated by the generating are fastened together as a single union, wherein a union comprises at least one window panel that behave together as a single geometrical area when moved by a user within a computer display screen, the indicating occurring when one of the plurality of window panels is in close proximity to another of the plurality of window panels within the computer display screen, rigidly moving a union of window panels as a single geometrical area within the computer display screen, and detecting that a second union is in close proximity to a first union within the computer display screen.
  - computer display screen.
     [0025] There is further provided in accordance with a preferred embodiment of the present invention a computer readable storage medium storing program code for causing a computer to perform the steps of generating a window panel for a palette that is actively controlled by a user interface of a computer software application, displaying the window panel within a computer display device, detecting that a user is applying an action at a location within the display device,
- <sup>35</sup> docking the window panel for the palette within a docking bar when the detecting detects that a user is applying a docking action to the window panel, displaying a tab within the docking bar for enabling the palette when the window panel is docked by the docking, displaying the palette within an area connected to the tab, but not within a window panel, when the detecting detects that the user is applying an activation action to the tab, and displaying the palette within a window panel when the detecting detects that the user is applying a generation action to the tab.
- <sup>40</sup> **[0026]** There is yet further provided in accordance with a preferred embodiment of the present invention a computer readable storage medium storing program code for causing a computer to perform the steps of detecting that a user is applying a page forward action to advance a display bar from a current portion to a next portion, determining at least one control from among a plurality of controls that are to be visible when the display bar is advanced to the next portion, and displaying the visible controls within the next portion of the display bar, in response to the detecting.
- <sup>45</sup> [0027] There is additionally provided in accordance with a preferred embodiment of the present invention a computer readable storage medium storing program code for causing a computer to perform the steps of identifying a graphical object currently selected by a user who is interactively running a graphics software application through a graphical user interface to process an image, wherein the image is a vector image or a raster image or a combination vector and raster image, identifying a current edit mode in which the user is working, identifying a tool currently activated by the user,
- 50 determining a current context in which the user is working, the context depending upon the identified graphical object, the identified edit mode, and the identified tool, identifying at least one control associated with the current context, displaying the image, and displaying the associated controls for the current context within a display bar of the graphical user interface.
- [0028] Certain preferred embodiments of the present invention will now be described by way of example only and with reference to the accompanying drawings in which:

FIGS. 1A and 1B are prior art illustrations of window panels displayed within a graphics software application; FIGS. 2A - 2D are illustrations of docking window panels, in accordance with a preferred embodiment of the present invention;

5

10

FIGS. 3A - 3J are illustrations of fastening window panels together, in accordance with a preferred embodiment of the present invention;

FIGS. 4A - 4G are illustrations of fastening parent and child window panels together and locking the child window panels, in accordance with a preferred embodiment of the present invention;

- FIGS. 5A 5D are illustrations of a multi-page property bar, in accordance with a preferred embodiment of the present invention;
  - FIG. 5E is a prior art illustration of a property bar displayed within a software application;

FIGS. 6A - 6E are illustrations of a context-dependent property bar, in accordance with a preferred embodiment of the present invention; and

FIG. 7 is a simplified block diagram of a system for managing context-dependent property bars, in accordance with a preferred embodiment of the present invention.

[0029] The appendices listed below are included as part of the description, and for convenience are placed at the end of the main body of the description.

**[0030]** Appendix A is a detailed listing of computer source code written in the C++ programming language for implementing a preferred embodiment for managing window panels that can be fastened together in unions, in accordance with the present invention, and in conjunction with a Microsoft Windows<sup>™</sup> operating system.

[0031] Appendix B is a detailed listing of computer source code written in the C++ programming language for implementing a preferred embodiment for managing window panels that can have parent-child relationships, in accordance with the present invention, and in conjunction with a Microsoft Windows operating system.

**[0032]** Appendix C is a detailed listing of computer source code written in the C++ programming language for implementing a preferred embodiment for managing context-sensitive property bars and multi-page property bars, in accordance with the present invention, and in conjunction with a Microsoft Windows™ operating system

- [0033] The present invention provides a method and system for managing multiple window panels within a software application. Using the present invention, a large number of window panels can be made readily accessible as a user works within the software application, without confining the user's workspace and cluttering up a display screen.
   [0034] The present invention is preferably implemented within a conventional computing device including a central
- processing unit, memory units for storing programs and data, input devices including a mouse and keyboard, and an output display device. Preferably, the central processing unit, memory units, and device drivers for the mouse, keyboard and display are coupled communicatively together using a conventional data bus. It may be appreciated, however, from the description hereinbelow, that the present invention may also be implemented within nonconventional computing devices, as long as such devices include processing means, program and data storage means, and input and display means that inter-communicate. The present invention can be implemented within a standalone computer, or within one or more networked computers.

[0035] Reference is now made to FIGS. 2A - 2C, which are illustrations of docking window panels, in accordance with a preferred embodiment of the present invention. Shown in FIG. 2A is a master window for a software application manufactured and marketed by ACD Systems, Inc. named Canvas<sup>™</sup>. Canvas is a professional graphics program that provides a wide range of graphics capabilities, generally accessed through tools and palettes.

<sup>40</sup> **[0036]** As shown in FIG. 2A, a user has opened a blank document 210 and selected "Windows" 220 in the menu bar. Upon clicking on "Windows" 220, a first pop up list is displayed, and the user has selected "Palettes" 230. Upon clicking on "Palettes" a second pop up list is displayed, including a list of many palettes. The user has selected a "Combine" palette 240.

[0037] Shown in FIG. 2B is a window panel 250 that includes icons for the combine palette. Each icon represents a different combine operation, for combining two objects. Near the top right corner of window panel 250 is a button 260 for docking the panel.

**[0038]** Shown in FIG. 2C is a tab 270 indicating that window panel 250 has been docked. Window panel 250 no longer appears in the Canvas application window, but it can be re-displayed by clicking on tab 270. In a preferred embodiment of the present invention, when a user clicks on tab 270, the combine palette is displayed in an area 280 adjacent and

- <sup>50</sup> to the left of tab 270, as shown in FIG. 2D. If the user subsequently clicks on tab 270 again, or clicks anywhere outside of the combine palette, the palette is re-docked. If the user clicks on tab 270 and, while a mouse button is depressed, moves the mouse pointer, then window panel 250 is opened at the location where the mouse button is released, as in FIG. 2B.
- [0039] It often occurs with professional graphics applications that a user opens many palettes while working on graphics
   and, unless managed properly, the palettes can clutter the application window, making it difficult for the user to work.
   Docking of palettes is a convenient way to keep the palettes in a ready state, while not cluttering the application window.
   [0040] Reference is now made to FIGS. 3A 3J, which are illustrations of fastening window panels together, in accordance with a preferred embodiment of the present invention. Shown in FIG. 3A are docked palettes, indicated by

display tabs such as tab 310 for a "Blend" palette. As shown in FIG. 3A, a user has opened two palettes; namely, an "Align" palette displayed in window panel 320, for aligning graphic objects, and an "Attribute Styles" palette displayed in window panel 330, for setting and changing object attribute styles. Each of the window panels 320 and 330 can be moved independently by pressing on a mouse button while the mouse pointer is positioned over a window panel, and moving the mouse pointer while the mouse button remains depressed, as is conventional with windows.

- <sup>5</sup> moving the mouse pointer while the mouse button remains depressed, as is conventional with windows. [0041] FIG. 3B shows that the user has moved window panel 330 in close proximity to window panel 320. In accordance with a preferred embodiment of the present invention, when window panels 320 and 330 are in close proximity of one another, they snap together as a union and behave as a single area, where a "union" denotes a combination of one or more window panels that are fastened together and move together rigidly.
- 10 [0042] Specifically, as shown in FIG. 3C, when either window panel 320 and 330 is moved, both panels move together in unison. While the mouse button is depressed, an outline 340 is displayed as the mouse pointer is moved, indicating an area into which window panels 320 and 330 would be moved if the mouse button were released. As shown in FIG. 3D, when the mouse button is subsequently released, window panels 320 and 330 move together rigidly into the area that corresponds to outline 340.
- 15 [0043] Shown in FIG. 3E are two additional window panels that are fastened together as a union. Window panel 350 includes a "Blend" palette, for bending objects, and window panel 360 includes a "Channels" palette for color channels. Window panels 350 and 360 were also in close proximity to one another, and snapped together similar to window panels 320 and 330. Each of the two-panel unions, panels 320/330 and panels 350/360, moves as a single area, and can be moved independently of the other union.
- 20 [0044] As shown in FIG. 3F, the user has moved the union 350/360 in close proximity to the union 320/330, and the two two-panel unions have fastened together to form a single four-panel union including panels 320, 330, 350 and 360. Specifically, panel 350 was moved to close proximity of panel 320, which triggered the fastening together of the two unions. The four-panel union behaves rigidly as a single area, and moving any one of the four panels causes the other three panels to move in unison.
- <sup>25</sup> **[0045]** FIG. 3G shows what happens when a user presses the mouse button while the mouse pointer is positioned over one of the four panels 320, 330, 350 and 360, and moves the mouse pointer while the mouse button remains depressed. An outline 370 of the area covered by the four panels moves along with the mouse pointer, indicating where the union will be moved if the mouse button is released. FIG. 3H shows how the union has been moved into the position of outline 370.
- <sup>30</sup> **[0046]** In a preferred embodiment of the present invention, the user is able to break apart a union of window panels into two smaller unions. Specifically, two actions are enabled:

Use of the shift key: If the user moves a window panel that is part of a union of panels while pressing and holding down the "shift" key of a keyboard, then that window panel alone is moved and separated from the union, and the other panels remain fixed.

Use of the control key: If the user moves a window panel that is part of a union of panels while pressing and holding down the "control" key of the keyboard, then that window panel and all other window panels of the union that are positioned below and to the right of it are moved and separated from the original union as a smaller union, while the other panels remain fixed.

40

45

35

**[0047]** Positioning of a window panel is preferably determined by the coordinates of the top left corner of the panel, although other conventions may be used, such as a different corner of the panel or the center of the panel. Coordinates are generally measured within the display screen relative to the top left corner of the screen. A first panel positioned at (x, y) within the display screen, is positioned below and to the right of a second panel positioned at (u, v) within the screen, if  $u \le x$  and  $v \le y$ .

**[0048]** Referring to FIG. 3I, window panels 330 and 360 are each positioned below and to the right of window panel 350. As such, if panel 350 is moved while the control key is depressed, panels 330 and 360 are moved together with it, but panel 320 remains fixed. This action breaks apart the four-panel union 320/330/350/360 into a three-panel union 330/350/360 and a single-panel union 320. An outline 380 in the shape of the three-panel union indicates the place

- <sup>50</sup> where this union will be positioned if the mouse button is released. FIG. 3J shows the three-panel union 330/350/360 having been moved to the position of outline 380, and the single-panel union 320 having remained fixed. The original four-panel union 320/330/350/360 shown in FIG. 3I has thus been decomposed into the three-panel union and the one panel union shown in FIG. 3J.
- [0049] The two actions described hereinabove; namely, moving a single panel by use of the shift key, and moving a panel with other panels positioned below and to the right of it by use of the control key, provide the user with flexibility in pulling apart a general union of panels into two or more smaller unions.

**[0050]** Reference is now made to FIGS. 4A and 4B, which are illustrations of fastening parent and child window panels together and locking the child window panels, in accordance with a preferred embodiment of the present invention.

Shown in FIG. 4A is a window panel 410 for a toolbox, containing a variety of graphics tools represented as icons. Pressing a mouse button while the mouse is pointed over an icon, such as brush icon 420, triggers opening of a child window panel 430 for a toolbox of brush strokes. Referring back to FIG. 2A, the parent window panel 410 for the toolbox is accessible as the second item in pop up list 230.

- <sup>5</sup> **[0051]** When child panel 430 is opened, it is positioned adjacent to its parent panel 410, and the two panels are fastened together to form a union, as described hereinabove with reference to FIG. 3B. Thus if a user moves either panel 410 or 430, the other panel automatically moves with it in coordination. If the user wishes to decompose the union of panels 410 and 430 and move one of the panels without moving the other, he can press the shift key or the control key while moving one of the panels, as described above with reference to FIG. 3I.
- <sup>10</sup> **[0052]** In accordance with a preferred embodiment of the present invention, when a second child panel is opened, the first child panel is closed in its stead, unless the first child panel has been locked. Specifically, referring to FIG. 4B, the user has pressed on icon 450 for a text tool, and accordingly child panel 460 with a variety of text tools is opened and positioned alongside parent panel 410, instead of child panel 430 with the brush stroke tools, which has now been closed. However, it is possible for both child panels 430 and 460 to simultaneously be open, by use of a locking mechanism.
- <sup>15</sup> Referring back to FIG. 4A, child panel 430 includes a lock 440 which, if pressed by the user, ensures that child panel 430 remains open when another child panel is subsequently opened. When lock 440 is pressed, child panel 430 is said to be "locked", otherwise it is said to be "unlocked".

**[0053]** In distinction from FIG. 4B in which child panel 430 was unlocked and therefore closed, FIG. 4C shows what happens if child panel 430 was locked prior to opening the second child panel 460. Lock 440 is shown in FIG. 4C depressed. When the user clicks on icon 450, child panel 430 is maintained and the new child panel 460 for text is

20

opened and displayed alongside child panel 430. **[0054]** The process of opening successive child panels can be repeated, and preferably whenever a new child panel is opened, those previous child panels that were locked remain open, and those that were unlocked are closed. Thus, referring to FIG. 4D, after opening child panel 430 for brush strokes and child panel 460 for text tools, a user opens yet

- <sup>25</sup> a third child panel by clicking in an icon 480 for ellipse tools. Prior to this, child panel 430 was locked, as shown in FIG. 4C with lock 440 depressed. However, child panel 460 was not locked, as shown in FIG. 4C with lock 470 released. As a result, when a new child panel 490 for ellipse tools is opened in FIG. 4D, child panel 430 remains open and child panel 460 is closed. Thus only child panels 430 and 490 appear in FIG. 4D, and not child panel 460, which was closed. [0055] Alternatively, if lock 470 for child panel 460 had been pressed, then child panel 460 would also remain open,
- as illustrated in FIG. 4E. As shown in FIG. 4E, lock 440 for child panel 430 and lock 470 for child panel 460 are both depressed, and the new child panel 490 is opened alongside of child panel 460.
   [0056] In accordance with a preferred embodiment of the present invention, child panels are positioned so that the unlocked panels are to the right of the locked panels. Thus, in FIG. 4C child panel 430 is locked and child panel 460 is unlocked, and the latter is positioned to the right of the former. If the locks are switched, by releasing lock 440 and
- <sup>35</sup> pressing lock 470, then the positioning of the child panels is also switched, as shown in FIG. 4F. That is, in FIG. 4F, lock 440 is released and lock 470 is pressed, and accordingly child panel 430 is now positioned to the right of child panel 460. [0057] In accordance with a preferred embodiment of the present invention, when a parent window panel is closed, the unlocked child window panels automatically close as well, but the locked child panels remain open. Referring back to FIG. 4E, child panels 430 and 460 are locked, and child panel 490 is unlocked. Referring to FIG. 4G, if the parent
- 40 panel 410 is closed, then child panels 430 and 460 remain open, and child panel 490 is automatically closed. [0058] The present invention provides a method and system for managing a context-dependent display bar, also referred to herein as a "property bar," that includes controls relevant for a current context in which a user is working; and for generating the display bar as a multi-page bar for drawing the relevant controls.
- [0059] Reference is now made to FIGS. 5A 5D, which are illustrations of a multi-page display bar, in accordance with a preferred embodiment of the present invention. Shown in FIG. 5A is a property bar 510 with controls for text and artistic properties. The Canvas application window 200 is large enough for all of the necessary controls to fit within property bar 510.

**[0060]** As shown in FIG. 5B, a user has resized application window 200 to reduce its width, and property bar 510 is no longer wide enough to display all of the necessary controls. Only a subset of the controls is visible in property bar

- <sup>50</sup> 510, and the rest of the controls are hidden. In accordance with a preferred embodiment of the present invention, in order to enable a user to access the hidden controls, a paging button 520 is provided. Button 520 enables the user to page through the controls, one page at a time. When the user presses on button 520, the next page of controls is displayed in property bar 510, as illustrated in FIG. 5B. A portion of the controls that were hidden in FIG. 5A, are now displayed in property bar 510 in FIG. 5B, and the controls that were visible in FIG. 5A are now hidden in FIG. 5B.
- <sup>55</sup> **[0061]** FIG. 5B includes button 520 for advancing to the next page of icons, and also button 530 for going back to the previous page of icons. Since three pages are necessary to display all of the controls, both buttons 520 and 530 appear in FIG. 5B, which displays the second page of controls in property bar 510. If the user clicks on button 530 to go back one page, then the first page of controls is displayed in property bar 510, as in FIG. 5A. If the user clicks on button 520

to go forward one page, then the third page of controls are displayed in property bar 510, as illustrated in FIG. 5D. FIG. 5D does not include button 520, since the last page of controls is being displayed in property bar 510, and there is no fourth page to advance to. However, FIG. 5D does include button 530 for going back to the second page of controls, as in FIG. 5C.

- <sup>5</sup> [0062] If application window 200 is further reduced in width, then additional pages may be required to accommodate all of the necessary controls, and if application window 200 is enlarged in width, the fewer pages may be required.
   [0063] Thus it may be appreciated that the present invention provides a paging mechanism to enable a user to access controls that are not visible within a property bar.
- [0064] In distinction to the present invention, prior art methods and systems provide a different approach to enable a user to access hidden controls. Referring to FIG. 5E, a property bar 540 is not wide enough to accommodate all of the necessary controls. Some of the controls are visible within property bar 540, and others are hidden. To access the hidden controls, a button 550 is provided. When a user presses on button 550, the hidden controls are displayed within an area 560 adjacent to button 550. Area 560 is removed if the user clicks anywhere outside of area 560, or presses on an Alt or Esc key of a keyboard connected to his computer.
- [0065] The present invention has several advantages over prior art approaches, when there are many hidden controls, and when a user requires frequent access to hidden icons.
   [0066] In accordance with a preferred embodiment of the present invention, the property bar shown in FIGS. 5A 5D, which contains the various controls, is itself context-dependent. I.e., the set of controls included within property bar 510 can change, and depends on the context in which a user is working. Reference is now made to FIGS. 6A 6E, which
- are illustrations of a context-dependent property bar, in accordance with a preferred embodiment of the present invention. Property bar 610 in FIG. 6A corresponds to a context where a selection tool 620 is activated. FIG. 6A also shows an elliptical vector object 630, which is not currently selected. Thus, the context of FIG. 6A is one where a user is not currently editing his document. Accordingly, property bar 610 includes controls for document properties such as page size, units and drawing scale.
- [0067] In FIG. 6B, the user has selected object 630 for editing, by double clicking on the object while the selection tool is active. Selection of vector object 630 is indicated by a frame 640 surrounding it, frame 640 having handles 650. In this current context, the user wishes to geometrically change object 630 and, accordingly, property bar 610 changes to property bar 660, which includes controls for changing the shape of object 630, such as handles and cusps.
- [0068] In FIG. 6C, the user has activated brush tool 670 for editing the selected object 630. Object 630 is still selected for editing, as evidenced by frame 640 surrounding it. In this context, the user wishes to edit object 630 by use of a paint brush and, accordingly, property bar 660 changes to property bar 680, which includes paint brush tools such as brush shape, brush thickness, brush mode and opacity.

**[0069]** In FIG. 6D, the user has activated an eraser tool 690 for editing the selected object 630, instead of the previously selected brush tool 670. In this context, the user wishes to apply erasure strokes and, accordingly, property bar 680

<sup>35</sup> further changes to property bar 700 which includes eraser tools such as eraser shape, eraser thickness and opacity. Observe that property bar 700 is different than property bar 680, since the brush mode control is not included in property bar 700.

**[0070]** In accordance with a preferred embodiment of the present invention, property bars include a button 710 for context-sensitive help. When this button is pressed, instructions 720 specific to the current property bar are displayed, as shown in FIG. 6E.

**[0071]** FIG. 6F shows property bar 730 corresponding to paint brush tool 670 being activated when object 630 is not selected. Although the same paint brush tool is activated in FIG. 6C and FIG. 6F, their contexts are different. Whereas FIG. 6C has an object selected in edit mode, FIG. 6F does not. It can be seen that property bar 730 is different than property bar 670, and includes an image mode control and does not include a filters control.

<sup>45</sup> **[0072]** The following TABLE I summarizes the contexts of FIGS. 6A - 6F and the contents of the corresponding property bars.

| TABLE I: Context-Dependent Property Bars |                                           |                                                                |
|------------------------------------------|-------------------------------------------|----------------------------------------------------------------|
| FIG.                                     | Context                                   | Contents of Property Bar                                       |
|                                          |                                           |                                                                |
| 6A                                       | Selection tool activated<br>Non-edit mode | Page size, units and drawing scale<br>Grids, guides and rulers |
|                                          |                                           | Layer selector                                                 |

55

50

|        | TABLE I: Context-Depen                      | dent Property Bars                                                 |
|--------|---------------------------------------------|--------------------------------------------------------------------|
| FIG.   | Context                                     | Contents of Property Bar                                           |
| 6B     | Selection tool activated<br>Edit mode       | Linear position<br>Alignment<br>Offset<br>Handles and cusps        |
| 6C     | Paint brush tool activated<br>Edit mode     | Brush shape, opacity and mode<br>Fade<br>Filters                   |
| 6D, 6E | Erase tool activated<br>Edit more           | Brush shape, opacity<br>Fade<br>Filters                            |
| 6F     | Paint brush tool activated<br>Non-edit mode | Image mode and resolution<br>Brush shape, opacity and mode<br>Fade |

#### (continued)

**[0073]** It may thus be appreciated that in accordance with a preferred embodiment of the present invention, a context is determined by an object, an edit mode and an activated tool. With each context is associated zero, one or more controls and, for each identified context, the property bar displays such associated controls.

#### **Implementation Details**

[0074] The present invention is preferably implemented through a data structure that keeps track of which window panels are fastened together as a union. As window panels become fastened together into unions, or separated from unions, the data structure is updated accordingly so as to reflect the current composition of unions of window panels.

[0075] Preferably, when a positioning operation is applied to a window panel, the same operation is applied simultaneously to all other window panels fastened together therewith. Thus, for example, if a window panel is moved 50 pixels to the right and 40 pixels downwards, then all other window panels fastened together with it are also simultaneously moved 50 pixels to the right and 40 pixels downwards. The effect of the simultaneous movement is to give an appearance that all of these window panels move cohesively together as a single area.

**[0076]** Reference is now made to Appendix A, which includes a detailed listing of computer source code written in the C++ programming language for managing window panels that can be fastened together in unions, in accordance with the present invention, and in conjunction with a Microsoft Windows operating system. As seen in Appendix A, a window panel is represented by a structure, WindowItemInfo, which includes a handle for the window panel and a Boolean flag

<sup>40</sup> indicating whether or not the window panel is snapped to another panel. A union of window panels is represented by a list, fwListPtr, of a number, fwCount, of WindowItemInfo structures.
 FORTER: A list of all floating window panels is not be another panel. A list of all floating window panels is represented by a list.

**[0077]** A list of all floating window panels is generated in a method CreateFloatWindowList (), which steps through the panels using window handles provided by methods GetFirstFloatWindow () and GetNextFloatWindow (). A list of window panels is sorted to arrange the window panels in the list from top-left of the display screen to bottom-right, using a method FWCompareProc () to compare two WindowItemInfo structures, and a method SortFloatWindowList () to apply a quicksort

to the list relative to the order induced by FWCompareProc ().

**[0078]** A method AreWindowRectsGlued () determines whether two window panels are fastened together adjacently. A recursive method TagAllWindowsForGluedWindowResize () steps through window panels using GetFirstFloatWindow () and GetNextFloatWindow () to identify window panels that are part of a union.

<sup>50</sup> [0079] A method MoveFloatWindowAndGluedWindows () moves window panels that are part of a union by looping through a list fwListPtr [i] and moving all window panels that have a flag fwListPrt [i]. flag set, indicating that such window panels are to be offset. The setting of the flags occurs in a method TagAllWindowsThatNeedOffset().

[0080] A method SnapFloatWindowRect () generates a union of areas by successive unions of rectangles, testRect. [0081] It may be appreciated by those skilled in the art that the specific implementation described in Appendix A is but one of many alternative ways of programming the present invention.

**[0082]** Identification of child window panels and their locked or unlocked states is preferably implemented using a stack. The stack is popped when unlocked child panels are closed, and the stack is pushed when new child panels are

45

5

10

15

opened.

30

**[0083]** Reference is now made to Appendix B, which includes a detailed listing of computer source code written in the C++ programming language for implementing a preferred embodiment for managing window panels that can have parent-child relationships, in accordance with the present invention, and in conjunction with a Microsoft Windows operating

<sup>5</sup> system. As seen in Appendix B, a toolbox palette is represented by a structure, PalData, and a stack of such palettes is represented by a linked list traversed by methods GetPrevWnd () and GetNextWnd (). The locked or unlocked status of a child window panel is represented by the Boolean member is Locked of PalData. **[0084]** It may be appreciated by those skilled in the art that the specific implementation described in Appendix B is

**[0084]** It may be appreciated by those skilled in the art that the specific implementation described in Appendix B is but one of many alternative ways of programming the present invention.

- <sup>10</sup> **[0085]** Implementation of multi-page property bars, as shown in FIGS. 5A 5D, is preferably performed by determining a total screen width required to display all of the necessary controls, and allocating the controls to portions of the property bar, the width of each portion being determined by the width of the application window. For example, if 20 identically sized controls are to be displayed in a property bar, and if the width of the application window can only accommodate 6 such controls, then the property bar is rendered in 4 portions; namely, portion #1 with controls 1 6, portion #2 with
- <sup>15</sup> controls 7 12, portion #3 with controls 13 18, and portion #4 with controls 19 and 20. Page forward and page backward buttons are preferably used to move from one portion of the property bar to the portion following or preceding it, respectively.

**[0086]** Implementation of context-dependent display bars is preferably performed by a modular software architecture, in which a master module is responsible for displaying a user interface including controls, and receiving events triggered

- <sup>20</sup> when a user activates one of the displayed controls using a mouse or keyboard or combination of both. The master module's functionality includes:
  - identifying a current context based upon a tool activated by a user, an edit mode and an object;
  - identifying controls associated with the current context;
- displaying a property bar including the associated controls, using page forward and page backwards buttons as necessary, if the associated controls cannot all fit together within the width of the application screen;
  - displaying an image being worked on, the image being a raster image or a vector image or a combined raster + vector image;
  - receiving messages from the operating system concerning user events, including inter alia mouse and keyboard events; and
    - sending notification of the events to appropriate handlers for the controls.

Preferably, each of the available controls has an associated handler, which processes image data in response to user activation of a control.

- <sup>35</sup> **[0087]** Reference is now made to FIG. 7, which is a simplified block diagram of a system for managing contextdependent property bars in conjunction with a graphics software application, and in accordance with a preferred embodiment of the present invention. As shown in FIG. 7, a context identifier 710 receives a current state in which a user is working on a graphics object, the state including a currently selected object, a current edit mode and a currently activated tool, and determines a current context therefrom. Preferably, a unique ID is associated with each context.
- 40 [0088] A control identifier 720 receives the context ID from context identifier 710 and, preferably by accessing a lookup table 730 keyed on context IDs, determines a set of controls that are associated with the current context. The set of controls may be empty, or contain one or more controls. For example, look-up table 730 shows that a context ID CTXTID 001 is associated with three controls; namely, an opacity control, a color mode control and a diameter control. [0089] A display manager 740 receives the set of controls associated with the current context and displays them within
- <sup>45</sup> a dynamically changing display bar, or property bar, as part of a graphical use interface. Display manager 740 includes a display bar layout processor 750, which preferably determines how the associated controls are to be displayed within the display bar. In particular, layout processor 750 may split the associated controls among portions of the display bar, in accordance with a preferred embodiment of the present invention as described above with reference to FIGS. 5A -5D. As a user pages back and forth through the portions of the display bar, different subsets of the associated controls become visible.

**[0090]** An event manager 760 listens for events intercepted by the operating system, such as user activation of a mouse or keyboard and combination thereof, while interacting with the graphical user interface. Specifically, event manager 760 detects when a control within the display bar is activated by a user.

[0091] Preferably, controls have handlers 770 associated therewith, which operate within an overall graphics processor 780. A handler generally processes a graphics object in a specific way, such as, for example, by modifying an edit path for a Bezier curve, or by adding paint brush strokes, or by modifying an opacity mask, or by filtering a raster image. When event manager 760 detects that a control is activated, it sends a notification to the control's handler 770, which then processes the graphics being worked on by the user accordingly. Preferably, event manager 760 also notifies context identifier 710 if the user changes the currently selected object, edit mode or tool, so that context identifier can change the current context accordingly.

**[0092]** Reference is now made to Appendix C, which includes a detailed listing of computer source code written in the C++ programming language for implementing a preferred embodiment for managing context-sensitive property bars

- <sup>5</sup> and multi-page property bars, in accordance with the present invention, and in conjunction with a Microsoft Windows operating system. As seen in Appendix C, a context is modeled by a structure ContexMode that includes three private members, pvDrawTooIID, pvEditSessionType and pvObjType, respectively representing (i) a current draw tool activated by a user, (ii) a current edit session if the user is working in an edit mode, and (iii) a current object type if an object is currently selected. Contexts are associated with values of these three members. Thus, for example, a context may be
- <sup>10</sup> associated with (i) a draw tool for circles, (ii) a Bezier edit session and (iii) a selected object type. These three members are accessed by public methods GetContextDrawTool(), SetContextToDrawTool (), GetContextEditSession(), SetContextToEditSession(), GetContextObj ectType () and SetContextToObj ectType (). Contexts register themselves with control handlers by methods CXRegisterStandardContextItem () for standard handlers, and CXRegisterContextItem () for custom handlers.
- <sup>15</sup> **[0093]** It may be appreciated by those skilled in the art that the specific implementation described in Appendix C is but one of many alternative ways of programming the present invention.

**[0094]** In reading the above description, persons skilled in the art will realize that there are many apparent variations that can be applied to the methods and systems described. Thus, inter alia:

- although FIG. 3I illustrates window panels below and to the right of panel 350 being pulled away from a union, together with panel 350, other subsets of panels can be pulled away with panel 350 instead, such as panels above panel 350, or panels to the left of panel 350, or panels above and to the left of panel 350;
  - child window panels can be fastened underneath or to the left of their parent window panels, instead of to the right of their window panels as illustrated in FIG. 4C; and
- buttons can be used to advance from one portion of a display bar directly to the last portion, or to go back directly to the first position, in addition to buttons 520 and 530 illustrated in FIG. 5C that move one portion at a time.

[0095] In the foregoing specification, the invention has been described with reference to specific exemplary embodiments thereof. It will, however, be evident that various modifications and changes may be made to the specific exemplary embodiments without departing from the broader scope of the invention as set forth in the appended claims. Accordingly, the specification and drawings are to be regarded in an illustrative rather than a restrictive sense.

[0096] There now follows a number of appendices, as listed above, which form part of the description.

35

40

45

50

## APPENDIX A

|    | struct WindowItemInfo                                                                                                    |
|----|----------------------------------------------------------------------------------------------------|
| 5  | {<br>HWND wnd:                                                                                                    |
|    | RECT origRect;                                                                                                    |
|    | RECT newRect;                                                                                                    |
|    | Boolean needOffset;                                                                                                    |
| 10 | Boolean Snapped;                                                                                                    |
|    | };                                                                                                    |
|    | WindowItemInfo *CreateFloatWindowList(long *rCount, short                                                                         |
| 15 | toolBoxFilter=0);                                                                                                    |
|    | <pre>tong ArewindowRectsGlued(RECT *srcRect, RECT *testRect, snort *rSideAdi=0, short *adiEdgeStart=0 short *adiEdgeEnd=0).</pre> |
|    | void TagAllWindowsForGluedWindowResize(HWND moveWnd, RECT *origRect,                                                              |
|    | RECT *newRect, WindowItemInfo *fwListPtr, long fwCount);                                                                          |
| 20 | void MoveFloatWindowAndGluedWindows(HWND floatWnd, RECT *newRect,                                                                 |
| 20 | Boolean onlyMoveGluedWindows=false. WindowItemInfo *fwListPtr=0. long                                                             |
|    | <pre>fwCount=0);</pre>                                                                                                    |
|    | void SnapFloatWindowRect(HWND floatWnd, RECT *newfr,Boolean                                                                       |
| 25 | <pre>ignoreGluedWindows, WindowItemInfo *fwListPtr=0, long fwCount=0, RECT<br/>*origRect=0):</pre>                                |
| 20 | <pre>void SortFloatWindowList(WindowItemInfo *fwListPtr, long count);</pre>                                                       |
|    | static HWND GetNextFloatWindowLow(HWND curWnd)                                                                                    |
|    |                                                                                                    |
| 30 | curWnd = (HWND)GetWindowLong(curWnd, FL NEXTFWND);                                                                                |
|    | <pre>} while(curWnd &amp;&amp; IsXFloatModal(curWnd));</pre>                                                                      |
|    | return curWnd;                                                                                                    |
|    | }                                                                                                    |
| 35 | <pre>static HWND GetFirstFloatWindow(short toolBoxFilter=0)</pre>                                                                 |
|    |                                                                                                    |
|    | nwnd curwna;<br>curWnd=FloatWndList:                                                                                              |
|    | while(curWnd && IsXFloatModal(curWnd))                                                                                            |
| 40 |                                                                                                    |
|    | curwnd = (HWND)GetWindowLong(curWnd, FL_NEXTFWND); }                                                                              |
|    | if (toolBoxFilter)                                                                                                    |
| 45 |                                                                                                    |
| 45 | <pre>if (toolBoxFilter==1) {</pre>                                                                                                |
|    | while(curWnd && !IsToolWindow(GetWRefCon(curWnd)))                                                                                |
|    | <pre>curWnd=GetNextFloatWindowLow(curWnd);</pre>                                                                                  |
| 50 | }                                                                                                    |
| υC |                                                                                                    |
|    | while(curWnd && IsToolWindow(GetWRefCon(curWnd)))                                                                                 |
|    | <pre>curWnd=GetNextFloatWindowLow(curWnd);</pre>                                                                                  |
|    | }                                                                                                    |
| 55 | ,                                                                                                    |

```
return curWnd;
            }
         static HWND GetNextFloatWindow(HWND curWnd, short toolBoxFilter=0)
5
            {
            curWnd=GetNextFloatWindowLow(curWnd);
            if (toolBoxFilter)
               if (toolBoxFilter==1)
10
                   while(curWnd && !IsToolWindow(GetWRefCon(curWnd)))
                      curWnd=GetNextFloatWindowLow(curWnd);
                   }
               else
                   {
15
                   while(curWnd && IsToolWindow(GetWRefCon(curWnd)))
                      curWnd=GetNextFloatWindowLow(curWnd);
                   }
               }
            return curWnd;
20
            }
         long AreWindowRectsGlued(RECT *srcRect, RECT *testRect, short
         *rSideAdj, short *adjEdgeStart, short *adjEdgeEnd)
            {
25
            Boolean glued=false, inRange=false;
            long slen, p=0, start, end;
            short overlap=0;
            overlap=1;
            if (srcRect->left==testRect->right-overlap || srcRect->right-
30
         overlap==testRect->left)
               {
               if (rSideAdj)
                   {
                   *rSideAdj = (srcRect->left==testRect->right-overlap) ? 1: 3;
35
                   }
               slen = srcRect->bottom-srcRect->top;
               if (testRect->top >= srcRect->top && testRect->top <= srcRect-
         >bottom)
                   {
                   start = testRect->top;
40
                  inRange = true;
                  }
               else
                   {
                  start = srcRect->top;
45
                   }
               if (testRect->bottom >= srcRect->top && testRect->bottom <=
         srcRect->bottom)
                   {
                       = testRect->bottom;
                  end
50
                  inRange = true;
                  }
               else
                   {
                  end = srcRect->bottom;
55
```

```
}
               if (!inRange && testRect->top<=srcRect->top && testRect->bottom
        >= srcRect->bottom)
                  inRange=true;
5
               }
            else if (srcRect->top==testRect->bottom-overlap || srcRect->bottom-
        overlap==testRect->top)
               {
               if (rSideAdj)
10
                  *rSideAdj = (srcRect->top==testRect->bottom-overlap) ? 2: 4;
                  }
               slen = srcRect->right-srcRect->left;
               if (testRect->left >= srcRect->left && testRect->left <=
        srcRect->right)
15
                  {
                  start = testRect->left;
                  inRange = true;
               else
20
                  ł
                  start = srcRect->left;
                  }
               if (testRect->right >= srcRect->left && testRect->right <=
        srcRect->right)
25
                  {
                  end = testRect->right;
                  inRange = true;
                  }
               else
30
                  {
                  end = srcRect->right;
                  }
               if (!inRange && testRect->left<=srcRect->left && testRect->right
        >= srcRect->right)
                  inRange=true;
35
               }
           if (inRange && slen)
               {
               glued=true;
               p = ((end-start)*100) / slen;
40
               assert(p>=0 && p<=100);
               if (adjEdgeStart)
                 *adjEdgeStart=start;
               if (adjEdgeEnd)
                  *adjEdgeEnd=end;
45
               }
            return p;
            }
        WindowItemInfo *CreateFloatWindowList(long *rCount, short
50
        toolBoxFilter)
            1
           HWND hFWnd;
           WindowIteminio *fwListPtr=0;
           long fwCount=0, i;
55
```

```
if (hFWnd = GetFirstFloatWindow(toolBoxFilter))
                {
                do { fwCount++; }while (hFWnd = GetNextFloatWindow(hFWnd,
          toolBoxFilter));
5
                fwListPtr = (WindowItemInfo
          *)malloc(fwCount*sizeof(WindowItemInfo));
                if (fwListPtr)
                   for (hFWnd = GetFirstFloatWindow(toolBoxFilter),
10
         i=0;i<fwCount;i++)</pre>
                      fwListPtr[i].wnd = hFWnd;
                      fwListPtr[i].needOffset = false;
                      fwListPtr[i].tempFlag=0;
                      fwListPtr[i].snapped=false;
15
                      GetWindowRect(fwListPtr[i].wnd, &fwListPtr[i].origRect);
                      hFWnd = GetNextFloatWindow(hFWnd, toolBoxFilter);
                      }
                   }
                }
20
             *rCount = fwCount;
             return fwListPtr;
             ł
         static int FWCompareProc(const void *a, const void *b)
25
             {
             int r;
             WindowItemInfo *al, *bl;
             a1 = (WindowItemInfo *)a;
             b1 = (WindowItemInfo *)b;
30
             r = al->origRect.top - bl->origRect.top;
             if (!r)
                {
                r = al->origRect.left - bl->origRect.left;
                }
35
             return r;
             }
         void SortFloatWindowList(WindowItemInfo *fwListPtr, long count)
             {
             qsort(fwListPtr, count, sizeof(WindowItemInfo), FWCompareProc);
40
             }
         void TagAllWindowsForGluedWindowResize(HWND moveWnd, RECT *origRect,
         RECT *newRect, WindowItemInfo *fwListPtr, long fwCount)
             {
45
             long i;
             RECT testRect;
             long dw, dh, dx, dy;
             dx = newRect->left - origRect->left;
             dy = newRect->top - origRect->top;
50
             dw = (newRect->right-newRect->left);
             if (dw==0) dw=1;
             dw -= (origRect->right-origRect->left);
             dh = (newRect->bottom-newRect->top);
             if (dh==0) dh=1;
```

```
dh -= (origRect->bottom-origRect->top);
                    for (i=0;i<fwCount;i++)</pre>
                        {
                       if (fwListPtr[i].needOffset)
5
                           continue;
                        if (moveWnd == fwListPtr[i].wnd)
                           fwListPtr[i].newRect = *newRect;
                           fwListPtr[i].needOffset = true;
                           fwListPtr[i].snapped = true;
10
                       else
                           long gluePercent, cdx, cdy;
                           short side;
15
                           gluePercent = AreWindowRectsGlued(origRect,
                 &fwListPtr[i].origRect, &side);
                           fwListPtr[i].newRect = fwListPtr[i].origRect;
                           if (gluePercent)
20
                              fwListPtr[i].snapped = true;
                              fwListPtr[i].tempFlag=1;
                              fwListPtr[i].needOffset = true;
                              if (!dx && dw && side==3)
25
                                 fwListPtr[i].newRect.left+=dw;
                                 fwListPtr[i].newRect.right+=dw;
                              if (dx)
                                 {
30
                                 if (side==3)
                                    ł
                                    fwListPtr[i].newRect.left+=dx+dw;
                                    fwListPtr[i].newRect.right+=dx+dw;
                                    }
                                 else
35
                                    {
                                    fwListPtr[i].newRect.left+=dx;
                                    fwListPtr[i].newRect.right+=dx;
                                    }
                                 }
40
                              if (!dy && dh && side==4)
                                 fwListPtr[i].newRect.top+=dh;
                                 fwListPtr[i].newRect.bottom+=dh;
                                 }
45
                              if (dy)
                                 {
                                 if (side==4)
                                    {
                                    fwListPtr[i].newRect.top+=dy+dh;
50
                                    fwListPtr[i].newRect.bottom+=dy+dh;
                                    }
                                 else
                                    fwListPtr[i].newRect.top+=dy;
55
```

```
fwListPtr[i].newRect.bottom+=dy;
                         }
                      }
5
                  }
               }
            for (i=0;i<fwCount;i++)</pre>
               {
               if (fwListPtr[i].tempFlag)
10
                  fwListPtr[i].tempFlag=0;
                  TagAllWindowsForGluedWindowResize(fwListPtr[i].wnd,
         &fwListPtr[i].origRect, &fwListPtr[i].newRect, fwListPtr, fwCount);
                  }
               }
15
            }
         void MoveFloatWindowAndGluedWindows(HWND floatWnd, RECT *newRect,
         Boolean onlyDrawFocusRect, Boolean onlyBottomRight, Boolean repaint,
         Boolean onlyMoveGluedWindows, WindowItemInfo *fwListPtr, long fwCount)
20
            if (qQuitting)
               return;
            if (GetFloatGlueMode(GetWRefCon(floatWnd)) &&
         !IsXFloatModal(floatWnd))
25
               {
               long i;
               RECT origRect;
               bool needDispose = false;
               HCOMP floatWndComp=GetWRefCon(floatWnd);
30
               if (!fwListPtr)
                  {
                  short toolBoxFilter=0;
                  if (GetFloatGlueMode(floatWndComp)==2)
                      {
                     toolBoxFilter=(IsToolWindow(floatWndComp)) ? 1:2;
35
                      }
                  fwListPtr = CreateFloatWindowList(&fwCount, toolBoxFilter);
                  needDispose = true;
                  }
               else
40
                   {
                  ResetWindowItemInfo(fwListPtr, fwCount);
                   }
               if (fwListPtr)
                  {
45
                  GetOriginalWindowRect(fwListPtr, fwCount, floatWnd,
         &origRect);
                  TagAllWindowsForGluedWindowResize(floatWnd, &origRect,
         newRect, fwListPtr, fwCount);
                  for (i=0;i<fwCount;i++)</pre>
50
                     {
                     if (fwListPtr[i].needOffset)
                         ł
                         if (onlyBottomRight)
                            {
```

```
if (fwListPtr[i].origRect.left < origRect.left ||</pre>
           fwListPtr[i].origRect.top < origRect.top)</pre>
                                  continue;
                               }
5
                           if (onlyDrawFocusRect)
                               ł
                              DrawFocusRect(&fwListPtr[i].newRect);
                               }
                           else
10
                              if (!onlyMoveGluedWindows ||
           fwListPtr[i].wnd!=floatWnd)
                                  MoveWindow
                                               ( fwListPtr[i].wnd,
                                               fwListPtr[i].newRect.left,
15
                                               fwListPtr[i].newRect.top,
                                               fwListPtr[i].newRect.right-
           fwListPtr[i].newRect.left,
                                               fwListPtr[i].newRect.bottom-
           fwListPtr[i].newRect.top,
20
                                               fwListPtr[i].wnd==floatWnd ?
           repaint:TRUE);
                                  }
                               }
                           }
25
                        }
                     if (!onlyDrawFocusRect)
                        for (i=0;i<fwCount;i++)</pre>
                           {
30
                           if (fwListPtr[i].snapped)
                               -{
                              DrawFloatWindowFrame(0, fwListPtr[i].wnd);
                               }
                           }
                        }
35
                     if (needDispose)
                        free(fwListPtr);
                     }
                 }
              else
40
                 {
                 if (onlyDrawFocusRect)
                     {
                     DrawFocusRect(newRect);
                     }
45
                 else
                     if (!onlyMoveGluedWindows)
                        {
                        MoveWindow
                                    ( floatWnd,
50
                                     newRect->left,
                                     newRect->top,
                                     newRect->right-newRect->left,
                                     newRect->bottom-newRect->top,
                                     repaint);
55
```

```
}
                     }
                  }
               }
5
            #define minabs(a, b) ((abs(a)<abs(b)) ? a:b)</pre>
            #define maxabs(a, b) ((abs(a)>abs(b)) ? a:b)
            static void SnapRectToRect(RECT &testRect, RECT *snapRect)
10
               {
               RECT testRect1, snapRect1;
               long delta1, delta2, delta;
               testRect.right--;
               testRect.bottom--;
               snapRect->right--;
15
               snapRect->bottom--;
               testRect1 = testRect;
               InsetRect(&testRect1, -SNAPDIST, -SNAPDIST);
               snapRect1 = *snapRect;
               InsetRect(&snapRect1, -SNAPDIST, -SNAPDIST);
20
               if (IsSectRect(testRect1, snapRect1))
                  delta1=delta2=0;
                  delta = snapRect->bottom - testRect.bottom;
                  if ( abs(delta) < SNAPDIST)
25
                     delta1=delta;
                     }
                  delta = snapRect->top - testRect.top;
                  if ( abs(delta) < SNAPDIST)
30
                     delta2=delta;
                     }
                  delta = (delta1 && delta2) ? minabs(delta1,delta2) :
            maxabs(delta1, delta2);
                  OffsetRect(snapRect, 0, -delta);
35
                  delta1=delta2=0;
                  delta = snapRect->right - testRect.right;
                  if ( abs(delta) < SNAPDIST)</pre>
                     {
                     delta1=delta;
40
                     }
                  delta = snapRect->left - testRect.left;
                  if ( abs(delta) < SNAPDIST)
                     {
                     delta2=delta;
45
                     }
                  delta = (delta1 && delta2) ? minabs(delta1,delta2) :
            maxabs(delta1, delta2);
                  OffsetRect(snapRect, -delta, 0);
                  delta1=delta2=0;
50
                  delta = snapRect->left - testRect.right;
                  if ( abs(delta) < SNAPDIST)
                     {
                     delta1=delta;
                     }
```

```
delta = snapRect->right - testRect.left;
                 if ( abs(delta) < SNAPDIST)
                     {
                    delta2=delta;
5
                     }
                 delta = (delta1 && delta2) ? minabs(delta1,delta2) :
           maxabs(delta1, delta2);
                 OffsetRect(snapRect, -delta, 0);
                 delta1=delta2=0;
10
                 delta = snapRect->top - testRect.bottom;
                 if ( abs(delta) < SNAPDIST)
                     delta1=delta;
                     }
                 delta = snapRect->bottom - testRect.top;
15
                 if ( abs(delta) < SNAPDIST)
                    delta2=delta;
                     }
                 delta = (delta1 && delta2) ? minabs(delta1,delta2) :
20
           maxabs(delta1, delta2);
                 OffsetRect(snapRect, 0, -delta);
              testRect.right++;
              testRect.bottom++;
25
              snapRect->right++;
              snapRect->bottom++;
              }
           static Boolean SnapFloatWindowExplicit(HWND floatWnd, RECT *fr,
30
           WindowItemInfo *fwListPtr, long fwCount)
              RECT testRect, origRect;
              Boolean snapped=false;
              long i;
              origRect = *fr;
35
              for (i=0;i<fwCount;i++)</pre>
                 {
                 if (!fwListPtr[i].snapped && floatWnd!=fwListPtr[i].wnd)
                    {
                    GetWindowRect(fwListPtr[i].wnd, &testRect);
40
                    SnapRectToRect(testRect, fr);
                     }
                 }
              if (origRect.left!=fr->left || origRect.top!=fr->top ||
           origRect.right!=fr->right || origRect.bottom!=fr->bottom)
45
                 snapped=true;
              return snapped;
              }
           void SnapFloatWindowRect(HWND floatWnd, RECT *newfr,Boolean
50
           ignoreGluedWindows, WindowItemInfo *fwListPtr, long fwCount, RECT
           *origRect)
              {
              HWND hFWnd;
              RECT testRect, curfr;
55
```

|          | Boolean snapped=false;                                                   |
|----------|--------------------------------------------------------------------------|
|          | long i, dx, dy;                                                          |
|          | <pre>bool needDispose=false;</pre>                                       |
| <i>r</i> | RECT unionRect= $\{0, 0, 0, 0\}$ ;                                       |
| 5        | bool firstTime=true;                                                     |
|          | 11 (!OrlgRect)<br>CotWindowPoot/floatWnd (courfr):                       |
|          | olse                                                                     |
|          | curfr=*oriaRect·                                                         |
| 10       | curri origitett,                                                         |
| 10       | if (!fwListPtr)                                                          |
|          | {                                                                        |
|          | <pre>fwListPtr = CreateFloatWindowList(&amp;fwCount);</pre>              |
|          | needDispose = true;                                                      |
| 15       | }                                                                        |
|          | else                                                                     |
|          | {                                                                        |
|          | ResetWindowItemInfo(fwListPtr, fwCount);                                 |
|          |                                                                          |
| 20       | lI (IWLISTPT)                                                            |
|          | {<br>if (ignoreCluedWindows)                                             |
|          |                                                                          |
|          | TagAllWindowsForGluedWindowResize(floatWnd, &curfr, &curfr,              |
|          | <pre>fwListPtr, fwCount);</pre>                                          |
| 25       | }                                                                        |
|          | <pre>snapped = SnapFloatWindowExplicit(floatWnd, newfr, fwListPtr,</pre> |
|          | fwCount);                                                                |
|          | if (GetFloatGlueMode() && !snapped)                                      |
| 20       |                                                                          |
| 30       | <pre>ior (l=0; l<iwcount; l++)<="" pre=""></iwcount;></pre>              |
|          | {<br>if (fwligtDtr[i] grapped ({ fwligtDtr[i] wrdl-floatWrd)             |
|          | {                                                                        |
|          | RECT origTestRect;                                                       |
| 35       | <pre>testRect = fwListPtr[i].origRect;</pre>                             |
|          | <pre>testRect.left+=(newfr-&gt;left-curfr.left);</pre>                   |
|          | <pre>testRect.right+=(newfr-&gt;left-curfr.left);</pre>                  |
|          | <pre>testRect.top+=(newfr-&gt;top-curfr.top);</pre>                      |
|          | <pre>testRect.bottom+=(newfr-&gt;top-curfr.top);</pre>                   |
| 40       | <pre>origTestRect = testRect;</pre>                                      |
|          | <pre>snapped = SnapFloatWindowExplicit(fwListPtr[i].wnd,</pre>           |
|          | <pre>&amp;testRect, fwListPtr, fwCount);</pre>                           |
|          | li (snapped)                                                             |
|          | ۱<br>dy = testPoct left = origTestPoct left،                             |
| 45       | dx = testRect ton - origTestRect ton:                                    |
|          | newfr->top+=dv:                                                          |
|          | newfr->bottom+=dv;                                                       |
|          | newfr->left+=dx;                                                         |
|          | newfr->right+=dx;                                                        |
| 50       | break;                                                                   |
|          | }                                                                        |
|          | if (firstTime)                                                           |
|          |                                                                          |
| 55       | <pre>tirstTime=false;</pre>                                              |
| 00       |                                                                          |

```
unionRect=testRect;
                               }
                            else
                               {
5
                               UnionRect(unionRect, testRect, &unionRect);
                               }
                            }
                         }
                     }
                  if (needDispose)
10
                     free(fwListPtr);
                  }
               GetDesktopRect(&testRect);
               HMONITOR hmon = MonitorFromRect(newfr, 0);
               if (hmon)
15
                  MONITORINFO monInfo;
                  if (GetMonitorInfo(hmon, &monInfo))
                      {
                     testRect.left = monInfo.rcMonitor.left;
20
                     testRect.top = monInfo.rcMonitor.top;
                     testRect.right = monInfo.rcMonitor.right;
                     testRect.bottom = monInfo.rcMonitor.bottom;
                      }
                   }
25
               if (!firstTime)
                  dx=dy=0;
                  UnionRect(unionRect, *newfr, &unionRect);
                  }
30
               else
                  dx=dy=0;
                  unionRect= *newfr;
                  unionRect.bottom = unionRect.top+25;
                  unionRect.left = (unionRect.right+unionRect.left)/2;
35
                  unionRect.right = unionRect.left+1;
                  }
               if (unionRect.left < testRect.left)</pre>
                  dx=testRect.left-unionRect.left;
               else if (unionRect.right > testRect.right)
40
                  dx=testRect.right-unionRect.right;
               if (unionRect.top < testRect.top)</pre>
                  dy=testRect.top-unionRect.top;
               else if (unionRect.bottom > testRect.bottom)
                  dy=testRect.bottom-unionRect.bottom;
45
               newfr->left +=dx;
               newfr->right +=dx;
               newfr->top +=dy;
               newfr->bottom +=dy;
               SnapRectToRect(testRect, newfr);
50
               }
```

## APPENDIX B

| 5  | Err InstallDrawTool(TCmpRef theDrawTool);<br>Err CreateAndInstallDrawTool( Boolean canPop, Boolean<br>canConfigure, short resID, short mode, TToolRef theTool, TCmpID<br>theDrawToolID,long helpID, TCmpProcPtr theProcPtr);<br>Err InstallDrawToolExt(char *itemTag, TCmpRef theDrawTool);                            |
|----|----------------------------------------------------------------------------------------------------|
| 10 | Err CreateAndInstallDrawToolExt(char *itemTag, Boolean canPop,<br>Boolean canConfigure, short resID, short mode, TToolRef theTool,<br>TCmpID theDrawToolID, long helpID, TCmpProcPtr theProcPtr);<br>DTCategoryType GetDrawToolCategorys(TCmpID drawToolID);<br>void MapDrawToolIDToTag(TCmpID drawToolID, char *tag); |
| 15 | TCmpIDMapTagToDrawToolID(const char *tag);longCountDrawTools();voidGetNthDrawTooInfo(long n, char *tag, long *drawToolID,DTCategoryType *category);CountDrawToolName(TCmpID theDrawToolID, char *buff, long len);                                                                                                    |
| 20 | Err CreateHiddenDrawTool(TToolRef theTool, TCmpID<br>theDrawToolID, TCmpProcPtr theProcPtr);<br>long GetNthHiddenDrawToolData(TCmpID drawToolID, long n);<br>Err SetNthHiddenDrawToolData(TCmpID drawToolID, long n, long<br>val);                                                                                     |
| 25 | <pre>struct PalData {     long tid;     TCmpRef grpRef;     Boolean isLocked;</pre>                                                                                                    |
| 30 | Boolean saved;<br>Boolean popRight;<br>void SetPrevWnd(HCOMP prevWnd);<br>HCOMP GetPrevWnd();<br>void SetNextWnd(HCOMP nextWnd);                                                                                                    |
| 35 | <pre>HCOMP GetNextWnd(); private:     HCOMP prevFWnd;     HCOMP nextFWnd; };</pre>                                                                                                    |
| 40 | <pre>inline HCOMP PalData::GetPrevWnd() {     return prevFWnd; }</pre>                                                                                                    |
| 45 | <pre>inline HCOMP PalData::GetNextWnd()   {    return nextFWnd;   }</pre>                                                                                                    |
| 50 | <pre>extern HWND GetFloatWndFromChild (HWND childWnd);<br/>inline void PalData::SetPrevWnd(HCOMP prevWnd)<br/>{</pre>                                                                                                    |
|    | <pre>prevFWnd=GetFloatWndFromChild(prevWnd); }</pre>                                                                                                    |

|    | inline vo:   | id PalData::SetNextWnd(HCOMP nextWnd)                                                               |
|----|--------------|----------------------------------------------------------------------------------------------------|
|    | {            | ad-CatElastWadEromChild(novtWad).                                                                   |
|    | HEACTWI      | detrivational introduction (next what ),                                                            |
| 5  | 3            |                                                                                                    |
|    | Boolean      | <pre>IsToolWindow(HCOMP fPalWnd);</pre>                                                             |
|    | Err          | <pre>SetData(HCOMP fPalWnd, TBOXPalData *data);</pre>                                               |
|    | PalData*     | GetDataPtr(HCOMP fPalWnd);                                                                          |
|    | void         | LockStack(HCOMP fPalWnd);                                                                           |
| 10 | void         | <pre>PopStack(HCOMP fPalWnd, Boolean ignoreLockedFlag);</pre>                                       |
|    | void         | PushStack(HCOMP fPalWnd, HCOMP newWnd);                                                             |
|    | VOLD         | OrphanFromStack(HCOMP fPalWnd, Boolean repositionPals);                                             |
|    | HCOMP        | FindStackHead(HCOMP iPalWnd);                                                                       |
|    | HCOMP        | <pre>FindStdCKidII(nCOMP iFdIWnd);<br/>CreateAndPushCroupOnStack/HCOMP fPalWnd TCmpID groupID</pre> |
| 15 | Boolean st   | nouldLock):                                                                                         |
|    | HCOMP        | ShowRelatedTools(HCOMP parentWnd, TCmpRef drawToolRef);                                             |
|    | void         | ArrangeStackPalPositions(HCOMP fPalWnd);                                                            |
|    | Boolean      | ShouldPopRight (HCOMP fPalWnd);                                                                     |
| 20 | Boolean      | UseAutoPopMode();                                                                                   |
| 20 | void         | <pre>SetAutoPopMode(Boolean autoPop);</pre>                                                         |
|    | void         | Update();                                                                                           |
|    | HCOMP        | GetMainToolBox();                                                                                   |
|    | HCOMP        | GetNextWindow(HCOMP_curWnd);                                                                        |
| 25 | HCOMP        | GetPrevWindow(HCOMP_curWnd);<br>CreateBaletteMap();                                                 |
|    | ELL<br>Frr   | BuildMenu(TCmpID menuGrpID) ·                                                                       |
|    | DII          | buridhend (rempin menderpin),                                                                       |
|    | extern vo:   | id WalkDrawToolTree(TCmpRef grpRef);                                                                |
| 30 | Err SetDat   | ta(HCOMP fPalWnd, PalData *data)                                                                    |
|    | {<br>[<br>[] | ~-0.                                                                                                |
|    | LLL EL.      |                                                                                                    |
|    | HWNI         | D pal:                                                                                              |
| 35 | Hand         | dle h;                                                                                              |
| 00 | cha:         | r str[50];                                                                                          |
|    | Get          | ClassName(fPalWnd, str, kStrSize50);                                                                |
|    | if           | <pre>(lstrcmp(str, PaletteClass)==0)</pre>                                                          |
|    | I            | pal = fPalWnd;                                                                                      |
| 40 | else         | e                                                                                                   |
|    | ļ            | <pre>pal = GetDlgItem(GetFloatWndFromChild(iPalWnd), FW_VIEW);</pre>                                |
|    | n =          | (Handle) GetwindowLong(pal, PL_EXTDATAHDL);                                                         |
|    | T T          | ( : 11 )<br>{                                                                                       |
|    | f            | د<br>err=NewHandErr(&h. sizeof(PalData)):                                                           |
| 45 |              | if (!err)                                                                                           |
|    |              | {                                                                                                   |
|    |              | <pre>SetWindowLong(pal, PL EXTDATAHDL, (long)h);</pre>                                              |
|    |              | }                                                                                                   |
|    |              | }                                                                                                   |
| 50 | if           | (!err && h)                                                                                         |
|    |              |                                                                                                    |
|    | (            | data->tid = 'TBOX';                                                                                 |
|    | ]            | BlockMove(data, DereiHand(h), sizeoi(PalData));                                                     |
| 55 |              | }                                                                                                   |
|    |              |                                                                                                    |

```
}
               return err;
               }
5
           PalData *GetDataPtr(HCOMP fPalWnd)
               {
               PalData *data=NULL;
                  {
                  HWND pal;
10
                  Handle h;
                  char str[50];
                  GetClassName(fPalWnd, str, kStrSize50);
                  if (lstrcmp(str, PaletteClass)==0)
                     pal = fPalWnd;
15
                  else
                     pal = GetDlgItem(GetFloatWndFromChild(fPalWnd),FW VIEW);
                  h = (Handle)GetWindowLong(pal, PL EXTDATAHDL);
                  if (h)
20
                     data = (PalData *)DerefHand(h);
                     assert(GetHandSize(h) == sizeof(PalData));
                     }
                  }
               assert(data);
25
               return data;
               }
           Boolean IsToolWindow(HCOMP fPalWnd)
               {
30
               Boolean isTool=false;
                  {
                  if (GetFloatType(GetFloatWndFromChild(fPalWnd)) == FW)
                     {
                     PalData *data;
                     data = GetDataPtr(fPalWnd);
35
                     if (data && data->tid == 'TBOX')
                        {
                        isTool=true;
                        }
                     }
40
                  }
               return isTool;
               }
           Boolean ShouldPopRight(HCOMP fPalWnd)
45
              {
              HCOMP head=FindStackHead(fPalWnd);
              Boolean popRight=true;
              if (head)
                  {
50
                  popRight=GetDataPtr(head)->popRight;
                  -}
               return popRight;
               }
```

```
static void CloseExplicit(HCOMP fPalWnd)
                {
                OrphanFromStack(fPalWnd, false);
                   {
5
                   DestroyWindow(GetFloatWndFromChild(fPalWnd));
                   }
                }
             static void GetWindowRect(HCOMP fPalWnd, Rect *r)
10
                {
                   ł
                   RECT wr;
                   fPalWnd = GetFloatWndFromChild(fPalWnd);
                   GetWindowRect(fPalWnd, &wr);
                   r->left=wr.left;
15
                   r->right=wr.right;
                   r->top=wr.top;
                   r->bottom=wr.bottom;
                   }
                }
20
             static void MoveWindow(HCOMP fPalWnd, long dx, long dy)
                {
                   ł
                   RECT r;
25
                   fPalWnd = GetFloatWndFromChild(fPalWnd);
                   GetWindowRect(fPalWnd, &r);
                   MoveWindow(fPalWnd, r.left+dx, r.top+dy, r.right-r.left,
             r.bottom-r.top, true);
                   InvalidateRect(fPalWnd, NULL, false);
30
                   }
                }
             static void UpdateCaptionWindows(HCOMP fPalWnd)
                HCOMP curWnd;
35
                curWnd = FindStackHead(fPalWnd);
                while(curWnd)
                   {
                      HCOMP captionWnd = GetDlgItem(curWnd, FW CAPTION);
                      if (captionWnd)
40
                          InvalidateRect(captionWnd, NULL, false);
                   curWnd = GetDataPtr(curWnd)->GetNextWnd();
                   }
                }
45
             void LockStack(HCOMP fPalWnd)
                {
                while(fPalWnd)
                   {
                   GetDataPtr(fPalWnd)->isLocked=true;
50
                   fPalWnd = GetDataPtr(fPalWnd)->GetPrevWnd();
                   }
                }
             HCOMP FindStackHead(HCOMP fPalWnd)
```

```
{
                  HCOMP curWnd, resultWnd=0;
                  long maxLoop=20;
                  if (GetDataPtr(fPalWnd))
5
                     {
                     curWnd=fPalWnd;
                     while(curWnd)
                        {
                        resultWnd=curWnd;
10
                        curWnd=GetDataPtr(curWnd)->GetPrevWnd();
                        if (!(maxLoop--))
                            {
                           assert(0);
                           break;
15
                            }
                         }
                     }
                  else
                     {
20
                     assert(0);
                     resultWnd=fPalWnd;
                     }
                  return resultWnd;
                  }
25
               HCOMP FindStackTail(HCOMP fPalWnd)
                  {
                  HCOMP curWnd, resultWnd=0;
                  long maxLoop=20;
                  if (GetDataPtr(fPalWnd))
30
                     {
                     curWnd=fPalWnd;
                     while(curWnd)
                        {
                        resultWnd=curWnd;
35
                        curWnd=GetDataPtr(curWnd)->GetNextWnd();
                        if (!(maxLoop--))
                           {
                           assert(0);
                           break;
40
                            }
                         }
                     }
                  else
                     {
45
                     assert(0);
                     resultWnd=fPalWnd;
                     }
                  return resultWnd;
                  }
50
               void OrphanFromStack(HCOMP fPalWnd, Boolean repositionPals)
                  {
                  HCOMP prevWnd, nextWnd;
                  PalData *data;
                  HCOMP adjWnd=0;
55
```

|    | if (GetDataPtr(fPalWnd))                                               |
|----|------------------------------------------------------------------------|
|    |                                                                        |
|    | <pre>prevwnd = GetDataPtr(iPalwnd)-&gt;GetPrevwnd(); if(amorNed)</pre> |
| 5  | lI(prevwna)                                                            |
| 0  | data = GetDataPtr(nrevWnd).                                            |
|    | if (data)                                                              |
|    | data->SetNextWnd(GetDataPtr(fPalWnd)->GetNextWnd());                   |
|    | }                                                                      |
| 10 | <pre>nextWnd = GetDataPtr(fPalWnd)-&gt;GetNextWnd();</pre>             |
|    | if(nextWnd)                                                            |
|    | {                                                                      |
|    | <pre>data = GetDataPtr(nextWnd);</pre>                                 |
|    | if (data)                                                              |
| 15 | <pre>data-&gt;SetPrevWnd(GetDataPtr(fPalWnd)-&gt;GetPrevWnd());</pre>  |
|    | $\{$                                                                   |
|    | GetDataPtr(fPalWnd) = >SetPrevWnd(0);                                  |
|    | GetDataPtr(fPalWnd)->isLocked=false.                                   |
|    | }                                                                      |
| 20 | if (prevWnd)                                                           |
|    | adjWnd=prevWnd;                                                        |
|    | else if (nextWnd)                                                      |
|    | adjWnd=nextWnd;                                                        |
| 25 | if (adjWnd)                                                            |
| 25 |                                                                        |
|    | if (repositionPals)                                                    |
|    | {<br>ArrangeStackBalBeeitiens(adiMnd);                                 |
|    | Arrangestackrarrositions (adjwind),                                    |
| 30 | UpdateCaptionWindows(adjWnd);                                          |
|    | }                                                                      |
|    | <pre>UpdateCaptionWindows(fPalWnd);</pre>                              |
|    | }                                                                      |
|    |                                                                        |
| 35 | void ArrangeStackPalPositions(HCOMP fPalWnd)                           |
|    | t<br>HCOMP preuWind curWind:                                           |
|    | Rect prevRect, curRect:                                                |
|    | long dx, dv;                                                           |
| 10 | Boolean popRight;                                                      |
| 40 | popRight=ShouldPopRight(fPalWnd);                                      |
|    | <pre>curWnd = FindStackHead(fPalWnd);</pre>                            |
|    | prevWnd = curWnd;                                                      |
|    | <pre>curWnd = GetDataPtr(curWnd)-&gt;GetNextWnd();</pre>               |
| 45 | while(curWnd)                                                          |
|    | {                                                                      |
|    | GetWindowRect (prevwnd, &prevRect);                                    |
|    | if (popRight)                                                          |
|    | tt (bobutane)                                                          |
| 50 | dx = prevRect.right - curRect.left - 1;                                |
|    | }                                                                      |
|    | else                                                                   |
|    |                                                                        |
|    | <pre>dx = prevRect.left - curRect.right + 1;</pre>                     |
| 55 |                                                                        |

```
}
                  dy = prevRect.top - curRect.top;
                  if (dx || dy)
                     MoveWindow(curWnd, dx, dy);
5
                  prevWnd = curWnd;
                  curWnd = GetDataPtr(curWnd)->GetNextWnd();
                  }
               }
            void PopStack(HCOMP fPalWnd, Boolean ignoreLockedFlag)
10
               HCOMP curWnd, nextWnd;
               curWnd = GetDataPtr(fPalWnd)->GetNextWnd();
               while(curWnd)
                  {
15
                  nextWnd = GetDataPtr(curWnd)->GetNextWnd();
                  if (ignoreLockedFlag || !GetDataPtr(curWnd)->isLocked)
                     CloseExplicit(curWnd);
20
                  curWnd = nextWnd;
                  }
               }
            void PushStack(HCOMP fPalWnd, HCOMP newWnd)
25
               {
               HCOMP lastWnd;
               lastWnd = FindStackTail(fPalWnd);
               GetDataPtr(lastWnd)->SetNextWnd(newWnd);
               GetDataPtr(newWnd)->SetPrevWnd(lastWnd);
30
               UpdateCaptionWindows(fPalWnd);
               }
            static HCOMP CreateGroupToolsWindow(HCOMP curWnd, HCOMP fPalWnd,
            TDrawToolGroupData *newGroupData)
35
               {
               HCOMP newFPalWnd=0;
               long i;
               TCmpRef newGrpRef;
               long maxNumCellVert;
               newGrpRef=FindDrawToolGroup(newGroupData->grpID);
40
               assert(newGrpRef);
               if (newGrpRef)
                  {
                  if (GetDataPtr(curWnd)->qrpRef == newGrpRef)
                     {
45
                     }
                  else
                     {
                        newFPalWnd =
            CreateGroupFloatPalette(GenericGroupPaletteProc, -2000, -2000,
50
           newGrpRef);
                     if (newFPalWnd)
                        {
                        assert(GetDataPtr(newFtarWnd)->grpRef == newGrpRef);
                        GetDataPtr(newFPalWnd)->isLocked= false;
55
```

```
PushStack(fPalWnd, newFPalWnd);
                     TDrawToolGroupData *mainGroupData;
                     mainGroupData = GetDrawToolGroupData(
        FindDrawToolGroup(kDTMainGroupID));
5
                     assert(mainGroupData);
                     maxNumCellVert = (mainGroupData->itemCount+1)/2;
                        POINT fwSize;
                        RECT lr;
                        GetWindowRect(GetFloatWndFromChild(fPalWnd), &lr);
10
                        if (((newGroupData->itemCount+1)/2) > maxNumCellVert)
                            {
            fwSize.y=(maxNumCellVert*kToolCellHeight)+FW SYSMENUSIZE+(CalcFWFra
        meHeight(0)*2);
15
                            fwSize.x=(((newGroupData->itemCount+maxNumCellVert-
        1) /maxNumCellVert) *kToolCellWidth) + (CalcFWFrameWidth(0) *2);
                            }
                        else
                            {
20
                            if (0)
                               {
            fwSize.x=(kToolCellHeight)+(CalcFWFrameWidth(0)*2);
                               fwSize.y=(((newGroupData-
25
        >itemCount+1))*kToolCellHeight)+FW SYSMENUSIZE+(CalcFWFrameHeight(0)*2
        );
                               }
                           else
                               {
30
            fwSize.x=(2*kToolCellHeight)+(CalcFWFrameWidth(0)*2);
                               fwSize.y=(((newGroupData-
        >itemCount+1)/2)*kToolCellHeight)+FW SYSMENUSIZE+(CalcFWFrameHeight(0)
        *2);
35
                               }
                            }
                        AdjustFloatWindowSize(GetFloatWndFromChild(newFPalWnd),
        &fwSize);
                        if (ShouldPopRight(newFPalWnd))
                            {
40
                           MoveFloatWindow(GetFloatWndFromChild(newFPalWnd),
        lr.right-1, lr.top, fwSize.x, fwSize.y);
                            }
                        else
                            {
45
                           MoveFloatWindow(GetFloatWndFromChild(newFPalWnd),
        lr.left-fwSize.x+1, lr.top, fwSize.x, fwSize.y);
                            }
                        }
                     UpdateCaptionWindows(fPalWnd);
50
                     }
                  }
               }
            return newFFalWnd;
            }
55
```

```
HCOMP CreateAndPushGroupOnStack(HCOMP fPalWnd, TCmpID groupID, Boolean
        shouldLock)
            {
           HCOMP newWnd=0;
5
           TDrawToolGroupData
                                 groupData;
           TCmpRef grpRef;
            grpRef = FindDrawToolGroup(groupID);
            if (grpRef)
               {
10
               groupData = *GetDrawToolGroupData(grpRef);
               if (groupData.itemCount>1 && groupData.grpID!=kDTMainGroupID)
                  {
                  HCOMP head, curWnd, lastWnd;
                  head=FindStackHead(fPalWnd);
15
                  if (head==FindStackTail(fPalWnd))
                     {
                     Rect headRect, monitorRect;
                     GetWindowRect(head, &headRect);
                     GetBestMonitorRectFromRect(&headRect, &monitorRect);
                     if (headRect.left<
20
         ((monitorRect.left+monitorRect.right)/2) )
                        {
                        GetDataPtr(head)->popRight=true;
                        }
                     else
25
                        {
                        GetDataPtr(head)->popRight=false;
                        }
                     }
                  PopStack(fPalWnd, false);
30
                  lastWnd = FindStackTail(fPalWnd);
                  newWnd=CreateGroupToolsWindow(fPalWnd, lastWnd, &groupData);
                  if (newWnd)
                     {
                     GetDataPtr(newWnd)->popRight=GetDataPtr(head)->popRight;
35
                     }
                  }
               3
           if (newWnd && shouldLock)
               ł
40
               GetDataPtr(newWnd)->isLocked=true;
               }
           return newWnd;
           }
        HCOMP ShowRelatedTools(HCOMP fPalWnd, TCmpRef drawToolRef)
45
           {
           HCOMP
                           result=0;
           TDrawToolGroupData groupData;
           TBaseDrawToolData *toolData;
           if (drawToolRef)
50
               {
              toolData = GetBaseDrawToolData( drawToolRef);
              groupData = *GetDrawToolGroupData( toolData->pvParentGroup);
              if (groupData.itemCount==1)
```

|    | {<br>groupData = *GetDrawToolGroupData( groupData.parentGroup);                |
|----|--------------------------------------------------------------------------------|
|    | }                                                                              |
| 5  | if (groupData.itemcount>1 && groupData.grpiD!=kDIMainGroupID) {                |
|    | if (UseAutoPopMode())                                                          |
|    | Boolean found=false;                                                           |
|    | HCOMP head, curWnd, lastWnd;                                                   |
| 10 | <pre>if (head==FindStackHead(IPalWnd); if (head==FindStackTail(fPalWnd))</pre> |
|    | {                                                                              |
|    | Rect headRect, monitorRect;                                                    |
| 15 | GetBestMonitorRectFromRect(&headRect, &monitorRect);                           |
| 15 | if (headRect.left<                                                             |
|    | ((monitorRect.left+monitorRect.right)/2) )                                     |
|    | {<br>GetDataPtr(bead)->popRight=true:                                          |
| 00 | }                                                                              |
| 20 | else                                                                           |
|    | {     (cotDataDtr(boad) >>>>Dight=false;                                       |
|    | }                                                                              |
| 25 | }                                                                              |
| 25 | curWnd = FindStackHead(fPalWnd);                                               |
|    |                                                                                |
|    | assert(GetDataPtr(curWnd));                                                    |
| 30 | if (GetDataPtr(curWnd))                                                        |
| 50 | ۱<br>if (GetDrawToolGroupData( GetDataPtr(curWnd)->grpRef                      |
|    | )->grpID==groupData.grpID)                                                     |
|    | {                                                                              |
| 35 | result=curWnd;                                                                 |
|    | break;                                                                         |
|    | }                                                                              |
|    | }<br>curWnd = GetDataPtr(curWnd)->GetNextWnd();                                |
| 40 | }                                                                              |
|    | if (!found)                                                                    |
|    | t<br>PopStack(fPalWnd, false);                                                 |
| 45 | <pre>lastWnd = FindStackTail(fPalWnd);</pre>                                   |
|    | <pre>result = CreateGroupToolsWindow(fPalWnd, lastWnd, feature Data)</pre>     |
|    | if (result)                                                                    |
| 50 |                                                                                |
|    | GetDatartr(resuit)->popkignt=GetDatartr(nead)-<br>>popRight;                   |
|    | }                                                                              |
|    | )                                                                              |
|    | else                                                                           |
|    |                                                                                |
| 55 |                                                                                |

```
TCmpRef newGrpRef;
                        FloatStateInfo floatState;
                        newGrpRef=FindDrawToolGroup(groupData.grpID);
5
                        assert(newGrpRef);
                        if (newGrpRef)
                            {
                           GetFloatWindowState(LC('D', 'T', 'G', 'P'),
           groupData.grpID, &floatState);
10
                               result =
           CreateGroupFloatPalette(GenericGroupPaletteProc, floatState.posx,
           floatState.posy, newGrpRef);
                           }
                        }
                     }
15
                  }
               return result;
               }
20
           void Update()
               {
                  UpdateAllGroupPalettes(FindMainDrawToolGroup());
               }
25
           HCOMP GetMainToolBox()
               {
                  return ToolboxWnd;
               }
30
           HCOMP GetNextWindow(HCOMP curWnd)
           {
               return GetDataPtr(curWnd)->GetNextWnd();
           }
35
           HCOMP GetPrevWindow(HCOMP curWnd)
           {
              return GetDataPtr(curWnd)->GetPrevWnd();
           }
40
45
50
55
```

## APPENDIX C

|    | typedef long                                                                        | CVEditSessio                                                                                                    | onType;                                                                                                    |                                            |
|----|-------------------------------------------------------------------------------------|----------------------------------------------------------------------------------------------------|----------------------------------------------------------------------------------------------------|--------------------------------------------|
| 5  | enum ContextTy                                                                      | pe                                                                                                    |                                                                                                    |                                            |
|    | {<br>ContextType<br>ContextType                                                     | _Undefined=0,<br>_DrawTool=1,                                                                                                  | 2                                                                                                    |                                            |
| 10 | ContextType<br>ContextType<br>ContextType<br>};                                     | _Default_Mult                                                                                                    | 2,<br>3,<br>election=4,<br>cipleSelection=5                                                                                                    |                                            |
| 15 | typedef double                                                                      | ContextID;                                                                                                    |                                                                                                    |                                            |
|    | class ContextM<br>{                                                                 | ode                                                                                                    |                                                                                                    |                                            |
| 20 | public:<br>ContextMa<br>: pvConta<br>, pvDraw                                       | ode()<br>extType<br>FoolID                                                                                                    | (ContextType_Undefined)<br>(0)                                                                                                    |                                            |
| 25 | , pvObjT;<br>, pvObjC;<br>{}                                                        | ype<br>reatorToolID                                                                                                    | (0)<br>(0)                                                                                                    |                                            |
| 30 | void Set<br>{ pvContext<br>void Set<br>TCmpID drawToo<br>pvEditSessionT<br>void Set | ContextToDraw<br>Type=ContextT<br>ContextToEdit<br>LID) { pvCo<br>ype=editSessi<br>ContextToObje                               | <pre>wTool(TCmpID drawToolID) Type_DrawTool; pvDrawToolID=dra tSession(CVEditSessionType edit ontextType=ContextType_EditSess tonType; pvDrawToolID=drawToolI ectType(ObjectType objType)</pre> | wToolID; }<br>SessionType,<br>ion;<br>D; } |
| 35 | { pvCd<br>pvObjCreatorTod<br>void Set(<br>pvObjType=Ol<br>void Set(                 | <pre>DatextType=Co<br/>DIID=0;}<br/>ContextToExtC<br/>DyContextType<br/>DjectCreator;<br/>ContextToDefa<br/>DytType=type</pre> | DbjectType_ObjectType; pvObjTy<br>DbjectType(ToolID objCreatorToo<br>e=ContextType_ObjectType;<br>e pvObjCreatorToolID=objCreator<br>ault(ContextType type)                                     | /pe=objType;<br>lID )<br>ToolID; }         |
| 40 | ContextTy<br>return pvConte:<br>TCmpID<br>return (pvConte                           | <pre>ype ype ype; ype xtType; } </pre>                                                                                         | GetContextType() const<br>GetContextDrawTool() const                                                                                                    | {                                          |
| 45 | cVEditSes                                                                           | =ContextType_<br>ssionType                                                                                                    | _EditSession) ? pvDrawToolID:-1<br>GetContextEditSession() const                                                                                                    | ; }<br>{                                   |
| 70 | ObjectTy<br>return (pvConto<br>ToolID                                               | pe<br>extType==Cont                                                                                                    | GetContextObjectType() const<br>cextType_ObjectType) ? pvObjTyp<br>GetContextExtObjectType() cons                                                                                               | e: -1; }<br>t {                            |
| 50 | return (pvConte<br>1; }<br>CVBoolean<br>ContextI                                    | extType==Cont<br>n<br>D                                                                                                    | <pre>textType_ObjectType) ? pvObjCre TestContext(ContextMode &amp;testC GetContextID();</pre>                                                                                                   | atorToolID: -<br>ontext);                  |
| 55 | private:<br>ContextT                                                                | ype pv(                                                                                                    | ContextType;                                                                                                    |                                            |

| 5  | TCmpID pvDrawToolID;<br>CVEditSessionType pvEditSessionType;<br>ObjectType pvObjType;<br>ToolID pvObjCreatorToolID;<br>};                                                                                                    |
|----|----------------------------------------------------------------------------------------------------|
| 10 | <pre>inline ContextID ContextMode::GetContextID() {     ContextID id=(pvContextType-1)*0x8FFFFFF*2;     switch(pvContextType)</pre>                                                                                                    |
|    | <pre>{     case ContextType_DrawTool: id+=pvDrawToolID;     break; </pre>                                                                                                    |
| 15 | <pre>case ContextType_EditSession:<br/>id+=pvEditSessionType+pvDrawToolID; break;<br/>case ContextType_ObjectType:<br/>id+=pvObjType+pvObjCreatorToolID; break;<br/>default: id+=pvContextType;</pre>                                               |
| 20 | break;<br>}<br>return id;<br>}                                                                                                    |
| 25 | <pre>inline CVBoolean ContextMode::TestContext(ContextMode &amp;testContext)     {         CVBoolean valid=false;         if (testContext.GetContextType() == GetContextType())         {             switch(pvContextType)         }     } }</pre> |
| 30 | <pre>{</pre>                                                                                                    |
| 35 | <pre>(testContext.GetContextDrawTool() ==GetContextDrawTool());</pre>                                                                                                    |
| 40 | <pre>case ContextType_ObjectType:<br/>valid =<br/>(testContext.GetContextObjectType()==GetContextObjectType() &amp;&amp;<br/>testContext.GetContextExtObjectType()==GetContextExtObjectType());</pre>                                               |
| 45 | <pre>break;<br/>default:<br/>valid=true;<br/>break;<br/>}</pre>                                                                                                    |
| 50 | }<br>return valid;<br>}                                                                                                    |
|    | <pre>struct ContextMappingData    {       ContextMode refContext;       TCmpRef mapperCmp;</pre>                                                                                                    |
| 55 |                                                                                                    |
```
};
         static ContextMode gLastContextSet;
         static CFixedSortedArray *gUIContextItemList=0;
         static CFixedArray
                                   *gUIContextItemCacheList=0;
         static CFixedArray
5
                                   *gUIContextMapper=0;
         extern UIDlg gContextStripUIDlg;
         #define STATIC CVAPI CVAPI
         static void CXRecordContextStripOperation();
         extern void RegisterDefaultContextItems();
         void InitCoreContextStripItems()
10
            {
            RegisterDefaultContextItems();
            }
         static short UIContextItemCompareProc( const TPtr elementData, TIndex
15
         index, long theList)
            {
            short result;
            UIContextItemExt *indexItem, *cmpItem;
            assert(index <= ((CFixedSortedArray*)theList)->Count());
20
            cmpItem = (UIContextItemExt *) elementData;
            indexItem = (UIContextItemExt *)((CFixedSortedArray*)theList)-
         >GetPtr(index);
            if (indexItem->contextID == cmpItem->contextID)
25
               if (cmpItem->order == indexItem->order)
                  {
                  result=0;
                  }
               else if (cmpItem->order < indexItem->order)
30
                  {
                  result = -1;
                  }
               else
                  {
                  result = 1;
35
                  }
               }
            else if (cmpItem->contextID < indexItem->contextID)
               {
               result = -1;
40
               }
            else
               {
               result = 1;
               }
45
            return result;
            }
         CVErr CXInitContextEngine()
            {
50
            CVErr err=0;
            if (!qUIContextItemList )
               {
               qUIContextItemList = new CFixedSortedArray;
               if (gUIContextItemList)
55
```

```
{
                  err=gUIContextItemList-
         >IFixedSortedArray(sizeof(UIContextItemExt),
         (sizeof(UIContextItemExt)*25), UIContextItemCompareProc, FALSE);
5
                  }
               else
                  {
                  err=-1;
                  }
10
               if (!err)
                   {
                  gUIContextItemCacheList=new CFixedArray;
                  if(gUIContextItemCacheList)
                     {
15
                      err=gUIContextItemCacheList-
         >IFixedArray(sizeof(UIContextItemCache),
         (sizeof(UIContextItemCache)*25), FALSE);
                     }
                  else
20
                      {
                      err=-1;
                      }
                   }
               }
            if (!err && !gUIContextMapper)
25
               {
               gUIContextMapper = new CFixedArray;
               if (gUIContextMapper)
                  {
                  err=gUIContextMapper->IFixedArray(sizeof(ContextMappingData),
30
         1, FALSE);
                  }
               else
                  {
                  err=-1;
35
                  }
               }
            if (!err)
               InitCoreContextStripItems();
            assert(!err);
40
            return err;
            }
         void CXDisposeContextEngine()
            {
45
            if (gUIContextItemList)
               {
               delete(gUIContextItemList);
               gUIContextItemList=0;
               }
            if (gUIContextItemCacheList)
50
               {
               delete(gUIContextItemCacheList);
               gUIContextItemCacheList=0;
            if (gUIContextMapper)
55
```

```
{
                   delete(qUIContextMapper);
                   gUIContextMapper=0;
                   }
5
                }
            void CXGetCurrentContextExt(ContextMode *curContext, CVBoolean
            forDynaHelp)
               {
10
               ContextMode cm;
               TCmpID curDrawToolID;
               CVBoolean done=false;
               TCmpRef dt;
               dt = DTGetCurrentDrawTool();
               curDrawToolID=(dt) ? DTGetDrawToolID(dt):0;
15
               if (curDrawToolID)
                   if (EditingSessionPresent())
                      {
                      CVEditStackItem edItem;
20
                      GetIndEditStackItem(gTopOfStack, &edItem);
                      if (edItem.editType)
                         cm.SetContextToEditSession(edItem.editType,
            curDrawToolID);
25
                         done=true;
                         }
                      }
                   if (!done && !forDynaHelp)
                      {
30
                      if(curDrawToolID==kDTHand || curDrawToolID==kDTMag)
                         {
                         curDrawToolID=kDTArrow;
                         }
                      }
                   if (!done && curDrawToolID!=kDTArrow &&
35
            curDrawToolID!=kDTDirectArrow && curDrawToolID!=kDTVectorLasso)
                      {
                      cm.SetContextToDrawTool(curDrawToolID);
                      done=true;
                      }
40
                   }
               else
                   {
                   done=true;
                   }
45
               if (!done)
                   {
                   long numSel = sCVSelection->CountSelection();
                   if (numSel==1)
                      ł
50
                      ObjectType objType;
                      CVSelectionItem sItem;
                      sCVSelection->GetNthSelectionItem(1, &sItem);
                      objType=GetObjType(sItem.theObj);
                      if (objType==ObjectCreator)
55
```

```
{
                       cm.SetContextToExtObjectType(GetObjTool(sItem.theObj));
                       }
                    else
5
                       {
                       cm.SetContextToObjectType(objType);
                       }
                    }
                else if (numSel>1)
10
                    {
             cm.SetContextToDefault(ContextType Default MultipleSelection);
                    }
                else
                    {
15
                    cm.SetContextToDefault(ContextType Default NoSelection);
                    }
                 }
             long i, mapperCount = gUIContextMapper->Count();
             for (i=1;i<=mapperCount;i++)</pre>
20
                 {
                ContextMappingData *data = (ContextMappingData
          *)gUIContextMapper->GetPtr(i);
                if (cm.TestContext(data->refContext))
25
                    CXMapContextMsg msgData;
                    msgData.contextToMap = cm;
                    if (SendCmpMsg(data->mapperCmp, 0, CXMapContextMsgID,
          &msgData))
                       {
30
                       cm = msgData.contextToMap;
                       break;
                       }
                    }
                }
             *curContext = cm;
35
             }
          static CVAPI void CXGetCurrentContext(ContextMode *curContext)
             {
             if (CVHaveDocument())
40
                CXGetCurrentContextExt(curContext, false);
             else
                curContext->SetContextToDefault(ContextType Undefined);
             }
          CVErr CXCreateUICacheItem(long *uiCacheItem)
45
             {
             CVErr err=0;
             *uiCacheItem=0;
             err=gUIContextItemCacheList->Add(*uiCacheItem);
             if (!err)
50
                {
                CXGetUIContextCacheItem(*uiCacheItem)->dlgCountID=0;
                CXGetUIContextCacheItem(*uiCacheItem)->labelID=0;
                CXGetUIContextCacheItem(*uiCacheItem)->itemID=0;
                CXGetUIContextCacheItem(*uiCacheItem)->unitLabelID=0;
55
```

```
CXGetUIContextCacheItem(*uiCacheItem)->lastAccessTime=0;
               }
           return err;
            }
5
        CVAPI CVErr CXRegisterContextItemExt(ContextMode *context, CXItemID
        cxitem, TCmpRef cmp, const char *label,
                                  long uiCacheItem, const CXItemLabelInfo
         *advLabelInfo,
10
                                 CXAlignment itemAlignment, CXBehaviorFlags
        behavior, CXItemID cxGroupItem)
            {
           CVErr err=0;
           UIContextItemExt item;
           long i;
15
           CVBoolean shouldAdd=true;
           if (context->GetContextType()==ContextType Undefined)
               assert(0);
               err=-1;
20
           else
               ł
               assert(gUIContextItemList);
               item.contextID = context->GetContextID();
25
               item.context = *context;
               item.cxitem = cxitem;
               item.cmpHandler = cmp;
               item.itemAlignment = itemAlignment;
               item.behavior = behavior;
30
              item.cxGroupItem = cxGroupItem;
              item.order=gUIContextItemList->Count();
               if (advLabelInfo)
                  {
                  item.advLabelInfo = *advLabelInfo;
35
                  }
               else
                  {
                  memset(&item.advLabelInfo, 0, sizeof(CXItemLabelInfo));
                  }
               if (label)
40
                  strcpy(item.label, label);
               else
                  item.label[0]=0;
               item.uiCacheItem=uiCacheItem;
               i=CXFindFirstUIContextItem(context);
45
               while(i)
                  {
                  if (CXGetNthUIContextItem(i)->cxitem==cxitem)
                     {
                     char buff[255];
50
                     sprintf(buff, "RegisterContextItem Error: Duplicate cxitem
        for ContextMode not allowed. Skipping item. (CXITEM=%d, LABEL1=%s,
        LABEL2=%s)", cxitem, CXGetNthUIContextItem(i)->label, label);
                     CVCustMessageBox(buff, "OK", "", "");
                     shouldAdd=false;
55
```

```
EP 2 693 304 A1
```

```
break;
                      }
                  i=CXFindNextUIContextItem(context, i);
                  }
5
               if (shouldAdd)
                   {
                  i=gUIContextItemList->AddData(&item);
                  if (!i)
                     err=-108;
10
                   }
               }
            return err;
            }
         CVAPI CVErr CXRegisterContextItem(ContextMode *context, CXItemID
15
         cxitem, TCmpRef cmp, const char *label, const CXItemLabelInfo
         *advLabelInfo, CXAlignment itemAlignment, CXBehaviorFlags behavior)
            {
            CVErr err=0;
            long uiCacheItem;
20
            err=CXCreateUICacheItem(&uiCacheItem);
            if (!err)
               err=CXRegisterContextItemExt(context, cxitem, cmp, label,
         uiCacheItem, advLabelInfo, itemAlignment, behavior, 0);
25
               }
            return err;
            }
         static CVAPI CVErr CXRegisterContextItemList(ContextMode *context,
30
         long numContexts, CXItemID cxitem, TCmpRef cmp, const char *label,
         const CXItemLabelInfo *advLabelInfo, CXAlignment itemAlignment,
         CXBehaviorFlags behavior)
            {
            CVErr err=0;
            long i;
35
            long uiCacheItem;
            err=CXCreateUICacheItem(&uiCacheItem);
            if (!err)
               {
               for (i=0;i<numContexts && !err;i++)</pre>
40
                  {
                  err=CXRegisterContextItemExt(&context[i], cxitem, cmp, label,
         uiCacheItem, advLabelInfo, itemAlignment, behavior, 0);
                  }
               }
45
            return err;
            }
        static CVAPI CVErr CXRegisterContextItemGroup(ContextMode
         *contextList, long numContexts, CXItemID cxGroupItem, const
50
        UIContextItem *itemList, long numItems)
            {
            CVErr err=0;
            long i, j;
            for (i=0;i<numItems && !err;i++)</pre>
55
```

```
EP 2 693 304 A1
```

```
{
                long uiCacheItem;
                err=CXCreateUICacheItem(&uiCacheItem);
                if (!err)
5
                   {
                   for (j=0;j<numContexts && !err;j++)</pre>
                      {
                      err=CXRegisterContextItemExt (&contextList[j],
                                                itemList[i].cxitem,
                                                itemList[i].cmpHandler,
10
                                                itemList[i].label,
                                               uiCacheItem,
                                                &itemList[i].advLabelInfo,
                                                itemList[i].itemAlignment,
                                                itemList[i].behavior,
15
                                                cxGroupItem);
                      }
                   }
                }
            return err;
20
             }
         static CVBoolean gDidContextChange=false;
         static CVBoolean gContextChangeLocked=false;
25
         void CXHandleContextChange(CVBoolean forceChange)
             {
            if (CVHaveDocument())
                {
                if ((gDidContextChange || forceChange) && !UIHaveModal() &&
30
          !IsMenuKeyDown())
                   ł
                   ContextMode curContext;
                   CXGetCurrentContext(&curContext);
                   if (!curContext.TestContext(gLastContextSet) || forceChange)
35
                      CXSetContextStrip(&curContext);
                      }
                   else
                      CXAdjustContextStrip();
40
                   gDidContextChange=false;
                   }
                }
            else
45
                CXDeactivateContextStrip();
                qLastContextSet.SetContextToDefault(ContextType Undefined);
                }
             }
50
         static CVAPI void CXSetAndAdjustContextStrip(ContextMode *context,
         CXBehaviorFlags adjustBehavior, void *behaviorData)
            if (!context)
55
```

```
{
                  CXAdjustContextStrip(adjustBehavior, behaviorData);
                 }
              else
5
                  {
                  ContextMode cm = *context;
                  long i, mapperCount = gUIContextMapper->Count();
                  for (i=1;i<=mapperCount;i++)</pre>
                     {
                     ContextMappingData *data = (ContextMappingData
10
           *)gUIContextMapper->GetPtr(i);
                     if (cm.TestContext(data->refContext))
                        CXMapContextMsg msgData;
                        msgData.contextToMap = cm;
15
                        if (SendCmpMsg(data->mapperCmp, 0, CXMapContextMsgID,
           &msgData))
                           {
                           cm = msqData.contextToMap;
                           break;
20
                        }
                     }
                  if (!gLastContextSet.TestContext(cm))
                     Ł
25
                     CXSetContextStrip(&cm);
                     }
                  if (adjustBehavior)
                     CXAdjustContextStrip(adjustBehavior, behaviorData);
                  }
30
               }
           static CVAPI void CXContextChange()
               {
              if (!gContextChangeLocked)
                  gDidContextChange=true;
35
               }
           static CVAPI void CXLockContextChangeState()
               {
              gContextChangeLocked=true;
40
               }
           static CVAPI void CXUnlockContextChangeState()
               {
              gContextChangeLocked=false;
45
              }
           void CXSetContextStrip(ContextMode *context)
               {
              if (gContextStripUIDlg)
50
                  {
                 CXItemBeginBatchShow();
                 CXDeactivateContextStrip();
                 CXActivateContextStrip(context);
                 CXItemEndBatchShow();
55
```

```
PurgeCachedItems();
                 gLastContextSet=*context;
                  }
              }
5
           long CXFindFirstUIContextItem(ContextMode *context)
              CVBoolean found;
              long n;
10
              UIContextItemExt item, *list;
              ContextID curContextID = context->GetContextID();
              item.contextID=context->GetContextID();
              item.order=-1;
              n=gUIContextItemList->FindData(&item, &found);
              if (n>0 && n<=gUIContextItemList->Count())
15
                  list = (UIContextItemExt *)gUIContextItemList->GetPtr(n);
                  if (list->contextID == curContextID)
                     {
                     for (;n>1;n--)
20
                        {
                        list--;
                        if (list->contextID!=curContextID)
                           break;
                        }
25
                     }
                 else
                     {
                     n=0;
                     }
30
                  }
              else
                  {
                 n=0;
                 }
              return n;
35
               }
           long CXFindNextUIContextItem(ContextMode *context, long lastItem)
              {
              long n;
40
              UIContextItemExt *list;
              ContextID curContextID = context->GetContextID();
              n = lastItem;
              list = (UIContextItemExt *)gUIContextItemList->GetPtr(n);
              if ((n+1) <= qUIContextItemList->Count())
45
                  {
                  list++;
                  if (list->contextID==curContextID)
                     {
                     n++;
50
                     }
                  else
                     {
                     n=0;
                     }
55
```

```
}
            else
               -{
              n=0;
5
               }
            return n;
            }
        UIContextItemExt *CXGetNthUIContextItem(long n)
10
            {
            return (UIContextItemExt *)(gUIContextItemList->GetPtr(n));
            }
        UIContextItemCache *CXGetUIContextCacheItem(long n, CVBoolean
         updateLastAccessTime)
15
            UIContextItemCache *cacheItem;
            cacheItem = (UIContextItemCache *)(qUIContextItemCacheList-
         >GetPtr(n));
            if (updateLastAccessTime)
20
               cacheItem->lastAccessTime=UIGetSecs();
            return cacheItem;
            }
         long CXCountUICacheItems()
25
            {
                    gUIContextItemCacheList->Count();
           return
            }
         static CVAPI CVErr
30
        CXCreateContextListForDrawToolCategory(DTCategoryType category, Handle
         *rList, long *numItems)
            ł
            CVErr err=0;
           Handle h;
            long i, numDrawTools=TBOXCountDrawTools(), n;
35
            DTCategoryType curCat;
            ContextMode *contextList;
            long dtid;
            err = NewHandErr(&h, numDrawTools*sizeof(ContextMode));
            if (!err)
40
               {
               HLock(h);
               contextList=(ContextMode *)DerefHand(h);
               for (n=0, i=1;i<=numDrawTools;i++)</pre>
45
                  {
                  TBOXGetNthDrawTooInfo(i, NULL, &dtid, &curCat);
                  if (curCat==category)
                     {
                     contextList[n].SetContextToDrawTool(dtid);
50
                     n++;
                     }
                  }
               HUnlock(h);
               SetHandSize(&h, n*sizeof(ContextMode));
55
```

```
*rList=h;
               *numItems=n;
               }
           return err;
5
            }
        static CVAPI CVErr CXInstallContextMapper(ContextMode *contextToMap,
        TCmpRef mapperCmp)
            {
10
           CVErr err=0;
           TIndex entry;
           err = gUIContextMapper->Add(entry);
            if (!err)
               {
15
              ContextMappingData *data = (ContextMappingData
         *)gUIContextMapper->GetPtr(entry);
               data->refContext = *contextToMap;
               data->mapperCmp=mapperCmp;
20
               }
            return err;
            }
        static CVAPI CVBoolean CXShowContextStrip(CVBoolean show)
25
            {
           CVBoolean wasShown;
           wasShown = gContextStripUIDlg ? true:false;
              {
               }
30
           else
              CXShowContextStripWindow(show ? 1:0);
               }
           return wasShown;
35
            }
        struct Globals
         {
           CVContextStripSuite contextSuite;
         };
40
        static Globals gHolder;
        static Globals *g=0;
        static SPBasicSuite *sSPBasic=0;
        STATIC CVAPI CVErr CXRegisterStandardContextItem(ContextMode *context,
45
        CXStandardItemType itemType, long param);
        STATIC CVAPI CVErr CXRegisterStandardContextItemList(ContextMode
        *contextList, long numContexts, CXStandardItemType itemType, long
        param);
        STATIC CVAPI TCmpID CXFindContextItem(UIDlq parent, CXItemID cxitem);
50
        STATIC CVAPI void CXAdjustContextItem(UIDlq parent, CXItemID cxitem);
        STATIC CVAPI void CXItemEnable(CXItemID cxitem);
        STATIC CVAPI void CXItemDisable(CXItemID cxitem);
        STATIC CVAPI void CKChangeContextItemLabel(CXItemID cxitem, const char
         *label);
```

|    | STATIC_CVAPI void CXGetStandardContextI | temValues(UIDlg parent,             |
|----|-----------------------------------------|-------------------------------------|
|    | CXStandardItemType type, void *data, lo | ng dataSize);                       |
|    | STATIC CVAPI void CXSetStandardContextI | temValues(UIDlg parent,             |
| -  | CXStandardItemType type, void *data, lo | ng dataSize);                       |
| 5  |                                         |                                     |
|    | static void GetSuiteProcs(CVContextStri | pSuite *p)                          |
|    | {                                       |                                     |
|    | p->CXRegisterContextItem                | <pre>= CXRegisterContextItem;</pre> |
|    | p->CXRegisterContextItemList            |                                     |
| 10 | CXRegisterContextItemList:              |                                     |
|    | p->CXRegisterContextItemGroup           | =                                   |
|    | CXRegisterContextItemGroup:             |                                     |
|    | p->CXRegisterStandardContextItem        | =                                   |
|    | CXRegisterStandardContextItem:          |                                     |
| 15 | n->CXRegisterStandardContextItemList    | _                                   |
|    | CXRegisterStandardContextItemList.      |                                     |
|    | n->CXInstallContextManner               | = CXInstallContextManner.           |
|    | p->CXGetCurrentContext                  | = CYCetCurrentContext.              |
|    | p->CXCreateContextListForDrawToolCat    | - CAGECCUITENCCONCEXT,              |
| 20 | CYCroateContextListForDrawToolCategory: | egory –                             |
| 20 | n->CXFindContextItem                    | - CYFindContoxtItom.                |
|    | p->CVAdjustContextItem                  | - CXI diust Contoxt Itom:           |
|    | p->CXItemEnable                         | - CVItomEnable:                     |
|    | p > CXI tempi esple                     | - CXItembiashlo:                    |
|    | p >CXChangeContextItemIabol             | - CAICEMDISADIE,                    |
| 25 | CYChangeContextItemLabel                | _                                   |
|    | n->CXContextChange                      | = CYContoytChanget                  |
|    | p >CXSotAndAdjustContoxtStrip           | - c.contextonange,                  |
|    | CYSetAndAdjustContextStrip              | _                                   |
|    | casetAndAdjustcontextStrip;             |                                     |
| 30 | CYCotStandardContextItemValues          | —                                   |
|    | cAGetStandardContextItemValues;         |                                     |
|    | CVCatStandardContextItemValues          | —                                   |
|    | CASetStandardContextItemvalues;         | - OVChousComparet Charles           |
|    | p=>CXSnowContextStrip                   | = CAShowContextStrip;               |
| 35 | p->CALOCKCONTEXtChangeState             |                                     |
|    | CXLockContextChangestate;               |                                     |
|    | p->CXUNIOCKCONLextChangeState           | =                                   |
|    | CXUNIOCKCONTextChangeState;             |                                     |
|    | }                                       |                                     |
| 10 |                                         |                                     |
| 40 | static void LoadSuiteProcs( void )      |                                     |
|    |                                         |                                     |
|    | GetSulteProcs( &g->contextSulte );      |                                     |
|    | }                                       |                                     |
|    |                                         |                                     |
| 45 | static SPErr DoinitSuite( )             |                                     |
|    |                                         |                                     |
|    | SPErr err=kSPNoError;                   |                                     |
|    | long suite;                             |                                     |
|    | SPGetBasicSuite(&sSPBasic);             |                                     |
| 50 | g = &gHolder                            |                                     |
|    | lt(!err)                                |                                     |
|    | {                                       |                                     |
|    | LoadSulteProcs();                       |                                     |
|    | err=CVAddSuite ( 0,                     |                                     |
| 55 | kContextStripSuite,                     |                                     |

```
kContextStripSuiteVersion,
                   1,
                   &g->contextSuite,
                   sizeof( CVContextStripSuite),
5
                   &suite
                   );
                }
             return err;
             }
10
         static void InitContextStripTool(TToolRef theTool)
             UINewMenuItemStruct
                                      info;
             TUIMenuRef theMenu;
             memset(&info, 0, sizeof(info));
15
             info.name = kCXStr ShowContextStrip;
             info.toolID = kContextStripToolID;
             info.cmdID = 2;
             info.iconType = kMenuIconSuiteType;
             info.iconID = kShowIconBarSubIcon;
20
             theMenu = UINewMenuItemExt(&info);
             if (theMenu)
                {
                UIInsertToMenuGrp(kCVBarsGroupID, theMenu);
                }
25
             info.name = kCXStr_ShowDynamicHelp;
             info.toolID = kContextStripToolID;
             info.cmdID = 3;
             info.iconType = kMenuIconSuiteType;
             info.iconID = kShowIconBarSubIcon;
30
             theMenu = UINewMenuItemExt(&info);
             if (theMenu)
                {
                UIInsertToMenuGrp(kCVBarsGroupID, theMenu);
                }
             }
35
          static void DoAdjustMenu(UIMenuAdjustMsg *theMsg)
             {
             short height, pos, stripPartHeight;
             CXGetContextStripWindowInfo(&height, &pos, &stripPartHeight);
40
             switch(theMsg->cmdID)
                {
                case 2:
                   {
                   UIEnableMenu(theMsg->theItem, true);
45
                   if (pos)
                      {
                      UISetMenuName(theMsq->theItem, kCXStr HideContextStrip);
                      }
                   else
50
                      UISetMenuName(theMsg->theItem, kCXStr ShowContextStrip);
                      }
                   break;
                   }
55
```

```
case 3:
                    {
                    if (height==stripPartHeight)
                        {
5
                       UISetMenuName(theMsg->theItem, kCXStr ShowDynamicHelp);
                       }
                    else
                        {
                       UISetMenuName(theMsg->theItem, kCXStr HideDynamicHelp);
10
                       }
                    if (pos)
                        {
                       UIEnableMenu(theMsg->theItem, true);
                       }
15
                    else
                        {
                       UIEnableMenu(theMsg->theItem, false);
                       }
                    break;
20
                    }
                 }
              }
          static void DoMenuChosen(UIMenuChosenMsg *theMsg)
              {
25
              short height, pos, stripPartHeight;
              CXGetContextStripWindowInfo(&height, &pos, &stripPartHeight);
              switch(theMsg->cmdID)
                 {
                 case 2:
30
                    {
                    if (pos)
                       {
                       CXShowContextStripWindow(0);
                       }
35
                    else
                       {
                       CXShowContextStripWindow(1);
                       }
                    break;
40
                    }
                 case 3:
                    {
                    if (height==stripPartHeight)
                       {
45
                       CXShowContextStripWindow(-1, 1);
                       }
                    else
                       {
                       CXShowContextStripWindow(-1, 0);
                       }
50
                    break;
                    }
                 }
              }
55
```

|    | <pre>long ContextStripToolProc(ToolCallParameterBlock &amp;gToolCall)</pre> |
|----|-----------------------------------------------------------------------------|
|    |                                                                             |
|    | SPErr err=0;<br>TTeelDef theTeel - gTeelCell thicTeel.                      |
| 5  | TCmpMgaID theMgaID = aToolCall Massage:                                     |
| 0  | TCmpMsqData theMsqData = qToolCall ParameterData                            |
|    | switch( theMsqID)                                                           |
|    | {                                                                           |
|    | case PreInitToolMsg:                                                        |
| 10 | {                                                                           |
| 10 | err = DoInitSuite();                                                        |
|    | break;                                                                      |
|    | }                                                                           |
|    | case InitToolMsg:                                                           |
| 15 | {                                                                           |
| 15 | <pre>InitContextStripTool(theTool);</pre>                                   |
|    | break;                                                                      |
|    | }                                                                           |
|    | case PostInitMsg:                                                           |
| 20 | {                                                                           |
| 20 | CXShowContextStripWindow(-1, -1);                                           |
|    | break;                                                                      |
|    | }                                                                           |
|    | case UIMenuChosenMsgID:                                                     |
| 25 |                                                                             |
| 25 | DoMenuChosen((UIMenuChosenMsg *)theMsgData);                                |
|    | break;                                                                      |
|    | }                                                                           |
|    | case oimenuAdjustMsgiD:                                                     |
| 30 | l<br>DoldinstMonu/(UIMonuldinstMag. *)thoMcaData).                          |
| 50 | brook.                                                                      |
|    | )                                                                           |
|    | case PlayActionMsgID:                                                       |
|    |                                                                             |
| 35 | DoPlavAction((PlavActionMsg*) theMsgData);                                  |
| 55 | err = 1;                                                                    |
|    | break;                                                                      |
|    | }                                                                           |
|    | }                                                                           |
| 40 | return err;                                                                 |
| 40 | }                                                                           |
|    |                                                                             |
|    | inline long GetSecondsBetweenItemPurge()                                    |
|    |                                                                             |
| 45 | if (CVIsWinN'I'())                                                          |
|    | return KSeconasBetweenItemPurge;                                            |
|    | eise<br>return kCasandaDatusanItamDurga WinCOME.                            |
|    | Tecurn KSecondsbetweenriemPurge_win90ME;                                    |
|    | J                                                                           |
| 50 | struct UIContextStripItem                                                   |
|    | {                                                                           |
|    | CXItemID cxitem;                                                            |
|    | TCmpID itemID;                                                              |
|    | TCmpRef cmpHandler;                                                         |
| 55 |                                                                             |

| 5<br>10 | <pre>CXItemID cxGroupItem;<br/>short cxPage;<br/>Rect origItemRect;<br/>CXBehaviorFlags behavior;<br/>char actionLabel[64];<br/>CVBoolean adjusted;<br/>CVBoolean canBreakAfter;<br/>CVBoolean forcePageBreakAfter;<br/>CVBoolean itemMovedToPage;<br/>};</pre> |
|---------|----------------------------------------------------------------------------------------------------|
|         | <pre>struct UIContextStripDlgData {     long dlgCountID;</pre>                                                                                                    |
| 15      | <pre>long numItems;<br/>long nextID;<br/>short cxCurPage;<br/>short cxTotalPage;</pre>                                                                                                    |
| 20      | <pre>CVBoolean cxPagesCalced;<br/>long totalItemWidth;<br/>CVBoolean hasPageBreaks;<br/>long lastCachePurgeTime;<br/>UIContextStripItem items[kMaxContextStripItems];<br/>};</pre>                                                                              |
| 25      | <pre>UIDlg gContextStripUIDlg=0;<br/>static long gContextStripUIDlgCountID=0;<br/>static long gDynamicHelpWindowHeight=0;</pre>                                                                                                    |
| 30      | <pre>struct CXItemBatchShowData {     CVBoolean batchShowStarted;     long numItems;     MOneID is a bist [] Mag Content () three to)</pre>                                                                                                    |
| 35      | TCmpID itemList[kMaxContextStripItems*2];<br>CVBoolean showItem[kMaxContextStripItems*2];<br>HDWP winMoveData;<br>CXItemBatchShowData()<br>{                                                                                                    |
| 40      | <pre>batchShowStarted=false; } }; </pre>                                                                                                    |
|         | static chitembatensnowbata generationsnowbata;                                                                                                    |
| 45      | <pre>static void CXGetContextDigBounds(Rect *r) {     if (gContextStripUIDlg)         {</pre>                                                                                                    |
| 50      | <pre>UIGetBounds(gContextStripUIDlg, 0, r);<br/>r-&gt;bottom-=gDynamicHelpWindowHeight;<br/>}<br/>else</pre>                                                                                                    |
|         | {<br>r->left=0;                                                                                                    |
| 55      | r->top=c;<br>r->right=0;                                                                                                    |
|         |                                                                                                    |

```
r->bottom=0;
                   }
                }
             static void CXGetItemRect(UIDlg theDlg, TCmpID itemID, Rect *r)
5
                {
                Rect dlgRect, itemRect;
                UIGetScreenRect(theDlg, 0, &dlgRect);
                UIGetScreenRect(theDlg, itemID, r);
10
                r->left-=dlgRect.left;
                r->right-=dlgRect.left;
                r->top-=dlgRect.top;
                r->bottom-=dlgRect.top;
                }
15
             void CXItemBeginBatchShow()
                {
                assert(!gCXBatchShowData.batchShowStarted);
                gCXBatchShowData.batchShowStarted=true;
                gCXBatchShowData.numItems=0;
20
                gCXBatchShowData.winMoveData = 0;
                }
             void CXItemEndBatchShow()
                {
25
                long i;
                TCmpID itemID;
                CVBoolean done=false;
                if (gCXBatchShowData.batchShowStarted)
                   {
30
                      if (gCXBatchShowData.winMoveData)
                         {
                         EndDeferWindowPos(gCXBatchShowData.winMoveData);
                         gCXBatchShowData.winMoveData=0;
                      HDWP winShowData;
35
                   if (!done)
                      {
                      for (i=0;i<gCXBatchShowData.numItems;i++)</pre>
                         {
40
                         itemID = gCXBatchShowData.itemList[i];
                         if (itemID)
                             {
                             if (gCXBatchShowData.showItem[i])
                                {
45
                                UIShow(qContextStripUIDlg, itemID);
                                }
                             else
                                {
                                UIHide(gContextStripUIDlg, itemID);
50
                                }
                             }
                         }
                      j.
```

|    | gCXBatchShowData.batchShowStarted=false;<br>gCXBatchShowData.numItems=0;                         |
|----|--------------------------------------------------------------------------------------------------|
| 5  | <pre>} UpdateWindow(gContextStripUIDlg); }</pre>                                                 |
|    | <pre>static void CXItemHide(TCmpID itemID) {</pre>                                               |
|    | assert(itemID);                                                                                  |
| 10 | if (gCXBatchShowData.batchShowStarted)                                                           |
|    |                                                                                                  |
|    | CVBoolean done=Ialse;                                                                            |
|    | for (i=0;i <gcxbatchshowdata.numitems;i++)< th=""></gcxbatchshowdata.numitems;i++)<>             |
| 15 | {                                                                                                |
|    | if (gCXBatchShowData.itemList[i]==itemID)                                                        |
|    | {<br>«CVPatabShowData_showItam[i]=falso:                                                         |
|    | done=true:                                                                                       |
| 20 | break;                                                                                           |
|    | }                                                                                                |
|    | )<br>if (Idono)                                                                                  |
|    | (idone)                                                                                          |
| 25 | <pre>gCXBatchShowData.itemList[gCXBatchShowData.numItems]=itemID;</pre>                          |
|    | gCXBatchShowData.showItem[gCXBatchShowData.numItems]=false;                                      |
|    | gCXBatchShowData.numItems++;                                                                     |
|    | assert(gCXBatchSnowData.numitems <kmaxcontextstripitems*2);< th=""></kmaxcontextstripitems*2);<> |
| 20 | }                                                                                                |
| 30 | else                                                                                             |
|    |                                                                                                  |
|    | )                                                                                                |
|    | }                                                                                                |
| 35 |                                                                                                  |
|    | static void CXItemShow(TCmpID itemID)                                                            |
|    | i<br>if (gCXBatchShowData.batchShowStarted)                                                      |
|    | {                                                                                                |
| 40 | CVBoolean done=false;                                                                            |
|    | long i;<br>for (i=0.i/aCVPatabSheuData numItama.i//)                                             |
|    | {                                                                                                |
|    | if (gCXBatchShowData.itemList[i]==itemID)                                                        |
| 45 | {                                                                                                |
|    | gCXBatchShowData.showItem[i]=true;                                                               |
|    | break:                                                                                           |
|    | }                                                                                                |
| 50 | }                                                                                                |
|    | if (!done)                                                                                       |
|    | (<br>aCXBatchShowData.itemList[aCXBatchShowData_numItems]=itemID+                                |
|    | gCXBatchShowData.showltem:gCXBatchShowData.numItems]=true;                                       |
| 55 | gCXBatchShowData.numItems++;                                                                     |

```
assert(gCXBatchShowData.numItems<kMaxContextStripItems*2);</pre>
               }
            else
5
               ł
               UIShow(gContextStripUIDlg, itemID);
               }
            }
        static void CXItemMove(TCmpID itemID, long x, long y)
10
            {
            Rect r;
            assert(itemID);
               CXGetItemRect(gContextStripUIDlg, itemID, &r);
               if (r.left!=x || r.top!=y)
15
                  HWND itemWnd = UIFindItem(gContextStripUIDlg, itemID);
                  if (gCXBatchShowData.winMoveData && IsWindowVisible(itemWnd))
                     {
                     RECT winRect;
20
                     GetWindowRect(itemWnd, &winRect);
            gCXBatchShowData.winMoveData=DeferWindowPos(gCXBatchShowData.winMov
        eData,
                                                        itemWnd,
25
                                                        0,
                                                        х, у,
                                                        winRect.right-
        winRect.left,
                                                        winRect.bottom-
30
        winRect.top,
                                                        SWP NOZORDER |
        SWP NOREPOSITION | SWP NOACTIVATE
                                                        );
                     }
                  else
35
                     {
                     UIHide(gContextStripUIDlg, itemID);
                     UIMove(gContextStripUIDlg, itemID, x, y);
                     }
                  }
40
            }
        static void CXItemSetBounds(TCmpID itemID, Rect *r)
            UIHide(gContextStripUIDlg, itemID);
45
            UISetBounds(gContextStripUIDlg, itemID, r);
            CXItemShow(itemID);
            }
        static inline UIContextStripDlgData *CXGetDlgData(UIDlg theDlg)
50
            {
            return (UIContextStripDlgData *)UIGetDlgData(theDlg);
            }
        static short CXGetNextItemID(UIDlg theDlg)
55
```

```
{
            short itemID;
            itemID=(CXGetDlgData(theDlg)->nextID+1)%30000;
            if (itemID<kFirstContextItemID)</pre>
5
               itemID=kFirstContextItemID;
            CXGetDlqData(theDlq)->nextID=itemID;
            return itemID;
            }
10
        static void CXInitContextStripItem(UIContextStripItem *item)
            {
            item->cxitem=0;
            item->itemID=0;
            item->cmpHandler=0;
15
            item->cxGroupItem=0;
            item->cxPage=1;
            item->behavior=0;
            item->actionLabel[0]=0;
            item->adjusted=false;
20
            item->canBreakAfter=0;
            item->forcePageBreakAfter=false;
            item->itemMovedToPage=0;
            }
        static void CalcLabelSize(const UIContextItemExt *item, long *width,
25
        long *height)
            {
            if (item->advLabelInfo.useIcon)
               {
               *width = item->advLabelInfo.iconVisWidth;
30
               *height = item->advLabelInfo.iconVisHeight;
               }
            else
               {
               CalcStringSize(item->label, width, height);
35
               }
            }
        static long CXCalcYPosBasedOnAlginment(CXAlignment itemAlignment, Rect
         *dlgBounds, long itemHeight, CVBoolean isLabel)
40
            {
            long ypos=0;
            Rect r;
            r = *dlgBounds;
            r.top+=2;
            r.bottom-=2;
45
            switch(itemAlignment&kCXInternalVerticalAlignmentMask)
               {
               case kCXAlignItemTop:
               case kCXAlignItemTopLabelRight:
                  r.bottom = ((dlgBounds->bottom+dlgBounds->top+1) / 2);
50
                  break;
               case kCXAlignItemBottom:
               case kCXAlignItemBottomLabelRight:
                  r.top = ((dlgBounds->bottom+dlgBounds->top+1) / 2);
55
```

|    | break;                                                                                           |
|----|--------------------------------------------------------------------------------------------------|
|    | case kCXAlignLabelTopItemBottom:                                                                 |
|    | if (!isLabel)                                                                                    |
|    | r.top = ((dlgBounds->bottom+dlgBounds->top+1) / 2);                                              |
| 5  | else                                                                                             |
|    | r.bottom = ((dlgBounds->bottom+dlgBounds->top+1) / 2);                                           |
|    | break;                                                                                           |
|    | case kCXAlignItemCenter:                                                                         |
|    | case kCXAlignItemCenterLabelRight:                                                               |
| 10 | default:                                                                                         |
|    | break;                                                                                           |
|    | }                                                                                                |
|    | <pre>vpos = (r.top+(((r.bottom-r.top+1) - itemHeight+1) / 2)) -</pre>                            |
|    | dlaBounds->top;                                                                                  |
| 15 | return vpos;                                                                                     |
| 15 | }                                                                                                |
|    |                                                                                                  |
|    | static long CXAddLabelToContextStrip(UIDlg theDlg, const                                         |
|    | UIContextItemExt *item, long xpos, long labelWidth)                                              |
|    | {                                                                                                |
| 20 | CVErr err=0;                                                                                     |
|    | TCmpID itemID=0;                                                                                 |
|    | CXCreateMsg msg;                                                                                 |
|    | CVBoolean handled:                                                                               |
|    | long width=0, height;                                                                            |
| 25 | Rect dlaBounds, itemRect;                                                                        |
|    | long vpos:                                                                                       |
|    | UIContextItemCache *cacheItem;                                                                   |
|    | CXGetContextDlgBounds(&dlgBounds);                                                               |
|    | if ((CXGetD]gData(theD]g)->numItems+1) <kmaxcontextstripitems)< th=""></kmaxcontextstripitems)<> |
| 30 | {                                                                                                |
|    | UIDla itemWnd:                                                                                   |
|    | if (item->label[0]    item->advLabelInfo.useIcon)                                                |
|    |                                                                                                  |
|    | itemID=CXGetNextItemID(theD]g):                                                                  |
| 35 | CalcLabelSize(item, &width, &height):                                                            |
| 55 | if (labelWidth)                                                                                  |
|    | width=labelWidth:                                                                                |
|    | vpos = CXCalcYPosBasedOnAlginment(item->itemAlignment,                                           |
|    | &dlaBounds, height, true):                                                                       |
| 10 | cacheItem = CXGetUIContextCacheItem(item~>uiCacheItem);                                          |
| 40 | if (!cacheItem->labelID    cacheItem-                                                            |
|    | >d] aCount ID! = CXGet D] aData (the D] a) ->d] aCount ID)                                       |
|    | {                                                                                                |
|    | itemRect.left=xpos;                                                                              |
|    | itemRect.right=xpos+width;                                                                       |
| 45 | itemRect.top=vpos;                                                                               |
|    | itemRect.bottom=vpos+height;                                                                     |
|    | if (item->advLabelInfo.useIcon)                                                                  |
|    |                                                                                                  |
|    | UIStaticIconInfo iconInfo:                                                                       |
| 50 | iconInfo.toolID=item->advLabelInfo.resTool:                                                      |
|    | iconInfo.resInstance=item->advLabelInfo.resInstance:                                             |
|    | iconInfo.iconID = item->advLabelInfo.iconID:                                                     |
|    | iconinto iconSize= item->advLabelInfo iconSize:                                                  |
|    |                                                                                                  |

```
itemWnd=UICreateStaticIconItem(theDlg, &itemRect,
          itemID, &iconInfo);
                         }
                      else
5
                          {
                         itemWnd=UICreateStaticTextItem(theDlg, &itemRect,
          itemID, (char *)item->label);
                          }
                      if (!itemWnd)
10
                         {
                         assert(itemWnd);
                         err=-1;
                          }
                      }
15
                   else
                      {
                      itemID=cacheItem->labelID;
                      }
                   if (!err)
20
                      {
                      Rect itemBounds;
                      CXGetItemRect(theDlg, itemID, &itemBounds);
                      if (itemBounds.top!=ypos || itemBounds.left!=xpos)
                         CXItemMove(itemID, xpos, ypos);
25
                      itemRect.left=xpos;
                      itemRect.top=ypos;
                      itemRect.right=xpos+(itemBounds.right-itemBounds.left);
                      itemRect.bottom=ypos+(itemBounds.bottom-itemBounds.top);
                      }
30
                   if (!err)
                      {
                      long curItem=CXGetDlgData(theDlg)->numItems;
                      CXInitContextStripItem(&CXGetDlgData(theDlg)-
         >items[curItem]);
35
                      CXGetDlgData(theDlg)->items[curItem].itemID = itemID;
                      CXGetDlgData(theDlg)->items[curItem].cxitem = -item-
         >cxitem;
                      CXGetDlgData(theDlg)-
         >items[curItem].origItemRect=itemRect;
40
                      CXGetDlgData(theDlg)->numItems++;
                      }
                   CXGetUIContextCacheItem(item->uiCacheItem)->labelID=itemID;
                   }
                }
             return width;
45
             }
          static long CXAddUnitLabelToContextStrip(UIDlg theDlg, const
          UIContextItemExt *item, long xpos)
             {
50
             CVErr err=0;
             TCmpID itemID=0;
             CXCreateMsg msg;
             CVBoolean handled;
             long width=0, height;
55
```

|    | Rect dlgBounds, itemRect;                                                                        |
|----|--------------------------------------------------------------------------------------------------|
|    | long ypos;                                                                                       |
|    | UIContextItemCache *cacheItem;                                                                   |
|    | char label[10];                                                                                  |
| 5  | CXGetContextDlgBounds(&dlgBounds);                                                               |
|    | if ((CXGetDlgData(theDlg)->numItems+1) <kmaxcontextstripitems)< th=""></kmaxcontextstripitems)<> |
|    | {                                                                                                |
|    | IID]g itemWnd:                                                                                   |
|    | if (item->advLabelInfo displayUnits)                                                             |
| 10 |                                                                                                  |
| 10 | if (itom->adulabelInfo unitStr[0])                                                               |
|    |                                                                                                  |
|    | l<br>atmony(labol itom \admiabolInfo unitCtr).                                                   |
|    | stropy(label, item=>advLabelinio.unitstr);                                                       |
|    | }                                                                                                |
| 15 | else                                                                                             |
|    |                                                                                                  |
|    | Unit curUnit = sCVRuler->GetCurrentUnit();                                                       |
|    | <pre>strncpy(label, sCVRuler-&gt;GetUnitAbbreviation(curUnit), 9);</pre>                         |
|    | }                                                                                                |
| 20 | itemID=CXGetNextItemID(theDlg);                                                                  |
| 20 | CalcStringSize(label, &width, &height);                                                          |
|    | <pre>ypos = CXCalcYPosBasedOnAlginment(item-&gt;itemAlignment,</pre>                             |
|    | &dlgBounds, height, false)-1;                                                                    |
|    | <pre>cacheItem = CXGetUIContextCacheItem(item-&gt;uiCacheItem);</pre>                            |
|    | if (cacheltem->unitLabelID && cacheltem-                                                         |
| 25 | >dlgCountID==CXGetDlgData(theDlg)->dlgCountID)                                                   |
|    |                                                                                                  |
|    | Rect itemBounds:                                                                                 |
|    | itemID=cacheItem->unitLabelID.                                                                   |
|    | CVCotItomPoot(thoDig_itomID_sitomPounds).                                                        |
| 20 | if (itomPounda topl=wpos    itomPounda loft!=wpos)                                               |
| 50 | (Vitembounds.top:-ypos () itembounds.tert:-xpos)                                                 |
|    | CATCEMMOVE(ICEMID, Xpos, ypos);                                                                  |
|    | <pre>itemKect.leit=xpos;</pre>                                                                   |
|    | <pre>itemRect.top=ypos;</pre>                                                                    |
|    | itemRect.right=xpos+(itemBounds.right-itemBounds.left);                                          |
| 35 | itemRect.bottom=ypos+(itemBounds.bottom-itemBounds.top);                                         |
|    | }                                                                                                |
|    | else                                                                                             |
|    | {                                                                                                |
|    | <pre>itemRect.left=xpos;</pre>                                                                   |
| 40 | <pre>itemRect.right=xpos+width;</pre>                                                            |
| 40 | itemRect.top=ypos;                                                                               |
|    | <pre>itemRect.bottom=ypos+height;</pre>                                                          |
|    | itemWnd=UICreateStaticTextItem(theDlg, &itemRect, itemID,                                        |
|    | label):                                                                                          |
|    | if (litemWnd)                                                                                    |
| 45 |                                                                                                  |
|    |                                                                                                  |
|    | $\Theta \square \square \square \square \square $                                                |
|    | }                                                                                                |
|    |                                                                                                  |
| 50 | if (!err)                                                                                        |
| 00 | {                                                                                                |
|    | long curItem=CXGetDlgData(theDlg)->numItems;                                                     |
|    | CXInitContextStripItem(&CXGetDlgData(theDlg)-                                                    |
|    | <pre>&gt;items[curItem]);</pre>                                                                  |
|    | CXGetDlgData(theDlg)->items[curItem].itemID = itemID;                                            |
| 55 |                                                                                                  |

```
CXGetDlgData(theDlg)->items[curItem].cxitem = -item-
           >cxitem;
                       CXGetDlqData(theDlq)-
           >items[curItem].origItemRect=itemRect;
5
                       CXGetDlgData(theDlg)->numItems++;
                       }
                    }
                 }
              CXGetUIContextCacheItem(item->uiCacheItem)->unitLabelID=itemID;
              return width;
10
              }
           static long CXAddItemToContextStrip(UIDlg theDlg, const
           UIContextItemExt *item, long xpos, long labelWidth)
15
              CVErr err=0;
              TCmpID itemID=0;
              CXCreateMsg msg;
              CVBoolean handled;
              long width=0, height;
20
              Rect dlgBounds, itemRect;
              long ypos;
              UIContextItemCache *cacheItem;
              CVBoolean
                         minTotalWidth=0;
              CXGetContextDlgBounds(&dlgBounds);
25
              if ((CXGetDlqData(theDlq)->numItems+1)<kMaxContextStripItems)
                 UIDlq itemWnd;
                 if (!(item->itemAlignment&kCXInternalAlignLabelRightMask))
                    {
30
                    width=CXAddLabelToContextStrip(theDlg, item, xpos,
           labelWidth);
                    if (!(item->itemAlignment&kCXAlignLabelTopItemBottom) &&
           width)
                       {
                       if (item->advLabelInfo.labelOffsetFromItem)
35
                          width+=item->advLabelInfo.labelOffsetFromItem;
                       else
                          width+=kSpacingAfterLabel;
                       xpos+=width;
40
                       }
                    else
                       {
                       minTotalWidth=width;
                       width=0;
45
                       }
                    }
                 if (item->cmpHandler)
                    {
50
                    itemID=CXGetNextItemID(theDlg);
                    cacheItem = CXGetUIContextCacheItem(item->uiCacheItem);
                    if (cacheItem->itemID && cacheItem-
           >dlgCountID==CXGetDlgData(theDlg)->dlgCountID)
                       {
55
```

|    |              | itemID=cacheItem->itemID;<br>UIGetBounds(theDlg, itemID, &itemRect);                                                                                      |
|----|--------------|----------------------------------------------------------------------------------------------------|
| 5  | &dlgBounds,  | <pre>width+=itemRect.right-itemRect.left;<br/>ypos = CXCalcYPosBasedOnAlginment(item-&gt;itemAlignment,<br/>(itemRect.bottom-itemRect.top), false);</pre> |
|    | dlan an da l | if ((itemRect.top-dlgBounds.top)!=ypos    (itemRect.left-                                                                                                 |
|    | algBounas.10 | ert):=xpos)<br>CXItemMove(itemID_vnos_vnos):                                                                                                    |
| 10 |              | <pre>itemRect.right=xpos+(itemRect.right-itemRect.left);<br/>itemRect.bottom=ypos+(itemRect.bottom-itemRect.top);<br/>itemRect.left=xpos;</pre>           |
|    |              | ltemRect.top=ypos;                                                                                                    |
|    |              | }                                                                                                    |
| 15 | ET!          |                                                                                                    |
|    |              | msg.cxitem = item->cxitem;                                                                                                    |
|    |              | <pre>msg.theItemID = itemID;</pre>                                                                                                    |
|    |              | <pre>msg.parent = theDlg;</pre>                                                                                                    |
| 20 |              | handled=SendCmpMsg(item->cmpHandler, 0, CXCreateMsgID,                                                                                                    |
| 20 | &msg);       |                                                                                                    |
|    |              | if (handled)                                                                                                    |
|    |              | {<br>UICatBounda(thoD)a itemID (itemDoct).                                                                                                    |
|    |              | width=itomBost right=itomBost loft.                                                                                                    |
| 25 |              | $v_{DOS} = CXCalcYPosBasedOnAlginment(item->itemAlignment)$                                                                                               |
|    | &dlaBounds,  | (itemRect.bottom-itemRect.top), false);                                                                                                    |
|    |              | CXItemMove(itemID, xpos, ypos);                                                                                                    |
|    |              | <pre>itemRect.right=xpos+(itemRect.right-itemRect.left);</pre>                                                                                            |
|    |              | <pre>itemRect.bottom=ypos+(itemRect.bottom-itemRect.top);</pre>                                                                                           |
| 30 |              | itemRect.left=xpos;                                                                                                    |
|    |              | itemRect.top=ypos;                                                                                                    |
|    |              | }                                                                                                    |
|    |              | else                                                                                                    |
| 25 |              | $i \pm cmTD=0$ :                                                                                                    |
| 30 |              | }                                                                                                    |
|    |              | }                                                                                                    |
|    | if           | (!err && itemID)                                                                                                    |
|    |              | {                                                                                                    |
| 40 |              | <pre>long curItem=CXGetDlgData(theDlg)-&gt;numItems;</pre>                                                                                                |
|    |              | UIContextStripItem *itemData= &CXGetDlgData(theDlg)-                                                                                                    |
|    | >items[curl] | CMInitContoutStrinItom/itomData):                                                                                                    |
|    |              | itemData->cvitem = item->cvitem.                                                                                                    |
|    |              | itemData->itemID = itemID;                                                                                                    |
| 45 |              | <pre>itemData-&gt;cmpHandler = item-&gt;cmpHandler;</pre>                                                                                                 |
|    |              | itemData->cxGroupItem = item->cxGroupItem;                                                                                                    |
|    |              | <pre>itemData-&gt;behavior = item-&gt;behavior;</pre>                                                                                                    |
|    |              | <pre>itemData-&gt;origItemRect=itemRect;</pre>                                                                                                    |
| 50 |              | if (item->label[0])                                                                                                    |
|    |              | t<br>strony(itomData_NactionLabol itom_Nlabol).                                                                                                    |
|    |              | }                                                                                                    |
|    |              | CXGetDlgData(theDlg)->numItems++;                                                                                                    |
|    |              | <pre>}</pre>                                                                                                    |
| 55 |              |                                                                                                    |

```
else
                     {
                     assertString(0, "Context Item creation failed!");
                     }
5
                  xpos+=itemRect.right-itemRect.left;
                  }
               else if (item->cxitem==kCXItemID PageBreak)
                  {
                  long curItem=CXGetDlgData(theDlg)->numItems;
10
                  if (curItem>0)
                     CXGetDlgData(theDlg)->items[curItem-1].forcePageBreakAfter
        = true;
                     CXGetDlqData(theDlq)->items[curItem-1].canBreakAfter =
15
        true;
                     CXGetDlgData(theDlg)->hasPageBreaks=true;
                     }
                  (item->itemAlignment&kCXInternalAlignLabelRightMask)
               if
20
                  {
                  if (item->advLabelInfo.labelOffsetFromItem)
                     xpos+=item->advLabelInfo.labelOffsetFromItem;
                  else
                     xpos+=kSpacingAfterLabel;
25
                  width+=CXAddLabelToContextStrip(theDlg, item, xpos,
        labelWidth);
                  }
               else if (item->advLabelInfo.displayUnits)
                  {
30
                  xpos+=1;
                  width+=CXAddUnitLabelToContextStrip(theDlg, item, xpos);
                  }
               }
35
           if (width<minTotalWidth)
               width=minTotalWidth;
           CXGetUIContextCacheItem(item->uiCacheItem)->itemID=itemID;
           CXGetUIContextCacheItem(item->uiCacheItem)-
40
        >dlgCountID=CXGetDlgData(theDlg)->dlgCountID;
           return width;
           }
        static void CXShowPageView(short cxPage, CVBoolean hideCurrentItems,
        CVBoolean forceRecalc=false)
45
           {
           long n, i;
           Rect cxStripRect, itemRect;
           CXGetContextDlgBounds(&cxStripRect);
           if ((cxStripRect.right-
50
        cxStripRect.left)>=CXGetDlgData(gContextStripUIDlg)->totalItemWidth &&
        !CXGetDlgData(gContextStripUIDlg)->hasPageBreaks)
              cxPage=0;
           CXGetDlgData(gContextStripUIDlg)->cxCurFage=cxPage;
           n = CXGetDlgData(gContextStripUIDlg)->numItems;
55
```

```
if (hideCurrentItems)
                  {
                 for (i=0;i<n;i++)</pre>
                     {
5
                     CXItemHide (CXGetDlgData (gContextStripUIDlg) -
           >items[i].itemID);
                     }
                 }
              if (cxPage==0)
10
                  {
                 CXItemHide(kPageLeftItemID);
                 CXItemHide(kPageRightItemID);
                  for (i=0;i<n;i++)</pre>
                     {
                     if (CXGetDlgData(gContextStripUIDlg)-
15
           >items[i].itemMovedToPage)
                        {
                        itemRect=CXGetDlgData(gContextStripUIDlg) -
           >items[i].origItemRect;
                        CXItemMove (CXGetDlgData (gContextStripUIDlg) -
20
           >items[i].itemID, itemRect.left, itemRect.top);
                        CXGetDlqData(qContextStripUIDlq)-
           >items[i].itemMovedToPage=false;
                     CXItemShow(CXGetDlgData(gContextStripUIDlg)-
25
           >items[i].itemID);
                     }
                  }
              else
                  {
30
                 short leftMargin = (kLeftMargin+(kSpaceBetweenItems/2));
                 short rightMargin = (kSpaceBetweenItems/2)+kPageButtonWidth;
                 long cxWidth, cxCurPage, cxCurPageRight, startN, xval;
                 short lastValidBreakX=0, lastValidBreakItem;
                 startN=0;
                 if (forceRecalc || !CXGetDlgData(gContextStripUIDlg)-
35
           >cxPagesCalced)
                     {
                     cxWidth = cxStripRect.right-cxStripRect.left-leftMargin-
           rightMargin;
                     cxCurPage=1;
40
                     cxCurPageRight = cxWidth+leftMargin;
                     startN=0;
                     lastValidBreakItem=1;
                     for (i=0;i<n;i++)</pre>
                        {
45
                        itemRect = CXGetDlgData(gContextStripUIDlg) -
           >items[i].origItemRect;
                        xval=itemRect.right;
                        if (xval>cxCurPageRight)
                           {
50
                           if (cxCurPage==1)
                               {
                              leftMargin+=kPageButtonWidth;
                              cxWidth-=kPageButtonWidth;
                              }
```

```
cxCurPage++;
                           cxCurPageRight=lastValidBreakX+cxWidth;
                           i = lastValidBreakItem;
                           lastValidBreakItem=i+1;
5
                           if (cxCurPage==cxPage)
                               {
                              startN=i;
                               }
                           }
10
                        CXGetDlgData(gContextStripUIDlg)-
           >items[i].cxPage=cxCurPage;
                        if (CXGetDlgData(gContextStripUIDlg)-
           >items[i].canBreakAfter)
15
                           lastValidBreakX=xval;
                           lastValidBreakItem=i+1;
                        if (CXGetDlgData(gContextStripUIDlg)-
           >items[i].forcePageBreakAfter)
20
                           lastValidBreakX=xval;
                           lastValidBreakItem=i+1;
                           cxCurPageRight=0;
                           ł
25
                        CXGetDlgData(gContextStripUIDlg)-
           >items[i].itemMovedToPage=false;
                        ł
                     CXGetDlgData(qContextStripUIDlg)->cxTotalPage=cxCurPage;
                     CXGetDlgData(gContextStripUIDlg)->cxPagesCalced=true;
30
                     }
                  else
                     for (i=0;i<n;i++)</pre>
                        {
                        if (CXGetDlgData(gContextStripUIDlg)-
35
           >items[i].cxPage==cxPage)
                           {
                           startN=i;
                           break;
                           }
40
                        }
                     }
                  short dx;
                  itemRect=CXGetDlgData(gContextStripUIDlg)-
           >items[startN].origItemRect;
45
                 if (cxPage==1)
                     dx = 0;
                  else
                     dx = itemRect.left-leftMargin-kPageButtonWidth;
                  if (cxPage==1)
50
                     {
                     CXItemHide(kPageLeftItemID);
                     }
                  if (cxFage==CXGetDlgData(gContextStripUIDlg)->cxTotalPage)
                     {
55
```

```
CXItemHide(kPageRightItemID);
                   }
                if (CXIsItemDivider(CXGetDlgData(gContextStripUIDlg)-
         >items[0].cxitem))
                   startN++;
5
                if (CXIsItemDivider(CXGetDlqData(qContextStripUIDlq)->items[n-
         1].cxitem))
                   n--;
                for (i=startN;i<n;i++)</pre>
10
                   {
                   if (CXGetDlgData(gContextStripUIDlg)-
         >items[i].cxPage==cxPage)
                      {
                      if(!CXGetDlgData(gContextStripUIDlg)-
         >items[i].itemMovedToPage)
15
                          {
                         itemRect=CXGetDlgData(gContextStripUIDlg)-
          >items[i].origItemRect;
                         if (cxPage==1)
20
                             {
                            CXItemMove(CXGetDlgData(gContextStripUIDlg)-
         >items[i].itemID, itemRect.left, itemRect.top);
                         else
25
                            CXItemMove(CXGetDlgData(gContextStripUIDlg)-
          >items[i].itemID, itemRect.left-dx, itemRect.top);
                         CXGetDlgData(gContextStripUIDlg)-
30
          >items[i].itemMovedToPage=true;
                         }
                      CXItemShow(CXGetDlgData(gContextStripUIDlg)-
          >items[i].itemID);
                      }
                   else
35
                      {
                      break;
                      }
                   }
                if (cxPage>1)
40
                   {
                   Rect itemRect;
                   CXGetContextDlgBounds(&itemRect);
                   itemRect.right=kPageButtonWidth;
                   CXItemSetBounds(kPageLeftItemID, &itemRect);
45
                   CXItemShow(kPageLeftItemID);
                   }
                if (cxPage<CXGetDlqData(gContextStripUIDlg)->cxTotalPage)
                   {
                   Rect itemRect;
50
                   CXGetContextDlgBounds(&itemRect);
                   itemRect.left=itemRect.right-kPageButtonWidth;
                   CXItemSetBounds(kPageRightItemID, &itemRect);
                   CXItemShow(kPageRightItemID);
                   }
55
```

|    | }                                                                             |
|----|-------------------------------------------------------------------------------|
|    | if (!gDynamicHelpWindowHeight)                                                |
|    |                                                                               |
| 5  | Rect ltemRect;<br>CXCetCoptextDlgBounds(&itemBect);                           |
| •  | itemRect.right-=2:                                                            |
|    | itemRect.left=itemRect.right-kDvnamicHelpOpenButtonSize;                      |
|    | itemRect.bottom-=4;                                                           |
|    | itemRect.top=itemRect.bottom-kDynamicHelpOpenButtonSize;                      |
| 10 | CXItemSetBounds(kDynamicHelpOpenID, &itemRect);                               |
|    | CXItemShow(kDynamicHelpOpenID);                                               |
|    |                                                                               |
|    | else                                                                          |
|    | {                                                                             |
| 15 | CXItemHide(kDynamicHelpOpenID);                                               |
|    | }                                                                             |
|    | }                                                                             |
|    | <pre>static long CXBuildContextStripForContextExt(ContextMode *context)</pre> |
|    | {                                                                             |
| 20 | long i, n, xpos, txpos, bxpos;                                                |
|    | UIContextItemExt item, nextItem;                                              |
|    | CVBoolean done, isFirstItem=true, isLastItem=false,                           |
|    | <pre>lastItemTop=false;</pre>                                                 |
| 05 | <pre>xpos=kLeftMargin;</pre>                                                  |
| 25 | txpos = bxpos = xpos;                                                         |
|    | <pre>n = CXFindFirstUIContextItem(context);</pre>                             |
|    | while(n)                                                                      |
|    | {                                                                             |
| 30 | n = CXFindNextIIICentextItem(n);                                              |
| 00 | if (ln) = isLastItem=true:                                                    |
|    | if (/isFirstItem    isLastItem) && CXIsItemDivider(item cxitem))              |
|    | continue;                                                                     |
|    | <pre>done=false;</pre>                                                        |
| 35 | isFirstItem=false;                                                            |
|    | if (!lastItemTop && item.itemAlignment&kCXAlignItemTop && n &&                |
|    | !(item.itemAlignment&kCXHorizontalBreak))                                     |
|    | {                                                                             |
|    | <pre>nextItem = *CXGetNthUIContextItem(n);</pre>                              |
| 40 | if (nextItem.itemAlignment&kCXAlignItemBottom)                                |
|    |                                                                               |
|    | long widthi, width2, labelWidth, labelHeight;                                 |
|    | CalcLabelSize(&item, &Widthi, &labelHeight);                                  |
|    | CalcLabeiSize(«nexcitem, «widthz, «labeiHeight);                              |
| 45 | if (width1 && width2)                                                         |
|    | <pre>labelWidth = max(width1, width2);</pre>                                  |
|    | else                                                                          |
|    | labelWidth=0;                                                                 |
| 50 | if((item.itemAlignment&kCXAlignLeftTight) &&                                  |
| 50 | (nextItem.itemAlignment&kCXAlignLeftTight))                                   |
|    | xpos +=                                                                       |
|    | (((ltem.ltemAlignment&kCXAlignLeftVeryTight)==kCXAlignLeftVeryTight)          |
|    | à à                                                                           |

```
((nextItem.itemAlignment&kCXAlignLeftVeryTight) == kCXAlignLeftVeryTight
         )) ? 0:1;
                     else
                        xpos += (kSpaceBetweenItems/2);
5
                     txpos=bxpos=xpos;
                     width1=CXAddItemToContextStrip(gContextStripUIDlg, &item,
        xpos, labelWidth);
                     width2=CXAddItemToContextStrip(gContextStripUIDlg,
        &nextItem, xpos, labelWidth);
                     txpos += width1;
10
                     bxpos += width2;
                     xpos += max(width1, width2);
                     txpos += (item.itemAlignment&kCXAlignRightTight) ?
         (((item.itemAlignment&kCXAlignRightVeryTight)==kCXAlignRightVeryTight)
        ?0:1):(kSpaceBetweenItems/2);
15
                     bxpos += (nextItem.itemAlignment&kCXAlignRightTight) ?
         (((nextItem.itemAlignment&kCXAlignRightVeryTight)==kCXAlignRightVeryTi
        ght)?0:1):(kSpaceBetweenItems/2);
                     xpos = max(txpos, bxpos);
                     n = CXFindNextUIContextItem(context, n);
20
                     if (nextItem.itemAlignment&kCXHorizontalBreak)
                        txpos=bxpos=xpos;
                     done=true;
                     }
25
               if
                  (!done)
                  ł
                  if (item.itemAlignment&kCXAlignItemTop)
                     {
                     txpos += (item.itemAlignment&kCXAlignLeftTight) ?
30
         (((item.itemAlignment&kCXAlignLeftVeryTight)==kCXAlignLeftVeryTight)?0
         :1): (kSpaceBetweenItems/2);
                     txpos += CXAddItemToContextStrip(gContextStripUIDlg,
        &item, txpos, 0);
                     txpos += (item.itemAlignment&kCXAlignRightTight) ?
        (((item.itemAlignment&kCXAlignRightVeryTight) == kCXAlignRightVeryTight)
35
        ?0:1):(kSpaceBetweenItems/2);
                     xpos = max(txpos, bxpos);
                     lastItemTop=true;
                     }
                 else if (item.itemAlignment&kCXAlignItemBottom)
40
                     {
                     bxpos += (item.itemAlignment&kCXAlignLeftTight) ?
         (((item.itemAlignment&kCXAlignLeftVeryTight) == kCXAlignLeftVeryTight)?0
        :1):(kSpaceBetweenItems/2);
                    bxpos += CXAddItemToContextStrip(gContextStripUIDlg,
45
        &item, bxpos, 0);
                    bxpos += (item.itemAlignment&kCXAlignRightTight) ?
        (((item.itemAlignment&kCXAlignRightVeryTight)==kCXAlignRightVeryTight)
        ?0:1):(kSpaceBetweenItems/2);
                     xpos = max(txpos, bxpos);
50
                     lastItemTop=false;
                     }
                  else
                     ł
```

```
xpos += (item.itemAlignment&kCXAlignLeftTight) ?
         (((item.itemAlignment&kCXAlignLeftVeryTight)==kCXAlignLeftVeryTight)?0
         :1):(kSpaceBetweenItems/2);
                     xpos += CXAddItemToContextStrip(gContextStripUIDlg, &item,
5
        xpos, 0);
                     xpos += (item.itemAlignment&kCXAlignRightTight) ?
         (((item.itemAlignment&kCXAlignRightVeryTight)==kCXAlignRightVeryTight)
        ?0:1):(kSpaceBetweenItems/2);
                     txpos=bxpos=xpos;
                     lastItemTop=false;
10
                  if (item.itemAlignment&kCXHorizontalBreak &&
         !(item.itemAlignment&kCXAlignItemTop))
                     txpos=bxpos=xpos;
                  }
15
              CXGetDlgData(gContextStripUIDlg)-
        >items[CXGetDlgData(gContextStripUIDlg)->numItems-
        1].canBreakAfter=true;
               }
           CXGetDlgData(gContextStripUIDlg)->totalItemWidth=xpos;
20
           CXAdjustContextStrip(0,0,context);
           CXShowPageView(CXGetDlgData(qContextStripUIDlg)->cxCurPage, false);
           return xpos;
           }
25
        static void CXInitContextStripPal( UIDlg hDlg)
           gContextStripUIDlg=hDlg;
           CXGetDlgData(hDlg)->dlgCountID=gContextStripUIDlgCountID++;
           CXGetDlgData(hDlg)->numItems=0;
30
           CXGetDlgData(hDlg)->nextID=kFirstContextItemID;
           CXGetDlgData(hDlg)->cxCurPage=1;
           CXGetDlgData(hDlg)->cxTotalPage=1;
           CXGetDlgData(hDlg)->cxPagesCalced=false;
           CXGetDlgData(hDlg)->totalItemWidth=0;
           CXGetDlgData(hDlg)->lastCachePurgeTime=UIGetSecs();
35
           CXGetDlgData(hDlg)->hasPageBreaks=false;
           sCXStrip->CXContextChange();
           }
        static void CXDisposeContextStripPal(UIDlg hDlg)
40
           {
           gContextStripUIDlg=0;
           }
        Boolean UIContextStripPalProc(UIDlg theDlg, UIItemID theItemID,
45
        UIMsqID theMsqID, UIMsqData theMsqData)
           {
           Boolean handled = TRUE;
           switch( theMsqID)
              {
50
              case UIInitMsgID:
                 CXInitContextStripPal(theDlg);
                 handled = TRUE;
                 break;
55
```

|    | }<br>case UIDisposeMsgID:                                                                                                    |
|----|----------------------------------------------------------------------------------------------------|
| 5  | {<br>CXDisposeContextStripPal(theDlg);<br>handled = TRUE;<br>break;<br>}                                                                                                    |
| 10 | case UITrackMsgID:                                                                                                    |
| 10 | CVErr err=0;<br>UIContextStripDlgData *dlgData;<br>long i;                                                                                                    |
| 15 | <pre>dlgData=CXGetDlgData(theDlg); if (theItemID&gt;=kFirstContextItemID) {</pre>                                                                                               |
| 20 | <pre>handled = false;<br/>for (i=0;i<dlgdata->numItems;i++) {     if (dlgData-&gt;items[i]_itemID==theItemID)</dlgdata-></pre>                                                  |
|    | <pre>(digData &gt; items[i].itemiD = thereemiD; {     CXTrackMsg = trackMsg;     if (dlgData-&gt;items[i].cmpHandler)     { }</pre>                                             |
| 25 | <pre>trackMsg.cxitem = dlgData-&gt;items[i].cxitem;<br/>trackMsg.theItemID = theItemID;<br/>trackMsg.parent = theDlg;<br/>handled=SendCmpMsg(dlgData-</pre>                     |
| 30 | >items[i].cmpHandler, 0, CXTrackMsgID, &trackMsg);<br>}<br>break;<br>}                                                                                                    |
| 35 | } else { handled = false; }                                                                                                    |
| 40 | break;<br>}<br>case UICommandMsgID:<br>{                                                                                                    |
| 45 | CVErr err=0;<br>UIContextStripDlgData *dlgData;<br>long i;<br>LogUsageTrackerEvent("CXCommandMsgSent");<br>dlgData=CXGetDlgData(theDlg);<br>if (theItemID>=kFirstContextItemID) |
| 50 | <pre>{ err=sDSUndo-&gt;BeginContext(); if (!err) {</pre>                                                                                                    |
|    | <pre>for (i=0;i<dlgdata->numItems;i++) i</dlgdata-></pre>                                                                                                    |
| 55 | <pre>if (dlgData-&gt;items[i].itemID==theItemID)</pre>                                                                                                    |

|    | CXCommandMsg commandMsg;                                                                                                    |
|----|----------------------------------------------------------------------------------------------------|
|    | if (dlgData->items[i].cmpHandler)                                                                                                    |
| 5  | <pre>{     commandMsg.cxitem = dlgData-&gt;items[i].cxitem;     commandMsg.theItemID = theItemID;     commandMsg.parent = theDlg;</pre>                                                                                                    |
| 10 | <pre>long nRec = sCVAction-&gt;CountRecordings();<br/>handled=SendCmpMsg(dlgData-<br/>&gt;items[i].cmpHandler, 0, CXCommandMsgID, &amp;commandMsg);<br/>if (nRec == sCVAction-&gt;CountRecordings())<br/>CXRecordContextStripOperation(&amp;commandMsg,</pre> |
|    | <pre>dlgData-&gt;items[i].actionLabel, dlgData-&gt;items[i].cmpHandler);</pre>                                                                                                    |
| 15 | }<br>break•                                                                                                    |
|    | }                                                                                                    |
|    | }                                                                                                    |
|    | err=sDSUndo->EndContext(err); }                                                                                                    |
| 20 | }                                                                                                    |
|    | else                                                                                                    |
|    | short curPage, numPages;                                                                                                    |
|    | curPage = CXGetDlgData(gContextStripUIDlg)->cxCurPage;                                                                                                    |
| 25 | <pre>numPages = CXGetDlgData(gContextStripUIDlg)-&gt;cxTotalPage; switch(theItemID)</pre>                                                                                                    |
|    | {                                                                                                    |
|    | case kPageLeftItemID:                                                                                                    |
|    | (<br>if (curPage>1)                                                                                                    |
| 30 | {                                                                                                    |
|    | curPage;<br>CXShowPageView(curPagetrue);                                                                                                    |
|    | }                                                                                                    |
| 35 | handled=true;                                                                                                    |
| 00 | break;<br>}                                                                                                    |
|    | case kPageRightItemID:                                                                                                    |
|    | {                                                                                                    |
| 40 | {                                                                                                    |
|    | curPage++;                                                                                                    |
|    | CXShowPageView(curPage, true);                                                                                                    |
|    | break;                                                                                                    |
| 45 | }                                                                                                    |
|    | case kDynamicHeipTextID:                                                                                                    |
|    | ContextMode curContext;                                                                                                    |
| 50 | char helpStrBuf[kMaxDynamicHelpStringLen];<br>sCXStrip=>CXGetCurrentContext(&curContext);                                                                                                    |
| 50 | break;                                                                                                    |
|    |                                                                                                    |
|    | case kDynamicHeipCioseiD:                                                                                                    |
| 55 | <pre>UIHide(gContextStripUIDlg, kDynamicHelpTextID);</pre>                                                                                                    |
|    |                                                                                                    |

```
UIHide(gContextStripUIDlg, kDynamicHelpCloseID);
                            CXWriteDynamicHelpChanges();
                            CXShowContextStripWindow(-1, 0);
                            break;
5
                            }
                         case kDynamicHelpOpenID:
                            CXShowContextStripWindow(-1, 1);
                            break;
10
                            }
                         }
                      }
                  break;
               case UIKeyDownMsgID:
15
                  UIKeyDownMsg *msgData = (UIKeyDownMsg *)theMsgData;
                  if ((msqData->key.ui == kUIReturnKey) || (msqData->key.ui ==
         kUIEnterKey))
20
                      UISetFocus(theDlq, theItemID);
                     msgData->handled=true;
                     handled=true;
25
                      }
                  else
                     handled=false;
                  break;
                   }
30
               case UIGetBalloonInfoMsqID:
                   ł
                  UIGetBalloonInfoMsg * pBalloonInfoData =
         (UIGetBalloonInfoMsg *) theMsgData;
                  UIBalloonInfo *pBalloonInfo = & (pBalloonInfoData-
         >balloonInfo);
35
                  CXGetHelpStringMsg helpStringMsg;
                  UIContextStripDlgData *dlgData;
                  long i;
                  CXItemID cxitem=0;
                  dlgData=CXGetDlgData(theDlg);
40
                  handled=false;
                  if (theItemID>=kFirstContextItemID)
                      {
                     for (i=0;i<dlgData->numItems;i++)
                         {
45
                         if (dlgData->items[i].itemID==theItemID)
                            {
                            cxitem=dlgData->items[i].cxitem;
                            break;
                            }
50
                     if (cxitem && dlgData->items[i].cmpHandler)
                         {
                         helpStringMsg.parent= theDlg;
                         helpStringMsg.theItemID= theItemID;
55
```

```
helpStringMsg.cxitem = cxitem;
                           helpStringMsg.helpStr[0]=0;
                          handled=SendCmpMsg(dlgData->items[i].cmpHandler, 0,
          CXGetHelpStringMsgID, &helpStringMsg);
5
                           }
                       }
                    else
                        {
                       }
                    if ( handled)
10
                       long len = strlen(helpStringMsg.helpStr)+1;
                       pBalloonInfo->hBalloonText = NewHandClear(len);
                       if (pBalloonInfo->hBalloonText)
15
                           strcpy(DerefHand(pBalloonInfo->hBalloonText),
          helpStringMsg.helpStr);
                          pBalloonInfo->sLength = len;
                          pBalloonInfo->handled=true;
20
                           }
                        }
                    break;
                    }
                 case UIAdjustPopupMenuItemMsgID:
25
                    handled = TRUE;
                    UIContextStripDlgData *dlgData = CXGetDlgData(theDlg);
                    long i = 0;
                    CXItemID cxitem = 0;
30
                    if( theItemID >= kFirstContextItemID )
                       for( i = 0; i < dlgData->numItems; i++ )
                           {
                          if( dlgData->items[i].itemID == theItemID )
35
                              {
                              cxitem = dlgData->items[i].cxitem;
                             break;
                              }
                           }
                       }
40
                    if( cxitem )
                       {
                       assert( theMsgData );
                       CXAdjustPopupMenuItemMsg adjustMenuData;
                       adjustMenuData.cxitem
                                               = cxitem;
45
                       adjustMenuData.parent
                                                 = theDlg;
                       adjustMenuData.theItemID = theItemID;
                       adjustMenuData.menuref
                                                 =
           ((UIAdjustPopupMenuItemMsg*)theMsgData)->theMenu;
                       adjustMenuData.adjusted = false;
50
                       if (SendCmpMsg(dlqData->items[i].cmpHandler, 0,
           CXAdjustPopupMenuItemMsgID, &adjustMenuData ))
                           {
                          handled = adjustMenuData.adjusted;
                           }
55
```
|    | }<br>break;                                                                                                    |
|----|----------------------------------------------------------------------------------------------------|
| 5  | }<br>default:<br>{<br>handled = FALSE;<br>break;                                                                                                    |
| 10 | }<br>return handled;<br>}                                                                                                    |
| 15 | <pre>void CXCreateContextString(ContextMode *context, char *buff, long</pre>                                                                                                    |
| 20 | <pre>switch(context-&gt;GetContextType()) {     case ContextType_DrawTool:         {         strncat(buff, "DrawTool: ", maxLen);     } }</pre>                                                                                                    |
| 25 | <pre>TBOXMapDrawToolIDToTag(context-&gt;GetContextDrawTool(), tag);<br/>strncat(buff, tag, maxLen);<br/>break;<br/>}<br/>case ContextType_EditSession:</pre>                                                                                           |
| 30 | <pre>t strncat(buff, "EditSession: ", maxLen); CVMapEditSessionIDToTag(context-&gt;GetContextEditSession(), tag); strncat(buff, tag, maxLen);</pre>                                                                                                    |
| 35 | <pre>strncat(buff, '' DrawTool: '', maxLen); strncat(buff, '' DrawTool: '', maxLen); TBOXMapDrawToolIDToTag(context-&gt;GetContextDrawTool(), tag); strncat(buff, tag, maxLen); break; }</pre>                                                         |
| 40 | <pre>case ContextType_ObjectType:     {         strncat(buff, "ObjectType: ", maxLen);         CVMapObjectTypeToTag(context-&gt;GetContextObjectType(),         context-&gt;GetContextExtObjectType(), tag);         strncat(buff, tag, maxLen);</pre> |
| 45 | <pre>break; } case ContextType_Default_NoSelection: {</pre>                                                                                                    |
| 50 | <pre>strncat(buff, "Default No Selection", maxLen); break; } case ContextType Default MultipleSelection:</pre>                                                                                                    |
|    | <pre>{     strncat(buff, "Default Multiple Selection", maxLen);     break; }</pre>                                                                                                    |
| 55 | }                                                                                                    |

|    | default:                                                                                             |
|----|----------------------------------------------------------------------------------------------------|
|    | {<br>strncat(buff, "ERROR: INVALID CONTEXT", maxLen);<br>break;                                      |
| 5  | . }                                                                                                  |
|    | }                                                                                                    |
|    | }                                                                                                    |
|    | <pre>void PurgeCachedItems()</pre>                                                                   |
| 10 | {                                                                                                    |
|    | long i, n, expireSecs;<br>UIContextItemCache *cacheItem;                                             |
|    | if (gContextStripUIDlg)                                                                              |
|    | {                                                                                                    |
| 15 | <pre>long secsBetweenPurge = GetSecondsBetweenItemPurge();</pre>                                     |
|    | if ((CXGetDlgData(gContextStripUIDlg)-                                                               |
|    | <pre>/iastcacherurgerungerungerunge/</pre>                                                           |
|    | CXGetDlgData(gContextStripUIDlg)-                                                                    |
| 20 | >lastCachePurgeTime=UIGetSecs();                                                                     |
|    | <pre>expireSecs = UIGetSecs()-secsBetweenPurge; n = CXCountHICacheItems():</pre>                     |
|    | for $(i=1; i \le n; i++)$                                                                            |
|    | {                                                                                                    |
| 25 | <pre>cacheItem = CXGetUIContextCacheItem(i, false); if (ascheItem ) lestDesserTime(cumiusCase)</pre> |
|    | {                                                                                                    |
|    | if (cacheItem->itemID)                                                                               |
|    | UIDisposeItem(gContextStripUIDlg, cacheItem-                                                         |
| 30 | >itemID);                                                                                            |
|    | UIDisposeItem(gContextStripUIDlg, cacheItem-                                                         |
|    | >labelID);                                                                                           |
|    | if (cacheItem->unitLabelID)                                                                          |
| 35 | <pre>&gt;unitLabelTD):</pre>                                                                         |
| 55 | cacheItem->itemID=0;                                                                                 |
|    | <pre>cacheItem-&gt;labelID=0;</pre>                                                                  |
|    | cacheltem->unitLabel1D=0;                                                                            |
| 40 | }                                                                                                    |
| 40 | }                                                                                                    |
|    | }                                                                                                    |
|    | ſ                                                                                                    |
| 45 | <pre>void CXDeactivateContextStrip()</pre>                                                           |
|    |                                                                                                    |
|    | ing I, n;<br>if (aContextStripUID)a)                                                                 |
|    | {                                                                                                    |
| 50 | <pre>n = CXGetDlgData(gContextStripUIDlg)-&gt;numItems;</pre>                                        |
|    | <pre>tor (1=0;1<n;1++) pre="" {<=""></n;1++)></pre>                                                  |
|    | CXItemHide(CXGetDlgData(gContextStripUIDlg)-                                                         |
|    | >items[i].itemID);                                                                                   |
| 55 | }                                                                                                    |
|    |                                                                                                    |

```
CXGetDlgData(gContextStripUIDlg)->numItems=0;
                CXGetDlgData(gContextStripUIDlg)->cxCurPage=1;
                CXGetDlgData(gContextStripUIDlg)->cxTotalPage=1;
                CXGetDlgData(gContextStripUIDlg)->cxPagesCalced=false;
5
                CXGetDlgData(gContextStripUIDlg)->totalItemWidth=0;
                 }
             }
          void CXActivateContextStrip(ContextMode *context)
10
              ł
             UIDlg contextStripDlg=gContextStripUIDlg;
             if (contextStripDlg)
                 {
                CXBuildContextStripForContextExt(context);
15
                 }
              }
          void CXNotifyPrePostAdjust (TCmpRef oldHandler, TCmpRef newHandler,
          UIDlg parent)
20
             {
             assertString( parent, "No context strip window?!" );
             CXNotifyMsg msg;
             msg.parent = parent;
             if ( oldHandler > 0 )
                 {
25
                msg.notice = kCXNotice_PostAdjust;
                SendCmpMsg( oldHandler, 0, CXNotifyMsgID, &msg );
                 }
             if ( newHandler > 0  )
                 {
30
                msg.notice = kCXNotice PreAdjust;
                SendCmpMsg( newHandler, 0, CXNotifyMsgID, &msg );
                 }
             return;
             }
35
          void CXAdjustContextStrip(CXBehaviorFlags adjustBehavior, void
          *behaviorData, ContextMode *curContext)
             {
             long i, j, numItems;
40
             UIContextStripDlgData *dlgData;
             short cvSelectionLocked=-1;
             short cvLayerLocked=-1;
             TCmpRef curHandler = 0;
             if (gContextStripUIDlg)
45
                 {
                dlgData = CXGetDlgData(gContextStripUIDlg);
                numItems=dlgData->numItems;
                 for (i=0;i<numItems;i++)</pre>
                   dlgData->items[i].adjusted=false;
                 for (i=0;i<numItems;i++)</pre>
50
                    {
                   dlgData = CXGetDlgData(gContextStripUIDlg);
                    if (dlgData->items[i].cmpHandler && dlgData-
          >items[i].cxGroupItem && !dlgData->items[i].adjusted &&
```

```
(!adjustBehavior||dlgData-
            >items[i].behavior&adjustBehavior))
                         ł
                         CXItemID theGroupID=dlgData->items[i].cxGroupItem;
5
                         long numChild=0;
                         short childList[kMaxContextStripItems];
                         CXItemID cxItemList[kMaxContextStripItems];
                         TCmpID itemIDList[kMaxContextStripItems];
                         for (j=0;j<numItems;j++)</pre>
10
                            {
                            if (dlgData->items[j].cxGroupItem==theGroupID)
                               {
                               childList[numChild]=j;
                               cxItemList[numChild]=dlgData->items[j].cxitem;
15
                               itemIDList[numChild]=dlgData->items[j].itemID;
                               numChild++;
                               assert(dlgData->items[j].cmpHandler==dlgData-
            >items[i].cmpHandler);
20
                            }
                         if( curHandler != dlqData->items[i].cmpHandler )
                            {
                            CXNotifyPrePostAdjust(curHandler, dlgData-
            >items[i].cmpHandler, gContextStripUIDlg);
                            curHandler = dlgData->items[i].cmpHandler;
25
                            }
                        CXAdjustGroupMsg msg;
                        msg.cxGroupItem = theGroupID;
                        msg.parent = gContextStripUIDlg;
                        msg.numItems = numChild;
30
                        msg.cxItemList=cxItemList;
                        msg.itemIDList=itemIDList;
                        msg.adjustBehavior=adjustBehavior;
                        msq.behaviorData=behaviorData;
                        if (SendCmpMsg(dlgData->items[i].cmpHandler, 0,
35
           CXAdjustGroupMsgID, &msg))
                            -{
                            dlqData = CXGetDlgData(gContextStripUIDlg);
                            for (j=0;j<numChild;j++)</pre>
                               {
40
                               dlqData->items[childList[j]].adjusted=true;
                               }
                            -}
                        }
                     }
45
                  for (i=0;i<numItems;i++)</pre>
                     {
                     dlgData = CXGetDlgData(gContextStripUIDlg);
                     if (!adjustBehavior||dlgData-
           >items[i].behavior&adjustBehavior)
50
                        {
                        if (dlgData->items[i].cmpHandler && !dlgData-
           >items[i].adjusted)
                            if( curHandler != dlgData->items[i].cmpHandler )
55
```

```
{
                           CXNotifyPrePostAdjust(curHandler, dlqData-
         >items[i].cmpHandler, gContextStripUIDlg);
                           curHandler = dlgData->items[i].cmpHandler;
5
                        CXAdjustMsg msg;
                        msg.cxitem = dlgData->items[i].cxitem;
                        msg.theItemID = dlgData->items[i].itemID;
                        msg.parent = gContextStripUIDlg;
10
                        msg.adjustBehavior=adjustBehavior;
                        msg.behaviorData=behaviorData;
                        SendCmpMsg(dlgData->items[i].cmpHandler, 0,
         CXAdjustMsgID, &msg);
                     if (dlgData->items[i].behavior &
15
         kCXBehavior AutoDisableOnLockedLayer)
                        CVLaverRef curLaver;
                        sCVPage->GetCurrentLayer(&curLayer);
                        if (cvLaverLocked==-1)
20
                           cvLayerLocked=!sCVPage->IsLayerModifiable(curLayer);
                        if(!cvLayerLocked)
                           UIEnable(gContextStripUIDlg, dlgData-
         >items[i].itemID);
25
                        else
                           UIDisable(gContextStripUIDlg, dlgData-
         >items[i].itemID);
                     if (dlgData->items[i].behavior &
30
         kCXBehavior_AutoDisableOnLockedSelection)
                        if(!(dlgData->items[i].behavior &
         kCXBehavior AutoDisableOnLockedLayer && cvLayerLocked))
                           if (cvSelectionLocked==-1)
35
                               cvSelectionLocked=CVIsLockedObjInSelected( false,
         false);
                           if (cvSelectionLocked)
                              UIDisable(gContextStripUIDlg, dlgData-
         >items[i].itemID);
40
                           else
                               UIEnable(gContextStripUIDlg, dlgData-
         >items[i].itemID);
                           }
                        }
45
                     }
                  }
                  CXNotifyPrePostAdjust(curHandler, 0, gContextStripUIDlg);
                  curHandler = 0;
               if (gDynamicHelpWindowHeight)
50
                  {
                  const char *helpStr=0;
                  ContextMode theContext:
                  if(!curContext)
                     {
55
```

```
CXGetCurrentContextExt(&theContext, true);
                       curContext = &theContext;
                       }
                   helpStr=CXGetDynamicHelpString(curContext);
5
                   if (helpStr)
                          UISetTextRTF(gContextStripUIDlg, kDynamicHelpTextID,
          (char *)helpStr);
                   else
                       {
10
                       }
                    }
                }
             }
          STATIC CVAPI TCmpID CXFindContextItem(UIDlg parent, CXItemID cxitem)
15
             TCmpID itemID=0;
             long i, numItems;
             UIContextStripDlgData *dlgData;
             dlqData = CXGetDlqData(parent);
20
             numItems=dlqData->numItems;
             for (i=0;i<numItems;i++)</pre>
                if (dlqData->items[i].cxitem==cxitem)
25
                   itemID = dlqData->items[i].itemID;
                   break;
                   }
                }
             return itemID;
30
             -}
          STATIC CVAPI void CXAdjustContextItem(UIDlg parent, CXItemID cxitem)
             {
             TCmpID itemID=0;
             long i, numItems;
35
             UIContextStripDlgData *dlgData;
             dlgData = CXGetDlgData(parent);
             numItems=dlgData->numItems;
             for (i=0;i<numItems;i++)</pre>
40
                if (dlgData->items[i].cxitem==cxitem)
                   CXAdjustMsg msg;
                   itemID = dlqData->items[i].itemID;
                   msg.cxitem = dlgData->items[i].cxitem;
45
                   msg.theItemID = dlgData->items[i].itemID;
                   msq.parent = qContextStripUIDlq;
                   msq.behaviorData = 0;
                   msg.adjustBehavior = 0;
                   SendCmpMsg(dlgData->items[i].cmpHandler, 0, CXAdjustMsqID,
50
          &msg);
                   break;
                   }
                  (dlgData->items(i).cxGroupItem==cxitem)
                i T
55
```

|    | CXItemID cxItemList[kMaxContextStripItems];<br>TCmpID itemIDList[kMaxContextStripItems]: |
|----|------------------------------------------------------------------------------------------|
|    | long numChild=0, j;                                                                      |
| 5  | <pre>for (j=0;j<numitems;j++) pre="" {<=""></numitems;j++)></pre>                        |
|    | if (dlgData->items[j].cxGroupItem==cxitem) {                                             |
|    | <pre>cxItemList[numChild]=dlgData-&gt;items[j].cxitem;</pre>                             |
| 10 | itemIDList[numChild]≕dlgData->items[j].itemID;<br>numChild++:                            |
| 10 | }                                                                                        |
|    | }<br>                                                                                    |
|    | CXAdjustGroupMsg msg;<br>msg.cxGroupItem = cxitem:                                       |
| 15 | msg.parent = gContextStripUIDlg;                                                         |
|    | <pre>msg.numItems = numChild;</pre>                                                      |
|    | <pre>msg.cxItemList=cxItemList; msg.itemIDList=itemIDList;</pre>                         |
|    | msg.behaviorData = 0;                                                                    |
| 20 | <pre>msg.adjustBehavior = 0;</pre>                                                       |
| 20 | SendCmpMsg(dlgData->items[i].cmpHandler, 0,                                              |
|    | CXAdjustGroupMsgID, &msg);<br>break:                                                     |
|    | }                                                                                        |
| 25 | }                                                                                        |
| 20 | }                                                                                        |
|    | STATIC_CVAPI void CXItemEnable(CXItemID cxitem)                                          |
|    | {                                                                                        |
| 30 | CXItemID testItem;                                                                       |
|    | numItems=CXGetDlgData(gContextStripUIDlg)->numItems;                                     |
|    | <pre>for (i=0;i<numitems;i++)< pre=""></numitems;i++)<></pre>                            |
|    | (<br>testItem = CXGetDlaData(aContextStripUIDla)->items[i].cxitem:                       |
| 35 | if (testItem==cxitem    testItem==-cxitem)                                               |
|    |                                                                                          |
|    | UIEnable(gContextStripUIDlg,<br>CXGetDlgData(gContextStripUID)g)->items[i]_itemID);      |
|    | }                                                                                        |
| 40 | }                                                                                        |
|    | }                                                                                        |
|    | STATIC CVAPI void CXItemDisable(CXItemID cxitem)                                         |
|    |                                                                                          |
| 45 | long i, numltems;<br>CVItemID testItem;                                                  |
|    | numItems=CXGetDlgData(gContextStripUIDlg)->numItems;                                     |
|    | <pre>for (i=0;i<numitems;i++)< pre=""></numitems;i++)<></pre>                            |
|    | {                                                                                        |
| 50 | <pre>if (testItem==cxitem    testItem==-cxitem)</pre>                                    |
|    | {                                                                                        |
|    | UIDisable(gContextStripUIDlg,                                                            |
|    | CAGGEDIGData(gContextStripUIDIg)=>items[i].itemID);                                      |
| 55 | 1                                                                                        |

```
}
            }
         STATIC CVAPI void CXChangeContextItemLabel(CXItemID cxitem, const char
5
         *label)
            {
           long i, numItems;
           CXItemID testItem;
           numItems=CXGetDlgData(gContextStripUIDlg)->numItems;
10
            for (i=0;i<numItems;i++)</pre>
               {
               testItem = CXGetDlgData(gContextStripUIDlg)->items[i].cxitem;
               if (testItem==-cxitem)
                  {
15
                  UIInval(gContextStripUIDlg, CXGetDlgData(gContextStripUIDlg)-
        >items[i].itemID);
                  UISetText(gContextStripUIDlg,
        CXGetDlgData(gContextStripUIDlg)->items[i].itemID, (char *)label);
                  break;
20
                  }
               }
            }
        static void CXSetChildWindowSizes()
            {
25
           CXShowPageView(1, true, true);
           if (gDynamicHelpWindowHeight)
               {
               Rect dlgRect, itemRect;
               short totalHeight, cxPartHeight;
30
              CXGetContextDlgBounds(&dlgRect);
               CXGetContextStripWindowInfo(&totalHeight, 0, &cxPartHeight);
               itemRect.left=5;
               itemRect.top = cxPartHeight+5;
               itemRect.right=dlgRect.right-20;
35
               itemRect.bottom = totalHeight-5;
               CXItemSetBounds(kDynamicHelpTextID, &itemRect);
               itemRect.left=dlgRect.right-15;
               itemRect.top = cxPartHeight+5;
               itemRect.right=itemRect.left+10;
40
               itemRect.bottom = itemRect.top+10;
               CXItemSetBounds(kDynamicHelpCloseID, &itemRect);
               }
            }
        LRESULT EXWINPROC ContextStipWindowProc(HWND hwnd, UINT msg, WPARAM
45
        wParam, LPARAM lParam)
           {
           BOOL
                        result;
           TUIDialogData *data = NULL;
           Handle
                           dataHand=0;
50
           dataHand = (Handle)CVGetWindowLong(hwnd, FL EXTDATAHDL);
           if(!dataHand)
               {
              dataHand = NewHandClear(sizeof(TUIDialogData));
              data = (TUIDialogData *) DerefHand(dataHand);
55
```

```
data->theProc = UIContextStripPalProc;
               data->userParams = NULL;
               data->extraData = NewHandClear(sizeof(UIContextStripDlgData));
               data->regCmpHand = NULL;
5
               CVSetWindowLong (hwnd, FL EXTDATAHDL, (long) dataHand);
               }
            else
               data = (TUIDialogData *) DerefHand(dataHand);
10
            if (data)
               {
               switch(msg)
                  {
                  case WM CREATE:
15
                     result = DispatchUIMessages (hwnd, WM INITDIALOG, 0, 0,
         data);
                     break;
                  case WM SIZE:
                     if (LOWORD(1Param)>50)
20
                        CXSetChildWindowSizes();
                        }
                     break;
                  case WM PAINT:
25
                     {
                     result = DispatchUIMessages (hwnd, msg, wParam, lParam,
         data);
                     short height, pos, y=0, cxPartHeight;
                     POINT p1, p2;
30
                     RECT r;
                     GetClientRect(hwnd, &r);
                     CXGetContextStripWindowInfo(&height, &pos, &cxPartHeight);
                     HDC hdc = GetDC(hwnd);
                     if (pos!=3)
35
                        {
                        p1.x=0;
                        p2.x=r.right-r.left;
                        y=0;
                        p1.y=y; p2.y=y;
                        DrawShadowedLine(hdc, pl, p2);
40
                        y=height-1;
                        p1.y=y; p2.y=y;
                        DrawShadowedLine(hdc, p1, p2);
                        }
                     if (cxPartHeight != height)
45
                        {
                        p1.x=0;
                        p2.x=r.right-r.left;
                        y=cxPartHeight-1;
                        p1.y=y; p2.y=y;
50
                        DrawShadowedLine(hdc, p1, p2);
                        }
                     ReleaseDC(hwnd, hdc);
                     break;
                     }
55
```

```
case WM NCDESTROY:
                       {
                       if (dataHand)
                           {
5
                          if (data->extraData )
                              DisposeHand(data->extraData);
                          if (data->regCmpHand)
                              DisposeHand (data->regCmpHand);
                          DisposeHand(dataHand);
10
                          }
                       CVSetWindowLong (hwnd, FL EXTDATAHDL, 0);
                       break;
                       }
                    default:
                       result = DispatchUIMessages (hwnd, msg, wParam, lParam,
15
          data);
                       break;
                    }
                 }
             return result;
20
              }
          UIDlg CXShowContextStripWindow(short pos, short showDynamicHelp)
              {
             UIDlg theDlg=0;
25
             showDynamicHelp = 0;
             pos = 0;
             if (pos \ge 0)
                 CVSetAppData Integer('CXST', "CXStripPos", pos);
             else
30
                 long val=1;
                 CVGetAppData Integer('CXST', "CXStripPos", &val);
                 pos=val;
             if (showDynamicHelp==-1)
35
                 {
                 long val=1;
                 CVGetAppData_Integer('CXST', "CXDynamicHelp", &val);
                 showDynamicHelp=val;
40
             if (showDynamicHelp)
                 {
                CXEnableDynamicHelpEngine();
                gDynamicHelpWindowHeight=kDynamicHelpHeight;
                CVSetAppData Integer('CXST', "CXDynamicHelp", 1);
45
                 }
             else
                 {
                CXDisableDynamicHelpEngine();
                gDynamicHelpWindowHeight=0;
50
                CVSetAppData Integer('CXST', "CXDynamicHelp", 0);
                 }
                HWND parent = GetApplWindow();
                 if (gContextStripUIDlg)
                    {
55
```

```
HWND floatWnd = GetFloatWndFromChild(gContextStripUIDlg);
                  if (floatWnd)
                     ł
                     if (pos!=3)
5
                         {
                        UIDispose(floatWnd);
                         assert(!gContextStripUIDlg);
                         }
                     }
                  else
10
                     if (pos!=1 && pos!=2)
                         {
                        UIDispose(gContextStripUIDlg);
                         assert(!gContextStripUIDlg);
15
                         }
                     }
                  }
               switch (pos)
                  {
20
                  case 1:
                  case 2:
                     ł
                     long wsExCompFlag = (CVGetOS() >= CVOS WINXP) ?
        WS EX COMPOSITED : 0;
25
                     if (!gContextStripUIDlg)
                         {
                        theDlg = CreateWindowEx(wsExCompFlag,
         "ContextStripClass", NULL,
30
                              WS CHILDWINDOW | WS VISIBLE | WS CLIPSIBLINGS,
                               0, 0, 0, 0, parent, 0, Instance, NULL);
                         }
                     else
                         {
                        theDlg=gContextStripUIDlg;
35
                        }
                     break;
                     }
                  case 3:
                     {
40
                     if (!gContextStripUIDlg)
                         {
                        CVWINFloatDialogInfo dialogData;
                        dialogData.hInst = ResInstance;
                                            = kContextStripDlqID;
                        dialogData.resID
45
                        dialogData.theProc = UIContextStripPalProc;
                        dialogData.userData
                                               = NULL;
                         dialogData.size
                                                = sizeof(UIContextStripDlqData);
                         strcpy(dialoqData.windowname, "Context Strip");
                         theDlg = CVWINCreateFloatDialog(&dialogData);
50
                         }
                     else
                         {
                        thebig=gContextStripUlDlg;
                         }
55
```

|    | if (theDlg)                                                                                                    |
|----|----------------------------------------------------------------------------------------------------|
| 5  | ہ<br>short height, pos;<br>CXGetContextStripWindowInfo(&height, &pos);<br>MoveWindow(theDlg, 10,650, 1000,<br>height+FW_SYSMENUSIZE+(CalcFWFrameHeight(0)*2), true); |
|    | break;                                                                                                    |
|    | }                                                                                                    |
| 10 | <pre>default:<br/>if (gContextStripUIDlg)</pre>                                                                                                    |
|    | UIDispose(aContextStripUID)a);                                                                                                    |
|    | <pre>gContextStripUIDlg=0;</pre>                                                                                                    |
| 15 | theDlg=0;                                                                                                    |
|    | }                                                                                                    |
|    | break;                                                                                                    |
|    | ; f (theDla)                                                                                                    |
|    | (thebig)                                                                                                    |
| 20 | Rect itemRect;                                                                                                    |
|    | UIButtonInfoData buttonInfo;                                                                                                    |
|    | itemRect.left=itemRect.right=itemRect.top=itemRect.bottom=0;                                                                                                    |
|    | <pre>buttonInfo.theTool=0;</pre>                                                                                                    |
| 25 | <pre>buttonInfo.upIconID = ICO_ContextStripHelp; buttonInfo.upIconID = 0</pre>                                                                                       |
|    | buttonInfo.resInstance=0;                                                                                                    |
|    | buttonInfo.isFlatButton=true:                                                                                                    |
|    | UICreatePushButton(gContextStripUIDlg, &itemRect,                                                                                                    |
|    | kDynamicHelpOpenID, "?", &buttonInfo);                                                                                                    |
| 30 | UICreatePushButton(gContextStripUIDlg, &itemRect,                                                                                                    |
|    | <pre>kPageLeftItemID, "&lt;", 0);</pre>                                                                                                    |
|    | UICreatePushButton(gContextStripUIDlg, &itemRect,                                                                                                    |
|    | <pre>kPageRightItemID, "&gt;", U);<br/>if (gDunamicUalpWindouUleight)</pre>                                                                                          |
| 25 | {                                                                                                    |
| 30 | if (!UIFindItem(gContextStripUIDlg, kDynamicHelpTextID))                                                                                                    |
|    | {                                                                                                    |
|    | CVBoolean readOnly = IsShiftKeyDown() ? false:true;                                                                                                    |
|    | UICreateRTFItem(gContextStripUIDlg, &itemRect,                                                                                                    |
| 40 | kDynamicHelpTextID, readOnly, 0);                                                                                                    |
|    | VICreatePushButton(gContextStripUIDIg, &itemRect,                                                                                                    |
|    | kDynamicherperoserD, X, 0);                                                                                                    |
|    | ,<br>UIShow(gContextStripUIDlg, kDvnamicHelpTextID);                                                                                                    |
| 45 | UIShow(gContextStripUIDlg, kDynamicHelpCloseID);                                                                                                    |
| 45 | }                                                                                                    |
|    | if (parent && (!theDlg && pos==0)    (theDlg && pos!=0))                                                                                                    |
|    |                                                                                                    |
|    | RECT theRect;<br>CotClientPoot (parent (thePoot);                                                                                                    |
| 50 | SendMessage (parent, WM SIZE, SIZE RESTORED                                                                                                    |
|    | ,MAKELONG(theRect.right, theRect.bottom));                                                                                                    |
|    | }                                                                                                    |
|    | CXHandleContextChange(true);                                                                                                    |
|    | }                                                                                                    |
| 55 |                                                                                                    |

```
else
               {
                  if (parent && pos==0)
                     {
                     RECT theRect;
5
                     GetClientRect (parent, &theRect);
                     SendMessage (parent, WM_SIZE, SIZE_RESTORED
         ,MAKELONG(theRect.right, theRect.bottom));
                     }
10
               }
            return theDlg;
            }
         void CXCloseContextStripWindow()
            {
15
            if (gContextStripUIDlg)
               {
               UIDispose(gContextStripUIDlg);
               qContextStripUIDlg=0;
               }
20
            }
         void CXSetDockedContextStripWindowPos(short x, short y, short width)
            ł
            short height, pos;
25
            CXGetContextStripWindowInfo(&height, &pos);
            if (!gContextStripUIDlg)
               {
               CXShowContextStripWindow(pos);
               }
30
               if (gContextStripUIDlg)
                  {
                  UIDlg fWnd = gContextStripUIDlg;
                  if (fWnd)
                     {
                     if (pos==3)
35
                        {
                        height += FW SYSMENUSIZE+(CalcFWFrameHeight(0)*2);
                        }
                     MoveWindow(fWnd, x, y, width, height, true);
                     }
40
                  }
            }
         void CXGetContextStripWindowInfo(short *totalHeight, short *pos, short
         *cxPartHeight)
45
            {
            long p, h;
            p=1;
            h = 50;
            CVGetAppData Integer('CXST', "CXStripHeight", &h);
50
            CVGetAppData_Integer('CXST', "CXStripPos", &p);
            if (pos) *pos=p;
            if (cxPartHeight) *cxPartHeight = h;
            if (totalHeight) *totalHeight=h+gDynamicHelpWindowHeight;
            }
55
```

|    | <pre>static CVErr CXExecuteContextStripCommand(CXItemID cxitem) { CVErr out 0;</pre>           |
|----|------------------------------------------------------------------------------------------------|
|    | CVErr err=0;<br>HIContextStripDlaData *dlaData:                                                |
| 5  | long i;                                                                                        |
|    | <pre>dlgData=CXGetDlgData(gContextStripUIDlg);</pre>                                           |
|    | err=sDSUndo->BeginContext();                                                                   |
|    | if (!err)                                                                                      |
|    | { for (i=0.i.d) aData Saunitema.i.l.)                                                          |
| 10 | $\frac{1}{1-0;1-0;1-0;0-0}$                                                                    |
|    | if (dlgData->items[i].cxitem==cxitem)                                                          |
|    | {                                                                                              |
|    | CXCommandMsg commandMsg;                                                                       |
| 15 | if (dlgData->items[i].cmpHandler)                                                              |
|    | t<br>commandMsg cyitem = dlgData-Sitems[i] cyitem.                                             |
|    | commandMsg.theItemID = dlgData->items[i].itemID;                                               |
|    | <pre>commandMsg.parent = gContextStripUIDlg;</pre>                                             |
| 20 | <pre>SendCmpMsg(dlgData-&gt;items[i].cmpHandler, 0,</pre>                                      |
| 20 | CXCommandMsgID, &commandMsg);                                                                  |
|    | }<br>break.                                                                                    |
|    | }                                                                                              |
|    | }                                                                                              |
| 25 | err=sDSUndo->EndContext(err);                                                                  |
|    | }                                                                                              |
|    | <pre>}</pre>                                                                                   |
|    |                                                                                                |
| 30 | CVErr CXPlayContextStripOperation(CXActionData *actData)                                       |
|    |                                                                                                |
|    | ContextMode curContext:                                                                        |
|    | CXHandleContextChange(true);                                                                   |
| 35 | if (1)                                                                                         |
|    | {                                                                                              |
|    | TCmpID itemID;                                                                                 |
|    | <pre>itemID = CXFindContextItem(gContextStripUIDIg, actData-&gt;cxItem); assert(itemID);</pre> |
| 10 | if (itemID)                                                                                    |
| 40 | {                                                                                              |
|    | if (actData->valueText[0])                                                                     |
|    | <pre>UISetText(gContextStripUIDlg, itemID, actData-&gt;valueText);</pre>                       |
|    | else                                                                                           |
| 45 | err=CXExecuteContextStripCommand(actData->cxItem):                                             |
|    | }                                                                                              |
|    | }                                                                                              |
|    | else                                                                                           |
| 50 | $\{$                                                                                           |
| -  | assert(0);                                                                                     |
|    |                                                                                                |
|    | return err;                                                                                    |
|    |                                                                                                |

```
}
           static const CVActionID kCXActionID = 100;
5
           class CXAction : public Action
           ł
          public:
              CXAction();
              CXAction(const CXActionData& cxData);
10
              ~CXAction() {}
              virtual CVErr WriteDescription(CVAction* pAction) const;
              virtual CVErr ReadDescription(CVAction action);
              virtual void SetDefault();
              virtual CVErr Perform();
          private:
15
              enum
              {
                 kVersionIDKey = 1,
                 kContextIDKey,
                 kContextItemKey,
20
                 kContextTextKey,
                 kContextValueKey
              };
              CXActionData m cxData;
25
           };
           CXAction::CXAction()
           : Action(kContextStripToolID, kCXActionID, FALSE, FALSE,
           rstring(kCXActionNameStrID))
30
           {
              SetDefault();
           }
          CXAction::CXAction(const CXActionData& cxData)
           : Action(kContextStripToolID, kCXActionID, FALSE, FALSE,
35
           rstring(kCXActionNameStrID)), m_cxData(cxData)
           {
           }
           CVErr CXAction::WriteDescription(CVAction* pAction) const
40
           {
              CVErr err = noErr;
              ActionWriter aw = sCVAction->BeginWriteAction();
              if (aw)
              {
45
                 err = sCVAction->WriteLabeledInteger(aw, kVersionIDKey,
           kCVActionCurrentVersion, "", kNoUnit, "");
                 if (!err)
                    err = sCVAction->WriteLabeledFloat(aw, kContextIDKey,
           m cxData.contextID, "", kNoUnit, "");
50
                 if (!err)
                    err = sCVAction->WriteLabeledInteger(aw, kContextItemKey,
           m cxData.cxItem, "", kNoUnit, "");
                 if (!err)
                 {
55
```

```
if (strlen(m cxData.valueText) > 0)
                  {
                     err = sCVAction->WriteLabeledString(aw, kContextTextKey,
         m_cxData.valueText, m_cxData.actionLabel, kNoUnit, "");
5
                     if (!err)
                        err = sCVAction->WriteLabeledFPValue(aw,
         kContextValueKey, m_cxData.value, "", kNoUnit, "");
                  }
                  else
10
                  {
                     err = sCVAction->WriteLabeledFPValue(aw, kContextValueKey,
         m_cxData.value, m_cxData.actionLabel, kNoUnit, "");
                  }
               }
               err = sCVAction->EndWriteAction(err, aw, pAction);
15
            }
            else
            ł
               err = -1;
               assert(0);
20
            }
            return err;
         }
         CVErr CXAction::ReadDescription(CVAction actionData)
25
         {
            CVErr err = noErr;
           ActionReader ar = sCVAction->BeginReadAction(actionData, 0);
            if (ar)
            {
30
               CVErr err = noErr;
               DescriptorKeyID key;
               DescriptorTypeID type;
               long version = 0;
               if (sCVAction->ReadKey(ar, &key, &type) && sCVAction-
         >DecodeDescriptor(key) == kVersionIDKey)
35
               {
                  assert(type == typeInteger);
                  err = sCVAction->ReadLabeledInteger(ar, &version, 0, NULL);
               }
               else
40
               {
                  assert(0);
                  err = -1;
               }
               while (sCVAction->ReadKey(ar, &key, &type) && !err)
45
               {
                  CVDesc desc = sCVAction->DecodeDescriptor(key);
                  switch (desc)
                  {
                  case kContextIDKey:
50
                     {
                        assert(type == typeFloat);
                        err = sCVAction->ReadLabeledFloat(ar,
         &m_cxData.contextID, 0, NULL);
                        break;
```

```
}
                      case kContextItemKey:
                          {
                             assert(type == typeInteger);
5
                            err = sCVAction->ReadLabeledInteger(ar,
             &m_cxData.cxItem, 0, NULL);
                            break;
                          }
                      case kContextTextKey:
10
                          {
                             assert(type == typeString);
                             err = sCVAction->ReadLabeledString(ar, 255,
             m cxData.valueText, 0, NULL);
                            break;
                          }
15
                      case kContextValueKey:
                          {
                             assert(type == typeFPValue);
                             err = sCVAction->ReadLabeledFPValue(ar,
             &m cxData.value, 0, NULL);
20
                            break;
                          }
                      default:
                          {
                             assert(0);
25
                             err = -1;
                          }
                      }
                   }
                   err = sCVAction->EndReadAction(err, ar);
30
                }
                return err;
             }
             void CXAction::SetDefault()
35
             {
                m cxData.valueText[0] = 0;
             }
             CVErr CXAction::Perform()
             {
40
                CVErr err = noErr;
                err = CXPlayContextStripOperation(&m cxData);
                return err;
             }
45
             void CXRecordContextStripOperation(CXCommandMsg *msgData, char
             *actionLabel, TCmpRef itemCmpHandler)
                {
                CVErr err = noErr;
                CXActionData actData;
50
                ContextMode curContext;
                if (sCVAction->IsRecording())
                   {
                   if (actionLabel[0])
                       {
55
```

|    | <pre>strncpy(actData.actionLabel, actionLabel, 64);</pre>                                                        |
|----|----------------------------------------------------------------------------------------------------|
|    | }<br>else                                                                                                    |
| 5  | {                                                                                                    |
| 5  | CXGetHelpStringMsg helpStringMsg;                                                                                |
|    | helpStringMsg.parent= msgData->parent;                                                                           |
|    | helpStringMsg.theltemID= msgData->theltemID;<br>helpStringMsg_cxitem = msgData->cxitem:                          |
|    | helpStringMsg.helpStr[0]=0;                                                                                      |
| 10 | <pre>if (SendCmpMsg(itemCmpHandler, 0, CXGetHelpStringMsgID,</pre>                                               |
|    | <pre>&amp;helpStringMsg) &amp;&amp; helpStringMsg.helpStr[0]!=0)</pre>                                           |
|    | else                                                                                                    |
|    | <pre>strncpy(actData.actionLabel, rstring(kDescValueKeyID),</pre>                                                |
| 15 | 64);                                                                                                    |
|    | $\frac{1}{2}$                                                                                                    |
|    | sCXStrip->CXGetCurrentContext(&curContext);                                                                      |
|    | <pre>actData.contextID = curContext.GetContextID();</pre>                                                        |
| 20 | actData.cxItem = msgData->cxitem;                                                                                |
|    | UlGetText(msgData->parent, msgData->theltemID,<br>actData_valueText, sizeof(actData_valueText)):                 |
|    | int sz = strlen(actData.actionLabel);                                                                            |
|    | if (sz > 0 && actData.actionLabel[sz-1] == ':')                                                                  |
| 25 | <pre>actData.actionLabel[sz-1] = 0;<br/>actData.walue=UICetValue(magData_&gt;parantmagData_&gt;theItemID);</pre> |
|    | CXAction action(actData);                                                                                        |
|    | action.Record(NULL);                                                                                             |
|    | }                                                                                                    |
| 30 | }                                                                                                    |
|    | static CVErr PlayCXAction(CVAction* pAction, ActionDisplayState                                                  |
|    | displayState)                                                                                                    |
|    | (<br>CXAction action:                                                                                            |
| 35 | return action.Play(pAction, displayState);                                                                       |
|    | }                                                                                                    |
|    | void DoPlayAction (PlayActionMeg* pMeg)                                                                          |
|    | {                                                                                                    |
| 40 | switch (pMsg->id)                                                                                                |
|    | {                                                                                                    |
|    | Case KCAACTIONID:                                                                                                |
|    | <pre>pMsg-&gt;err = PlayCXAction(pMsg-&gt;pAction,</pre>                                                         |
| 45 | <pre>static_cast<actiondisplaystate>(pMsg-&gt;displayState));</actiondisplaystate></pre>                         |
|    | break;                                                                                                    |
|    | default:                                                                                                    |
|    | {                                                                                                    |
| 50 | pMsg - err = -1;                                                                                                 |
|    | asser(());                                                                                                    |
|    |                                                                                                    |
|    | }                                                                                                    |
| 55 |                                                                                                    |

[0097] Certain embodiments of the invention are described in the following numbered clauses:

1. A data processing apparatus executing a computer software application including a user interface for managing

a plurality of window panels comprising:

a panel generator for generating a window panel that is actively controlled by a user interface of a computer software application;

a panel concatenator for indicating that a plurality of window panels generated by said panel generator are fastened together as a single union;

a panel mover for rigidly moving a union of fastened-together window panels as a single geometrical area within a display screen; and

a position detector for detecting that a second window panel is positioned in close proximity to a first window panel within a display screen.

2. A data processing apparatus as described in clause 1, wherein said panel generator closes a window panel that is fastened together with at least one other window panel as a union.

- 15 3. A data processing apparatus as described in clause 1, wherein said panel concatenator indicates that an original union of fastened-together window panels is decomposed into two smaller unions, the two smaller unions each behaving as single geometrical areas and the original union no longer behaving as a single geometrical area, when moved by the user within the display screen, and wherein said position detector detects that a window panel within a union of fastened-together window panels is being pulled away from the union.
- 20

5

10

4. A data processing apparatus as described in clause 3, wherein one of the two smaller unions comprises a window panel that is detected by said detecting as being pulled away from the original union.

5. A data processing apparatus as described in clause 4, wherein said position detector detects that a window panel
 is being moved while a shift key of a keyboard connected to the computer is being pressed.

6. A data processing apparatus as described in clause 3, wherein one of the two smaller unions comprises a window panel that is detected by said detecting as being pulled away from the original union, together with window panels within the union that are positioned below and to the right of the detected window panel.

30

40

45

7. A data processing apparatus as described in clause 6, wherein said position detector detects that a window panel is being moved while a control key of a keyboard connected to the computer is being pressed.

8. A data processing apparatus as described in clause 1, wherein said panel concatenator positions a child window
 panel alongside a parent window panel, the child window panel being a window panel generated by said panel
 generator upon activation of a user interface control displayed within the parent window panel.

9. A data processing apparatus as described in clause 8, wherein said panel generator closes the child window panel, when it generates a second child window panel upon activation of a second user interface control displayed within the parent window panel.

10. A data processing apparatus as described in clause 8, wherein window panels can be locked or unlocked, further comprising a lock detector for detecting that a window panel is locked, and wherein said panel generator closes the child window panel, when it generates a second child window panel upon activation of a second user interface control displayed within the parent window, unless the child window panel is locked.

11. A data processing apparatus as described in clause 8, wherein window panels can be locked or unlocked, further comprising a lock detector for detecting that a window panel is locked, and wherein said panel generator closes the child window panel when it closes the parent window panel, unless the child window panel is locked.

50

12. A data processing apparatus as described in clause 1. wherein said panel concatenator positions a plurality of child window panels alongside a parent window panel, each of the child window panels being generated by said panel generator upon activation of a corresponding user interface control displayed within the parent window panel.

<sup>55</sup> 13. A data processing apparatus as described in clause 12, wherein window panels can be locked or unlocked, further comprising a lock detector for detecting that a window is locked, and wherein said panel concatenator positions the plurality of child window panels so that the child window panels that are unlocked are positioned to the right of the window panels that are locked.

14. A data processing apparatus as described in clause 12, wherein window panels can be locked or unlocked, further comprising a lock detector for detecting that a window is locked, and wherein said panel generator closes the unlocked child window panels when it opens an additional child window panel.

- <sup>5</sup> 15. A data processing apparatus as described in clause 12, wherein window panels can be locked or unlocked, further comprising a lock detector for detecting that a window is locked, and wherein said panel generator closes the unlocked child window panels when it closes the parent window panel.
- 16. A data processing apparatus as described in clause 1, wherein the window panels include palettes for the computer software application

17. A data processing apparatus as described in clause 1, wherein the window panels include groups of tools for the computer software application.

15 18. A method for managing a plurality of window panels within a computer software application comprising:

generating a window panel that is actively controlled by a user interface of a computer software application; indicating that a plurality of window panels generated by said generating are fastened together as a single union, wherein a union comprises at least one window panel that behave together as a single geometrical area when moved by a user within a computer display screen, said indicating occurring when one of the plurality of window panels is in close proximity to another of the plurality of window panels within the computer display screen; rigidly moving a union of window panels as a single geometrical area within the computer display screen; and detecting that a second union is in close proximity to a first union within the computer display screen.

- <sup>25</sup> 19. The method of clause 18 further comprising closing a window panel that is fastened together with other window panels as a union.
  - 20. The method of clause 18 further comprising:
- <sup>30</sup> indicating that an original union of a plurality of window panels is decomposed into two smaller unions, the two smaller unions each behaving as single geometrical areas and the original union no longer behaving as a single geometrical area, when moved by the user within the display screen; and detecting that a window panel within a union of a plurality of palette windows is being pulled away from the union.
- <sup>35</sup> 21. The method of clause 20 wherein one of the two smaller unions comprises a window panel that is detected by said detecting as being pulled away from the original union.

22. The method of clause 21 wherein said detecting detects that a window panel is being moved while a shift key of a keyboard connected to the computer is being pressed.

40

50

20

23. The method of clause 20 wherein one of the two smaller unions comprises a window panel that is detected by said detecting as being pulled away from the original union, together with window panels within the union that are positioned below and to the right of the detected window panel.

<sup>45</sup> 24. The method of clause 23 wherein said detecting detects that a window panel is being moved while a control key of a keyboard connected to the computer is being pressed.

25. The method of clause 18 further comprising positioning a child window panel alongside a parent window panel, wherein the child window panel is a window panel that is activated from a user interface control displayed within the parent window panel.

26. The method of clause 25 further comprising automatically closing the child window panel when a second child window panel is activated from a second user interface control displayed within the parent window.

<sup>55</sup> 27. The method of clause 25 wherein window panels can be locked or unlocked, further comprising:

detecting that a window panel is locked; and automatically closing the child window panel when a second child window panel is activated from a second user

interface control displayed within the parent window, unless the child window panel is locked.

- 28. The method of clause 25 wherein window panels can be locked or unlocked, further comprising:
- detecting that a window panel is locked; and
   automatically closing the child window panel when the parent window panel is closed, unless the child window
   panel is locked.

29. The method of clause 18 further comprising positioning a plurality of child window panels alongside a parent
 window panel, wherein each of the child window panels is activated from a corresponding user interface control displayed within the parent window panel.

- 30. The method of clause 29 wherein window panels can be locked or unlocked, further comprising:
- detecting that a window is locked; and
   positioning the plurality of child window panels so that the child window panels that are unlocked are positioned to the right of the window panels that are locked.
  - 31. The method of clause 29 wherein window panels can be locked or unlocked, further comprising:
- 20

detecting that a window is locked; and automatical and automatically closing the unlocked child window panel is opened.

- 32. The method of clause 29 wherein window panels can be locked or unlocked, further comprising:
- 25

30

40

45

55

detecting that a window is locked; and automatically closing the unlocked child window panels when the parent window panel is closed.

- 33. The method of clause 18 wherein the window panels include palettes for the computer software application
  - 34. The method of clause 18 wherein the window panels include groups of tools for the computer software application.
  - 35. A method for managing a plurality of window panels within a computer software application comprising:
- 35 generating a window panel for a palette that is actively controlled by a user interface of a computer software application;
  - displaying the window panel within a computer display device;
  - detecting that a user is applying an action at a location within the display device;
  - docking the window panel for the palette within a docking bar when said detecting detects that a user is applying a docking action to the window panel;
    - displaying a tab within the docking bar for enabling the palette when the window panel is docked by said docking; displaying the palette within an area connected to the tab, but not within a window panel, when said detecting detects that the user is applying an activation action to the tab; and
  - displaying the palette within a window panel when said detecting detects that the user is applying a generation action to the tab.

36. The method of clause 35 wherein the docking action is pressing on a mouse button when a mouse pointer is positioned within an area of the window panel.

<sup>50</sup> 37. The method of clause 35 wherein the activation action is pressing on a mouse button when a mouse pointer is positioned within an area of the tab.

38. The method of clause 35 wherein the generation action is pressing on a mouse button when a mouse pointer is positioned within an area of the tab, and moving the mouse pointer while the mouse button is depressed.

39. The method of clause 35 wherein said displaying a tab within the docking bar for enabling the palette displays the tab when the palette is first activated within the computer software application.

40. The method of clause 35 wherein said displaying a tab within the docking bar for enabling the palette displays the tab when the palette is first activated within the computer software application after having been previously closed.

- 41. The method of clause 35 wherein said displaying the palette within an area connected to the tab closes the palette when said detecting detects that the user is applying an action at a position outside of the palette display area.
  - 42. A user interface for managing a plurality of window panels within a computer software application comprising:

a panel generator for generating a window panel for a palette that is actively controlled by a user interface of a computer software application, and for displaying the window panel within a computer display device; a user input detector for detecting that a user is applying an action at a location within the display device; a docking manager for docking the window panel for the palette within a docking bar of the user interface when said user input detector detects that a user is applying a docking action to the window panel; and a display manager (i) for displaying a tab within the docking bar for enabling the palette when said window docking manager docks the window panel, (ii) for displaying the palette within an area connected to the tab, but not within a window panel, when said user input detector detects that the user is applying an activation action to the tab, and (iii) for displaying the palette within a window panel when said user input detector detects that the user is applying a generation action to the tab.

43. The user interface of clause 42 wherein the docking action is pressing on a mouse button when a mouse pointer is positioned within an area of the window panel on the display device.

44. The user interface of clause 43 wherein the activation action is pressing on a mouse button when a mouse pointer is positioned within an area of the tab on the display device.

45. The method of clause 42 wherein the generation action is pressing on a mouse button when a mouse pointer is positioned within an area of the tab on the display device, and moving the mouse pointer while the mouse button is depressed.

<sup>30</sup> 46. The user interface of clause 42 wherein said display manager displays the tab for enabling the palette within the docking bar when the palette is first activated within the computer software application.

47. The user interface of clause 42 wherein said display manager displays the tab for enabling the palette within the docking bar when the palette is first activated within the computer software application after having been previously closed.

48. The user interface of clause 42 wherein said display manager closes the palette that is displayed within an area connected to the tab when said user input detector detects that the user is applying an action at a position outside of the palette display area.

40

45

50

55

35

25

49. A method for managing a plurality of controls within a display bar, comprising:

detecting that a user is applying a page forward action to advance a display bar from a current portion to a next portion;

determining at least one control from among a plurality of controls that are to be visible when the display bar is advanced to the next portion; and

displaying the visible controls within the next portion of the display bar, in response to said detecting.

50. The method of clause 49 wherein the page forward action is pressing on a mouse while the mouse pointer is positioned over a page forward button.

- 51. The method of clause 49 further comprising:
- further detecting that a user is applying a page backward action to adjust a display bar from a current portion to a preceding portion;

further determining at least one control from among a plurality of controls that are to be visible when the display bar is adjusted to the preceding portion; and

further displaying the visible controls within the preceding portion of the display bar, in response to said further

detecting.

5

20

50

55

52. The method of clause 51 wherein the page backward action is pressing on a mouse while the mouse pointer is positioned over a page backward button.

53. A user interface for managing a plurality of controls within a display bar, comprising:

a user input detector for detecting that a user is applying a page forward action to advance a display bar from a current portion to a next portion;

- a window processor for determining at least one control from among a plurality of controls that are to be visible when the display bar is advanced to the next portion: and
   a display processor for displaying the visible controls within the next portion of the display bar, in response to said user input detector detecting the page forward action.
- <sup>15</sup> 54. The user interface of clause 53 wherein the page forward action is pressing on a mouse while the mouse pointer is positioned over a page forward button.

55. The user interface of clause 53 wherein said user input detector detects that a user is applying a page backward action to adjust a display bar from a current portion to a preceding portion, wherein said window processor determines at least one control from among a plurality of controls that are to be visible when the display bar is adjusted to the preceding portion, and wherein said display processor displays the visible controls within the preceding portion of the display bar, in response to said user input detector detecting the page backward action.

56. The user interface of clause 55 wherein the page backward action is pressing on a mouse while the mouse pointer is positioned over a page backward button.

- 57. A method for managing a context-dependent display bar, comprising:
- identifying a graphical object currently selected by a user who is interactively running a graphics software
   application through a graphical user interface to process an image, wherein the image is a vector image or a raster image or a combination vector and raster image;
   identifying a current edit mode in which the user is working;
   identifying a tool currently activated by the user;
   determining a current context in which the user is working, the context depending upon the identified graphical
   object, the identified edit mode, and the identified tool;
   identifying at least one control associated with the current context;
   displaying the image; and
  - displaying the associated controls for the current context within a display bar of the graphical user interface.
- 58. The method of clause 57 wherein a control has a corresponding handler, and wherein the handler modifies the image.
  - 59. The method of clause 57 further comprising:
- receiving notification of an event triggered by the user performing an input action on a selected one of the displayed controls; and notifying the handler of the selected control.

60. The method of clause 57 wherein a context has a unique identifier, and wherein said identifying at least one control comprises accessing a look-up table keyed on identifiers for contexts.

- 61. A user interface for managing a context-dependent display bar, comprising:
- a context processor comprising:

a state identifier for identifying (i) a graphical object being selected by a user who is interactively running a graphics software application to process a image, wherein the image is a vector image or a raster image or a combination vector and raster image, (ii) an edit mode within which the user is working, (iii) a tool

activated by the user, and (iv) at least one control associated with a current context in which a user is working; and

a context identifier for determining the current context, the current context depending upon the identified graphical object, the identified edit mode, and the identified tool; and

- a display manager operatively coupled with said context processor for displaying (i) the image, and (ii) a display bar including the associated controls for the current context.
- 62. The user interface of clause 61 wherein a control has a corresponding handler, and wherein the handler modifies the digital image.
  - 63. The user interface of clause 61 further comprising:
- a message receiver for receiving notification of an event triggered by the user performing an input action on a
   selected one of the displayed controls: and

a message sender for notifying the handler of the selected control.

64. The user interface of clause 61 wherein a context has a unique identifier, and wherein said state identifier accesses a look-up table keyed on identifiers for contexts.

- 65. A computer readable storage medium storing program code for causing a computer to perform the steps of:
- generating a window panel that is actively controlled by a user interface of a computer software application; indicating that a plurality of window panels generated by the generating are fastened together as a single union, wherein a union comprises at least one window panel that behave together as a single geometrical area when moved by a user within a computer display screen, the indicating occurring when one of the plurality of window panels is in close proximity to another of the plurality of window panels within the computer display screen; rigidly moving a union of window panels as a single geometrical area within the computer display screen; and detecting that a second union is in close proximity to a first union within the computer display screen.
- 30

50

5

10

20

66. A computer readable storage medium storing program code for causing a computer to perform the steps of:

generating a window panel for a palette that is actively controlled by a user interface of a computer software application;

displaying the window panel within a computer display device;
 detecting that a user is applying an action at a location within the display device;
 docking the window panel for the palette within a docking bar when the detecting detects that a user is applying a docking action to the window panel;
 displaying a tab within the docking bar for enabling the palette when the window panel is docked by the docking;
 displaying the palette within an area connected to the tab, but not within a window panel, when the detecting detects that the user is applying an activation action to the tab; and

displaying the palette within a window panel when the detecting detects that the user is applying a generation action to the tab.

<sup>45</sup> 67. A computer readable storage medium storing program code for causing a computer to perform the steps of:

detecting that a user is applying a page forward action to advance a display bar from a current portion to a next portion;

determining at least one control from among a plurality of controls that are to be visible when the display bar is advanced to the next portion; and

- displaying the visible controls within the next portion of the display bar, in response to the detecting.
- 68. A computer readable storage medium storing program code for causing a computer to perform the steps of:
- <sup>55</sup> identifying a graphical object being selected by a user who is interactively running a graphics software application through a graphical user interface to process an image, wherein the image is a vector image or a raster image or a combination vector and raster image; identifying an edit mode within which the user is working:

identifying an edit mode within which the user is working;

identifying a tool activated by the user;

determining a context, the context depending upon the identified graphical object, the identified edit mode, and the identified tool;

identifying at least one control associated with the context;

displaying the image; and

displaying the associated controls within a display bar of the graphical user interface.

- 69. A user interface for managing a plurality of window panels comprising:
- <sup>10</sup> a panel generator for generating a window panel that is actively controlled by a user interface of a computer software application;

a panel concatenator for indicating that a plurality of window panels generated by said panel generator are fastened together as a single union;

a panel mover for rigidly moving a union of fastened-together window panels as a single geometrical area within a display screen; and

a position detector for detecting that a second window panel is positioned in close proximity to a first window panel within a display screen.

#### 20 Claims

40

50

5

- 1. A method for managing a plurality of window panels within a computer software application, comprising:
- generating a plurality of window panels that are actively controlled by a user interface of a computer software
   application, each window panel comprising a plurality of user interface controls for operating the computer software application, wherein the window panels can be manually locked or unlocked; and automatically fastening together child window panels adjacent to their common parent window panels, wherein unlocked child window panels of a common parent window panel are automatically fastened at a position to the right of locked child window panels-of the common parent window panel, wherein a child window panel of a common parent window panel is a window panel that is generated by manually activating a user interface control displayed within the common parent window panel, and wherein window panels that are fastened together are automatically moved together as a single rigid geometrical area when one of the fastened window panels is manually moved by a user.
- **2.** The method of claim 1 wherein a parent window panel comprises a plurality of user interface controls for tools for operating the computer software application, the method further comprising:

in response to manual activation of a user interface control of the parent window panel for a selected tool, generating a child window panel of the parent window panel, the child window panel comprising a plurality of user interface controls for tools related to the selected tool.

- **3.** The method of claim 2 wherein the computer software application is a graphics application and the selected tool is a drawing tool.
- **45 4.** The method of claim 1 further comprising separating one or more window panels from a plurality of window panels that are fastened together, so that the separated panels no longer automatically move when one of the non-separated panels is manually moved by a user.
  - 5. The method of claim 1 further comprising automatically closing the unlocked child window panels of a common parent window panel, when an additional child window panel of the common parent window panel is opened.
  - 6. The method of claim 1 further comprising automatically closing the unlocked child window panels of a common parent window panel is manually closed.
- <sup>55</sup> 7. The method of claim 1 further comprising automatically closing all unlocked child window panels of the common parent window panel is opened, wherein all locked child window panels of the common parent window remain open when the additional child window panel of the common parent window panel of the common parent window panel of the common parent window panel of the common parent window panel is opened; and/or automatically closing all unlocked child window panels of the common parent window panel is opened; and/or automatically closing all unlocked child window panels of the common parent window panel is opened; and/or automatically closing all unlocked child window panels of the common parent window panels of the common parent window panels of the common parent window panels of the common parent window panels of the common parent window panel is opened; and/or automatically closing all unlocked child window panels of the common parent window panels of the common parent

the common parent window panel when the common parent window panel is manually closed, wherein all locked child window panels of the common parent window remain open when the common parent window panel is closed.

8. A method for managing a plurality of window panels within a computer software application, comprising:

5

20

30

50

55

generating a plurality of window panels that are actively controlled by a user interface of a computer software application, each window panel comprising a plurality of user interface controls for operating the computer software application, wherein the window panels can be manually locked or unlocked;

- automatically fastening together child window panels adjacent to their common parent window panels, wherein
   a child window panel of a common parent window panel is a window panel that is generated by manually
   activating a user interface control displayed within the common parent window panel, and wherein window
   panels that are fastened together are automatically moved together as a single rigid geometrical area when
   one of the fastened window panels is manually moved by a user; and
- automatically closing all unlocked child window panels of the common parent window pane when an additional
   child window panel of the common parent window panel is opened, wherein all locked child window panels of
   the common parent window remain open when the additional child window panel of the common parent window
   panel is opened; and/or

automatically closing all unlocked child window panels of the common parent window panel when the common parent window panel is manually closed, wherein all locked child window panels of the common parent window remain open when the common parent window panel is closed.

- **9.** A non-transitory computer readable storage medium storing program code for causing a computer to perform a method as claimed in any of claims 1 to 8.
- 10. A non-transitory computer readable medium storing instructions which, when executed by a processor of a computer having a display device, cause the processor to present a user interface for managing a plurality of window panels, the user interface comprising:
  - a panel generator (i) for generating window panels that are actively controlled by a user interface of a computer software application, each window panel comprising a plurality of user interface controls for operating the computer software application, wherein the window panels can be manually locked or unlocked, and (ii) for automatically moving together, as a single rigid geometrical area, window panels that are fastened together, when one of the fastened window panels is manually moved by a user; and
- a panel concatenator for automatically fastening together child windows adjacent to their common parent window panels, wherein unlocked child window panels of a common parent window panel are automatically fastened at a position to the right of locked child window panels of the common parent window panel, and wherein a child window panel of a common parent window panel is a window panel generated by said panel generator upon manual activation of a user interface control of the common parent window panel.
- 11. The computer readable medium of claim 10, wherein panel concatenator is also for automatically closing all unlocked child window panels of the common parent window panel when an additional child window panel of the common parent window panel is opened, wherein all locked child window panels of the common parent window remain open when the additional child window panel of the common parent window panel is opened, and/or for automatically closing all unlocked child window panels of the common parent window panel is opened, and/or for automatically closing all unlocked child window panels of the common parent window panel when the common parent window panel is manually closed, wherein all locked child window panels of the common parent window panel is open when the common parent window panel is closed.
  - **12.** A non-transitory computer readable medium storing instructions which, when executed by a processor of a computer having a display device, cause the processor to present a user interface for managing a plurality of window panels, the user interface comprising:

a panel generator (i) for generating window panels that are actively controlled by a user interface of a computer software application, each window panel comprising a plurality of user interface controls for operating the computer software application, wherein the window panels can be manually locked or unlocked, and (ii) for automatically moving together, as a single rigid geometrical area, window panels that are fastened together, when one of the fastened window panels is manually moved by a user; and

a panel concatenator for automatically fastening together child windows adjacent to their common parent window panels, wherein a child window panel of a common parent window panel is a window panel generated by said

panel generator upon manual activation of a user interface control of the common parent window panel; and for automatically closing all unlocked child window panels of the common parent window panel when an additional child window panel of the common parent window panel is opened, wherein all locked child window panels of the common parent window remain open when the additional child window panel of the common parent window panel is opened, and/or for automatically closing all unlocked child window panels of the common parent window panel is manually closed, wherein all locked child window panels of the common parent window panel when the common parent window panel is manually closed.

- **13.** A method for managing a plurality of palettes within a computer software application comprising:
- 10

5

presenting a palette that is actively controlled by a user interface of a computer software application on a computer display screen, by (i) displaying the palette within a window, or (ii) docking the palette within a docking bar and displaying a docking tab for enabling the palette;

detecting that a user is applying (a) a docking action, (b) a generation action or (c) a detaching action, at a location within the display screen;

docking the palette within the docking bar when said detecting detects that the user is applying the docking action to a window within which the palette is displayed; and

displaying the palette within a window when said detecting detects that the user is applying the generation action to the docking tab, comprising:

fastening the palette to at least one other already displayed palette if the generation action positions the palette in proximity to the at least one other already displayed palette, wherein palettes fastened together subsequently move together rigidly as a single geometrical area when one of the fastened palettes is moved; and

<sup>25</sup> moving one palette together with those and only those of the palettes of a plurality of fastened-together palettes that are below and to the right of the one palette, to separate them from the plurality of fastenedtogether palettes, when said detecting detects that the user is applying the detaching action to the one palette.

**14.** A system for managing a plurality of palettes within a computer software application comprising:

30

35

20

a processor; and

a computer display screen for displaying a user interface, the user interface comprising:

a window generator for generating a window for a palette that is actively controlled by a user interface of a computer software application, and for displaying the window on the computer display screen;

a user input detector for detecting that a user is applying (a) a docking action, (b) a generation action or (c) a detaching action, at a location within the display screen;

a docking manager for docking the window for the palette within a docking bar of the user interface when said user input detector detects that the user is applying the docking action to the window; and

a display manager (i) for displaying a docking tab within the docking bar for enabling the palette when said docking manager docks the window, (ii) for displaying the palette within a window when said user input detector detects that the user is applying the generation action to the docking tab, (iii) for fastening the palette to at least one other already displayed palette if the generation action positions the palette in proximity to the at least one other already displayed palette, wherein palettes fastened together subsequently move together rigidly as a single geometrical area when one of the fastened palettes is moved, and (iv) for moving one palette together with those and only those of the palettes of a plurality of fastened-together palettes that are below and to the right of the one palette, to separate them from the plurality of fastened-together palettes, when said user input detector detects that the user is applying the detaching action to the one palette.

#### 50

55

15. A computer readable storage medium storing program code for causing a computer to perform a method comprising:

presenting a palette that is actively controlled by a user interface of a computer software application on a computer display screen, by (i) docking the palette within a docking bar and displaying a docking tab for enabling the palette, or (ii) displaying the palette within a window;

detecting that a user is applying (a) a docking action, (b) a detaching action or (c) a generation action, at a location within the display screen;

docking the palette within the docking bar when the detecting detects that the user is applying the docking action

to a window within which the palette is displayed; and

displaying the palette within a window when the detecting detects that the user is applying the generation action to the docking tab, comprising:

- <sup>5</sup> fastening the palette to at least one other already displayed palette if the generation action positions the palette in proximity to the at least one other already displayed palette, wherein palettes fastened together subsequently move together rigidly as a single geometrical area when one of the fastened palettes is moved; and
- 10 moving one palette together with those and only those of the palettes of a plurality of fastened-together palettes that are below and to the right of the one palette, to separate them from the plurality of fastened-together palettes, when said detecting detects that the user is applying the detaching action to the anyone palette.

- ~~

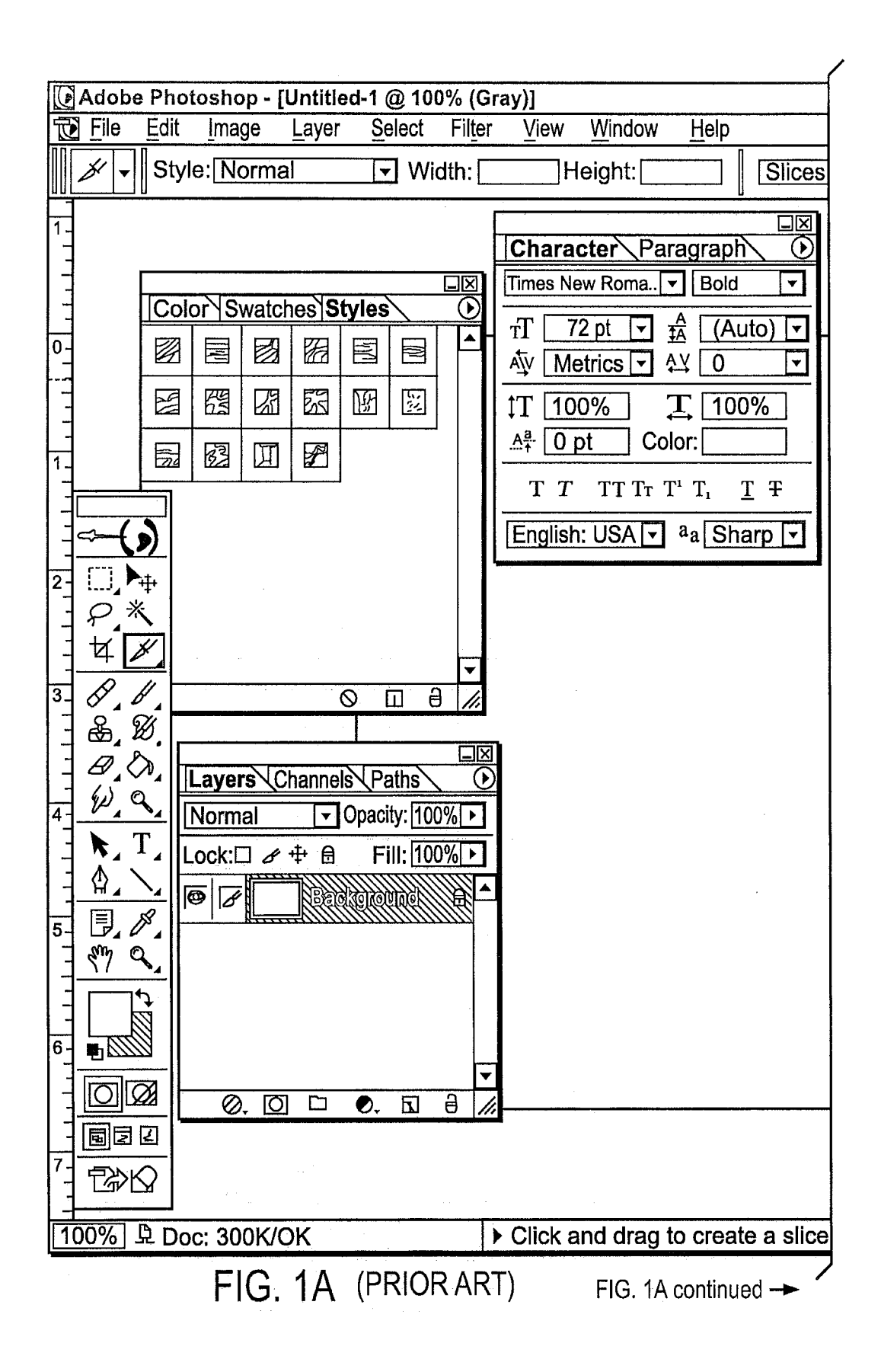

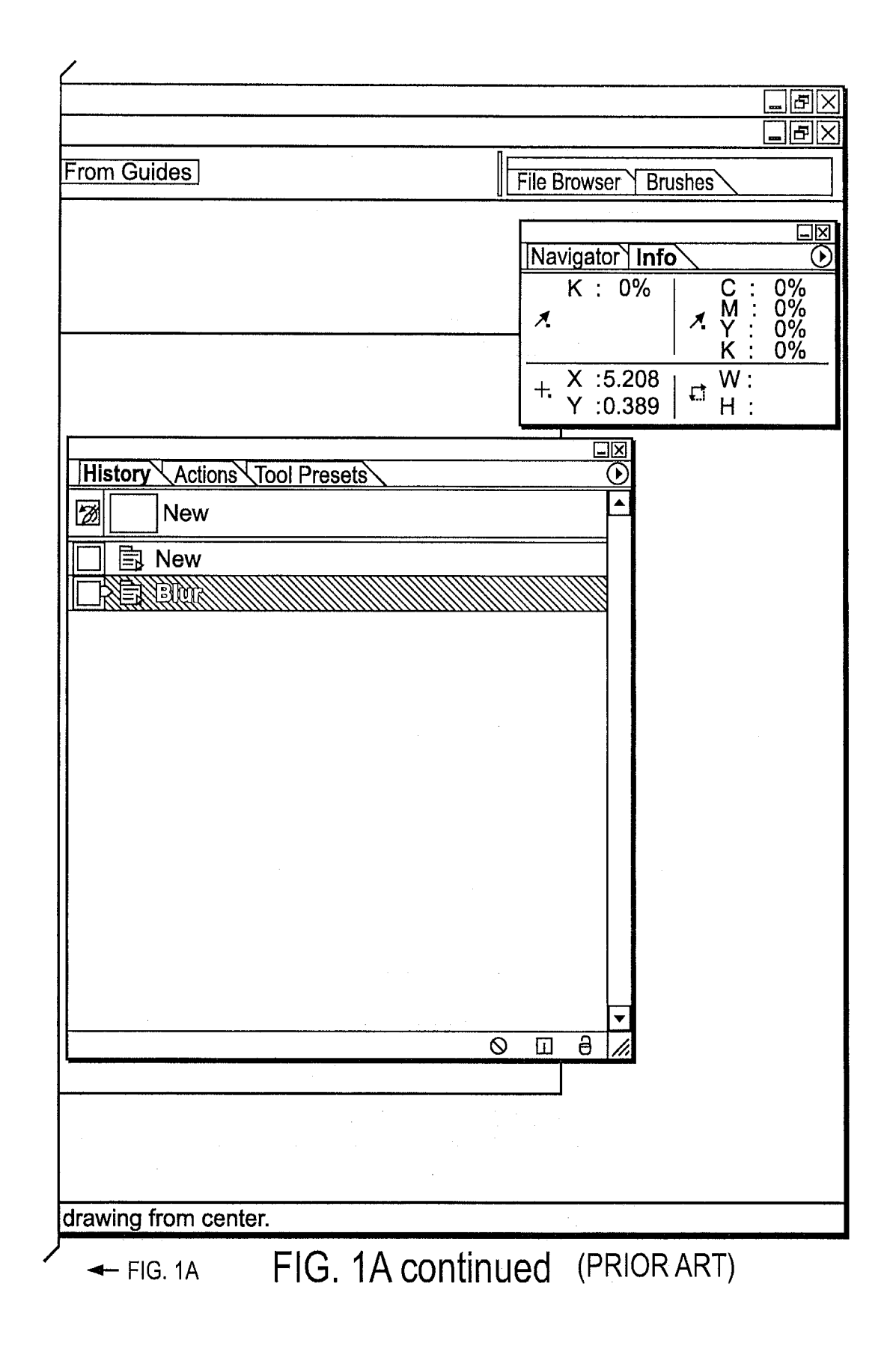

| Drawing2 - Microsoft Visio 認行目 Edit View Insert Formal Tools Shape Window Heli                                                                                                    |                                                                  |
|----------------------------------------------------------------------------------------------------|------------------------------------------------------------------|
| Window Height         Window Height         Image: Construction of the set of the set of th | p<br>▼ ℃ ▼<br>≫ ▼   = ▼<br>♥ Ⅲ<br>↓ □ ▼ ↓<br>≩eviewers▼<br>↓ : ⊗ |
| Search for Shapes:<br>Type your search here  →                                                                                                    |                                                                  |
| FIG. 1B (PRIOR ART) FIG. 1B continue                                                                                                    | ed -                                                             |

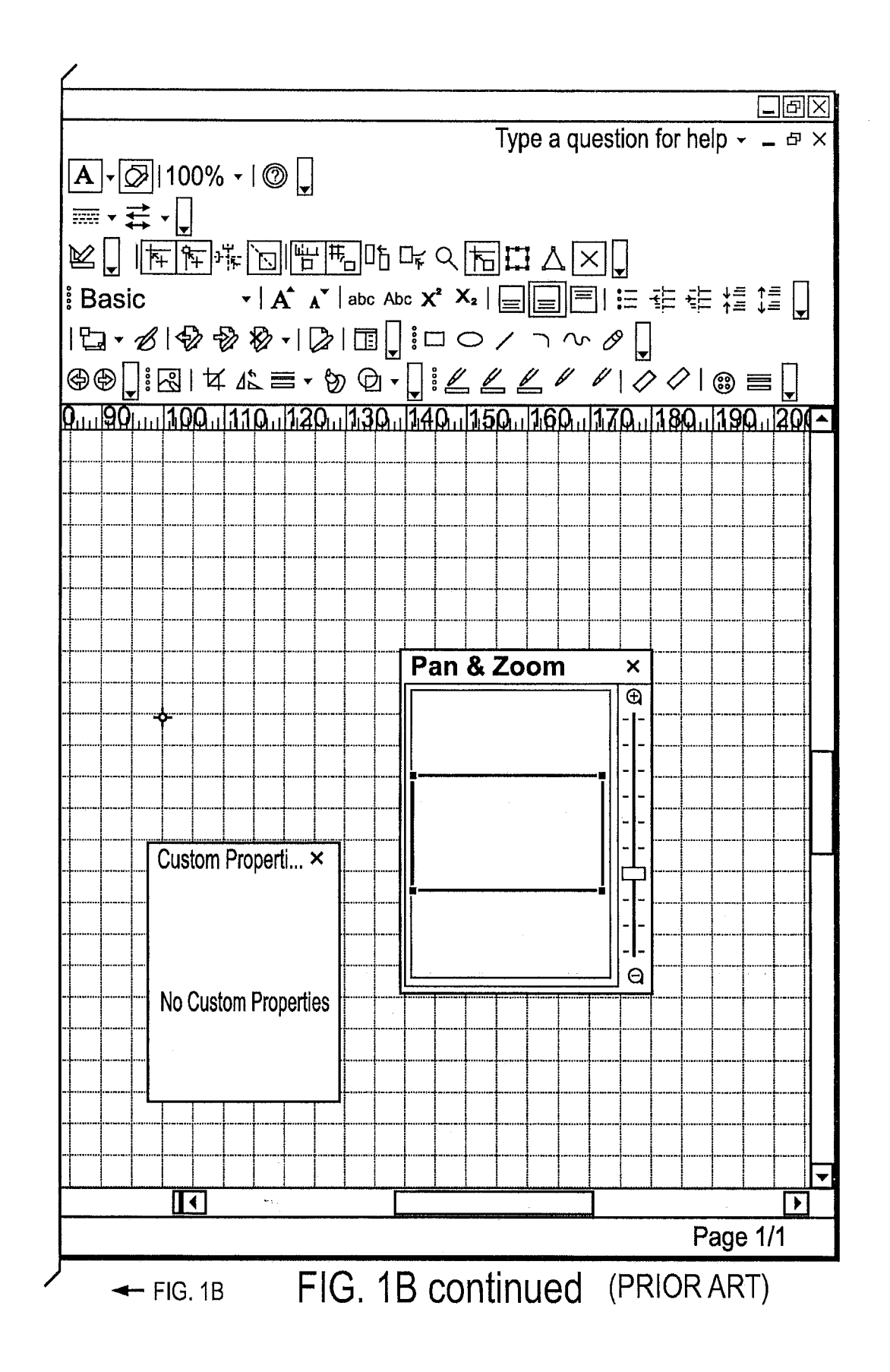

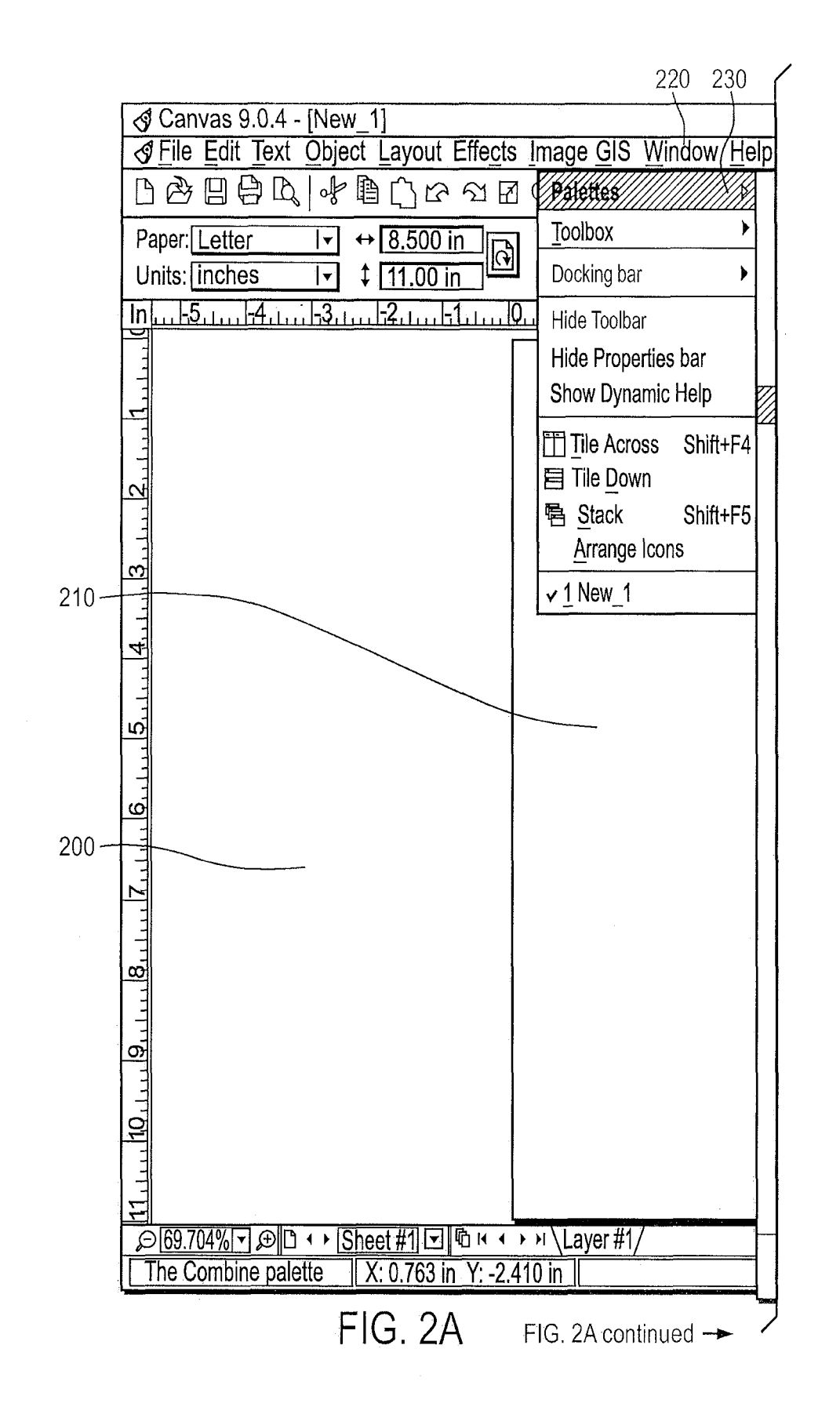

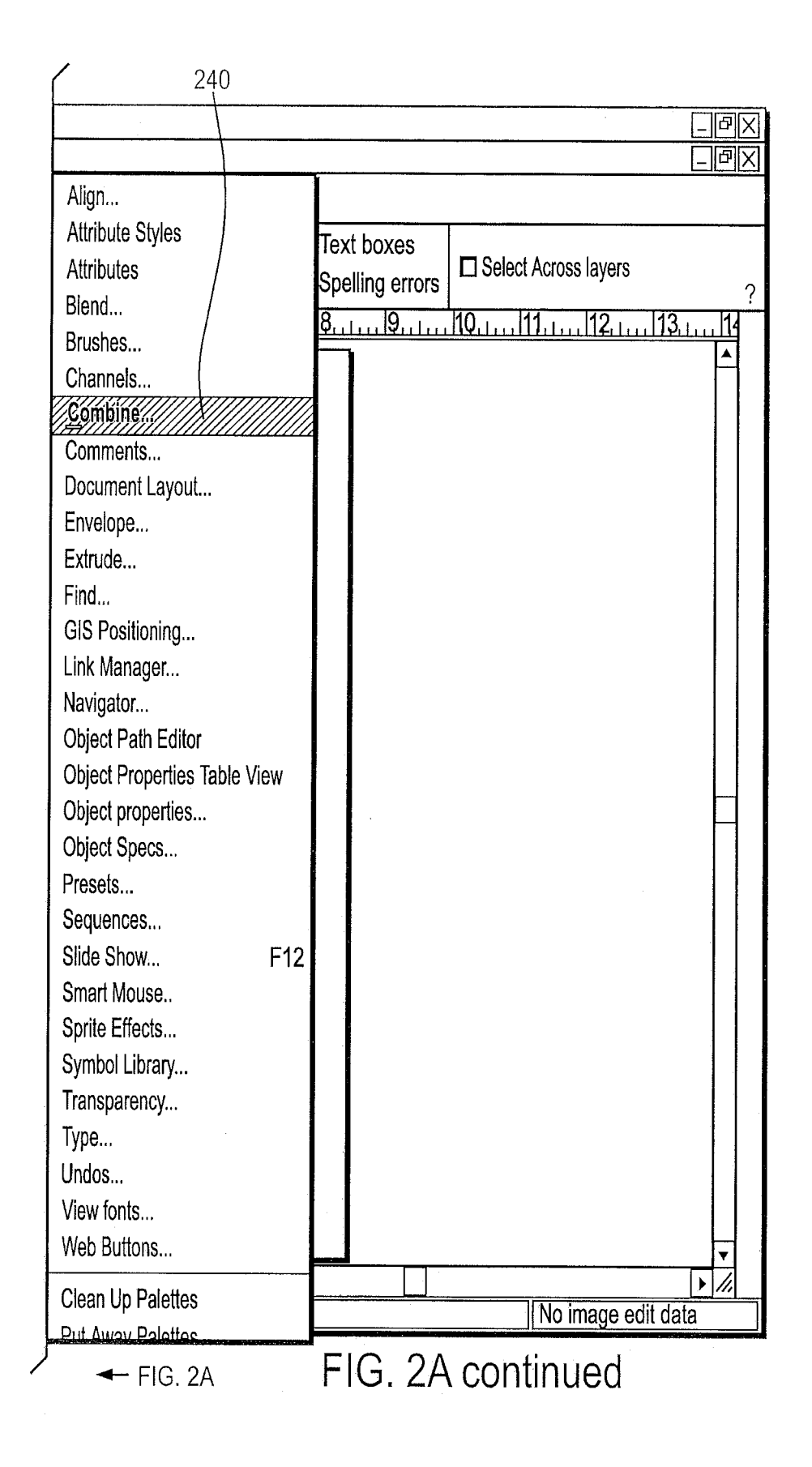

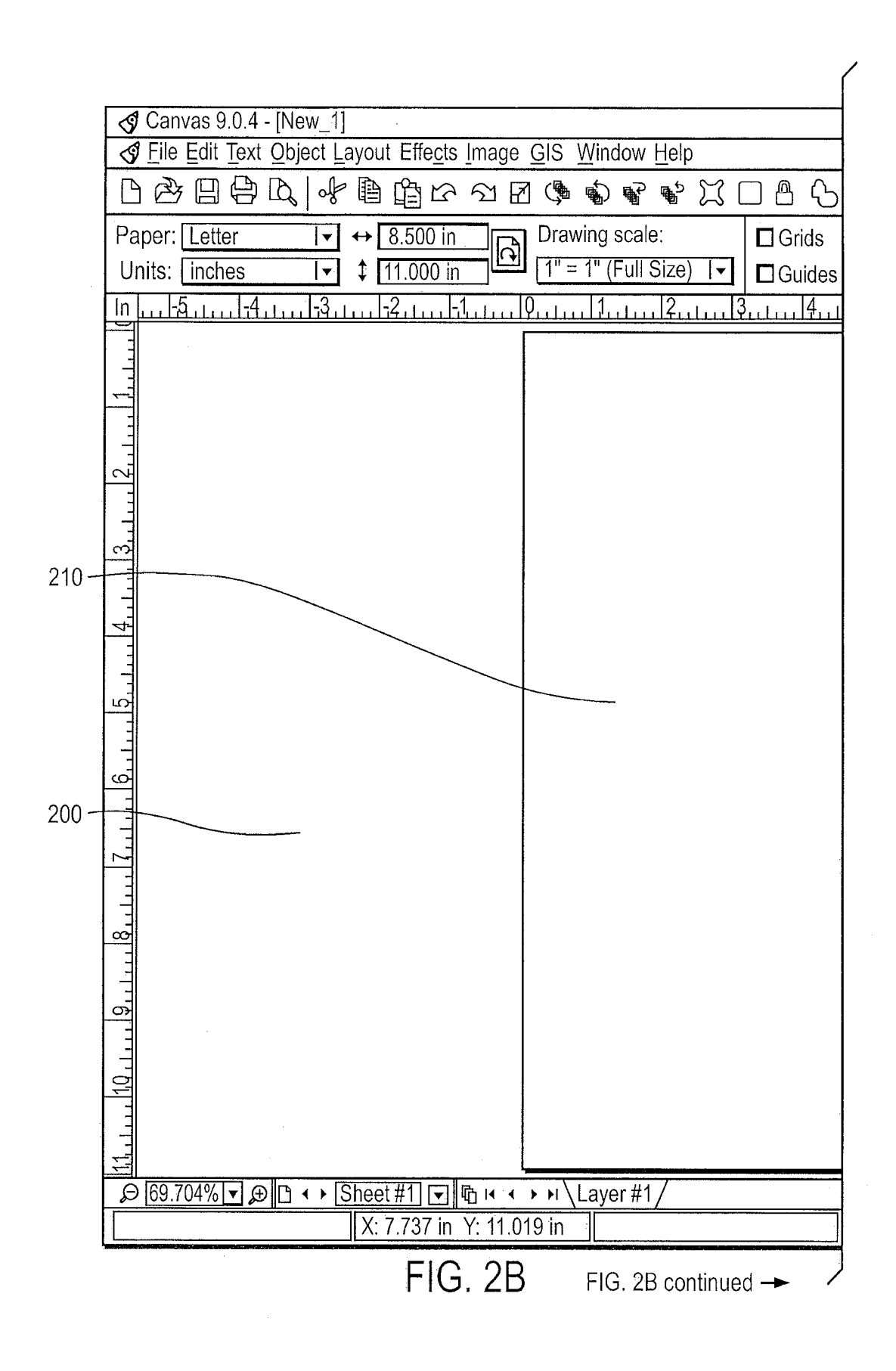

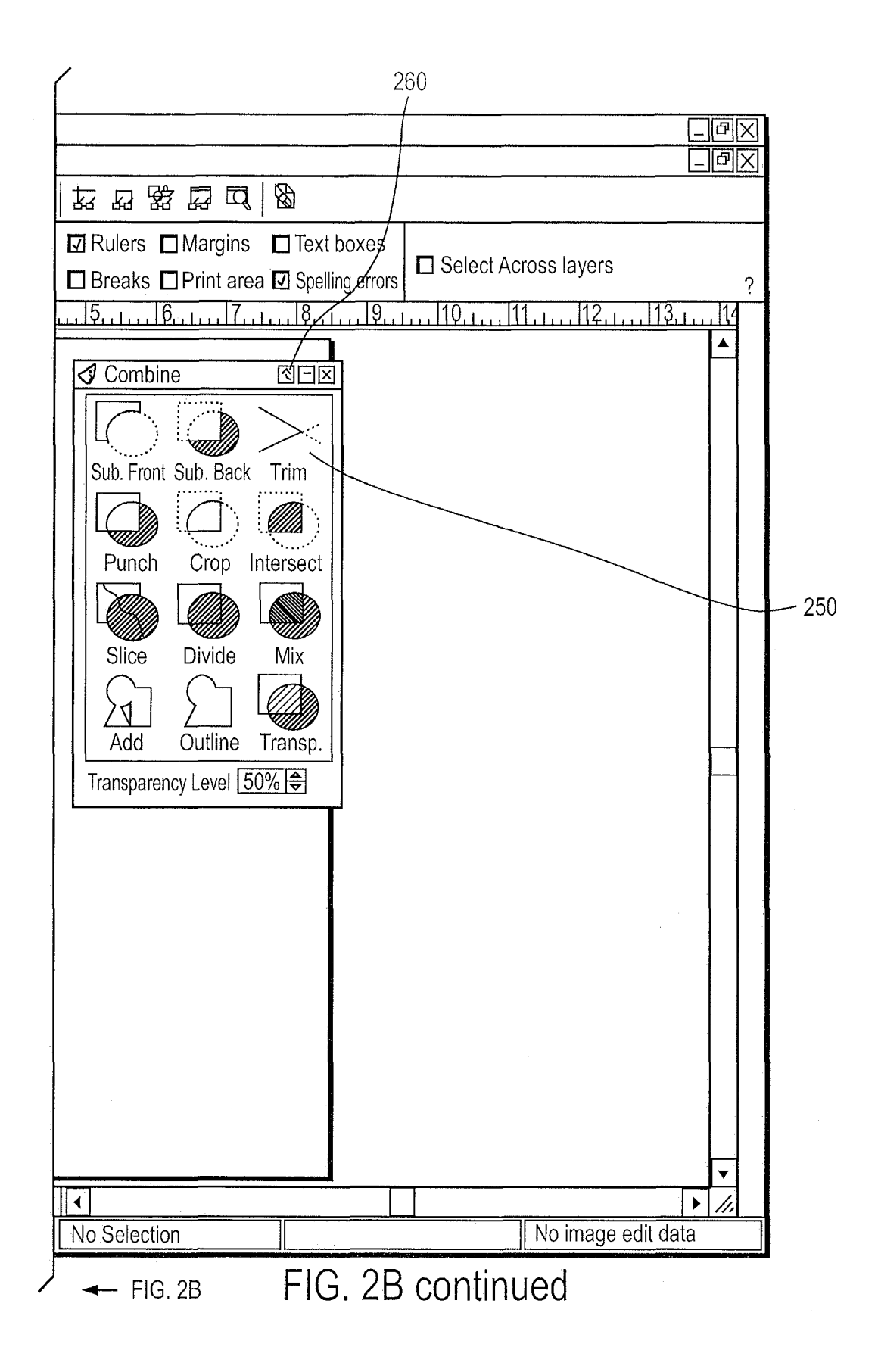
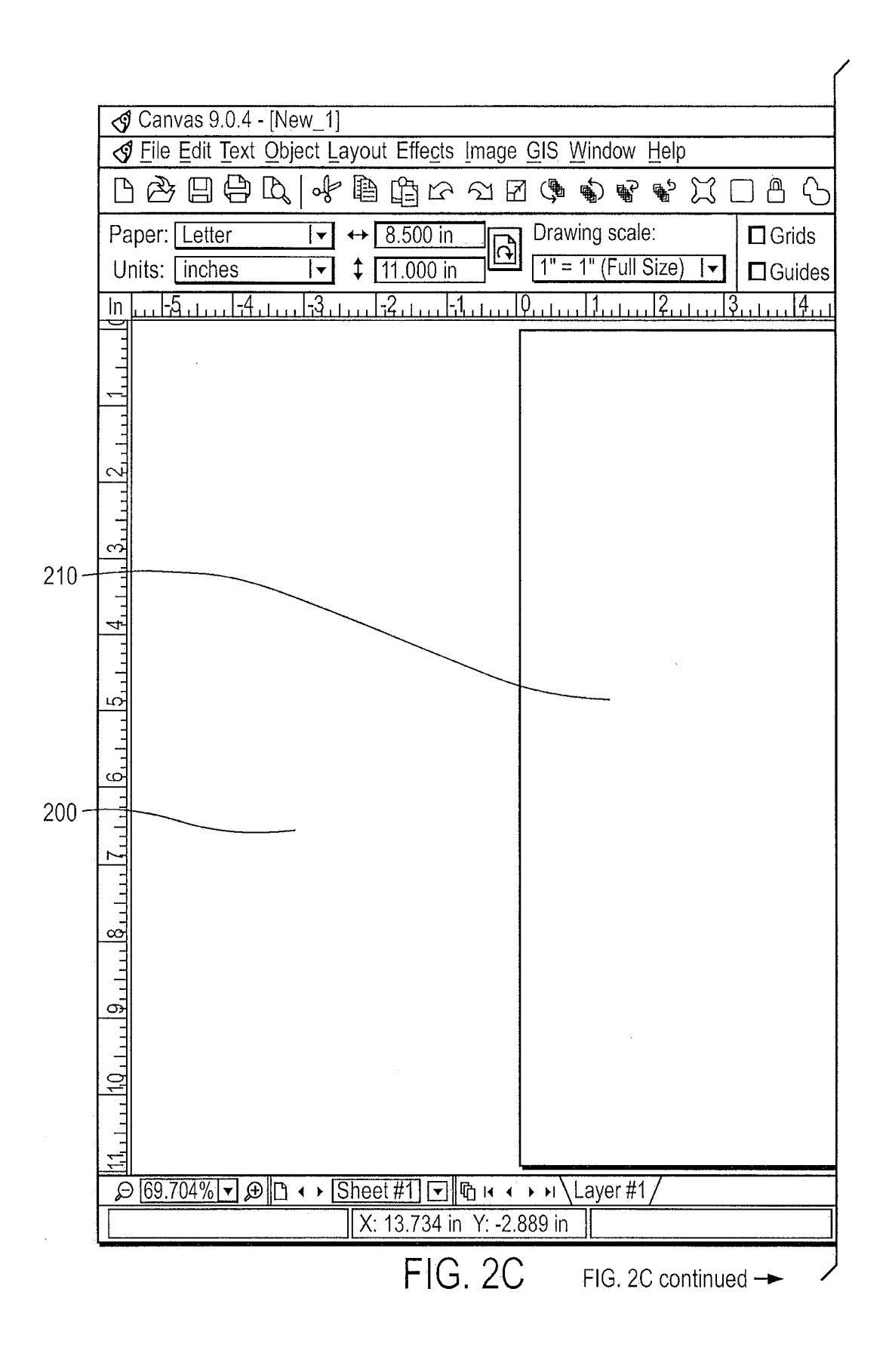

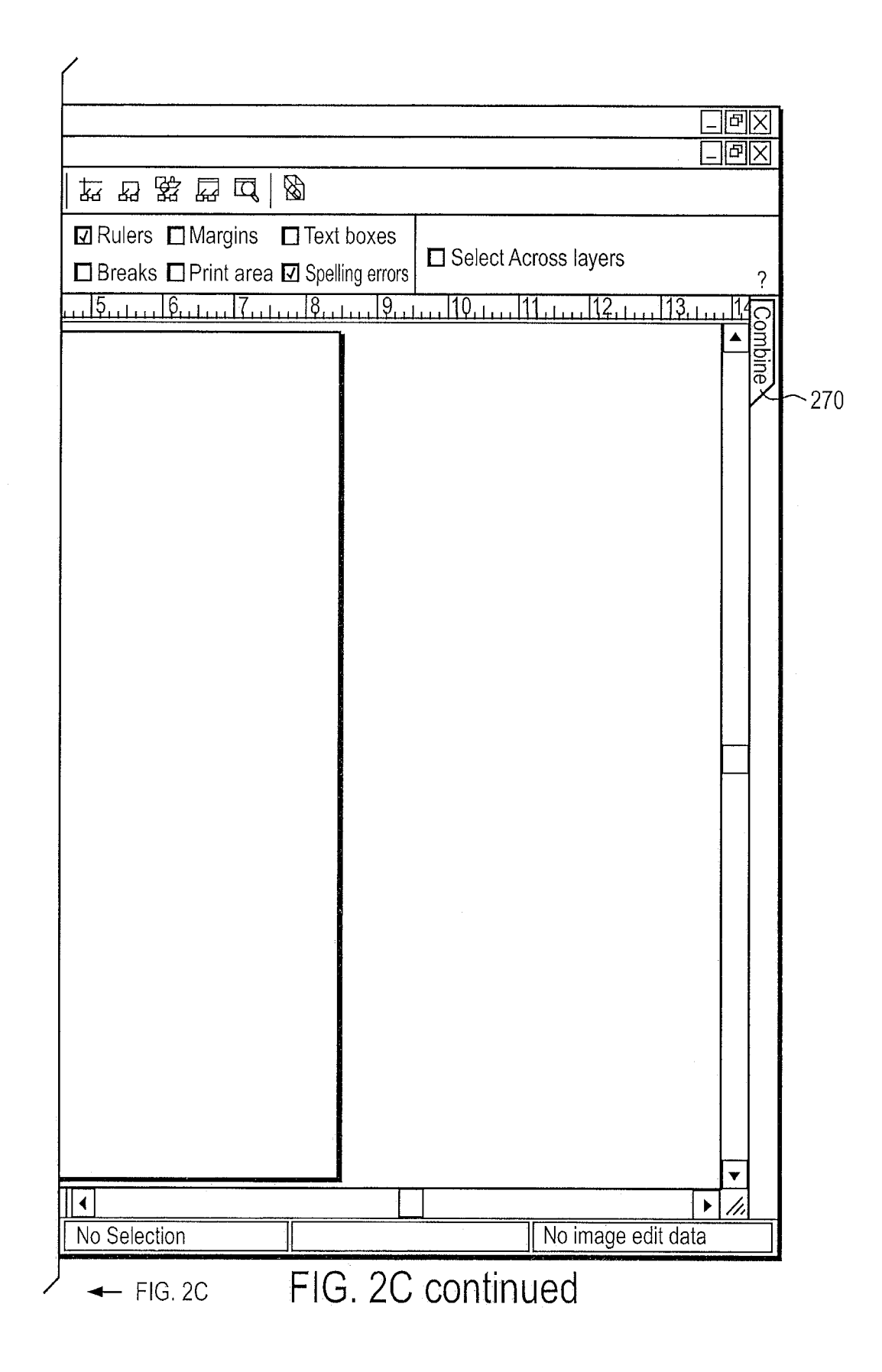

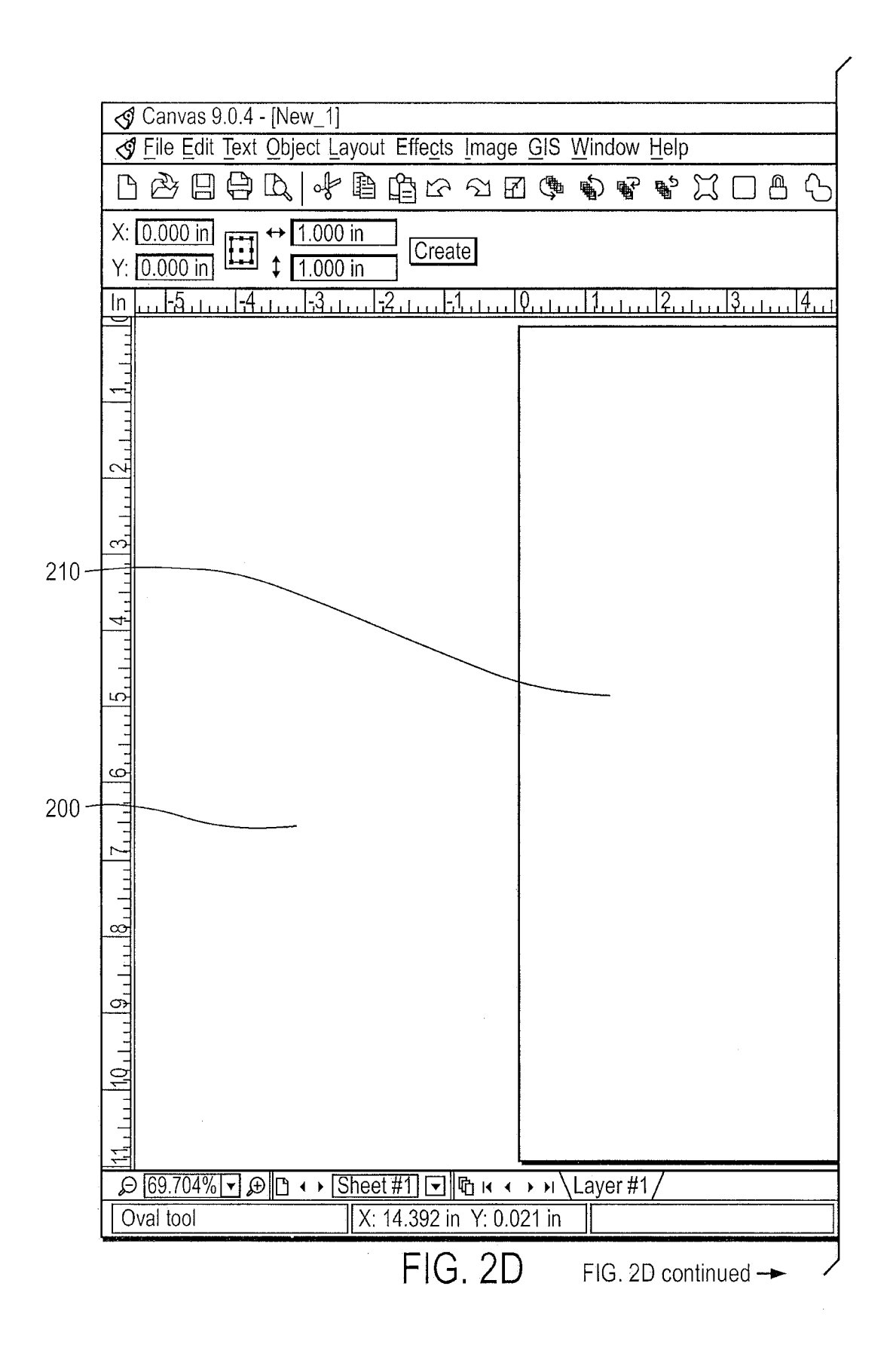

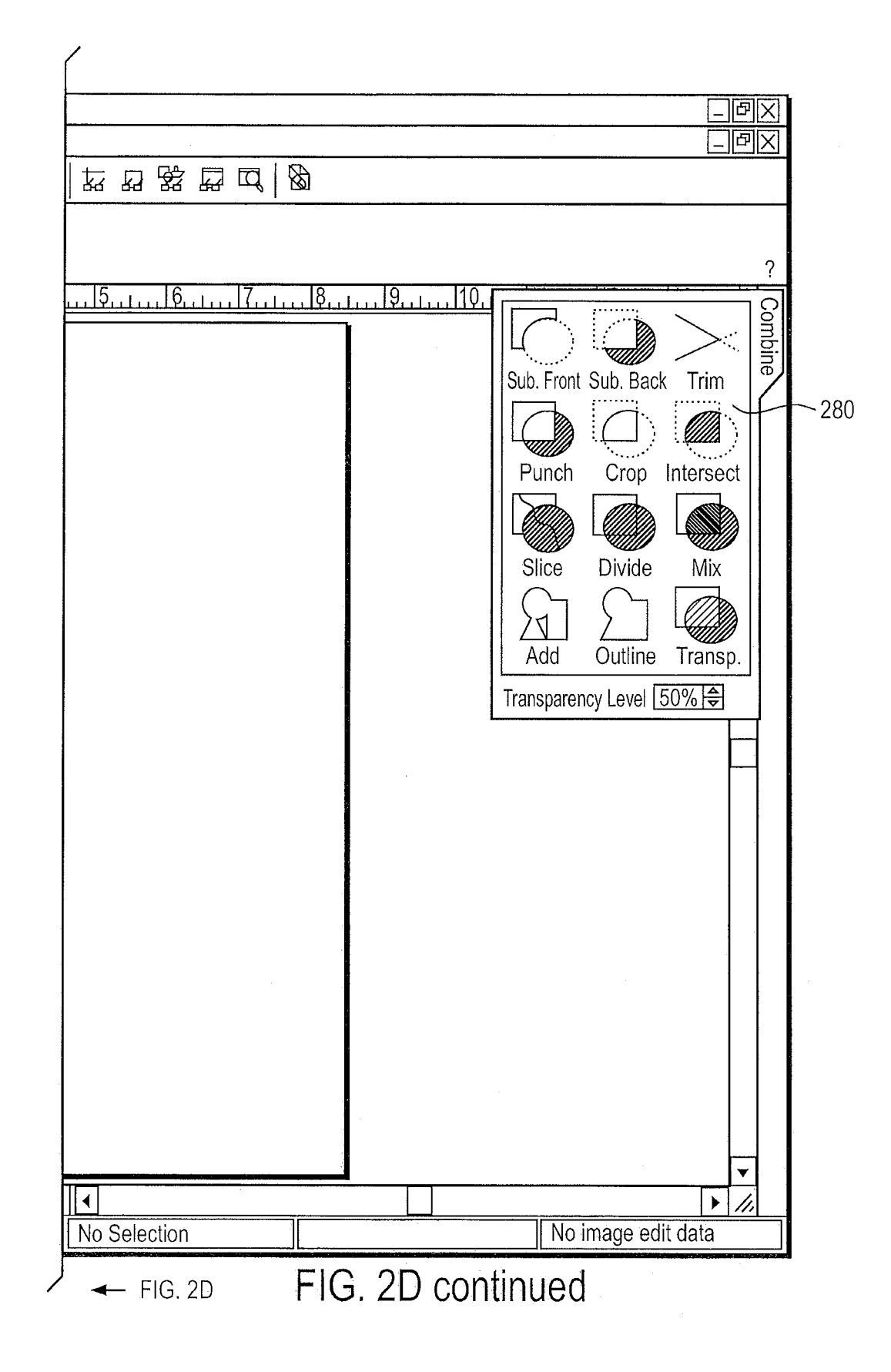

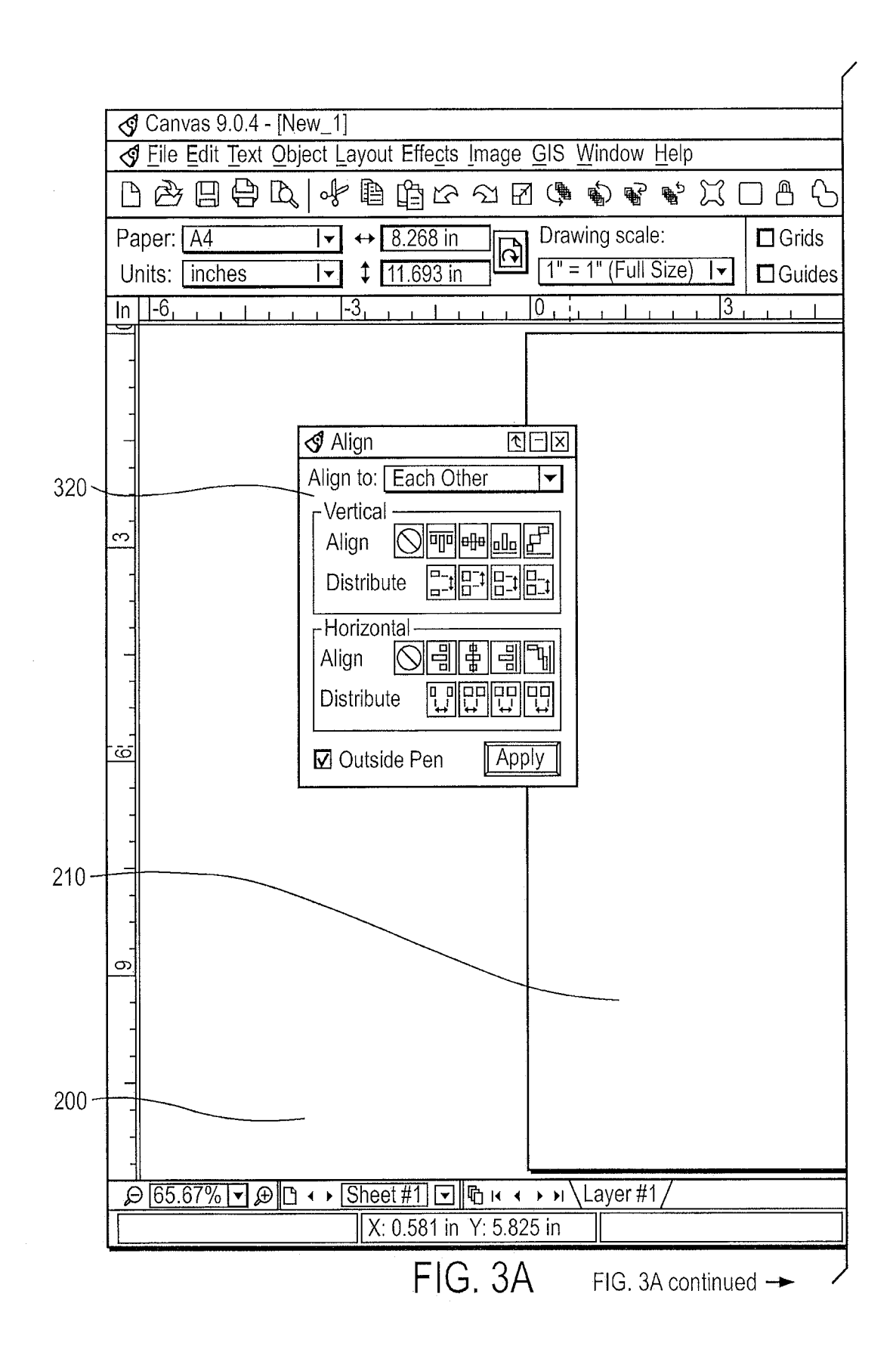

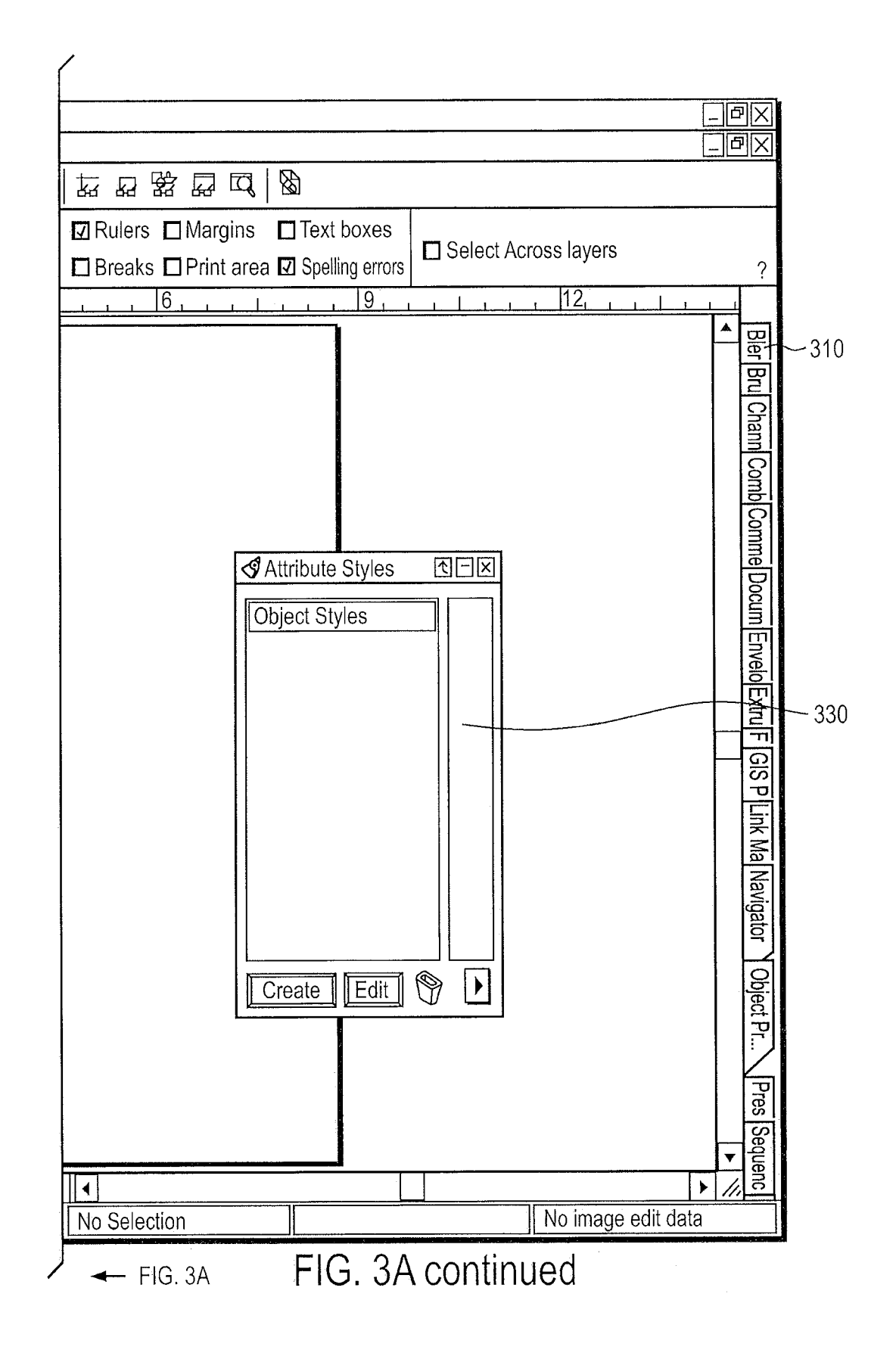

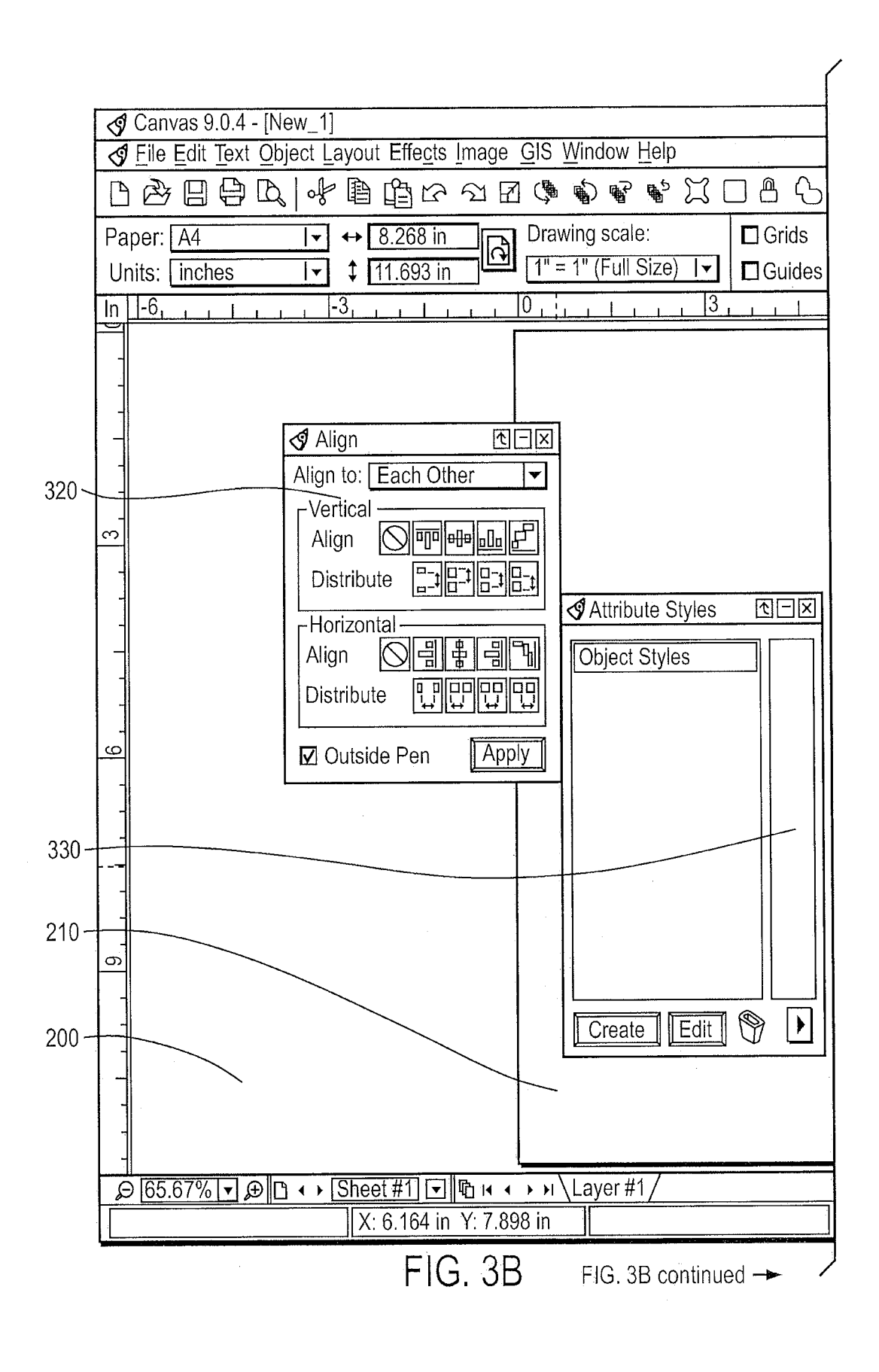

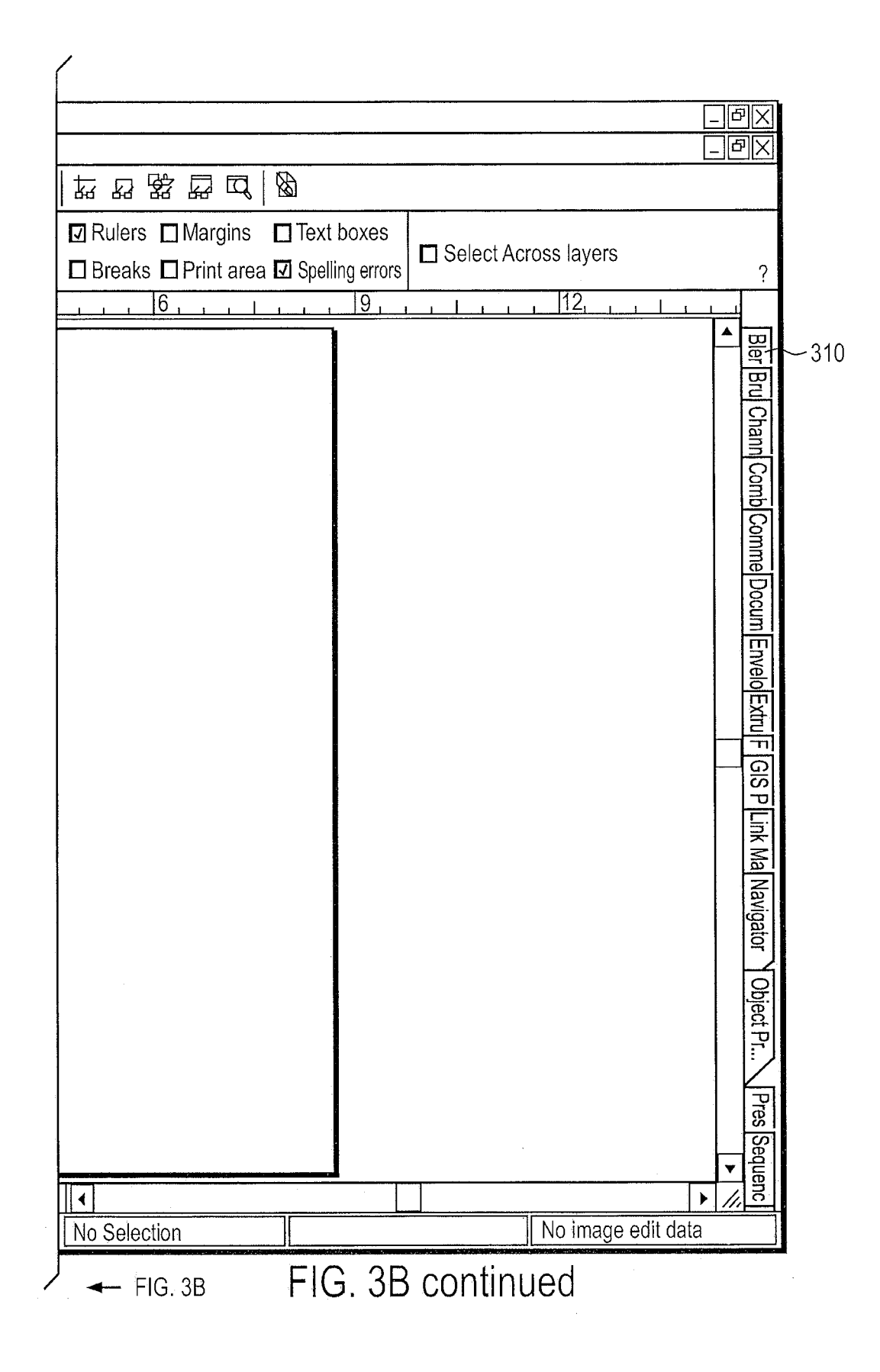

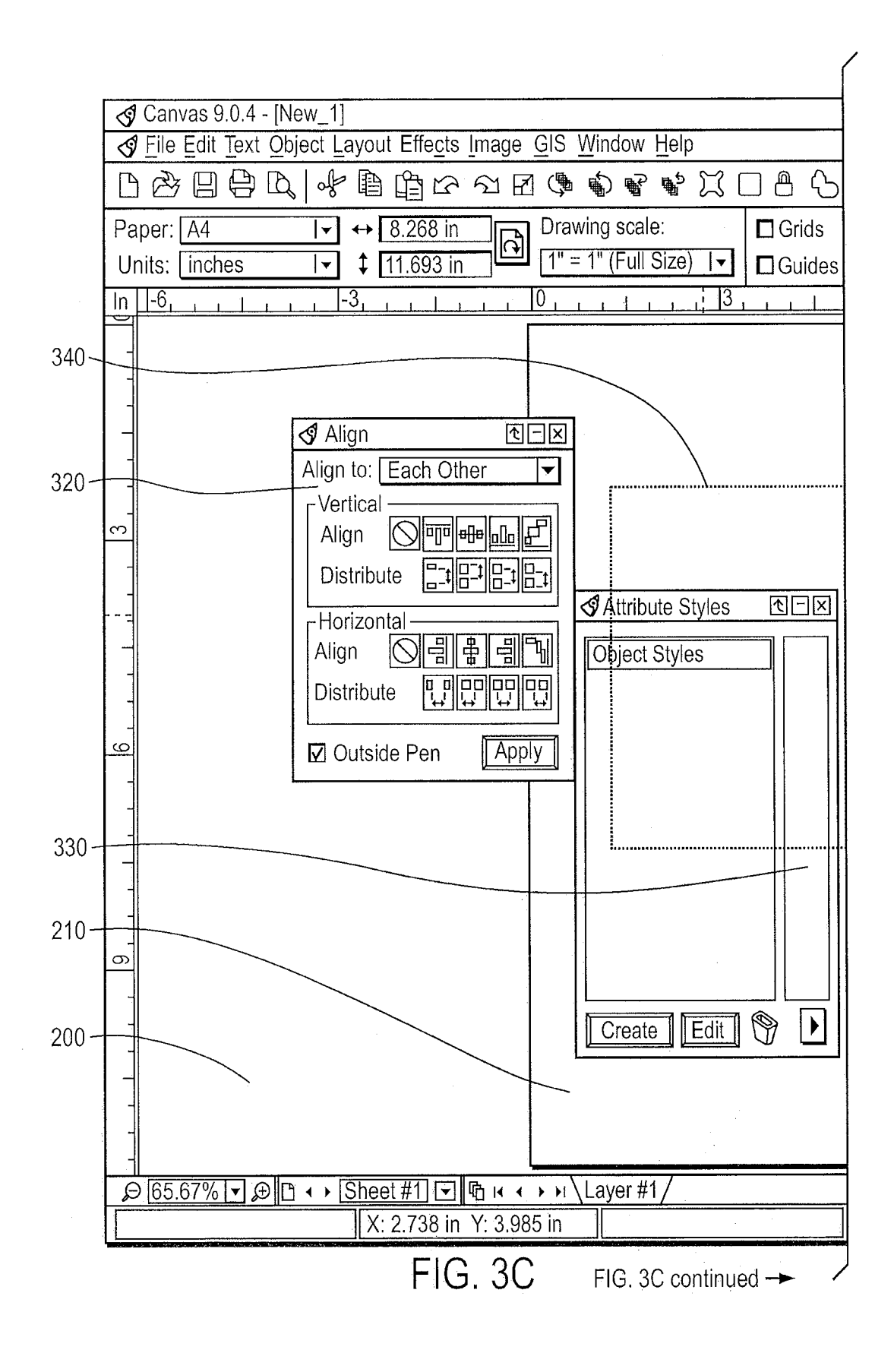

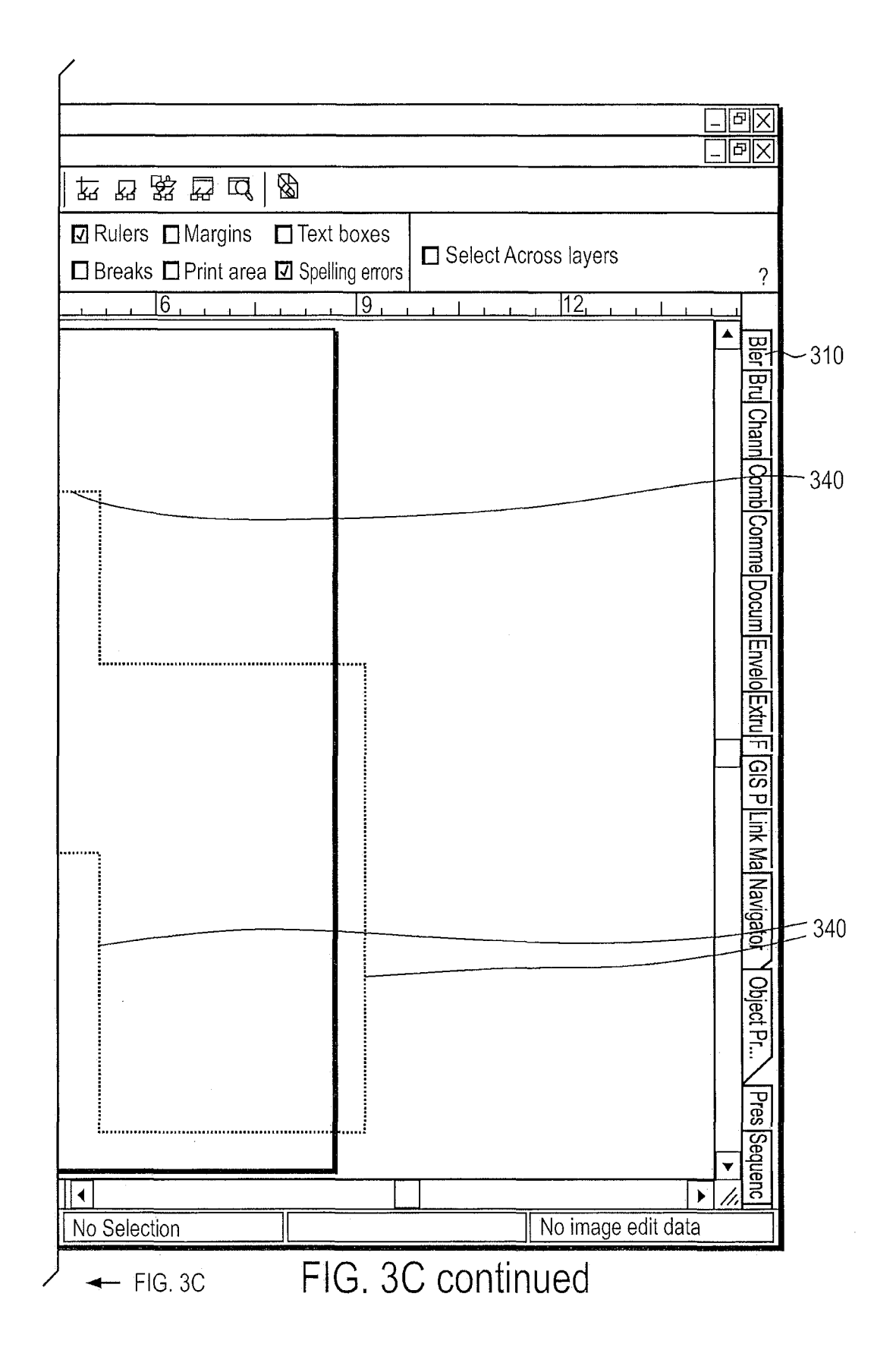

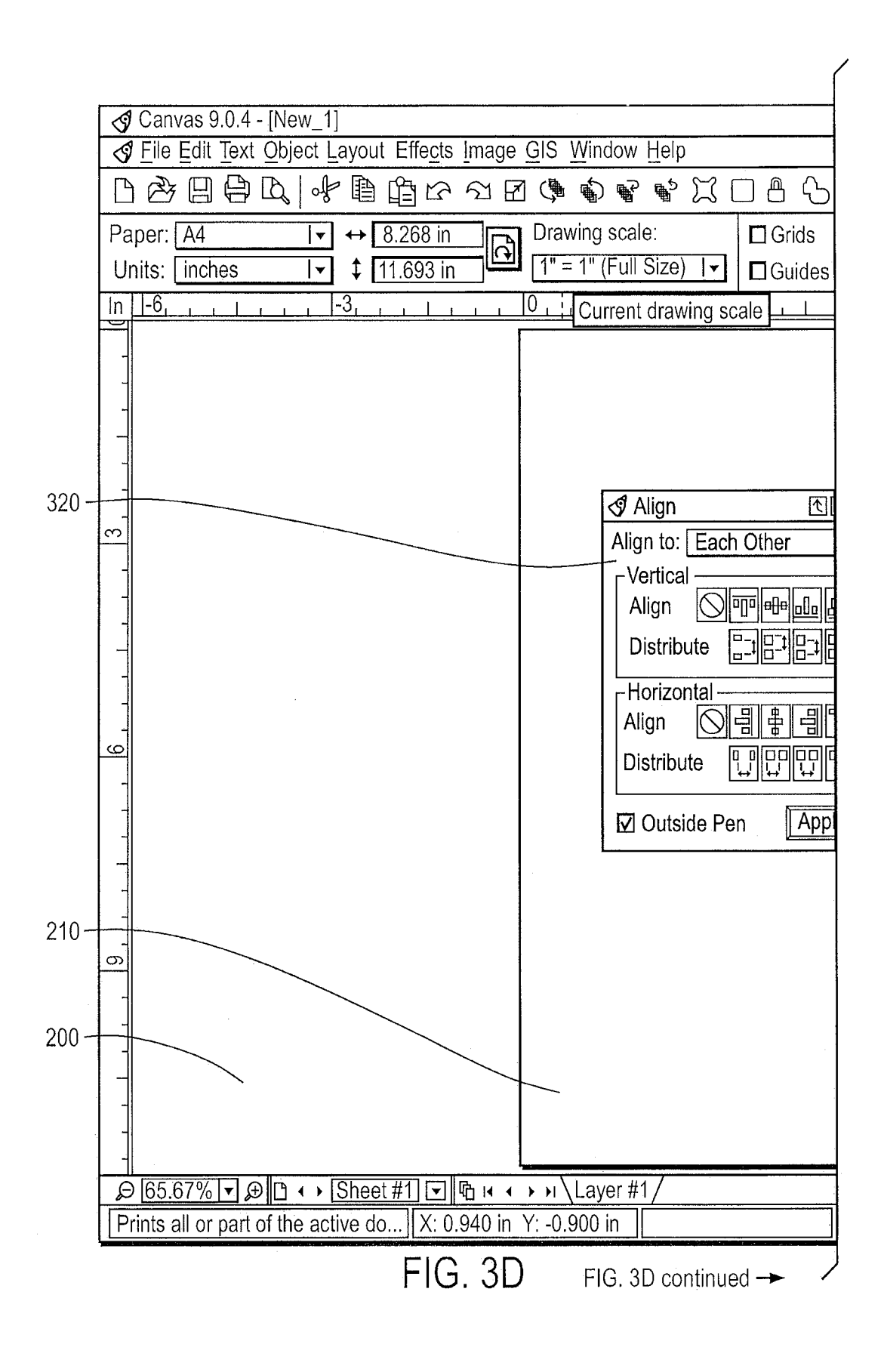

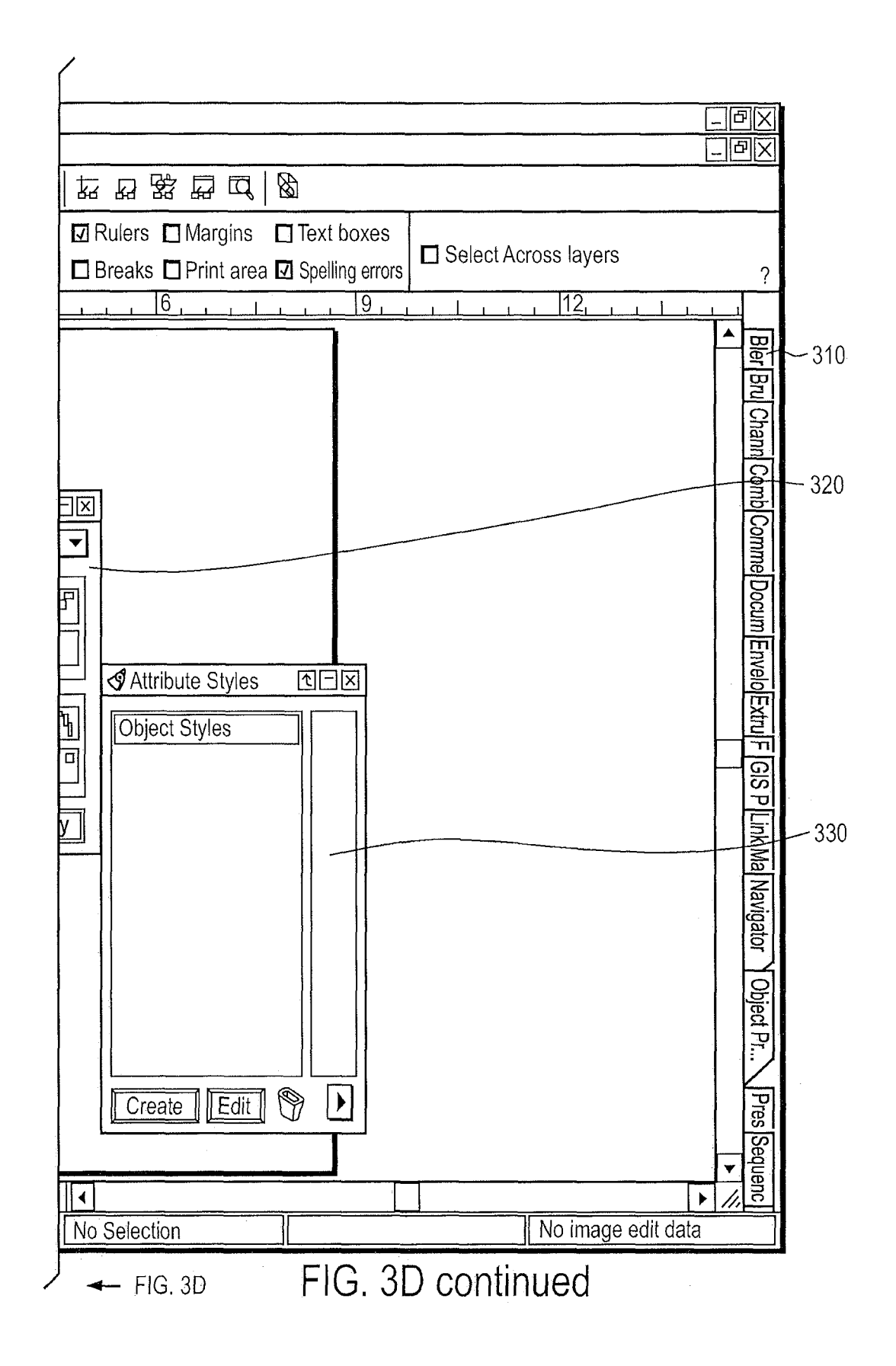

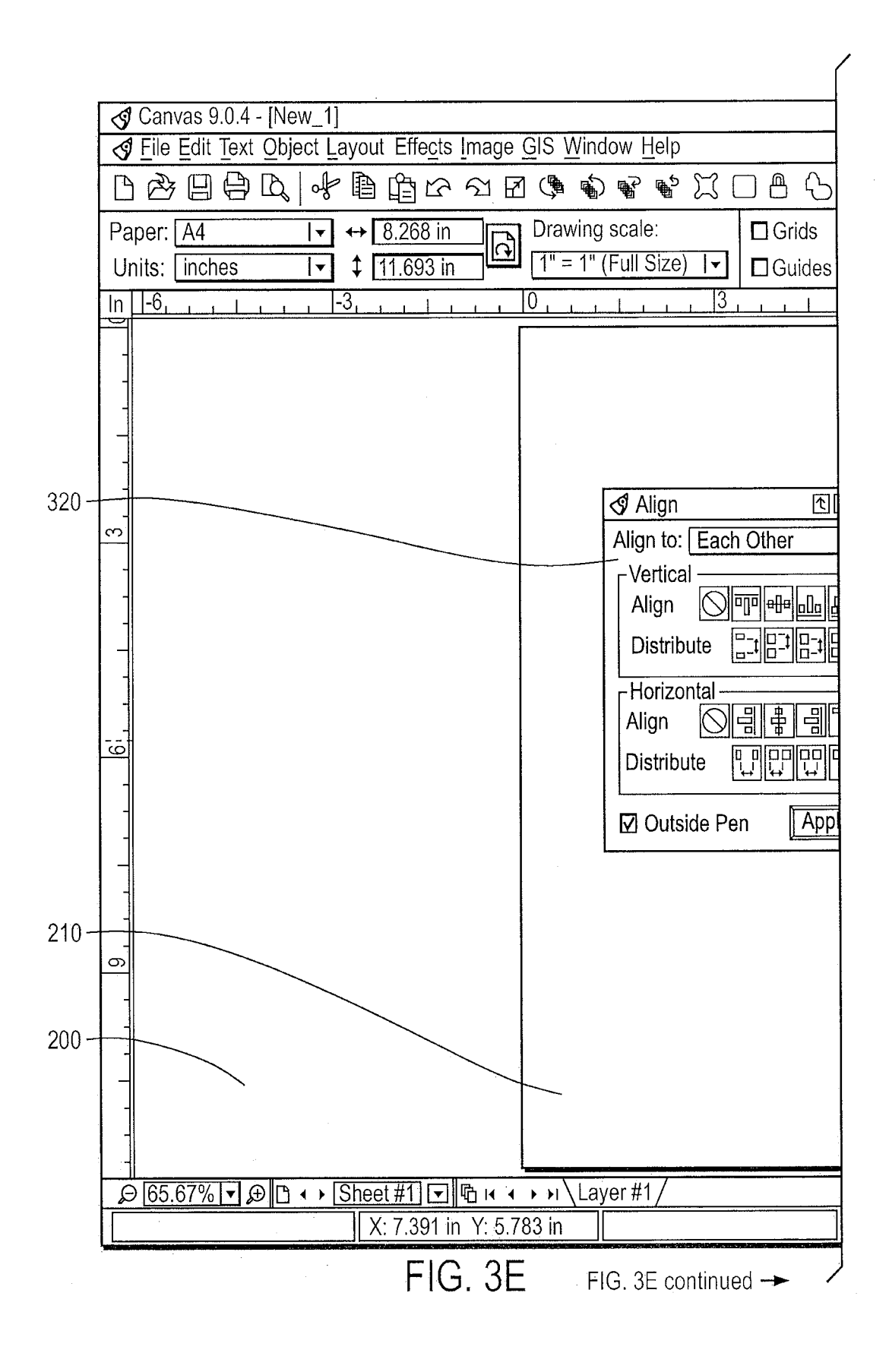

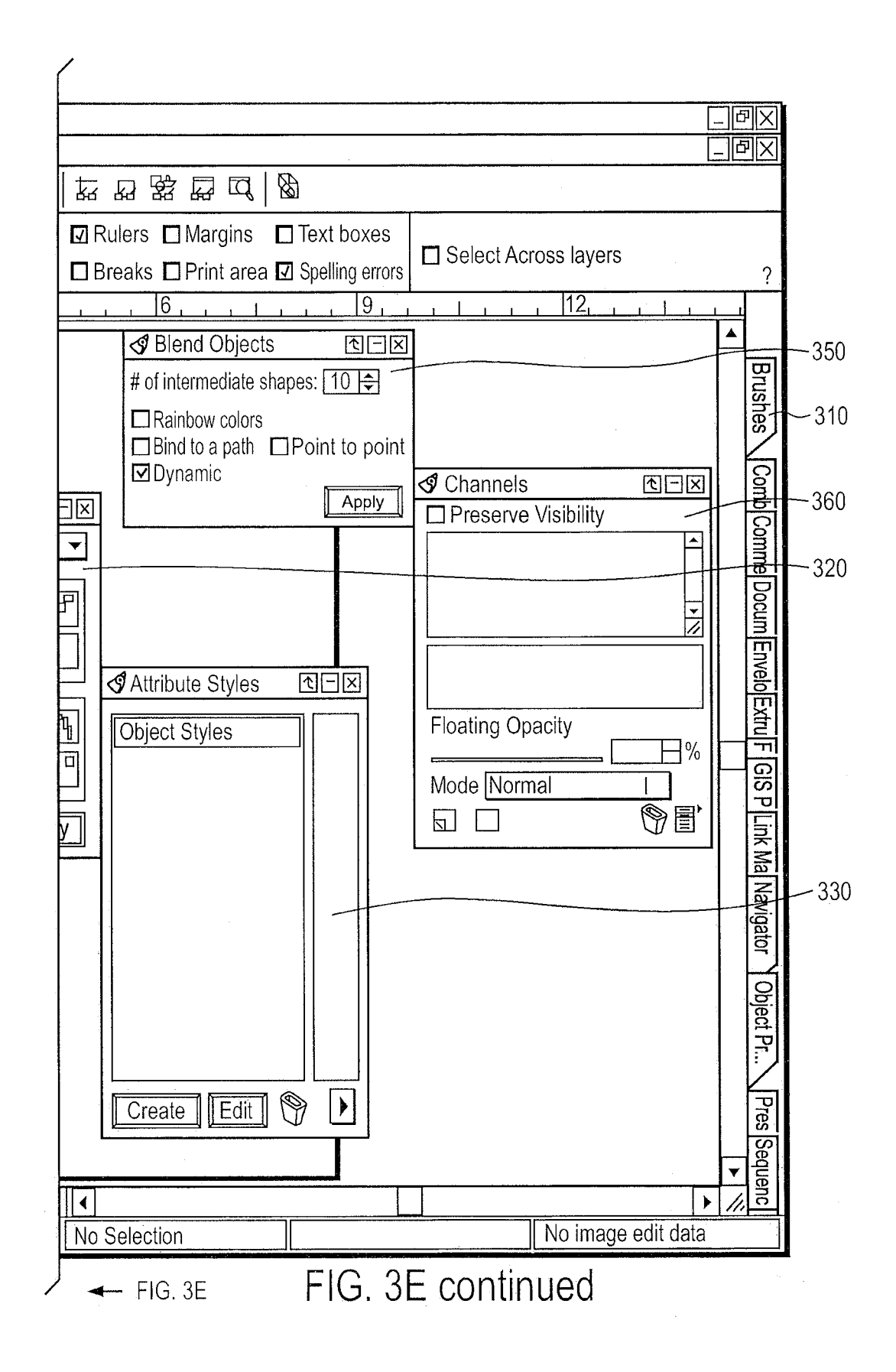

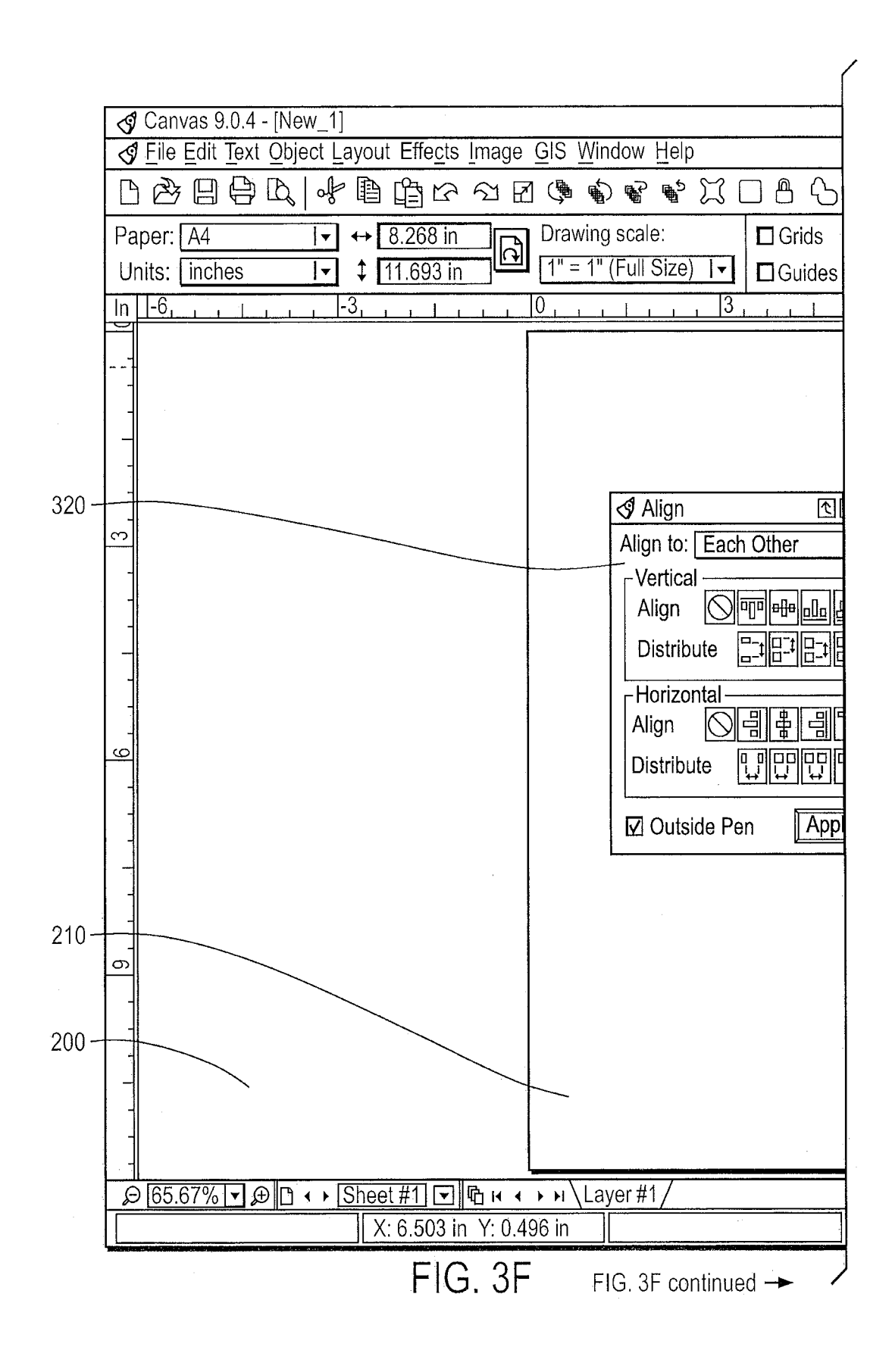

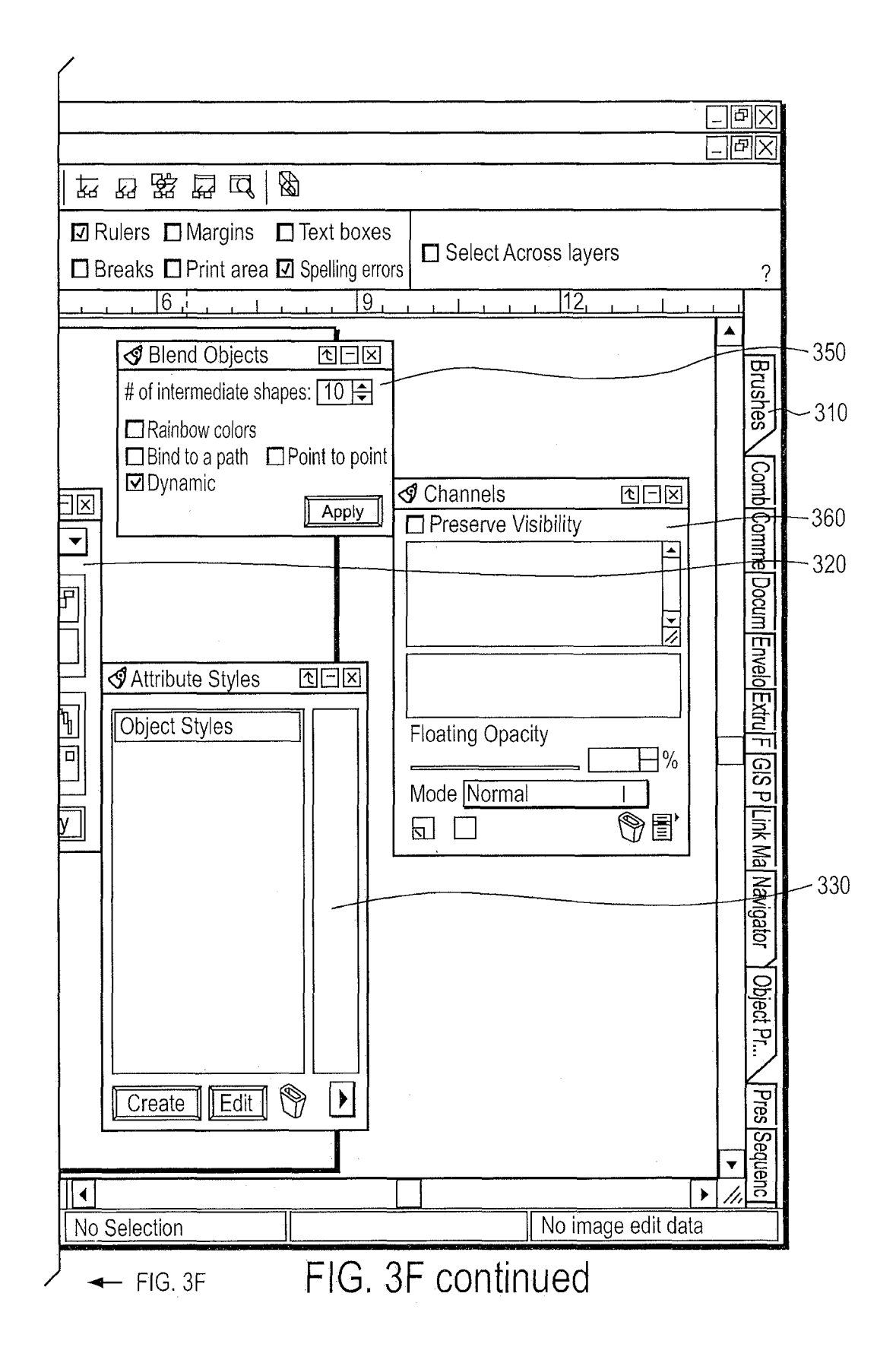

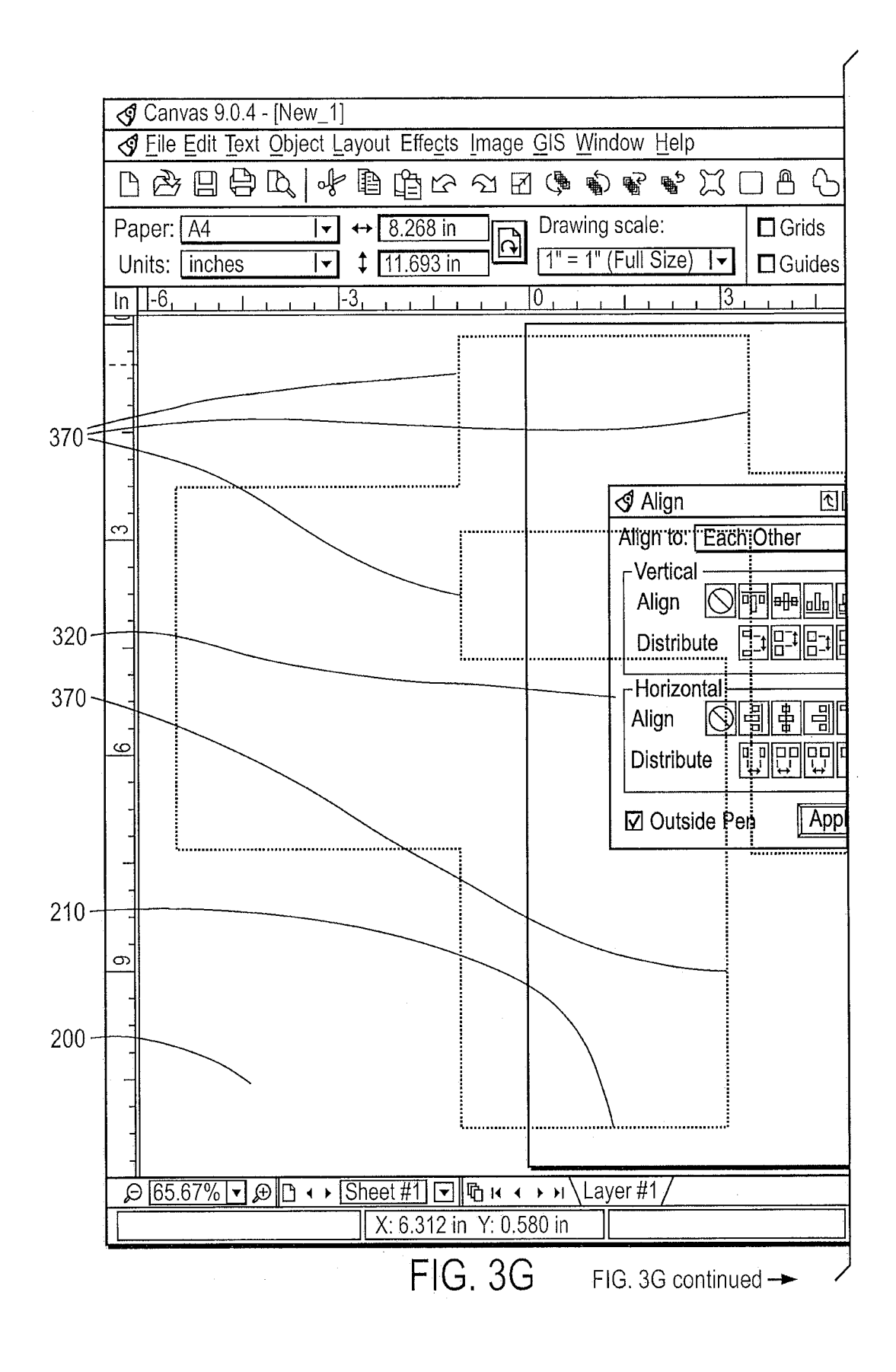

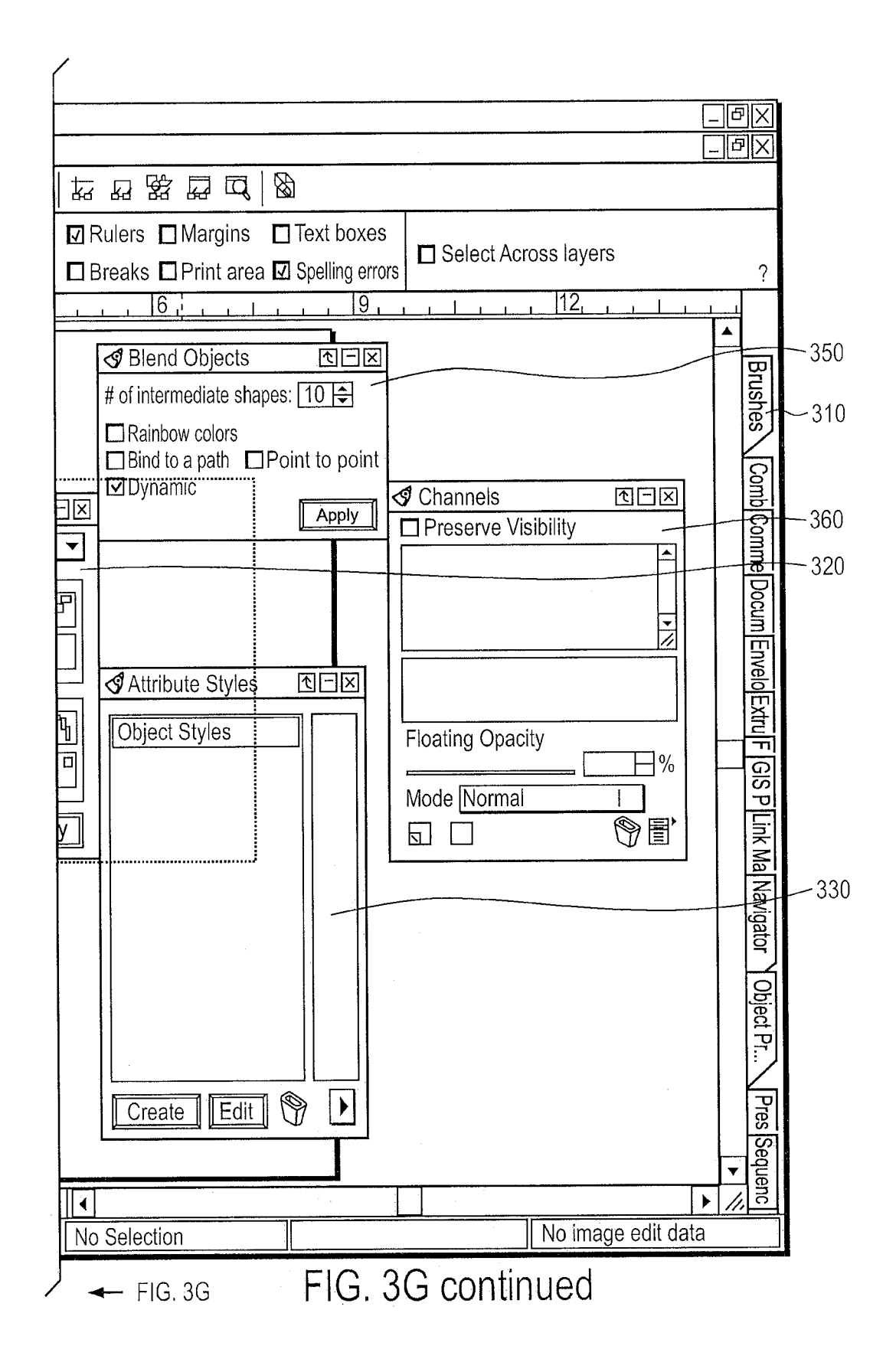

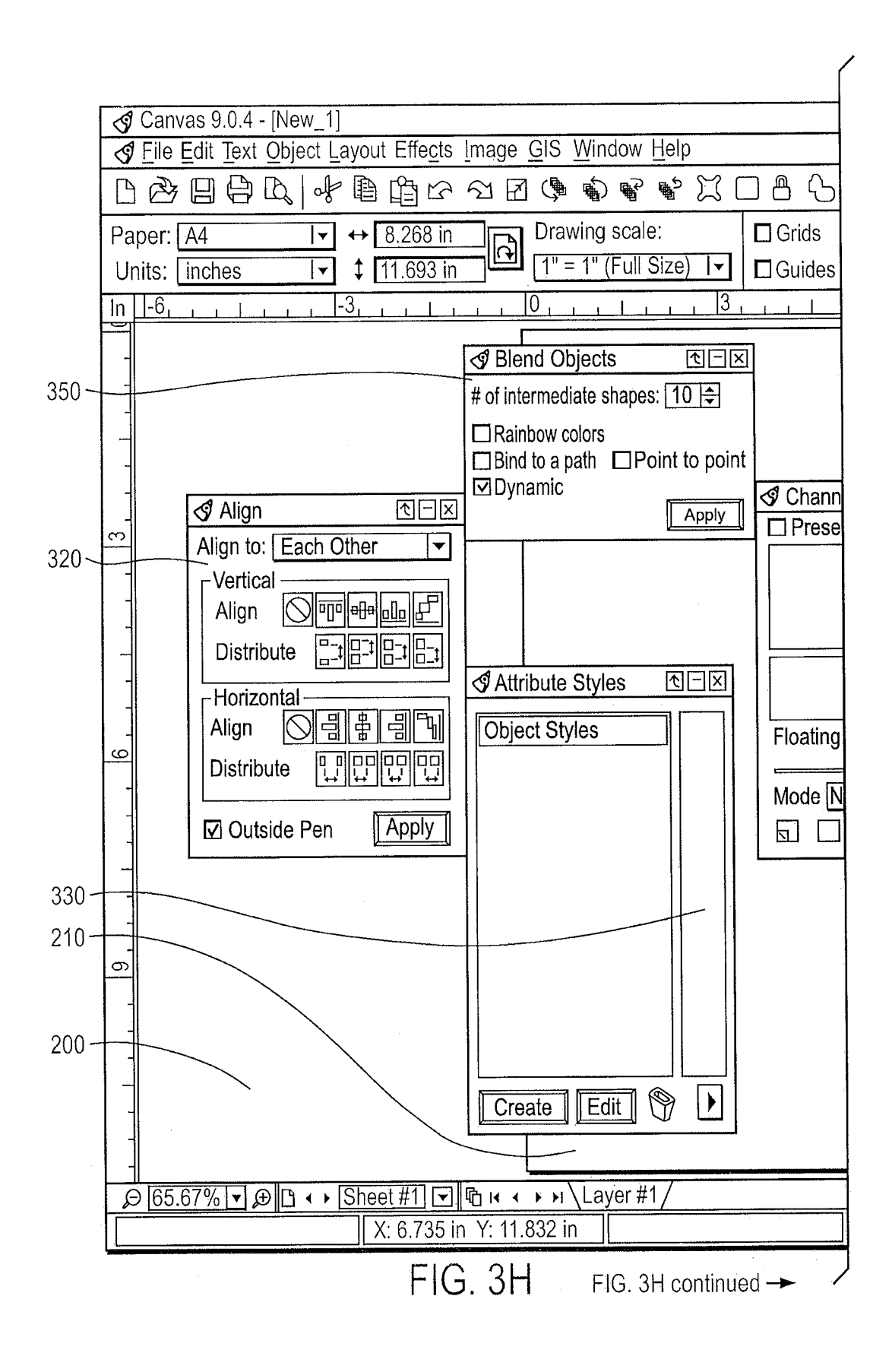

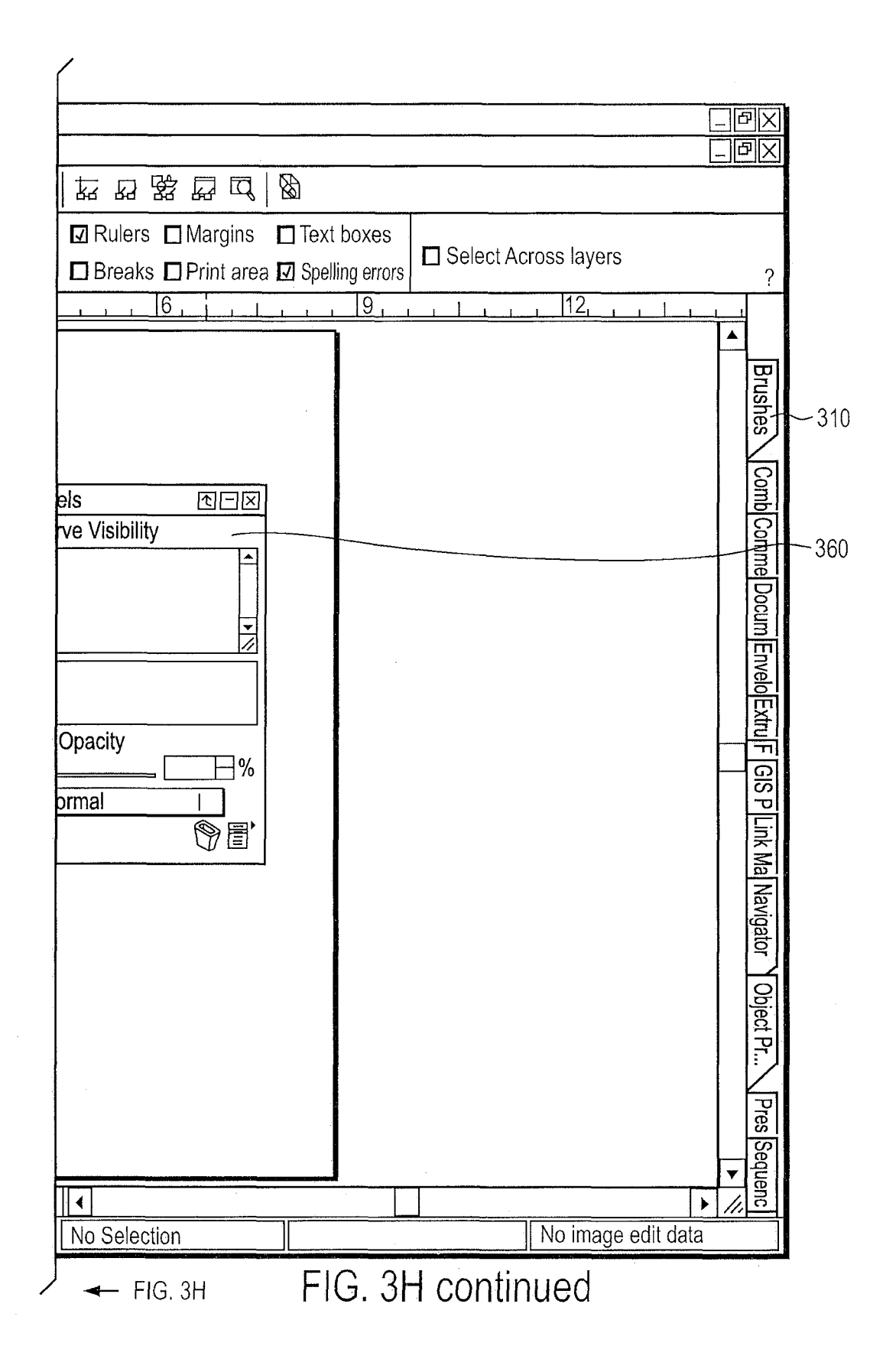

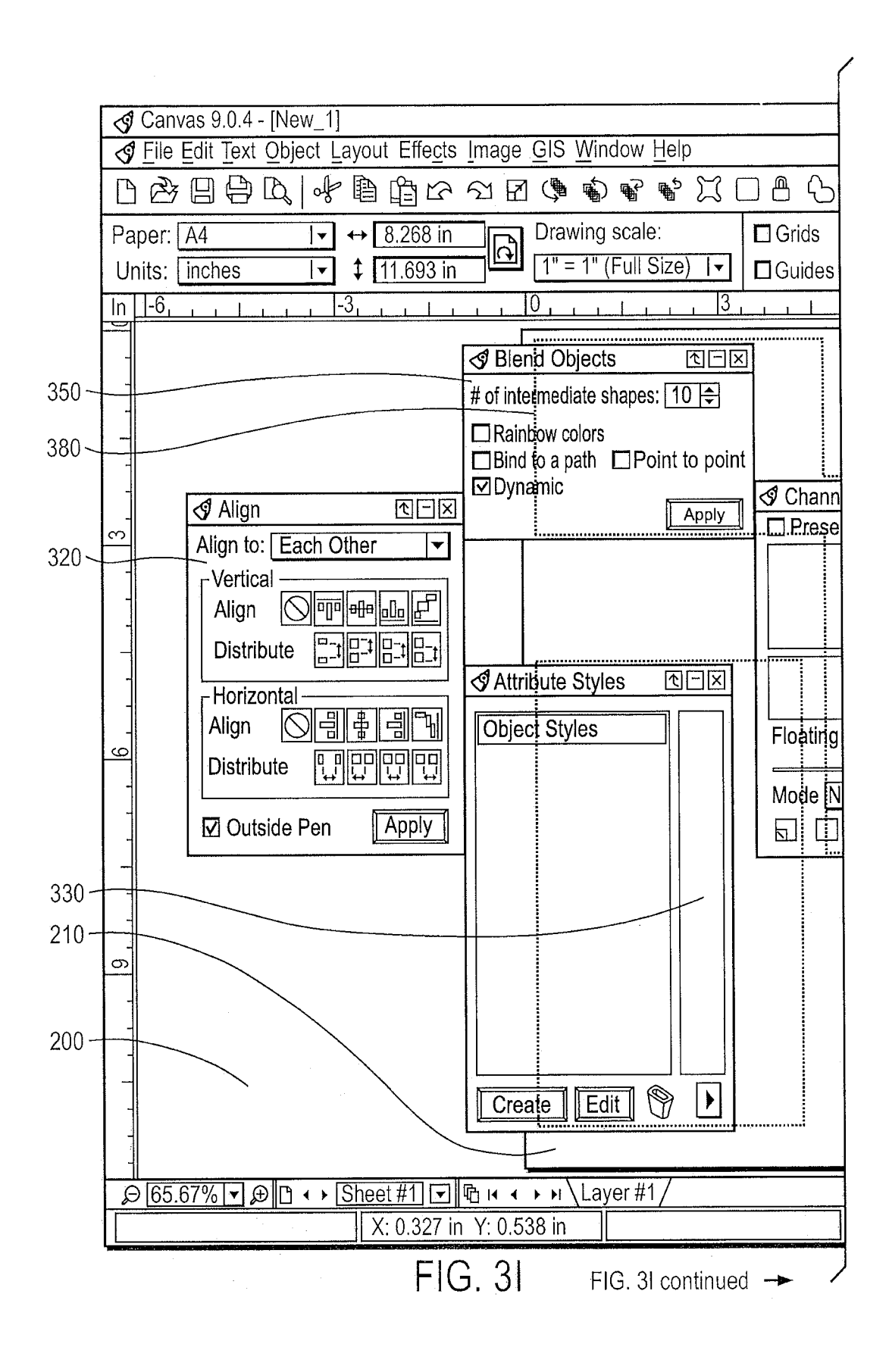

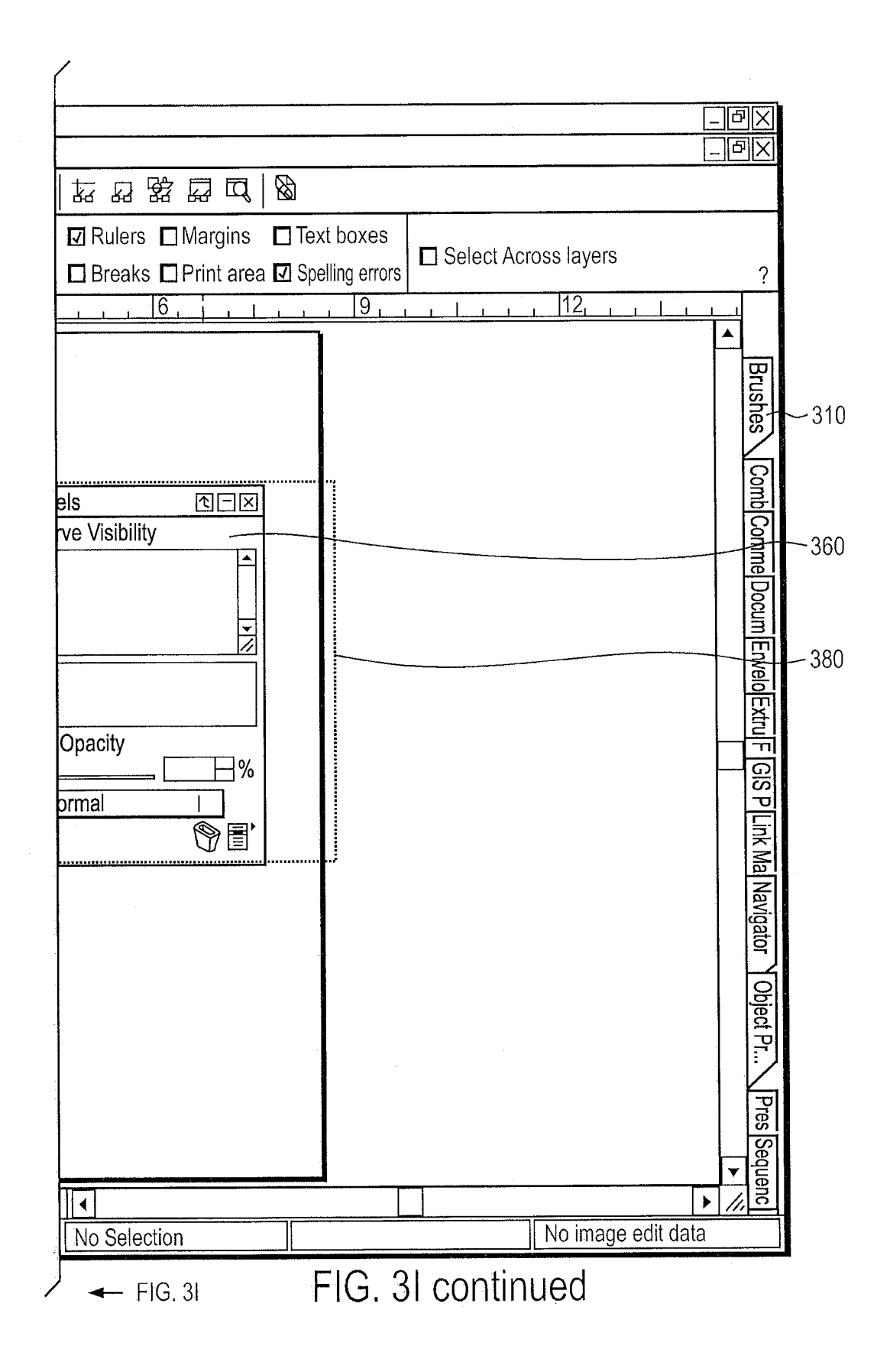

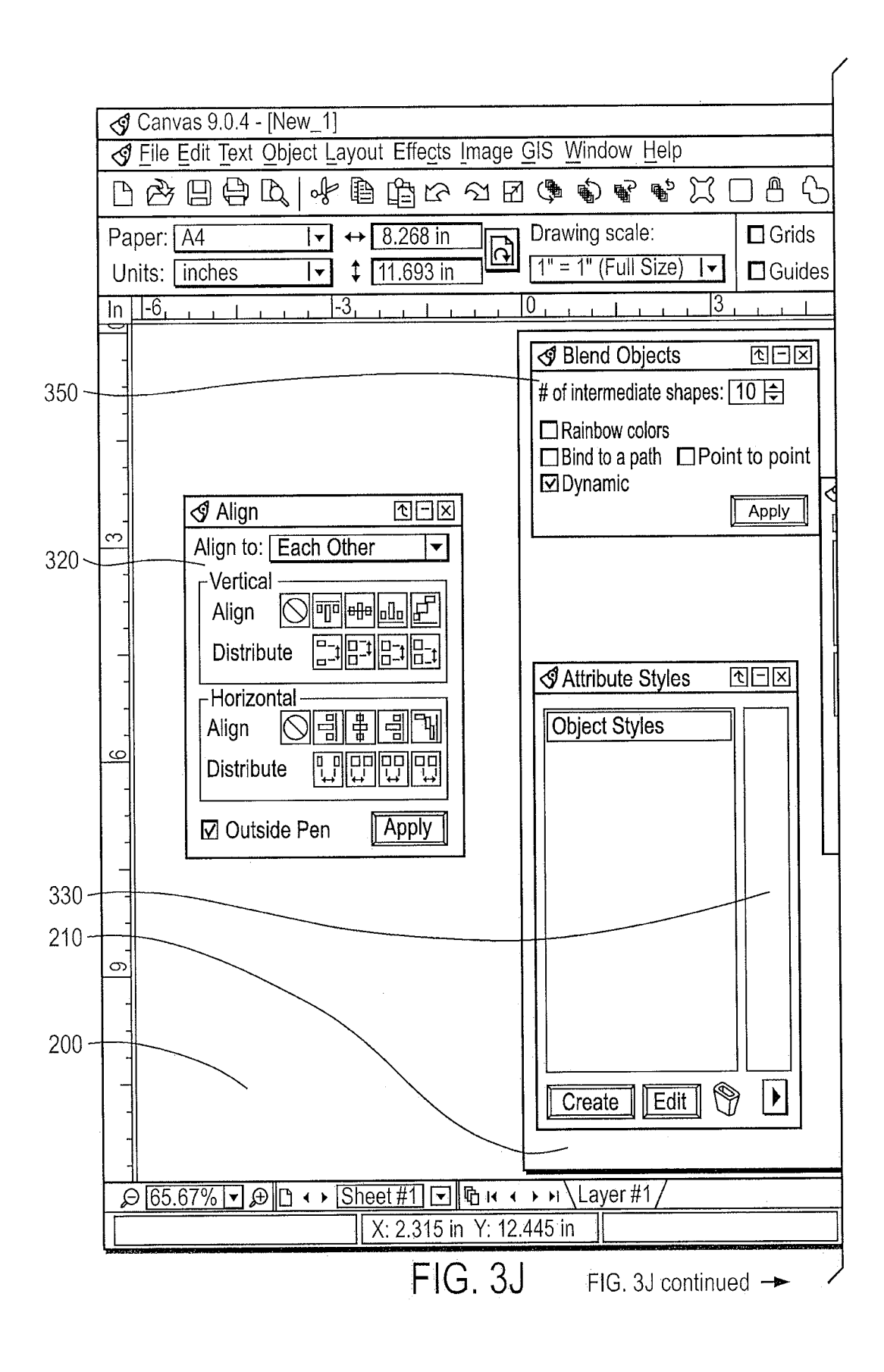

|                     |         | <u></u>  |   |
|---------------------|---------|----------|---|
|                     |         |          |   |
|                     |         | 2        |   |
|                     |         |          |   |
|                     |         |          |   |
|                     |         | 막        |   |
|                     |         | ushe     | _ |
|                     |         |          |   |
|                     |         | S        |   |
|                     |         | 릥        |   |
| Preserve visibility |         |          | _ |
|                     |         |          |   |
| <b>_</b>            |         | o<br>Cum |   |
|                     |         | Env      |   |
|                     |         |          |   |
| nating Onacity      |         | Xtz      |   |
|                     |         | F<br>G   |   |
| ode Normal I        |         | SP       |   |
|                     |         | ١.<br>٣  |   |
|                     |         | Ma       |   |
|                     |         | laviç    |   |
|                     |         | lator    |   |
|                     |         | 5        |   |
|                     |         | bjec     |   |
|                     |         | P        |   |
|                     |         | K        |   |
|                     |         | Pres     |   |
|                     |         | Seq      |   |
|                     |         | luenc    |   |
| No Selection        | ta [/// | Ц        |   |
|                     |         |          |   |

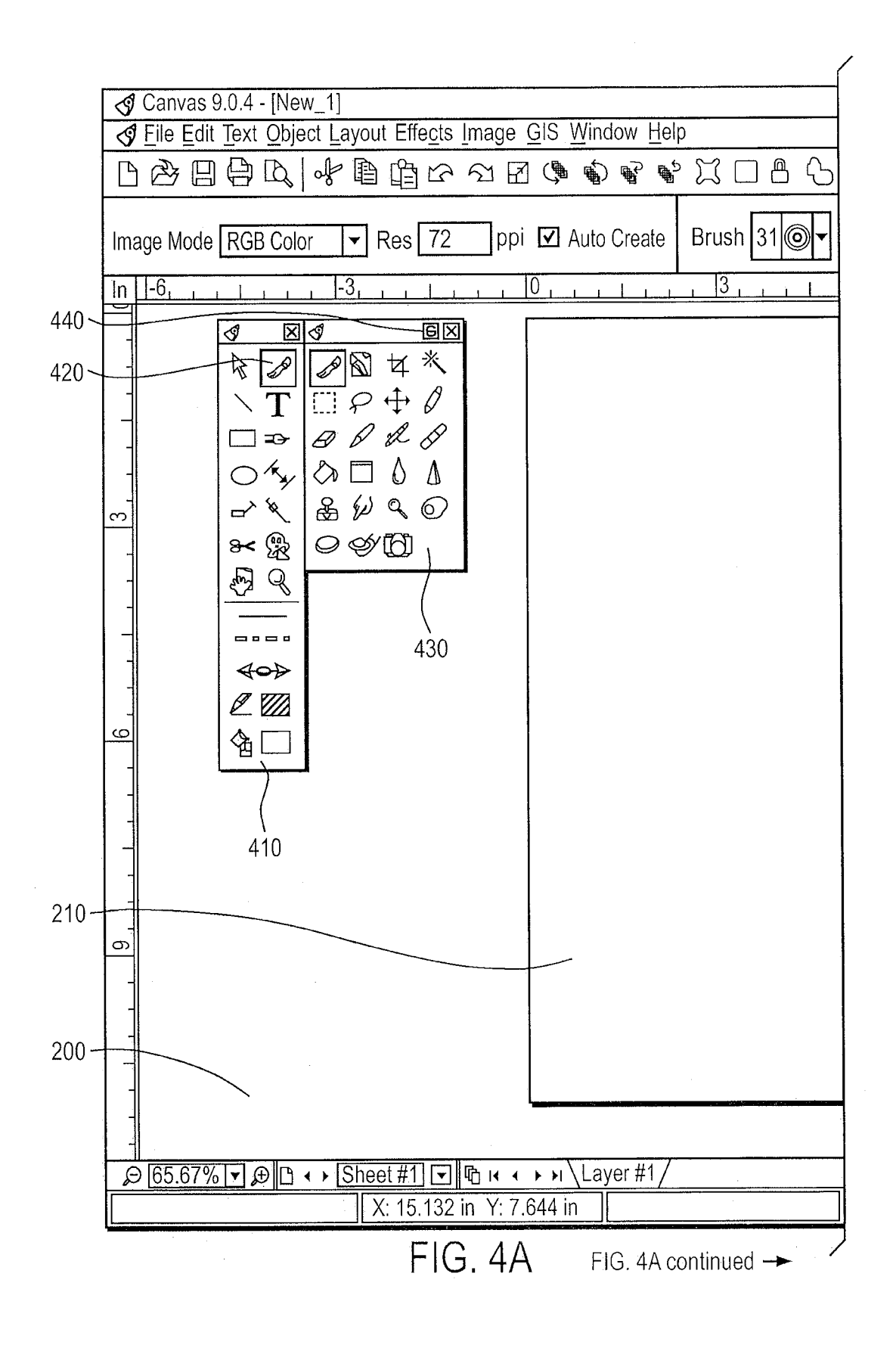

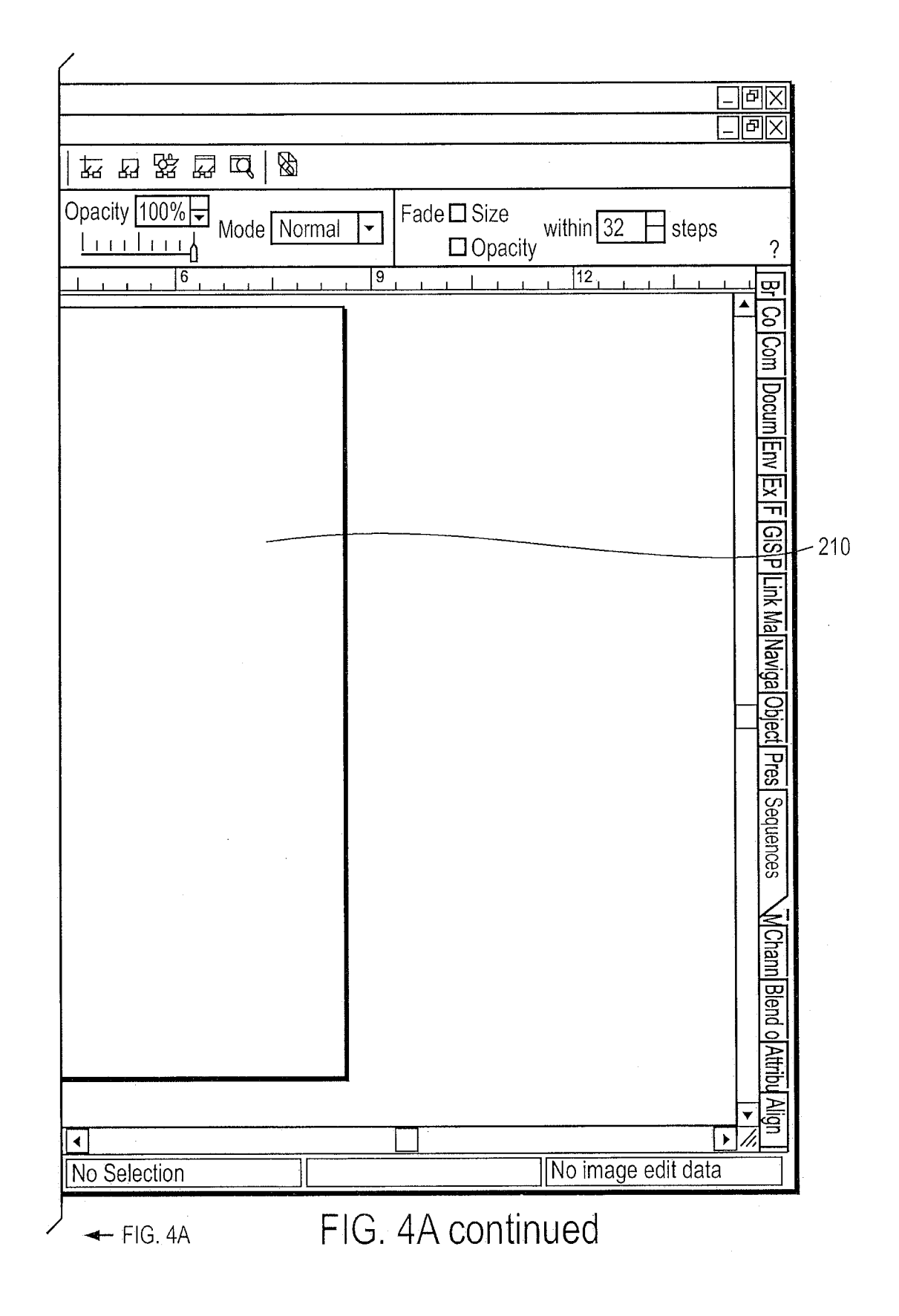

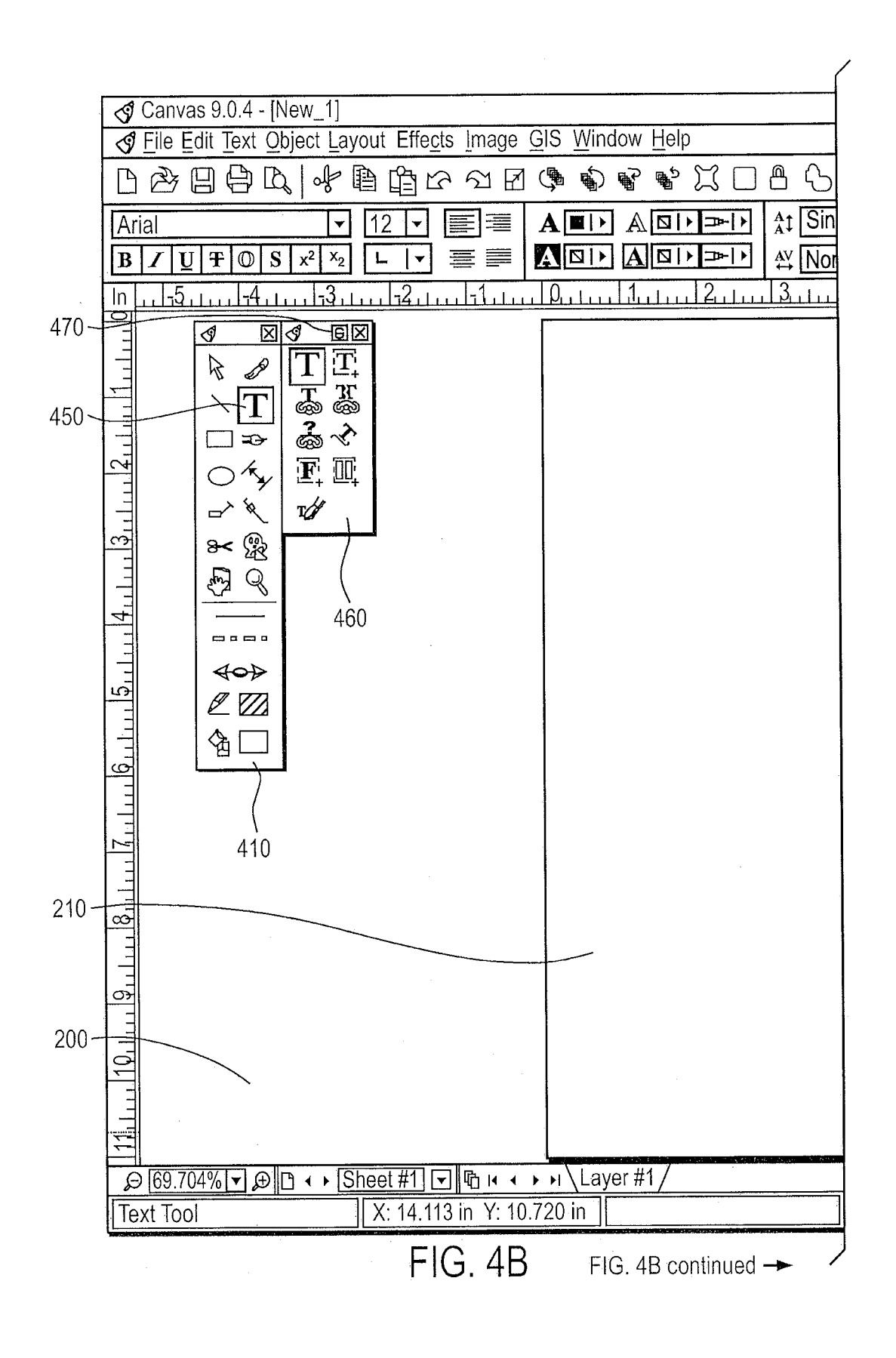

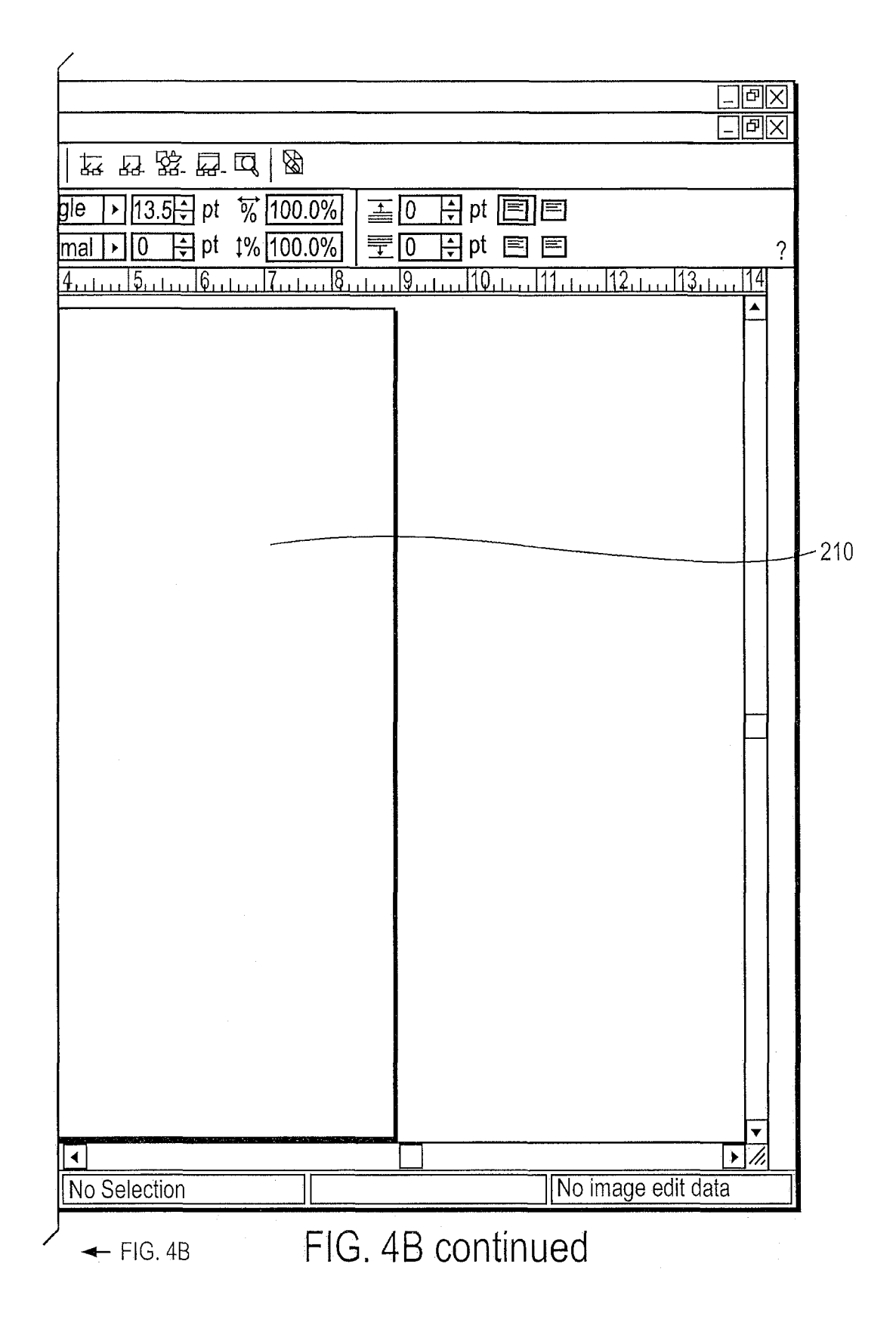

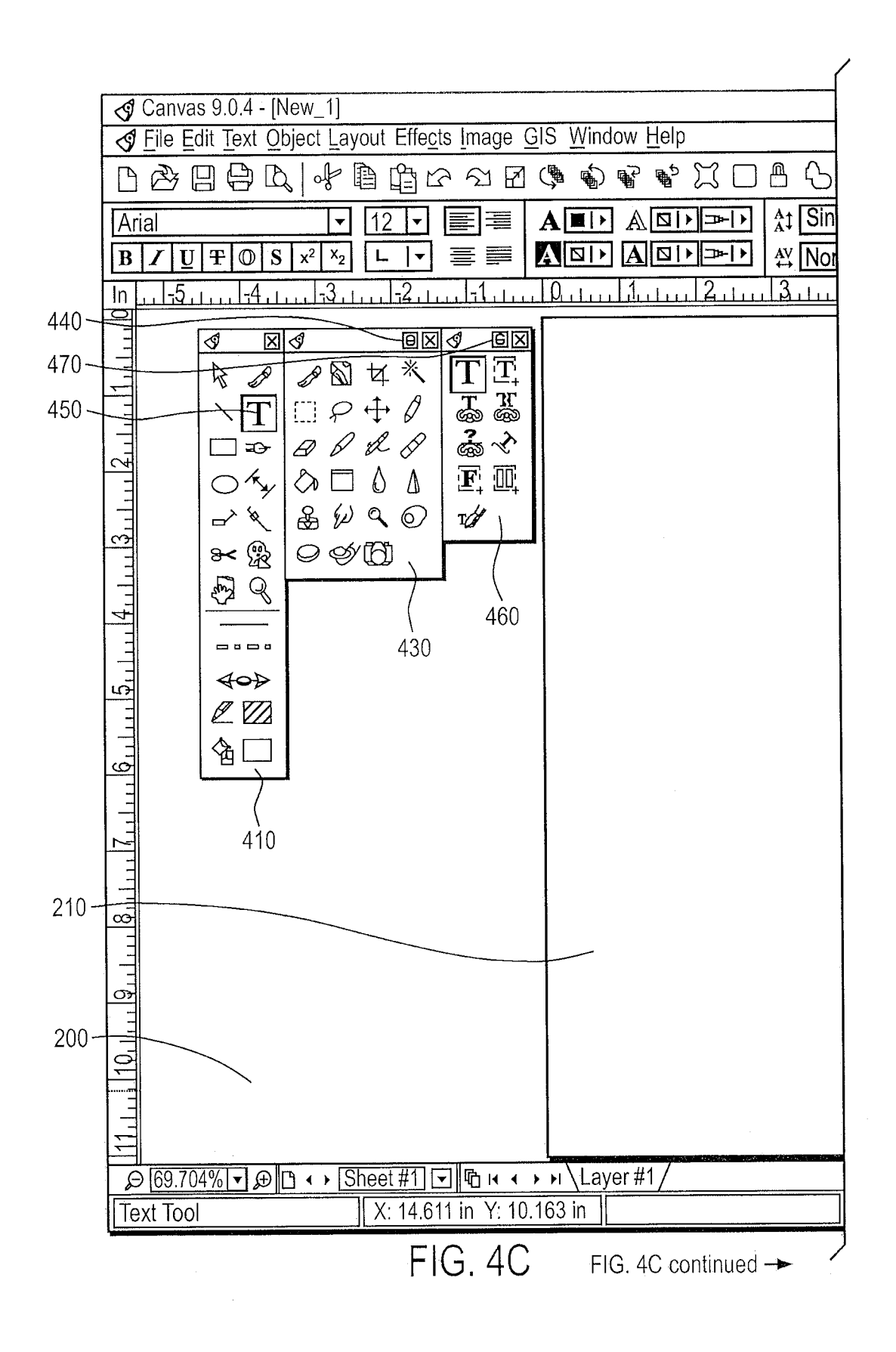

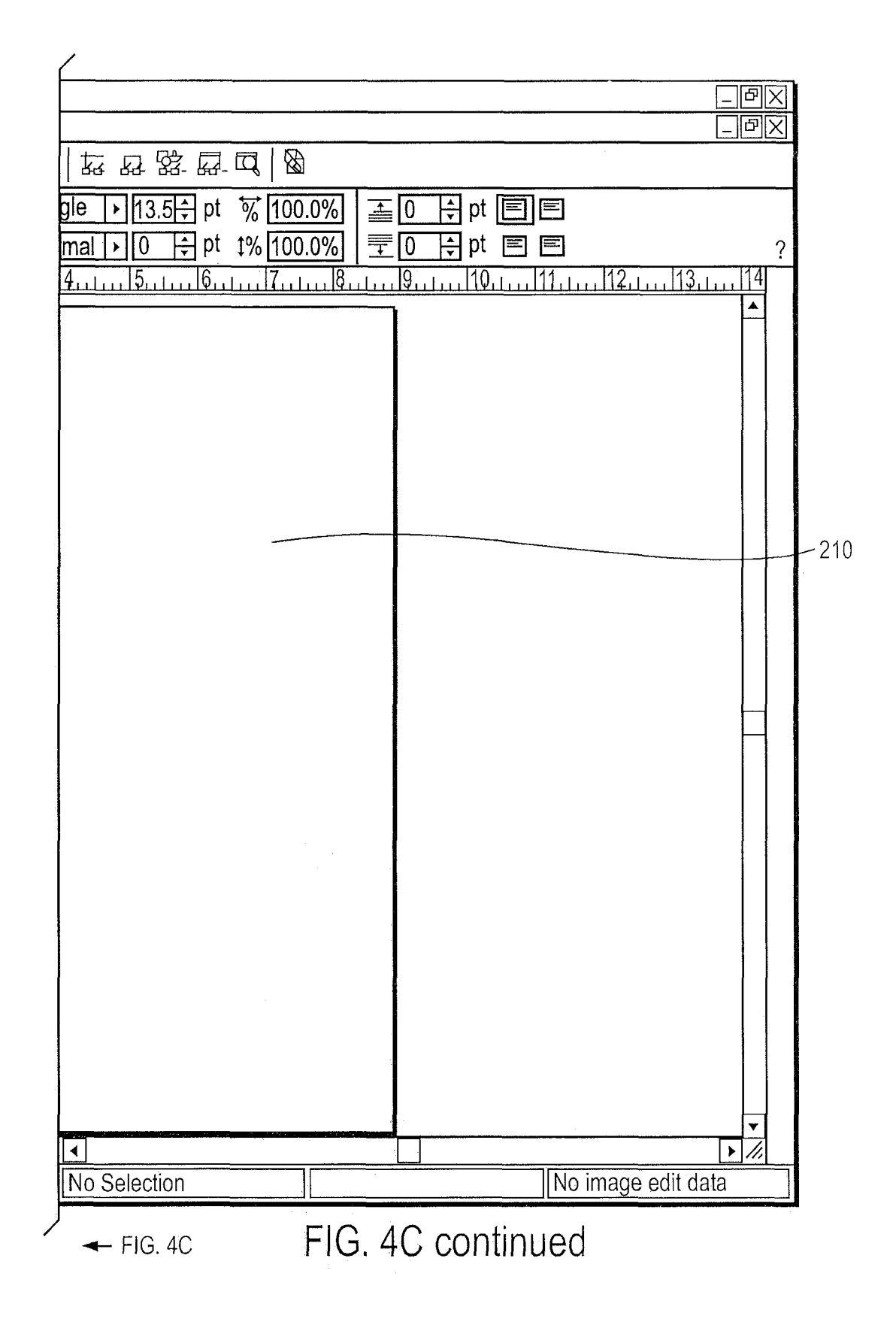

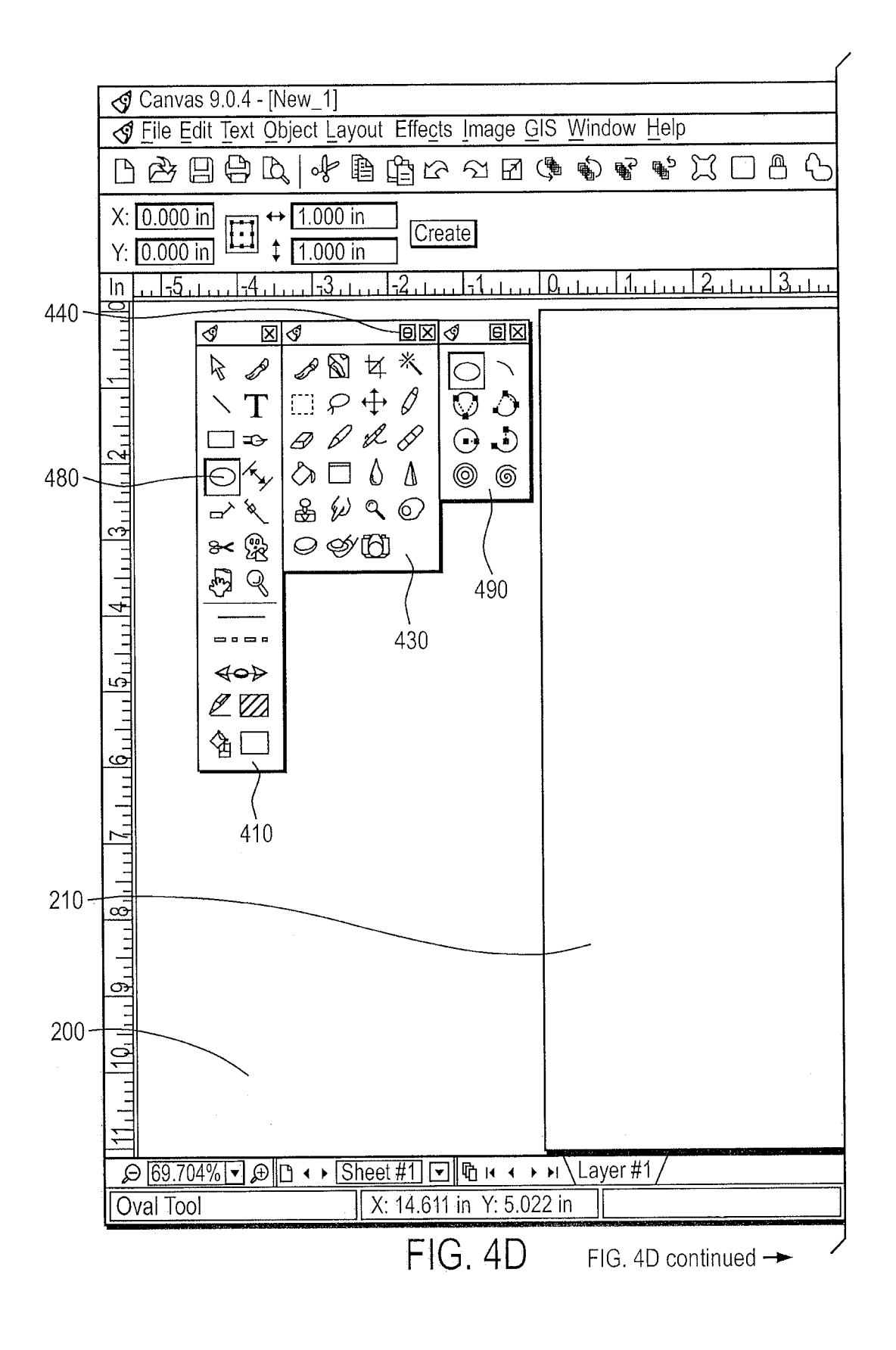

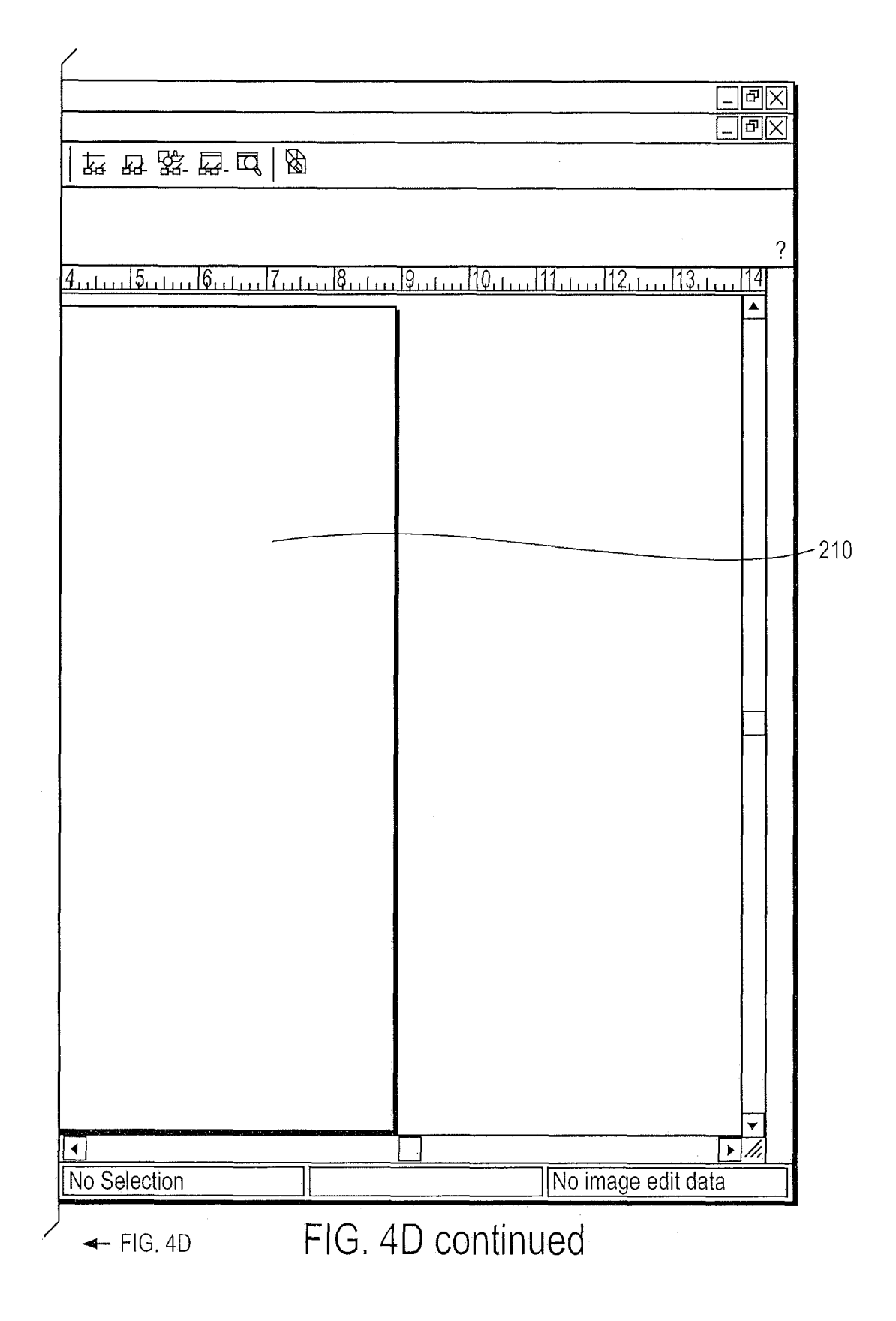

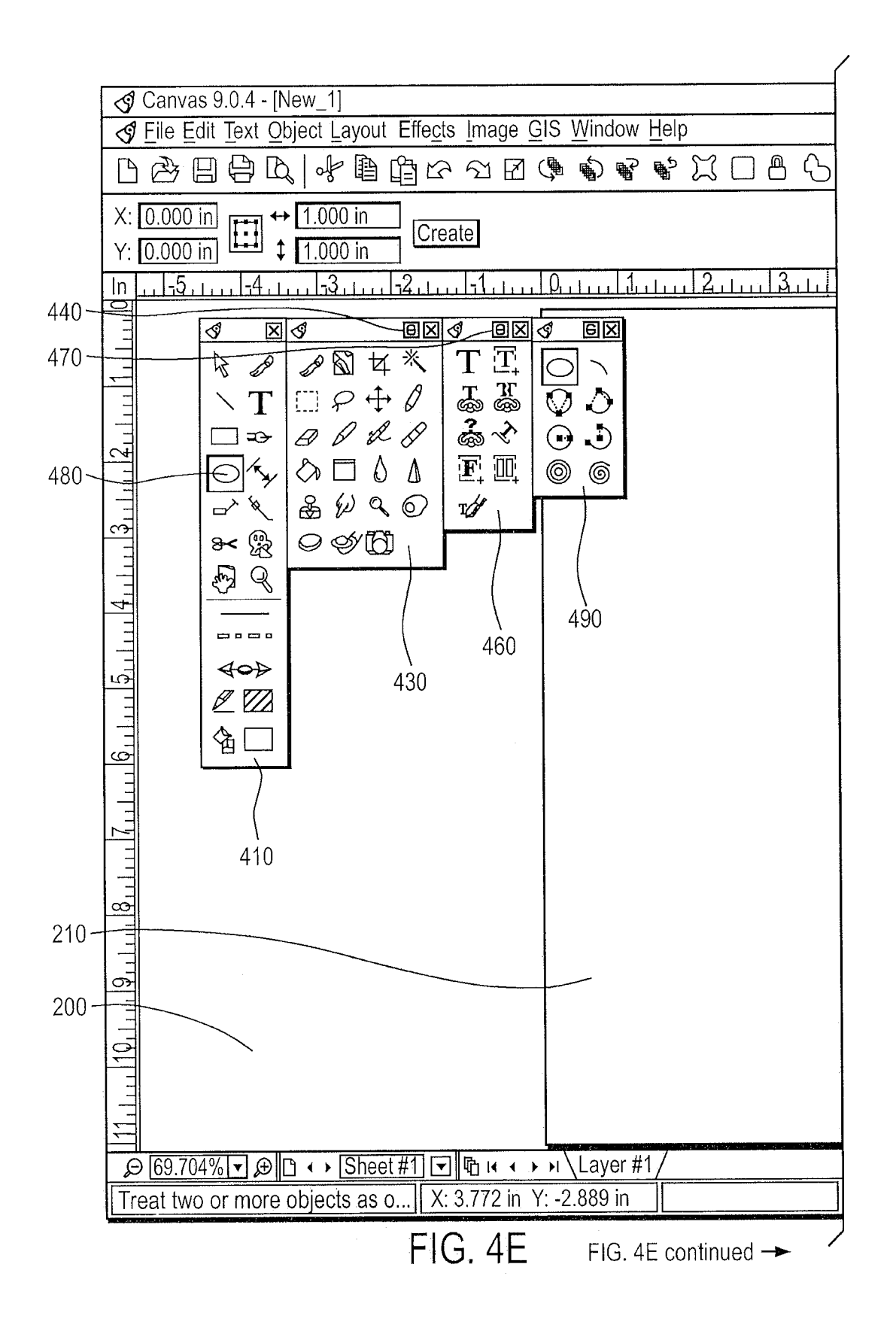

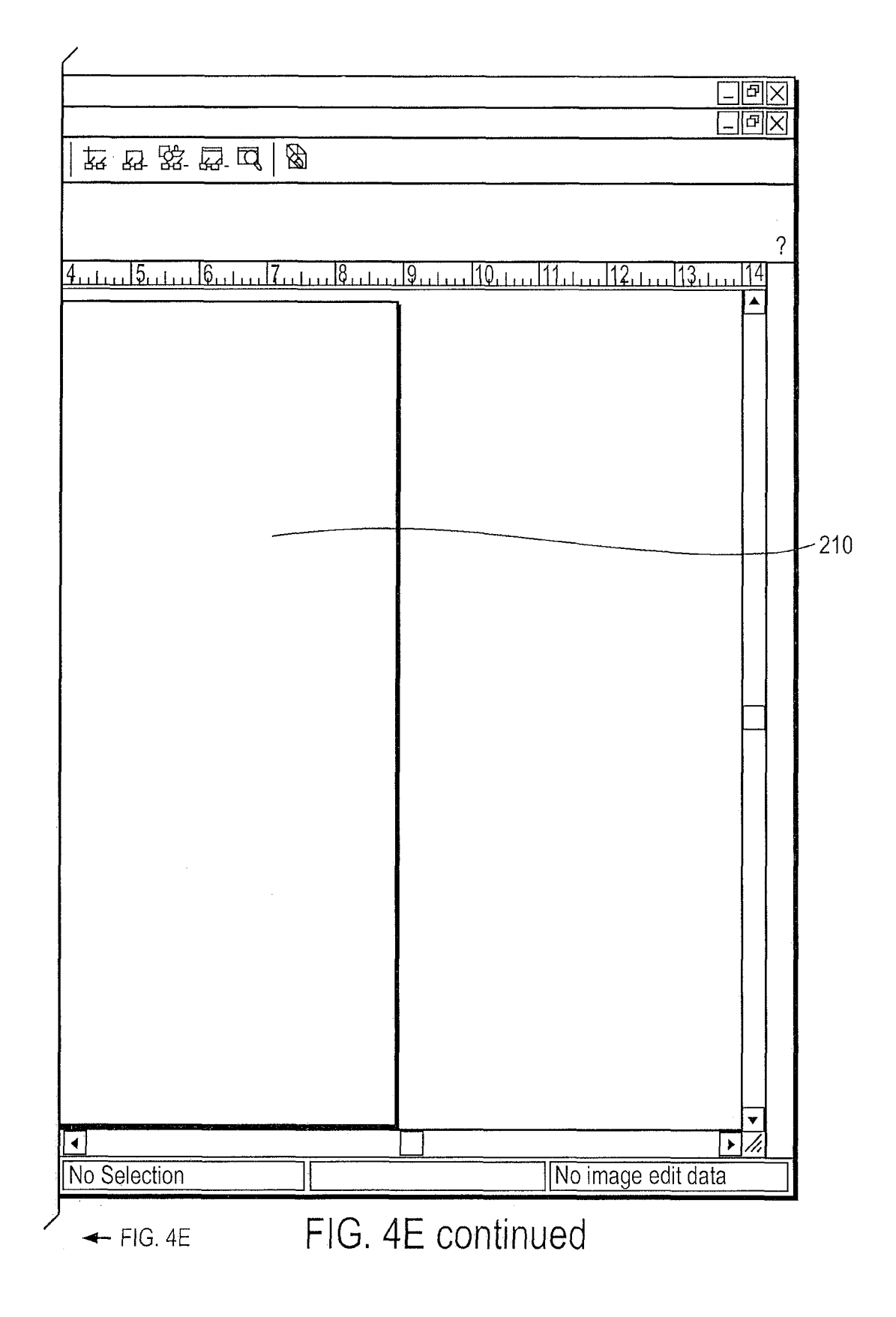

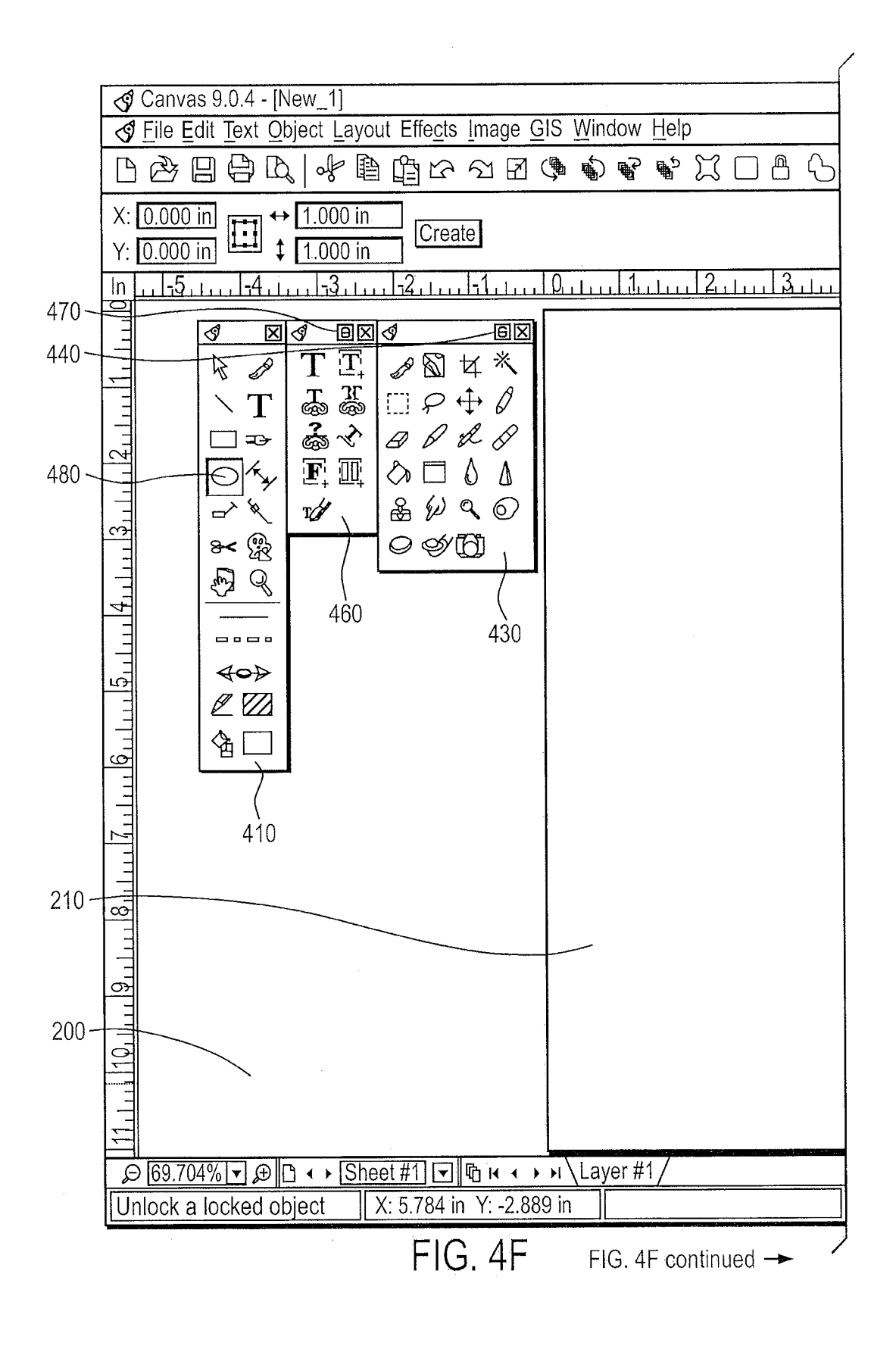

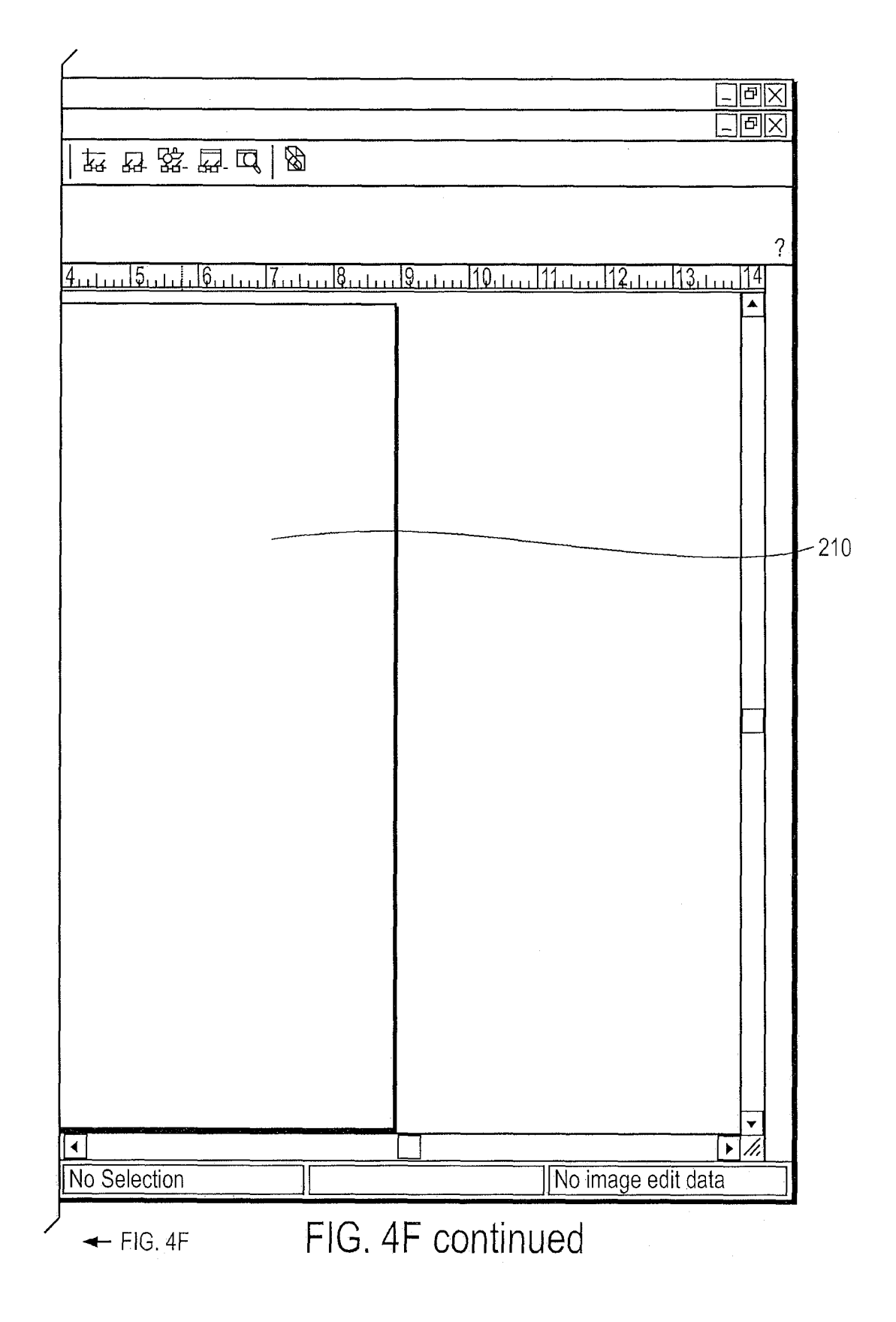
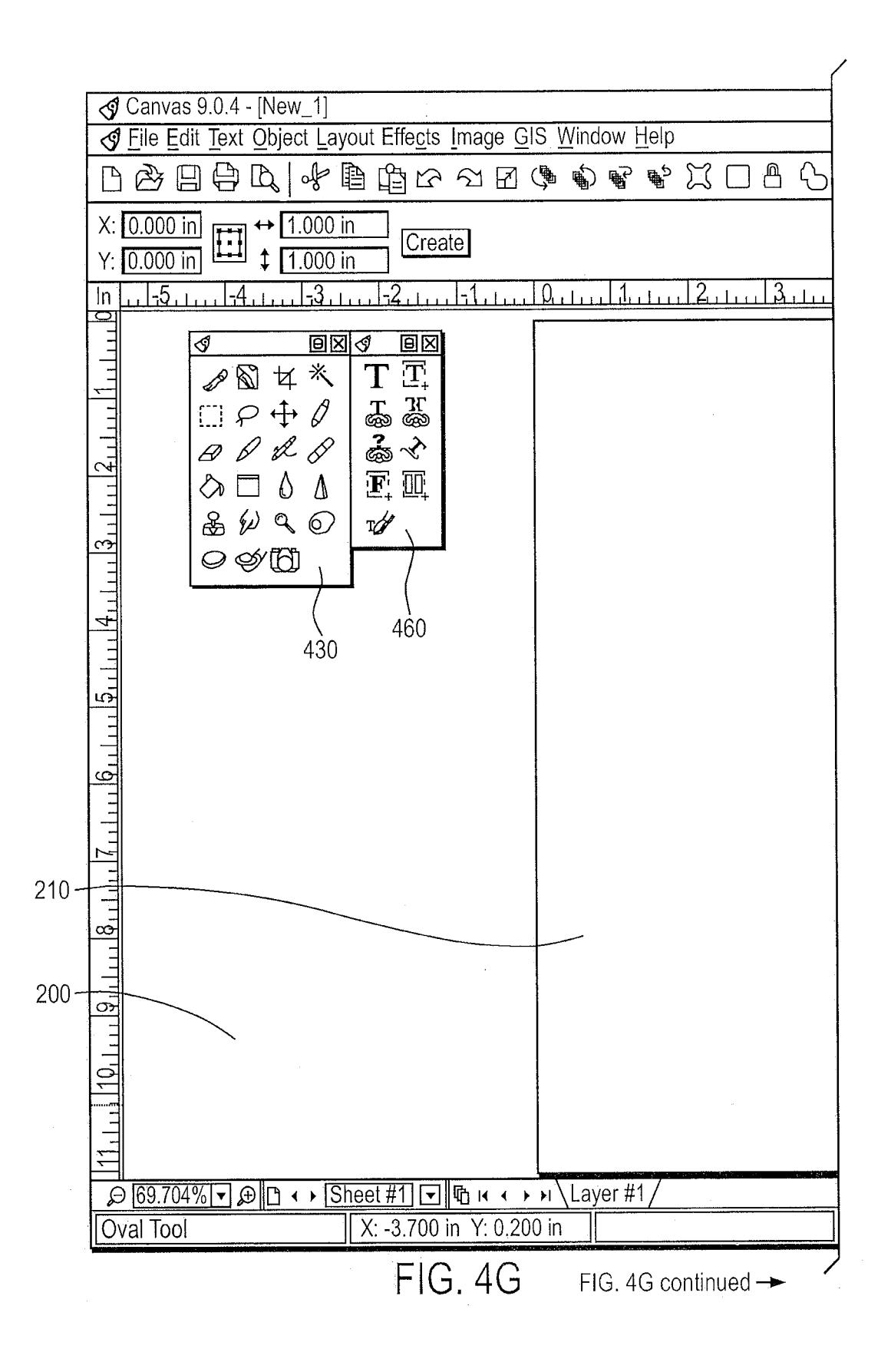

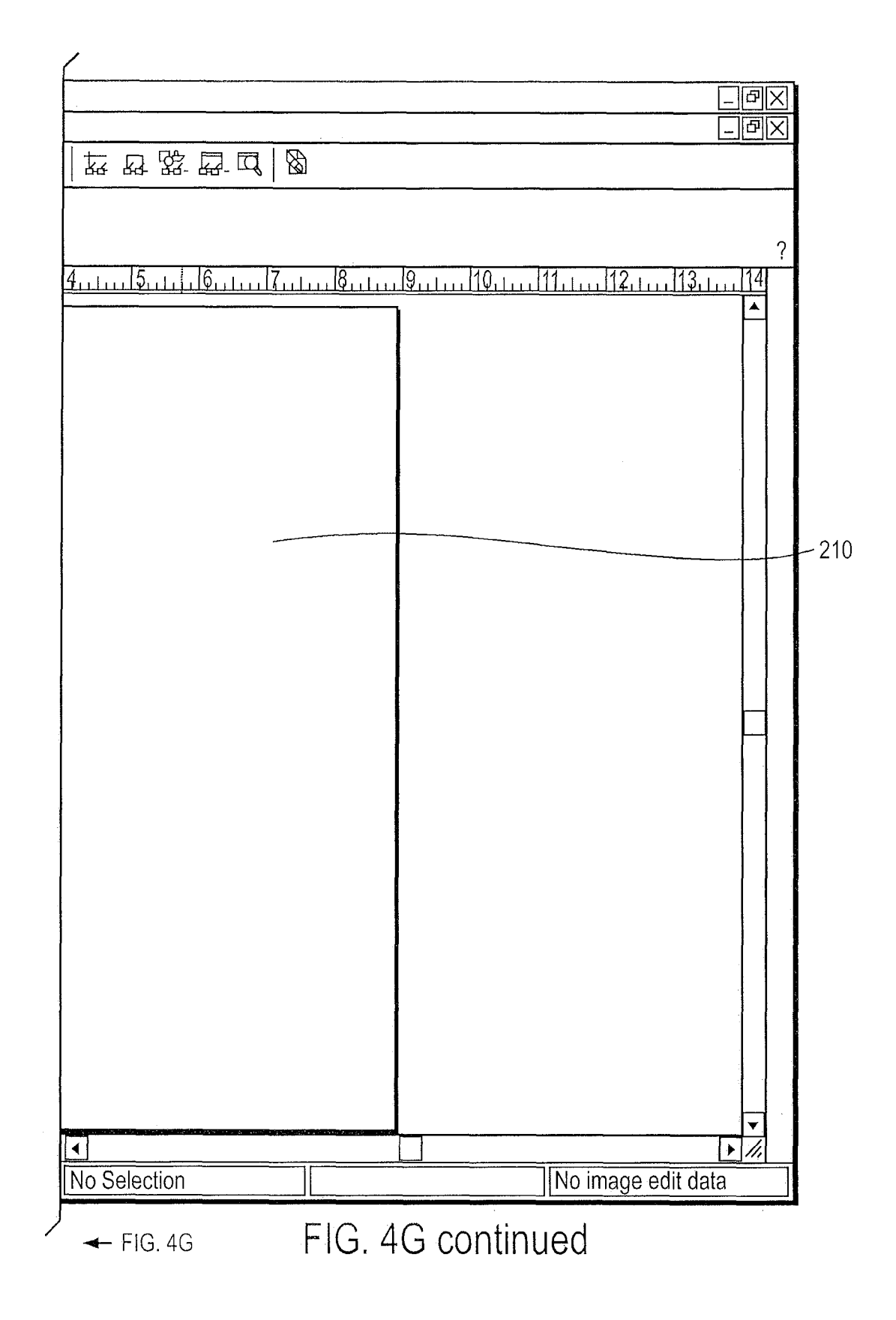

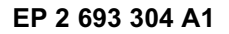

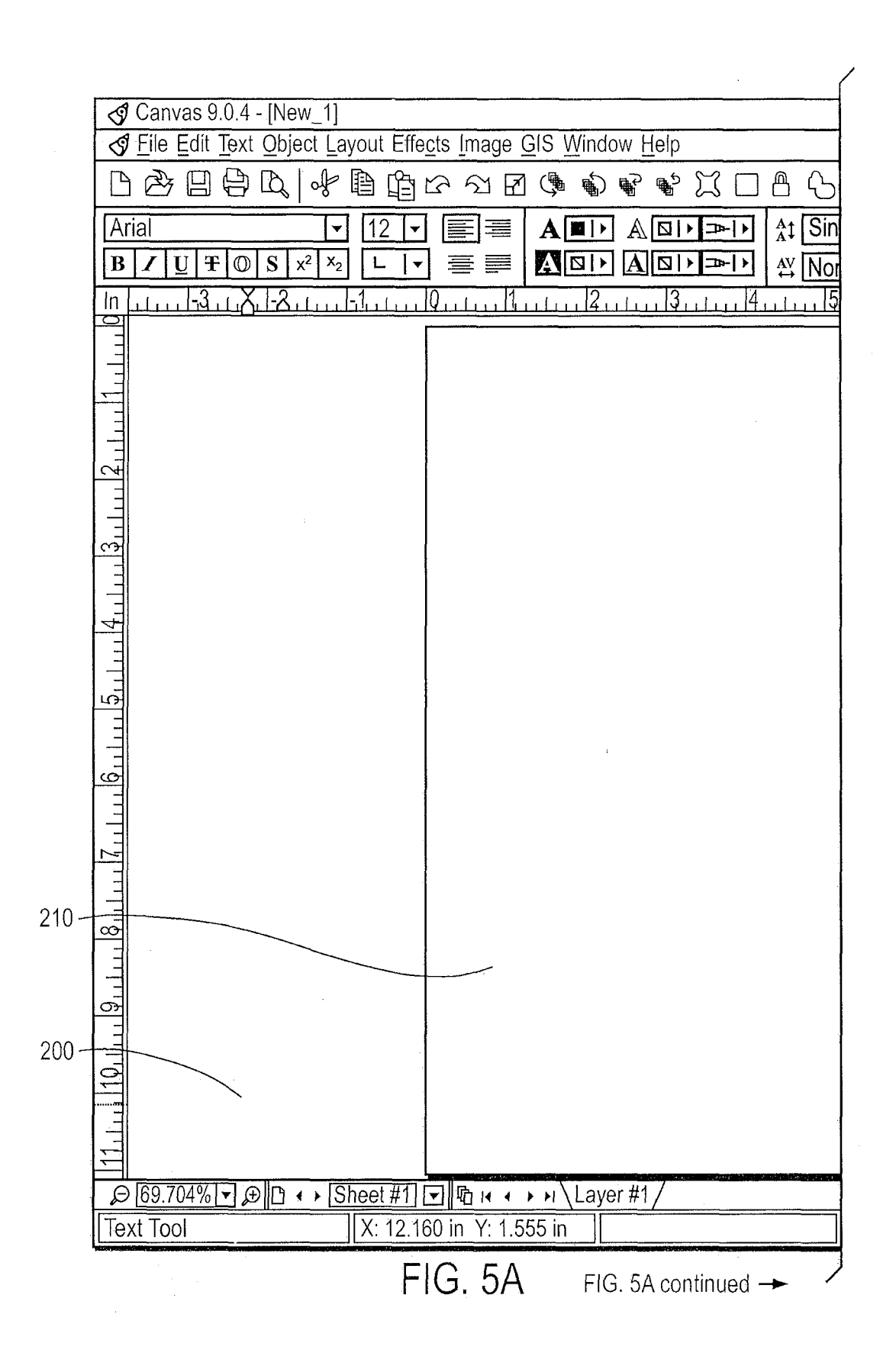

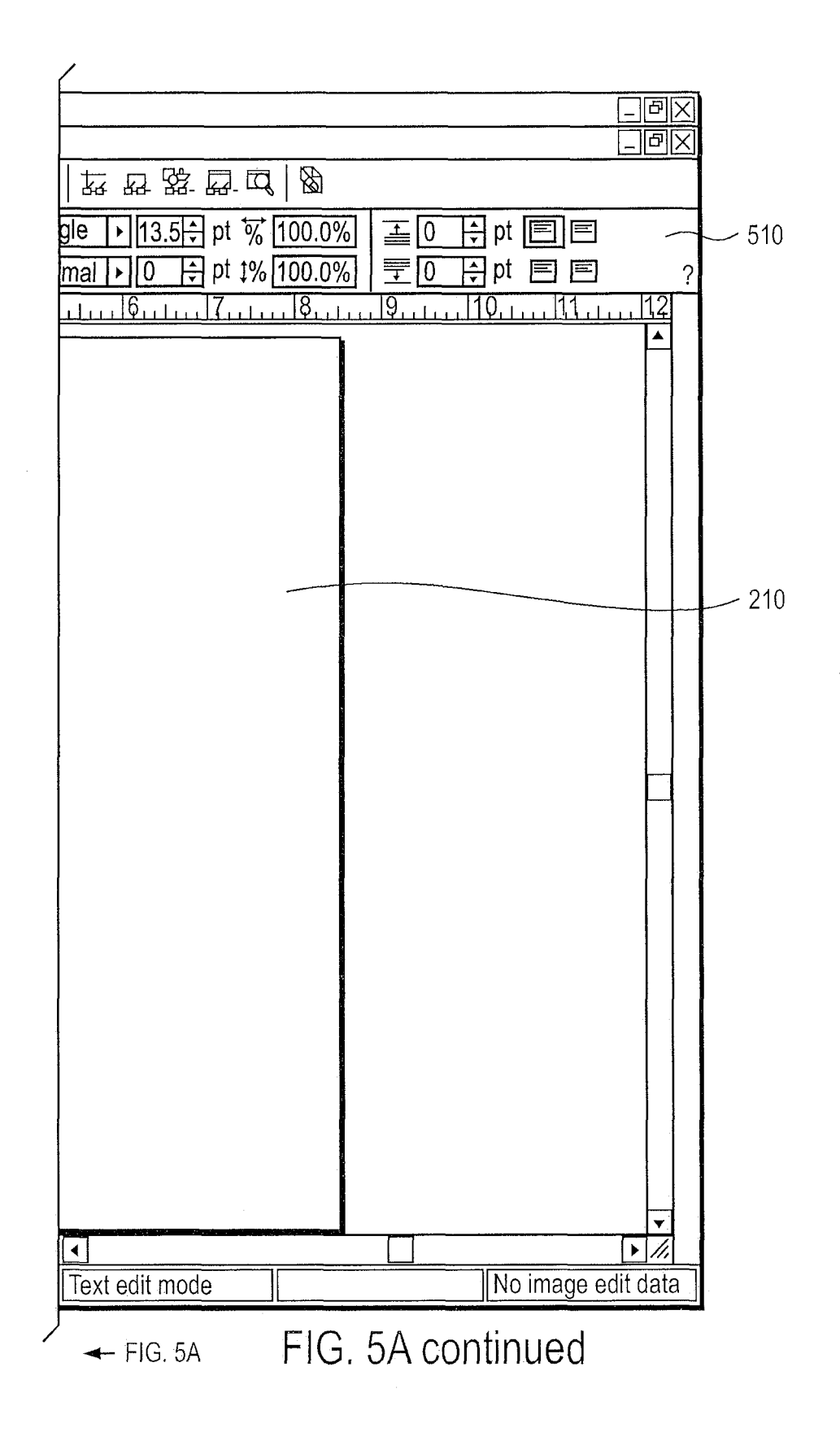

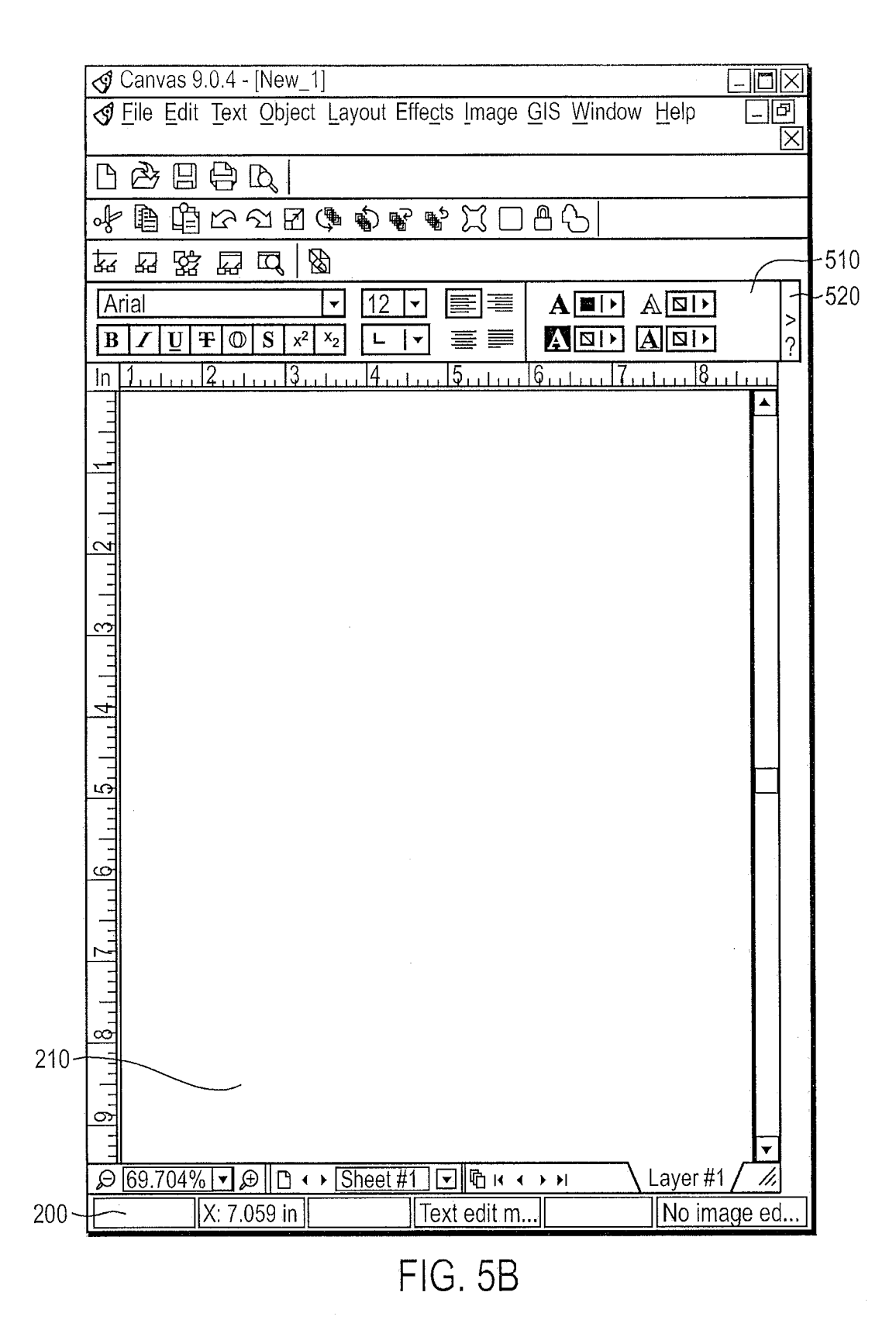

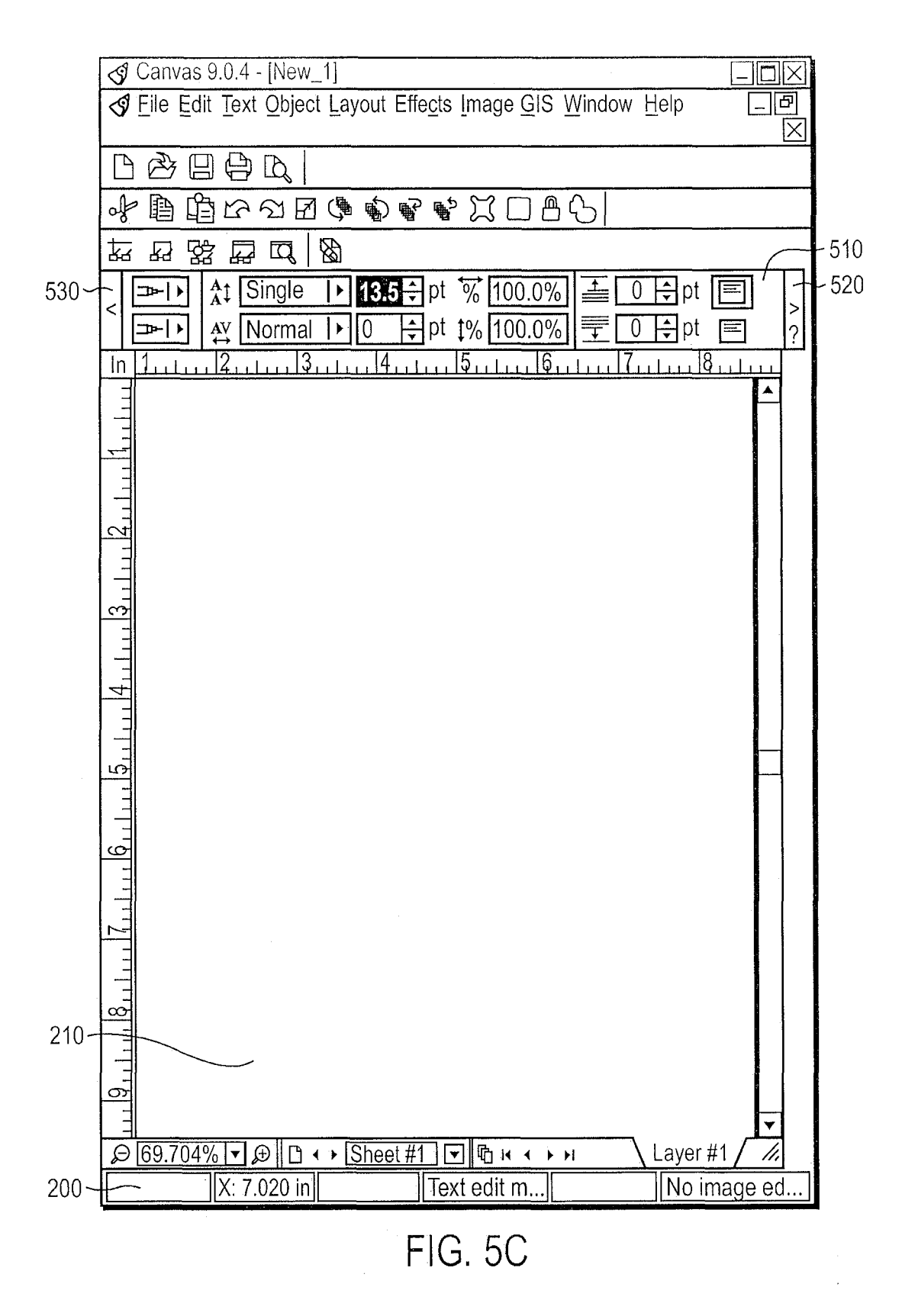

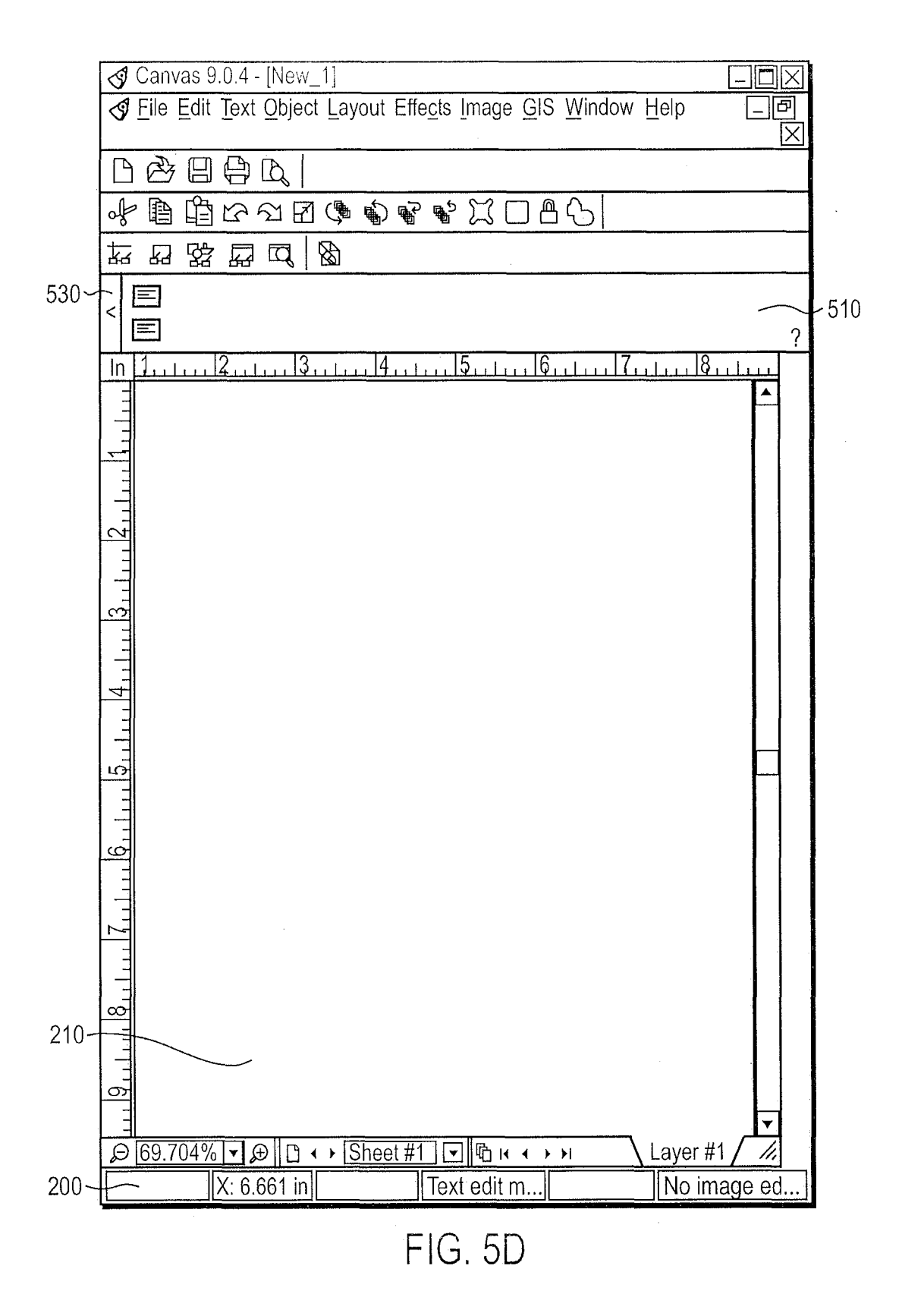

| M Document2 - Microsoft Word                            |     |
|---------------------------------------------------------|-----|
|                                                         |     |
| File Edit View Insert Format Tools Table Window Help    |     |
|                                                         | 3   |
| R                                                       | ; - |
|                                                         |     |
|                                                         |     |
|                                                         |     |
|                                                         |     |
|                                                         |     |
|                                                         |     |
|                                                         |     |
|                                                         |     |
|                                                         |     |
|                                                         |     |
|                                                         |     |
|                                                         |     |
|                                                         |     |
|                                                         |     |
|                                                         |     |
|                                                         |     |
|                                                         |     |
|                                                         |     |
|                                                         |     |
|                                                         |     |
|                                                         |     |
|                                                         |     |
|                                                         |     |
|                                                         |     |
|                                                         |     |
|                                                         |     |
| Draw - 💫 ⓒ   AutoShapes - 🔪 🗙 □ ◯ 🔛 🐗 😰 🖄 - 🗶 - 📥 = 🚎 🗄 | ⇒   |
| Page 1 Sec 1 1/1 At 1" Ln 1 Col 1 IRECITRE EXTIONRIENDI | sh  |
|                                                         |     |
|                                                         | /   |

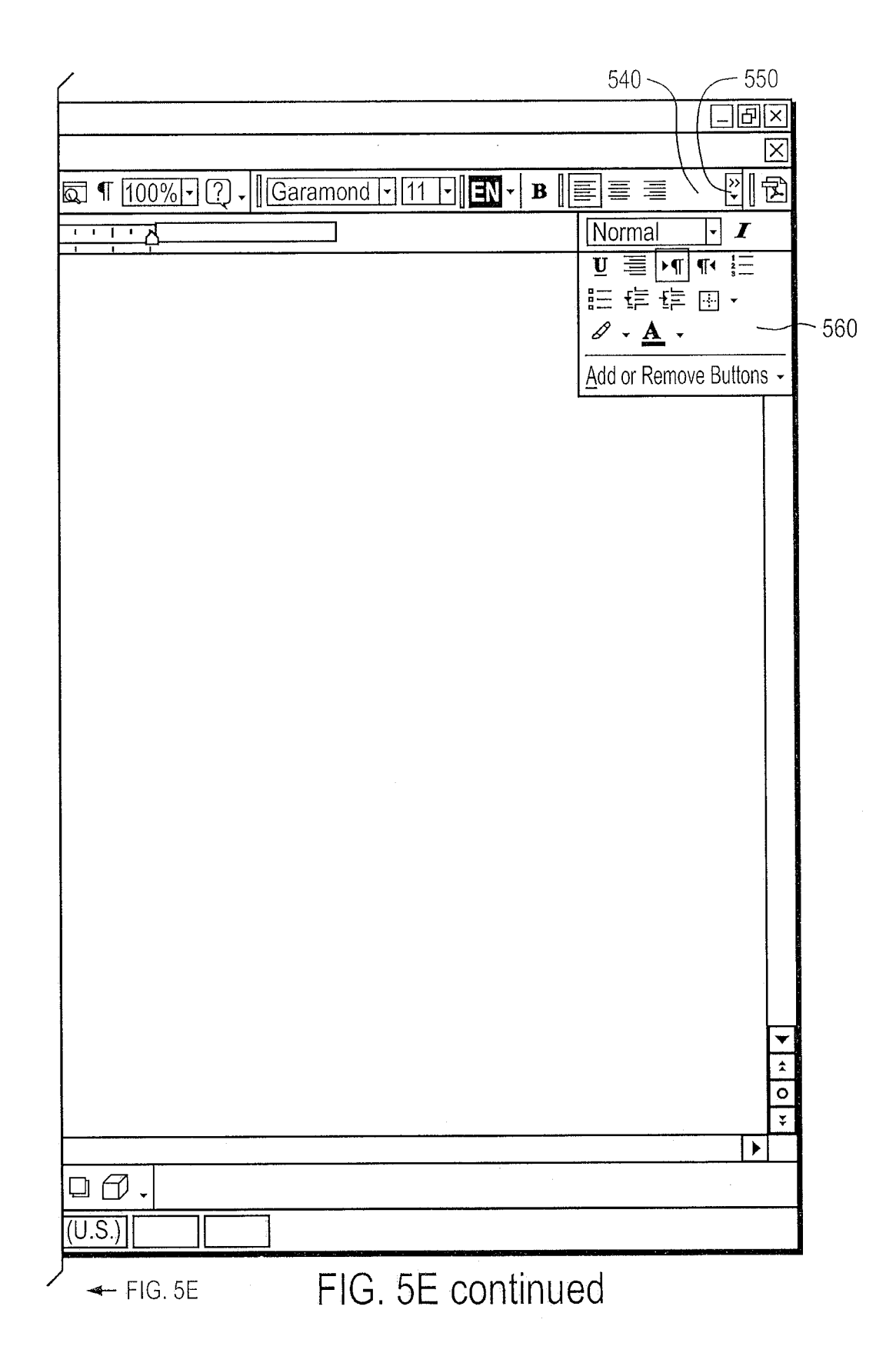

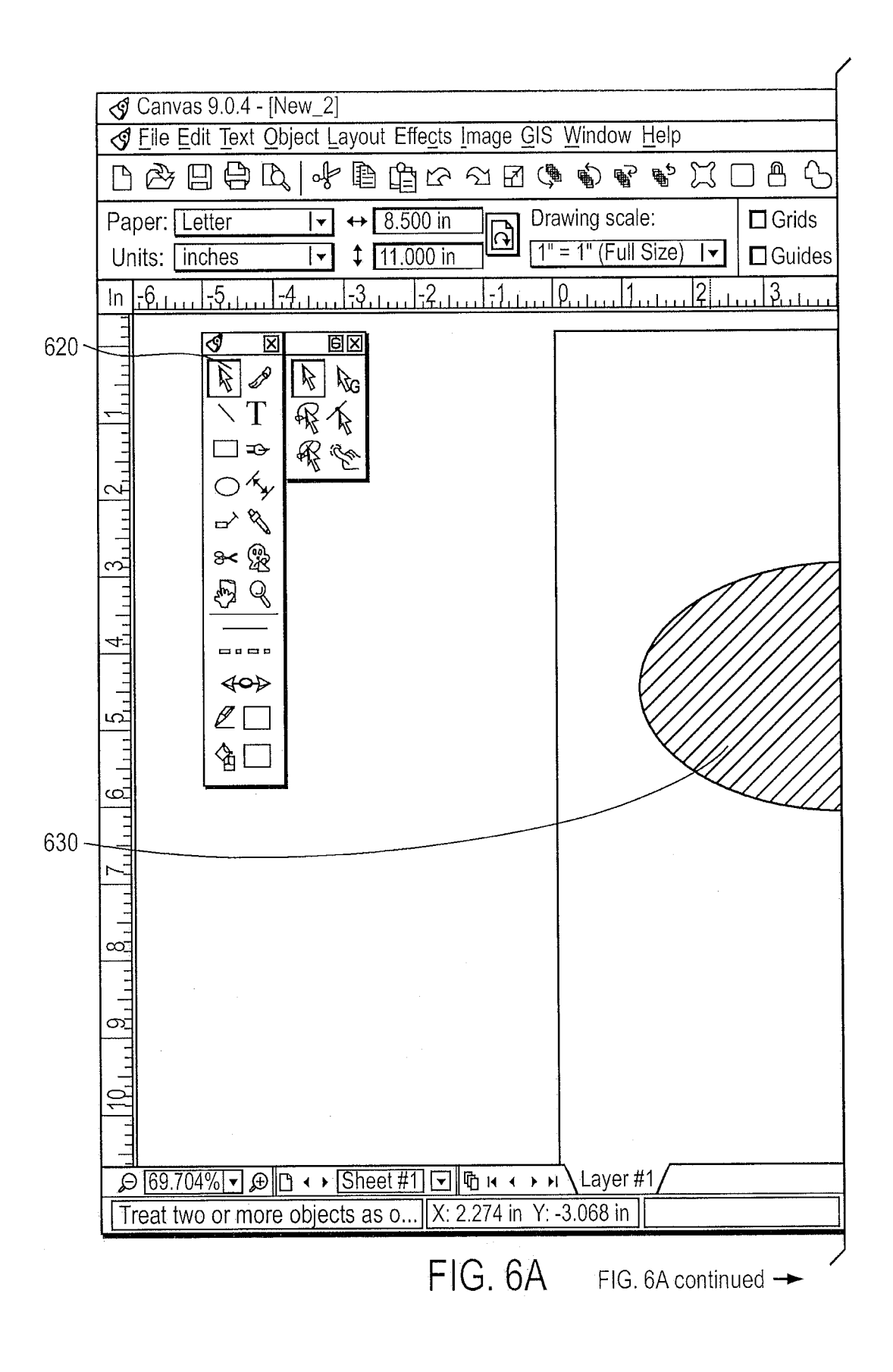

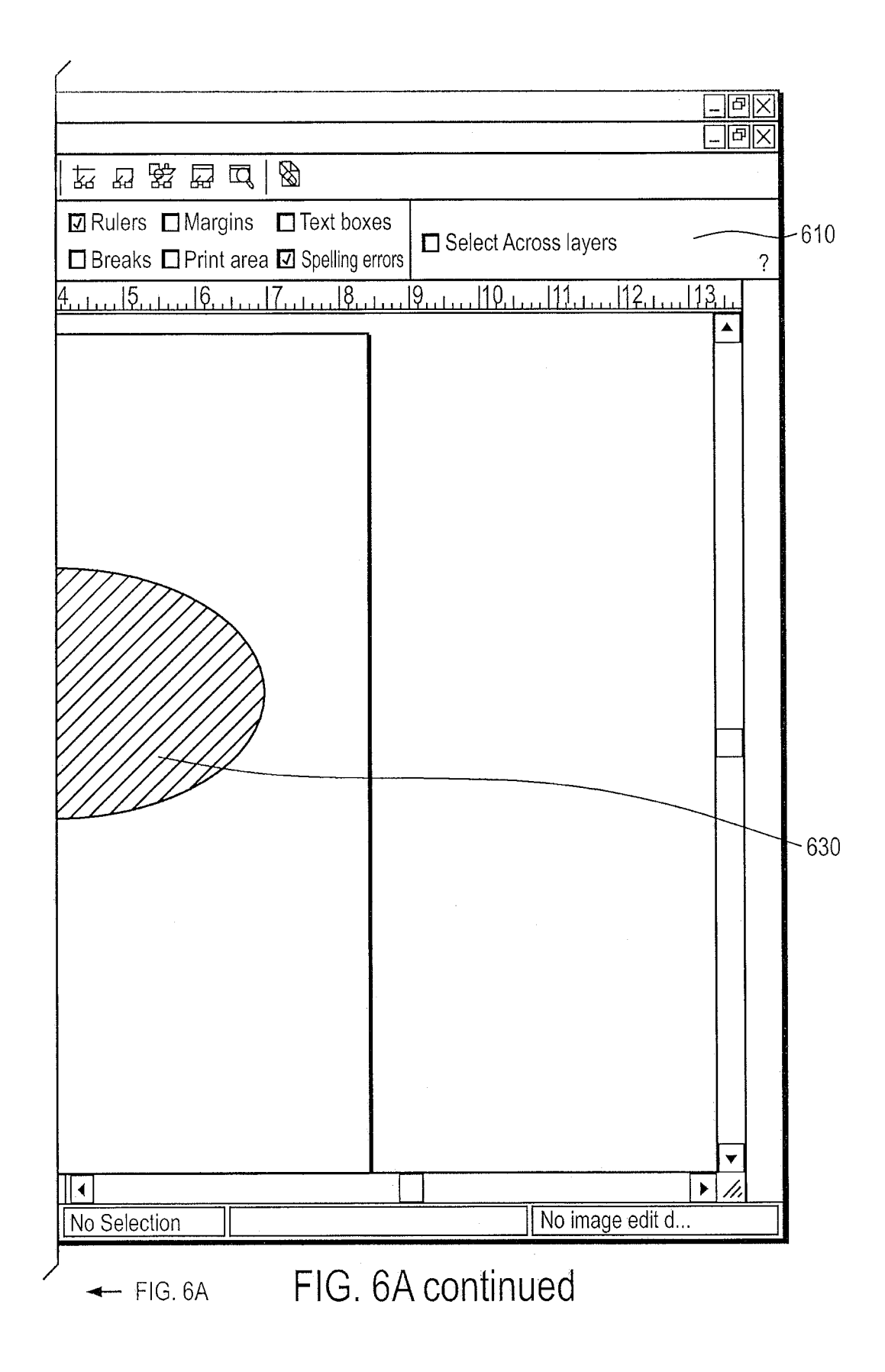

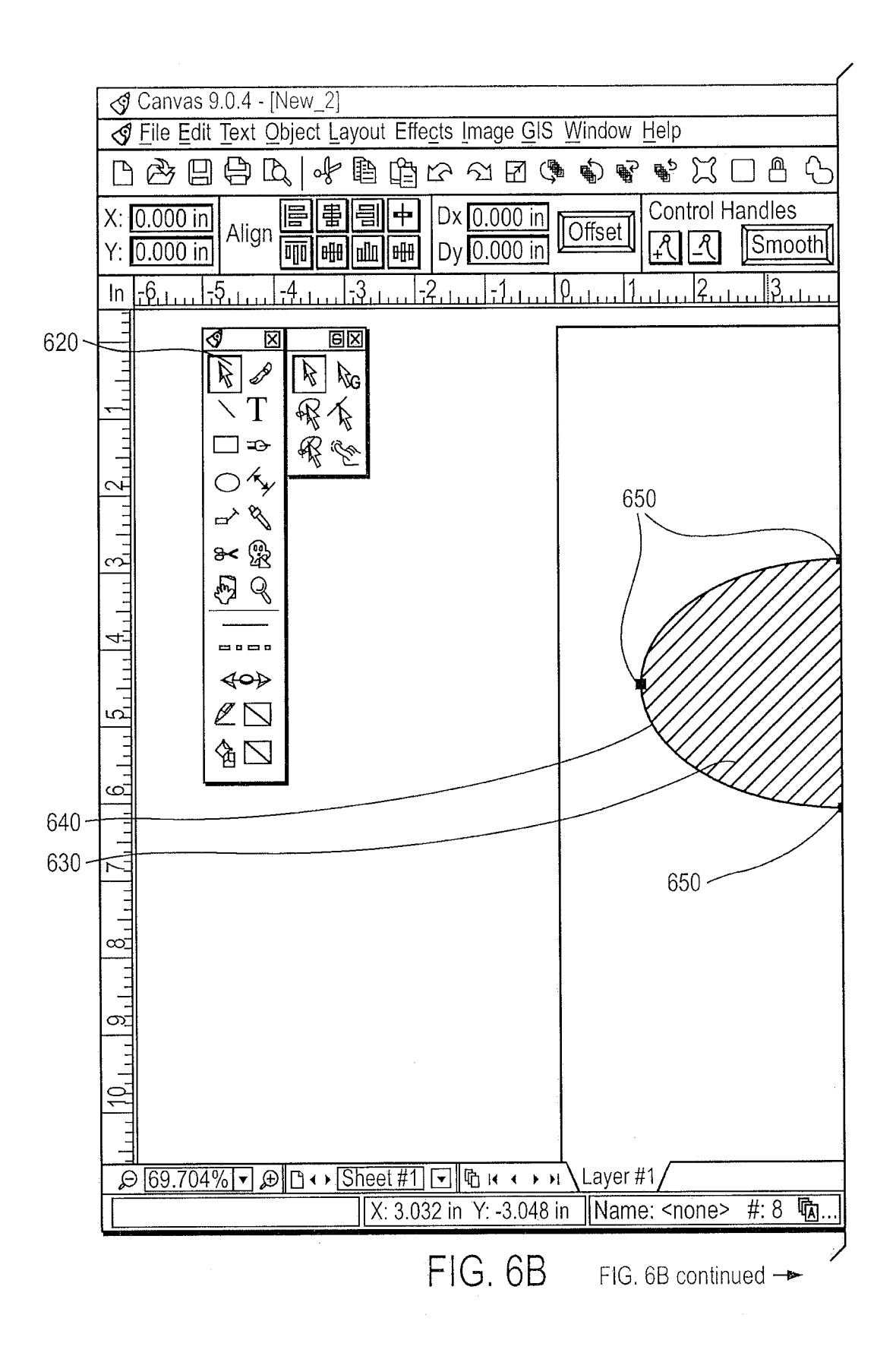

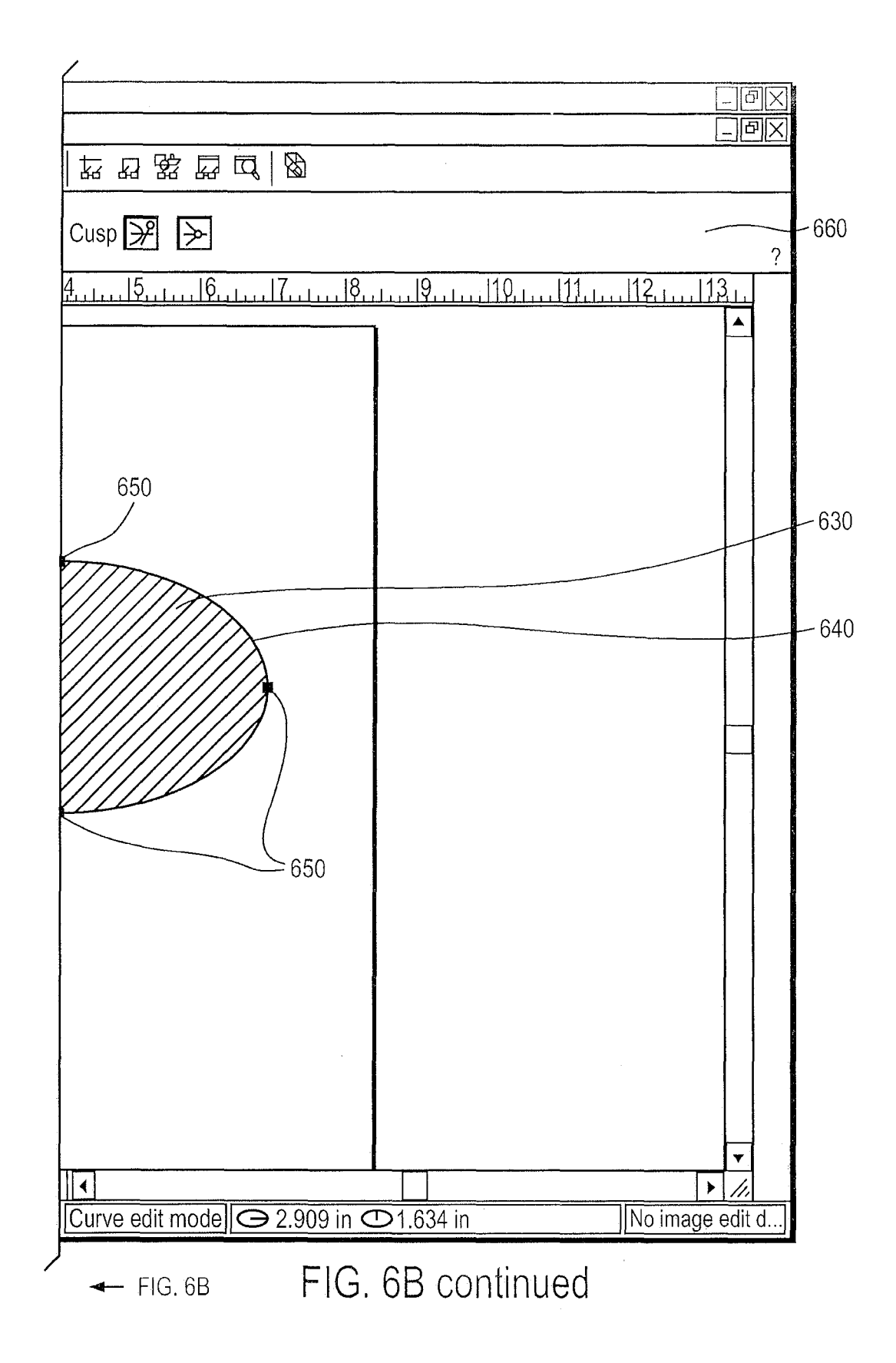

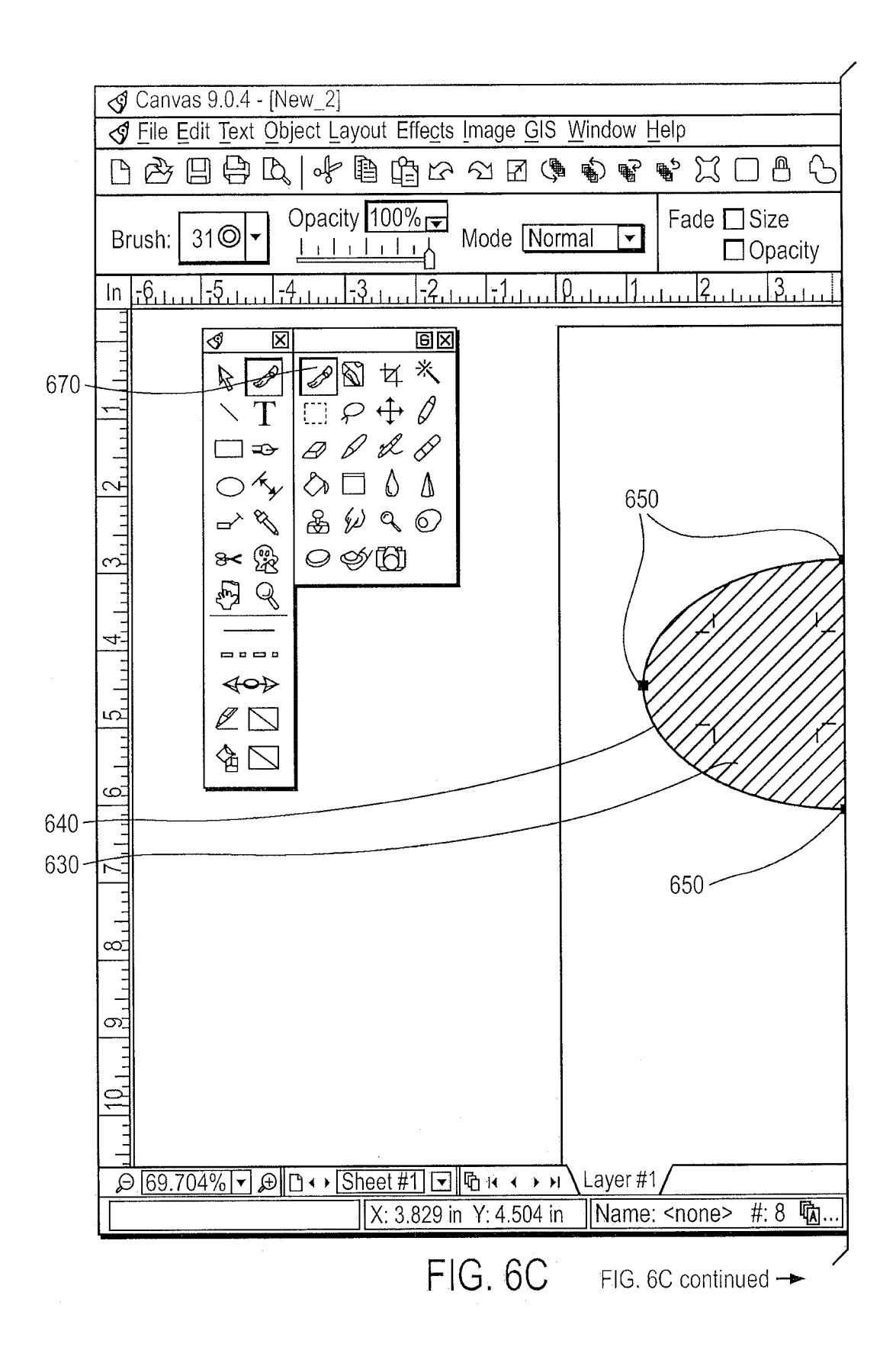

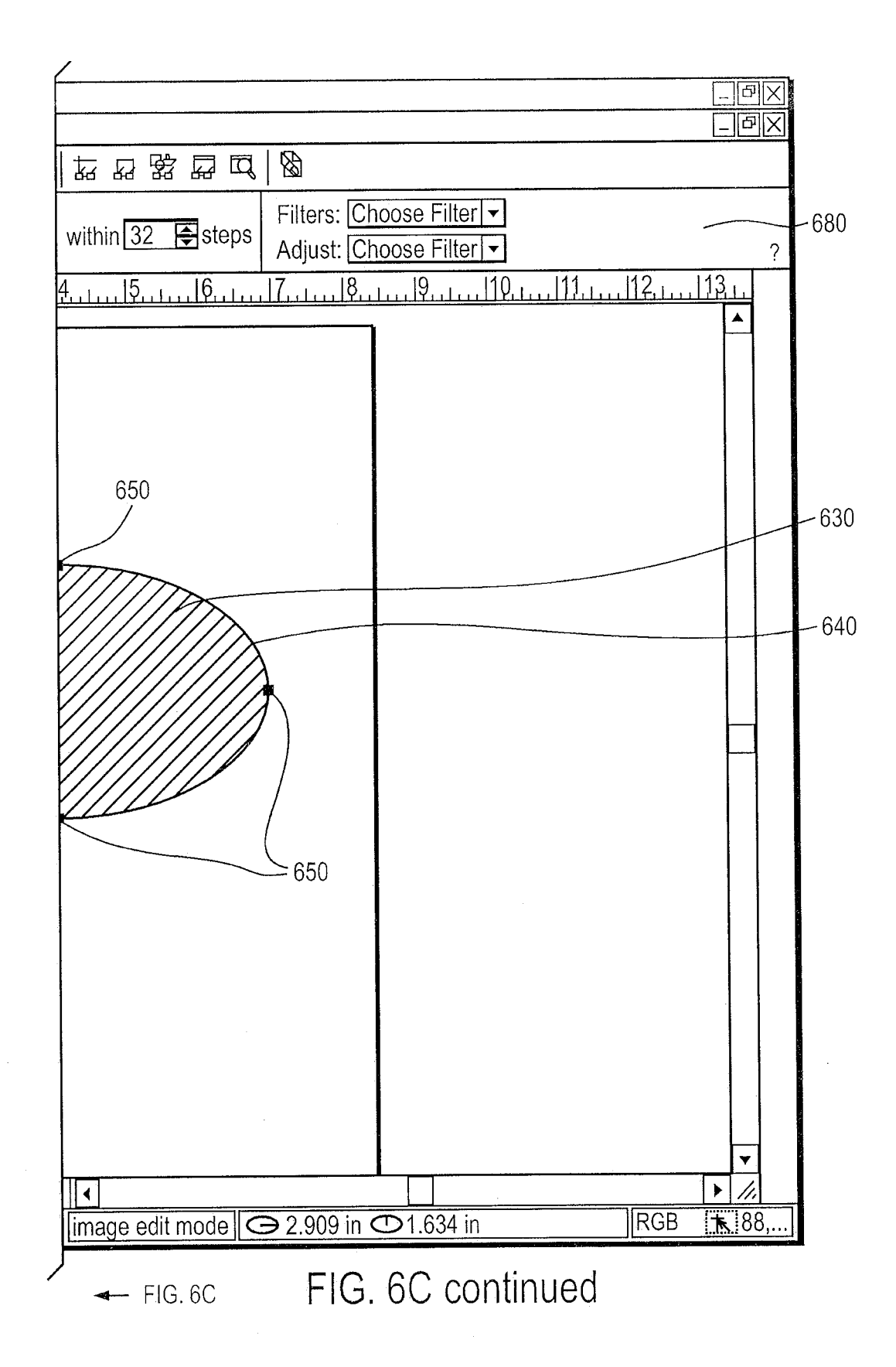

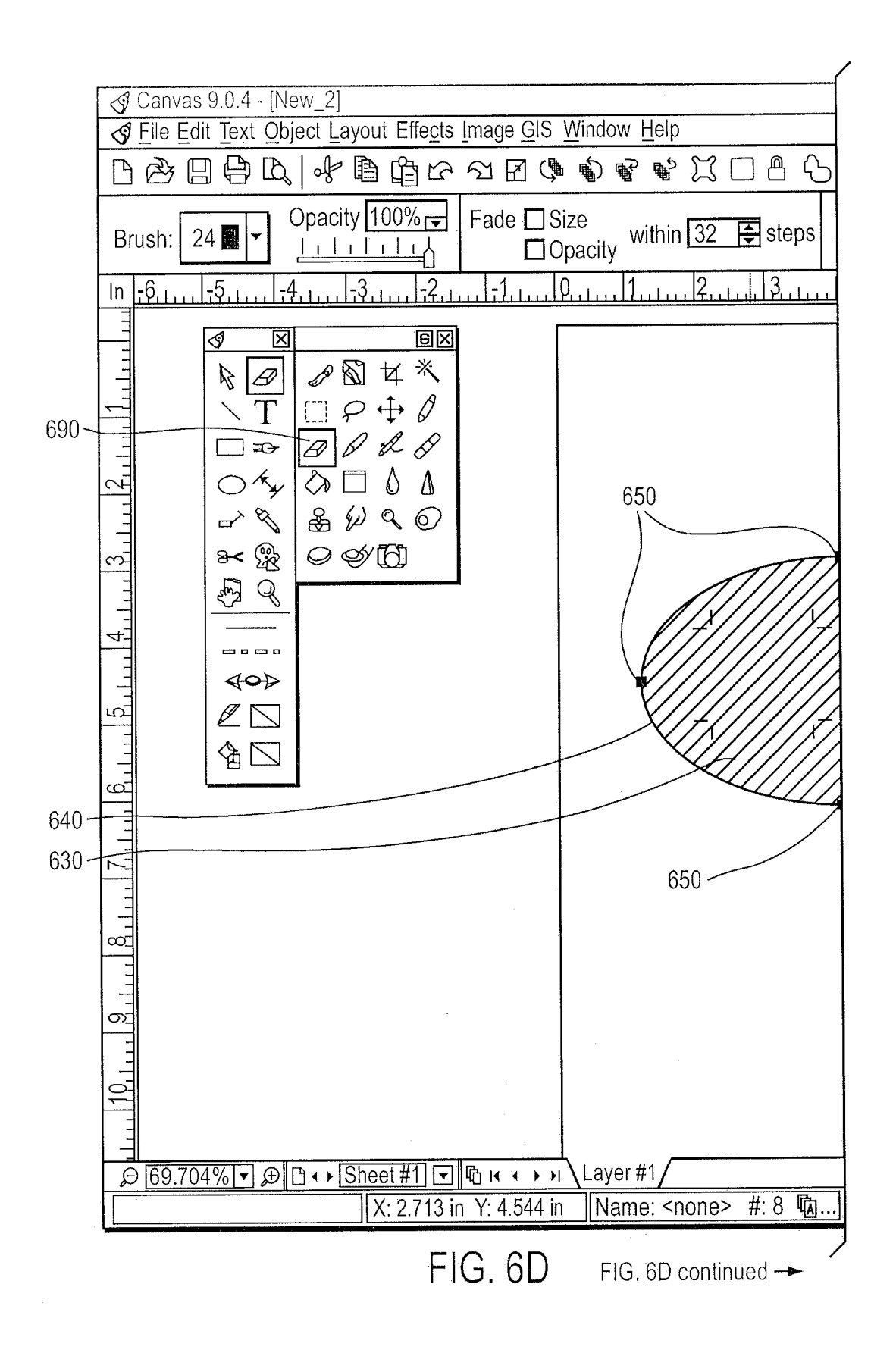

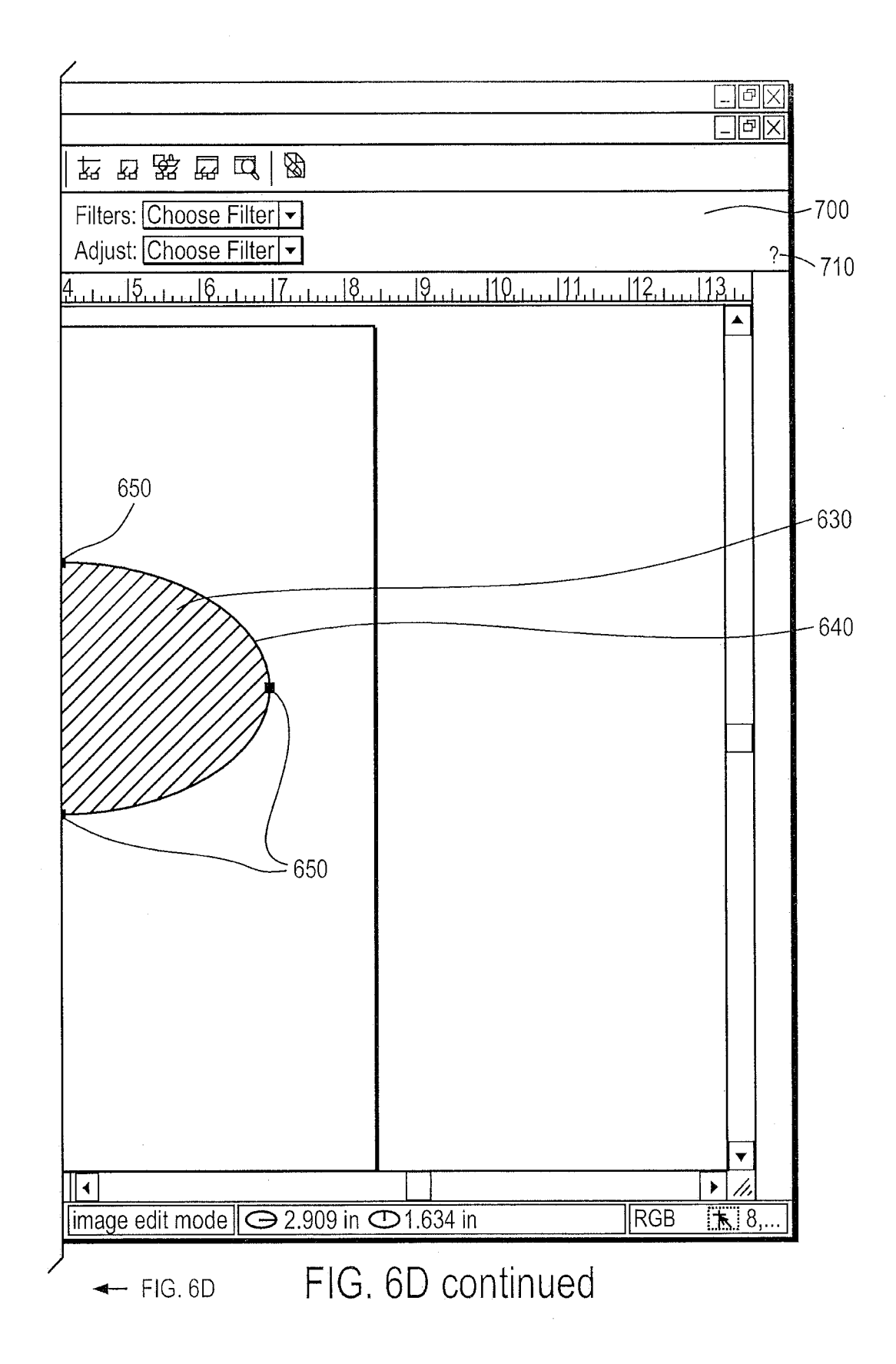

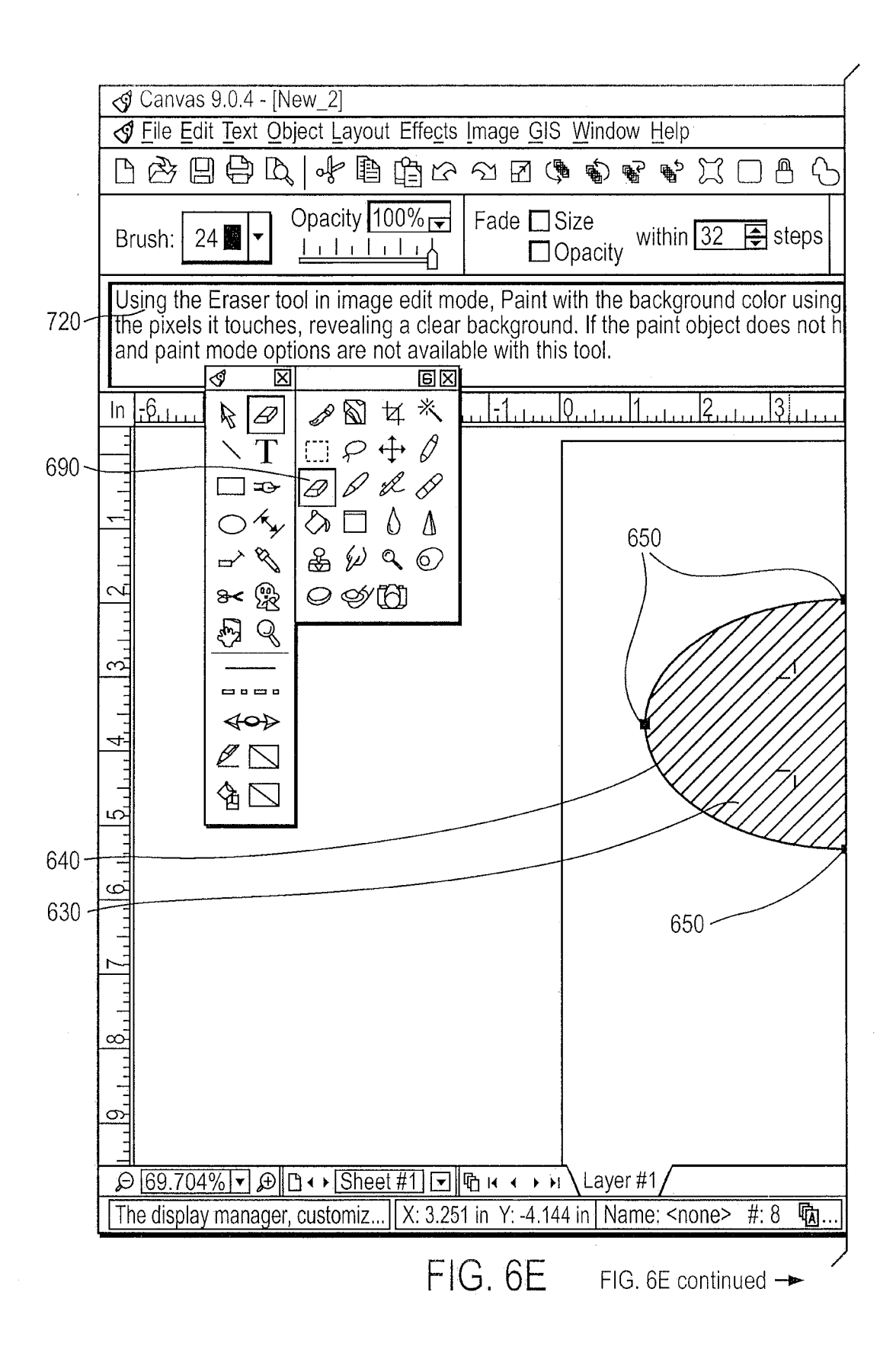

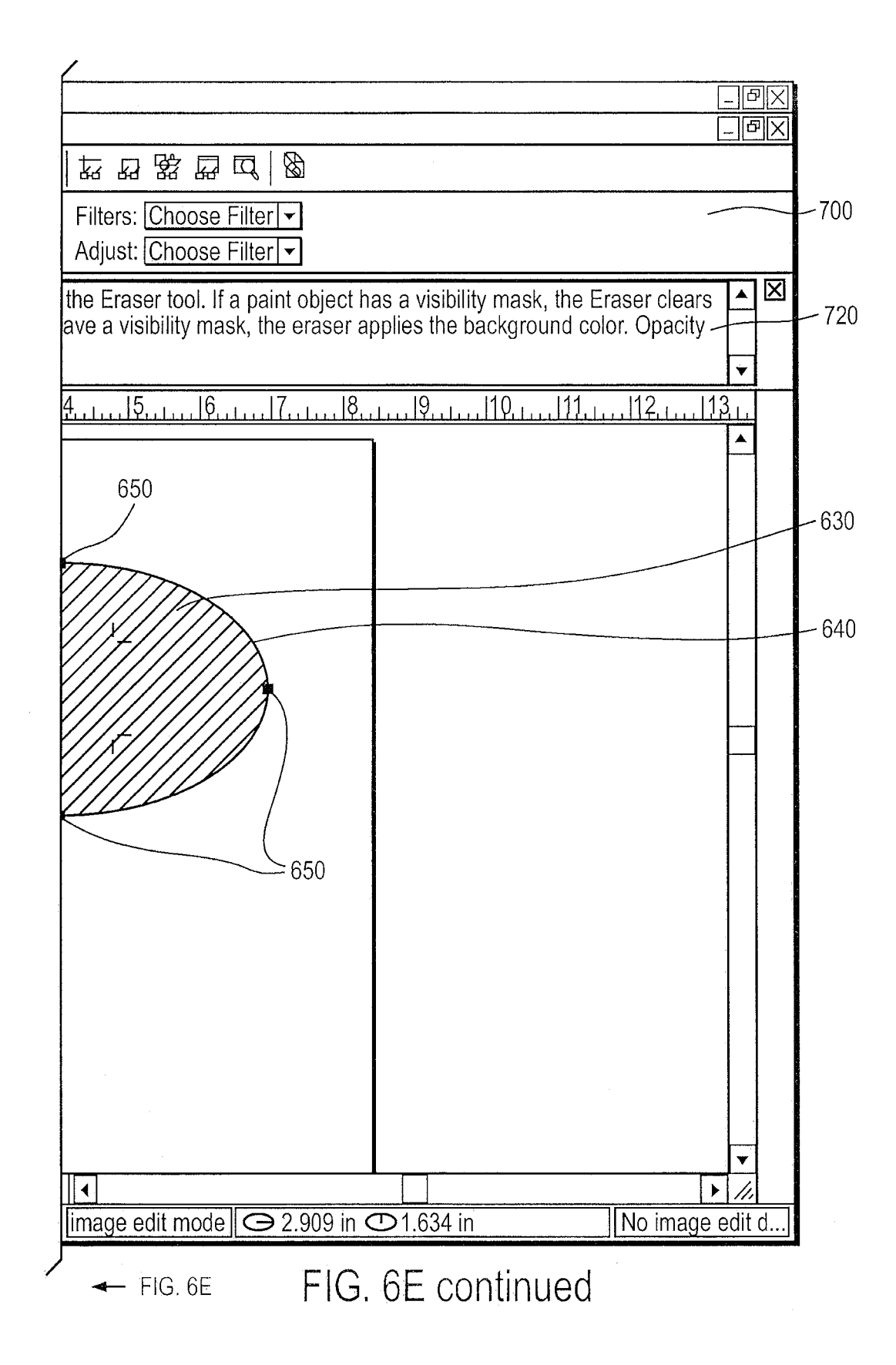

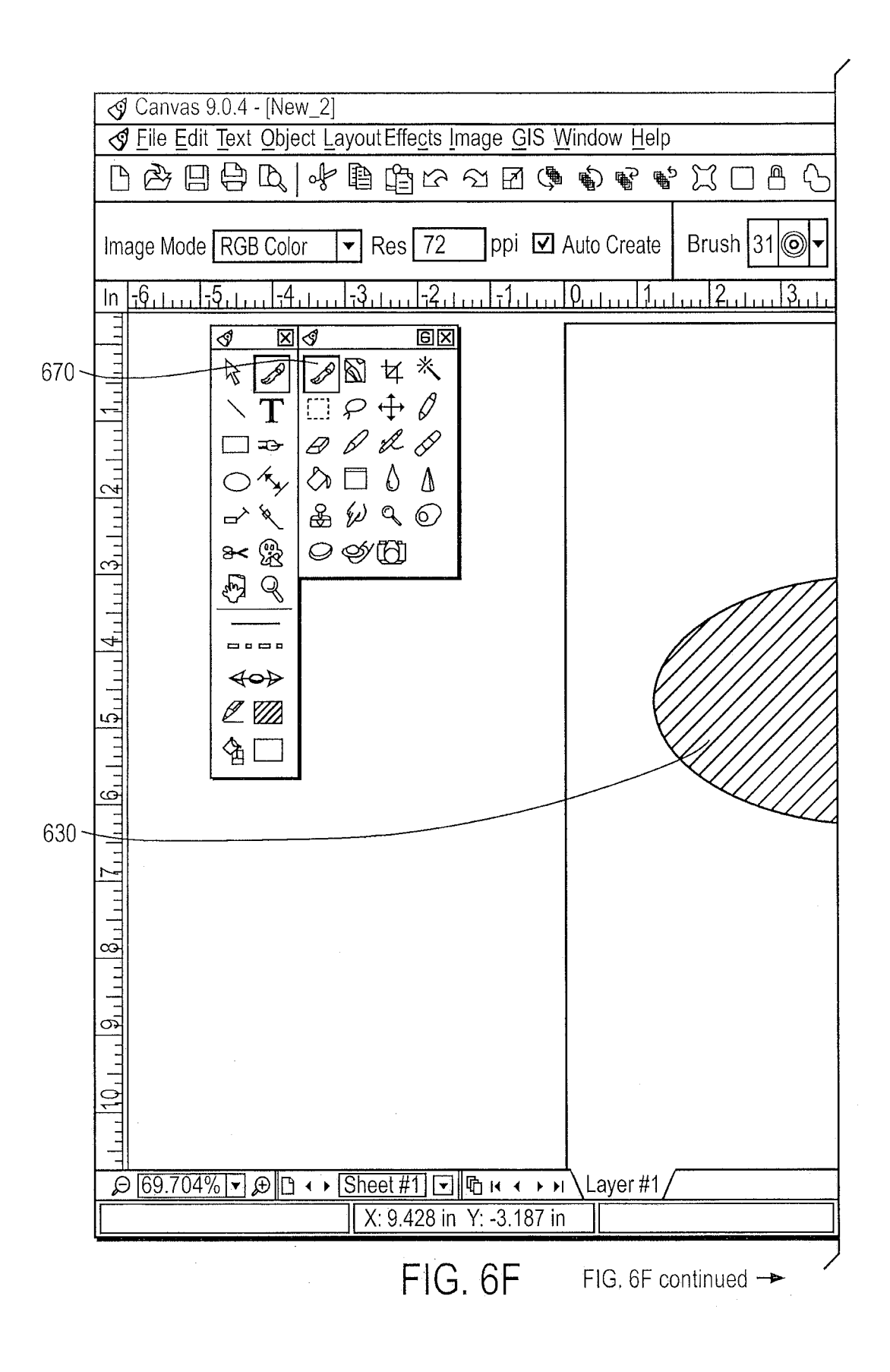

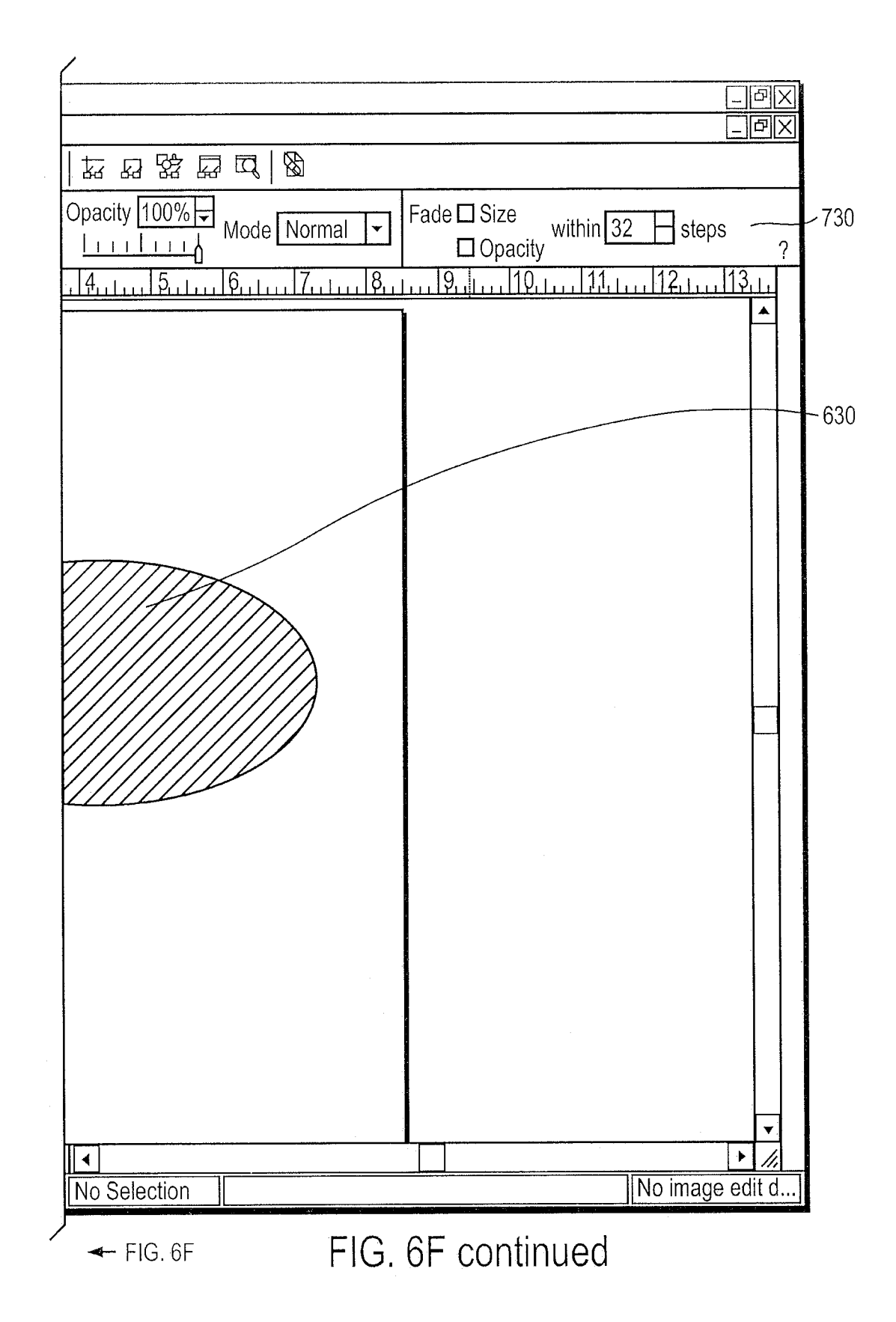

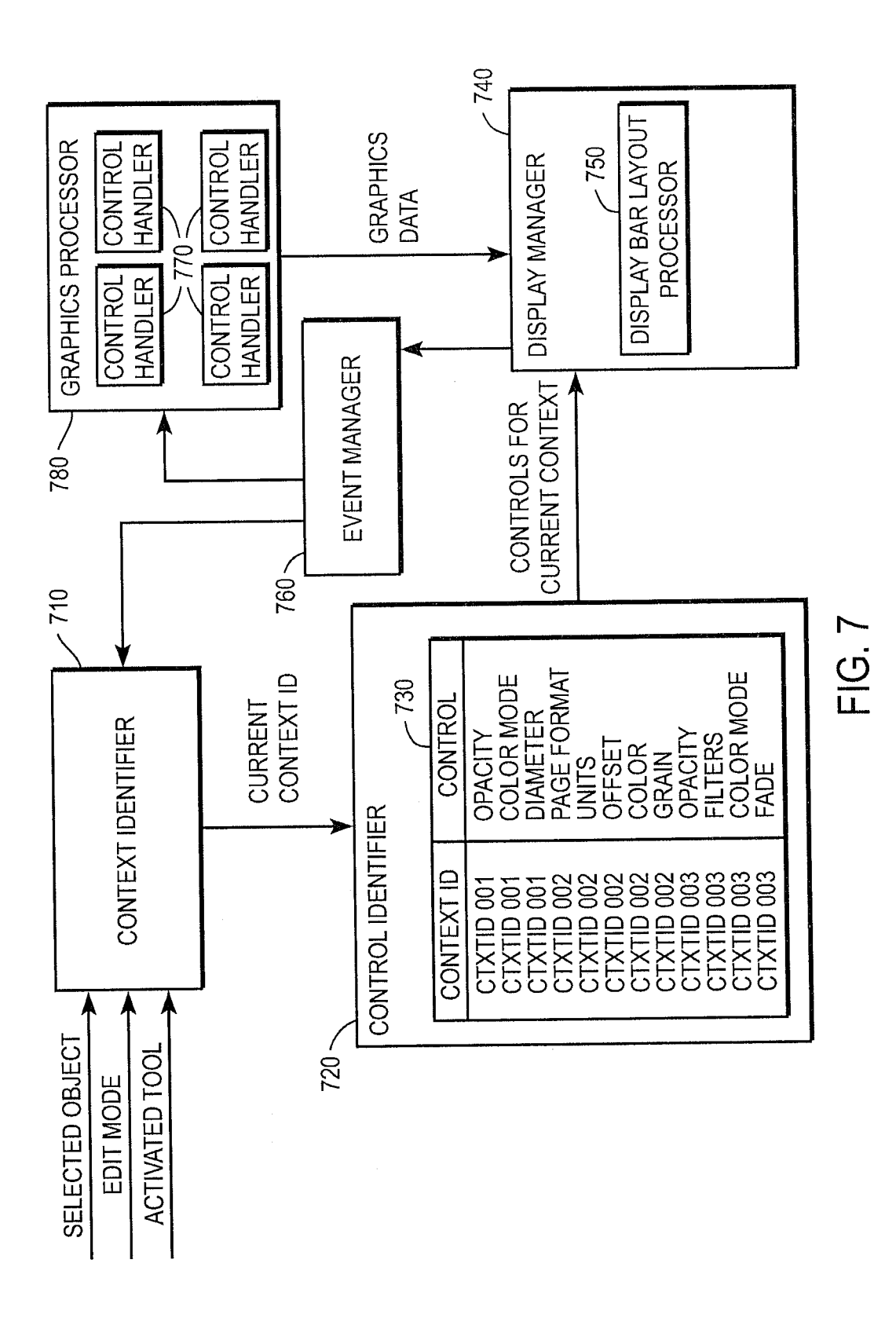

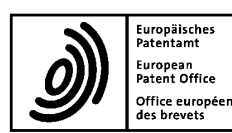

## **EUROPEAN SEARCH REPORT**

Application Number EP 13 18 5626

|                                                                        | DOCUMENTS CONSID                                                                                                    |                                                                                                    |                                                                                                    |                                            |
|------------------------------------------------------------------------|----------------------------------------------------------------------------------------------------|----------------------------------------------------------------------------------------------------|----------------------------------------------------------------------------------------------------|--------------------------------------------|
| Category                                                               | Citation of document with ir of relevant pass                                                                                                    | idication, where appropriate,<br>ages                                                                                                    | Relevant<br>to claim                                                                                        | CLASSIFICATION OF THE<br>APPLICATION (IPC) |
| Х                                                                      | US 5 977 973 A (SOB<br>AL) 2 November 1999<br>* the whole documen                                                                                                    | 1-15                                                                                                    | INV.<br>G06F3/033<br>G06F9/44                                                                               |                                            |
| A                                                                      | US 5 801 699 A (HOC<br>ET AL) 1 September<br>* the whole documen                                                                                                    | 1-15                                                                                                    |                                                                                                    |                                            |
| A                                                                      | "Inside Mac OS X, H<br>and Controls",<br>September 2002 (200<br>INC., CUPERTINO, CA<br>* page 101 - page 1                                                                                                    | andling Carbon Windows<br>2-09), APPLE COMPUTER,<br>, USA, XP002536251,<br>05 *                                                                                 | 1-15                                                                                                    |                                            |
| A                                                                      | E. KANDOGAN, B. SHN<br>Windows: evaluation<br>operations",<br>PROCEEDINGS OF THE<br>HUMAN FACTORS IN CO                                                                                                    | EIDERMAN: "Elastic<br>of multi-window<br>SIGCHI CONFERENCE ON<br>MPUTING SYSTEMS                                                                                | 1-15                                                                                                    |                                            |
|                                                                        | 22 March 1997 (1997<br>XP002536250,<br>New York, NY, USA<br>ISBN: 0-89791-802-9<br>Retrieved from the<br>URL:http://portal.a<br>258720<br>[retrieved on 2009-<br>* the whole documen                          | <pre>-03-22), pages 250-257,<br/>Internet:<br/>cm.org/citation.cfm?id=<br/>07-09]<br/>t *</pre>                                                                 |                                                                                                    | TECHNICAL FIELDS<br>SEARCHED (IPC)<br>G06F |
|                                                                        |                                                                                                    | -/                                                                                                    |                                                                                                    |                                            |
|                                                                        | The present search report has Place of search<br>The Hague                                                                                                    | Deen drawn up for all claims<br>Date of completion of the search<br>11 November 2013                                                                            | <br>                                                                                                    | Examiner<br>rer-Vitali, André              |
| C,<br>X : part<br>Y : part<br>docu<br>A : tech<br>O : non<br>P : inter | ATEGORY OF CITED DOCUMENTS<br>icularly relevant if taken alone<br>icularly relevant if oombined with anotl<br>ument of the same category<br>inological background<br>-written disclosure<br>rmediate document | T : theory or principl<br>E : earlier patent doc<br>after the filing dat<br>D : document cited in<br>L : document cited for<br>& : member of the sa<br>document | e underlying the i<br>sument, but public<br>e<br>n the application<br>or other reasons<br>ame patent family | nvention<br>shed on, or<br>, oorresponding |

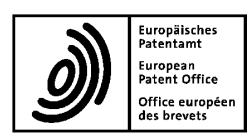

## EUROPEAN SEARCH REPORT

Application Number

EP 13 18 5626

|                                                                        | DOCUMENTS CONSID                                                                                                    | ERED TO BE RELEVANT                                                                                                    |                                                                                                    |                                                                |
|------------------------------------------------------------------------|----------------------------------------------------------------------------------------------------|----------------------------------------------------------------------------------------------------|----------------------------------------------------------------------------------------------------|----------------------------------------------------------------|
| Category                                                               | Citation of document with ir<br>of relevant pass                                                                                                    | ndication, where appropriate,<br>ages                                                                                                    | Relevant<br>to claim                                                                                | CLASSIFICATION OF THE<br>APPLICATION (IPC)                     |
| A                                                                      | D. ROSENTHAL, S. W.<br>Communication Conve<br>4: Client to Window<br>Communication",<br>SUN MICROSYSTEMS, I                                                                                                | MARKS: "Inter-Client<br>Intions Manual - Section<br>Manager<br>NC.                                                                                         | 1-15                                                                                                |                                                                |
|                                                                        | September 2002 (200<br>Retrieved from the<br>URL:http://tronche.<br>[retrieved on 2009-<br>* section 4 *                                                                                                   | <pre>/2-09), XP002536252,<br/>Internet:<br/>com/gui/x/icccm/<br/>07-09]</pre>                                                                              |                                                                                                    |                                                                |
|                                                                        |                                                                                                    |                                                                                                    |                                                                                                    |                                                                |
|                                                                        |                                                                                                    |                                                                                                    |                                                                                                    | TECHNICAL FIELDS<br>SEARCHED (IPC)                             |
|                                                                        |                                                                                                    |                                                                                                    |                                                                                                    |                                                                |
|                                                                        |                                                                                                    |                                                                                                    |                                                                                                    |                                                                |
|                                                                        | The present search report has                                                                                                    | been drawn up for all claims                                                                                                    | -                                                                                                   |                                                                |
|                                                                        | Place of search                                                                                                    | Date of completion of the search                                                                                                    | <u> </u>                                                                                            | Examiner                                                       |
| The Hague                                                              |                                                                                                    | 11 November 2013                                                                                                    | 013 Meyer-Vitali, Andr                                                                              |                                                                |
| C/<br>X : part<br>Y : part<br>docu<br>A : tech<br>O : non<br>P : inter | ATEGORY OF CITED DOCUMENTS<br>icularly relevant if taken alone<br>icularly relevant if combined with anot<br>iment of the same category<br>nological background<br>-written disclosure<br>mediate document | T : theory or principl<br>E : earlier patent do<br>after the filing da<br>D : document cited i<br>L : document cited f<br>& : member of the s.<br>document | e underlying the<br>cument, but pul-<br>ce<br>n the applicatio<br>or other reason<br>ame patent fam | e invention<br>blished on, or<br>n<br>s<br>illy, corresponding |

## ANNEX TO THE EUROPEAN SEARCH REPORT ON EUROPEAN PATENT APPLICATION NO.

EP 13 18 5626

This annex lists the patent family members relating to the patent documents cited in the above-mentioned European search report. The members are as contained in the European Patent Office EDP file on The European Patent Office is in no way liable for these particulars which are merely given for the purpose of information.

11-11-2013

|              | Patent document<br>cited in search report |   | Publication<br>date |                      | Patent family<br>member(s)                         | Publication<br>date                                  |
|--------------|-------------------------------------------|---|---------------------|----------------------|----------------------------------------------------|------------------------------------------------------|
|              | US 5977973                                | Α | 02-11-1999          | NONE                 |                                                    |                                                      |
|              | US 5801699                                | A | 01-09-1998          | JP<br>JP<br>SG<br>US | 3258250 B2<br>H09212330 A<br>55265 A1<br>5801699 A | 18-02-2002<br>15-08-1997<br>21-12-1998<br>01-09-1998 |
|              |                                           |   |                     |                      |                                                    |                                                      |
|              |                                           |   |                     |                      |                                                    |                                                      |
|              |                                           |   |                     |                      |                                                    |                                                      |
|              |                                           |   |                     |                      |                                                    |                                                      |
|              |                                           |   |                     |                      |                                                    |                                                      |
|              |                                           |   |                     |                      |                                                    |                                                      |
|              |                                           |   |                     |                      |                                                    |                                                      |
|              |                                           |   |                     |                      |                                                    |                                                      |
|              |                                           |   |                     |                      |                                                    |                                                      |
| O FORM P045( |                                           |   |                     |                      |                                                    |                                                      |